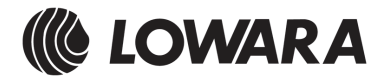

| it | Manuale Pro<br>Gruppi Press                                                  | ogrammazione<br>Ione velocita' fissa                                                                                                    | Istruzioni d'installazione e uso                                                                                                    |
|----|------------------------------------------------------------------------------|----------------------------------------------------------------------------------------------------|----------------------------------------------------------------------------------------------------|
| en | Fixed speed i<br>programmin                                                  | BOOSTER SETS<br>NG MANUAL                                                                                                    | Installation and Operating<br>Instructions                                                                                                    |
| fr | MANUEL DE P<br>GROUPES DE                                                    | ROGRAMMATION<br>SUPRESSION à VITESSE FIXE                                                                                                    | Directives d'utilisation                                                                                                    |
| de | PROGRAMMIE<br>DRUCKANLAG<br>GESCHWINDIG                                      | ERHANDBUCH FÜR<br>IEN MIT FIXER<br>GKEIT                                                                                                    | Installations- und<br>Bedienungsanleitungen                                                                                                    |
| pt | MANUAL DE PROGRAMAÇÃO DAS<br>UNIDADES DE PRESSURIZAÇÃO DE<br>VELOCIDADE FIXA |                                                                                                    |                                                                                                    |
| es | MANUAL DE F<br>PRESIÓN DE V                                                  | Programación grupos de<br>Elocidad Fija                                                                                                    | Instrucciones para la instalación y el<br>uso                                                                                                    |
|    | it<br>en<br>fr<br>de<br>pt<br>es                                             | Conservate con cura il manuale  <br>Keep this manual for future refer<br>Conservez ce Manuel pour référe<br>Das Handbuch sorgfältig für zuk<br>Conservar cuidadosamente o ma<br>Guardar con cuidado el manual | per future consultazioni<br>rence<br>ence<br>ünftige Konsultationen aufbewahren<br>anual para consultas futuras<br>para poderlo consultar en el futuro |

cod. 001073624 rev. D ed. 03/2012

# SM30 BSETF3

| ITALIANO  | INDICE ISTRUZIONI       | .4   |
|-----------|-------------------------|------|
| ENGLISH   | INSTRUCTIONS - CONTENTS | .30  |
| FRANÇAIS  | SOMMAIRE DES DIRECTIVES | 56   |
| DEUTSCH   | INHALT DER ANLEITUNGEN  | .83  |
| PORTUGUÊS | ÍNDICE INSTRUÇÕES       | .111 |
| ESPAÑOL   | ÍNDICE INSTRUCCIONES    | .138 |

### AVVERTIMENTI PER LA SICUREZZA DELLE PERSONE E DELLE COSE

Di seguito i simboli utilizzati

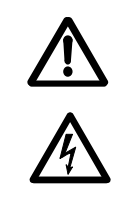

ATTENZIONE

PERICOLO

Rischio di dani alle persone, e alle cose se non osservate quanto prescritto

SCOSSE ELETTRICHE Rischio di scosse elettriche se non osservate quanto prescritto

AVVERTENZA Rischio di danni alle cose o all'ambiente se non osservate quanto prescritto.

### ITALIANO INDICE ISTRUZIONI

| 1 GENERALITÀ                             | 5  |
|------------------------------------------|----|
| 2 DESCRIZIONE DEL PRODOTTO               | 5  |
| 3 FUNZIONAMENTO                          | 5  |
| 4 INSTALLAZIONE                          | 7  |
| 5 IMPOSTAZIONI GENERALI                  | 10 |
| 6 PROGRAMMAZIONE                         | 11 |
| 7 ALLARMI                                | 24 |
| 8 STRUTTURA PARAMETRI                    | 26 |
| 9 BUS DI CAMPO MODBUS                    | 26 |
| 10 MANUTENZIONE DELLA SCHEDA ELETTRONICA | 28 |
| 11 RIPARAZIONI- RICAMBI                  | 28 |
| 12 RICERCA GUASTI                        | 28 |
| 13 DISMISSIONE                           | 29 |
|                                          |    |

Questo manuale si compone di due parti, la prima destinata all'installatore e all'utilizzatore, la seconda solo per l'installatore.

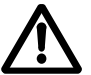

Prima d'iniziare l'installazione leggere attentamente queste istruzioni e attenersi alle normative locali.

L'installazione e la manutenzione devono esseguite da personale qualificato.

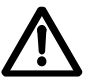

Il gruppo di pressione è una macchina automatica, le pompe possono avviarsi in modo automatico senza preavviso.Il gruppo contiene acqua in pressione, ridurre a zero la pressione prima d'intervenire.

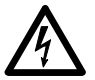

Eseguire i collegamenti elettrici nel rispetto delle normative. Assicurare un efficiente impianto di terra. Prima di ogni intervento sul gruppo scollegare l'alimentazione elettrica

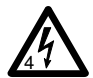

In caso di danneggiamento del gruppo scollegare l'alimentazione elettrica per evitare scosse elettriche.

### 1 GENERALITÀ

I gruppi di pressione Lowara serie GSD, GSY sono progettati per trasferire e aumentare la pressione dell'acqua pulita negli impianti idrici di abitazioni, uffici, comunità e industria. Questo manuale descrive la programmazione della scheda elettronica di controllo in seguito denominata SM30 BSETF3, per le istruzioni d'uso e manutenzione del gruppo fare riferimento al relativo manuale.

### Caratteristiche e Limiti d'impiego

| Tensione nominale di impiego scheda SM30<br>BSETF3: | 24 Vac/Vdc +/- 15%                   |
|-----------------------------------------------------|--------------------------------------|
| Assorbimento:                                       | 4 VA max (circa 0,5 VA in stand-by)  |
| Temperatura ambiente utilizzo e stoccaggio:         | -10 °C + 65 °C                       |
| Umidità relativa:                                   | 30% a 90 °C MAX, senza condensazione |
| Ambiente:                                           | Interno                              |
| Grado di protezione IP del frontale:                | IP65                                 |

Ambienti polverosi, con presenza di sabbia o ambienti umidi di tipo marino possono provocare deterioramenti precoci compromettendo il regolare funzionamento.

### CONTROLLO DEL MATERIALE

Al ricevimento del gruppo controllare che il materiale ricevuto corrisponda a quanto indicato nei documenti di trasporto che accompagnano il gruppo stesso.

### ATTENZIONE

### CONSERVARE CON CURA TUTTA LA DOCUMENTAZIONE FORNITA. LA DOCUMENTAZIONE CARTACEA TEME L'UMIDITÁ!

### 2 DESCRIZIONE DEL PRODOTTO

Scheda elettronica di controllo dotata di visualizzatore LCD, led di segnalazione e pulsanti di comando, inserita nel quadro elettrico del gruppo di pressione.

### **3 FUNZIONAMENTO**

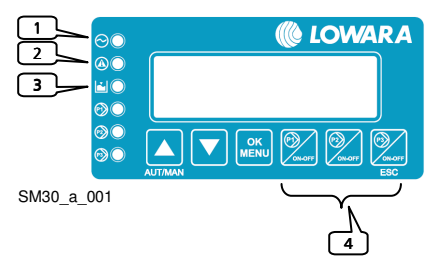

Il programma memorizzato (Software) aziona le pompe tramite il quadro elettrico in base alla richiesta dell'impianto.

Il display LCD fornisce indicazioni sullo stato di funzionamento del sistema, insieme alle segnalazioni led:

1) LINEA: Led verde, presenza tensione di alimentazione;

2) ANOMALIA: Led rosso, indicatore d'anomalia;

3) BASSO LIVELLO: Led rosso, presenza allarme bassa pressione/livello in aspirazione;

4) P<sub>1</sub>: Led verde, pompa in funzione;

P₃ in funzione.

Il numero di pompe dipende da quelle presenti nel gruppo.

| Simbolo | Nome        | Descrizione                                                                                                    |
|---------|-------------|----------------------------------------------------------------------------------------------------|
|         | ↑UP/SU      | Commuta tra il modo Automatico e quello Manuale<br>Scorrimento in avanti delle finestre<br>Incremento di un valore durante "modifica dato"                  |
|         | ↓DOWN /GIU' | Scorrimento indietro delle finestre<br>Decremento di un valore durante "modifica dato"                                                                      |
|         | OK/MENU'    | Conferma menù<br>Conferma dato inserito                                                                                                    |
| ON-OFF  | P1, P2, P3  | Modalità manuale, avviamento (ON) e fermata (OFF) pompa "n".<br>Tasto P3 ha anche la funzione di (ESC) e di riconoscimento/<br>spegnimento del led ANOMALIA |

### Modo Manuale

Nel modo Manuale le pompe possono essere avviate e fermate con i tasti P1/ON-OFF, P2/ON-OFF, P3/ON-OFF e non c'è alcuna regolazione della pressione.

I controlli di bulbo fuori curva, allarme di minimo livello, allarme soglia massima pressione, allarme soglia minima pressione, allarme blocco da esterno, sono disattivati.

#### Modo Automatico

Nel modo automatico le pompe sono comandate dalla scheda SM30 BSETF3 secondo la richiesta proveniente dal sensore di pressione o dal consenso dei pressostati, per mantenere la pressione al valore desiderato.

Per funzionare correttamente la scheda deve essere programmata con i parametri dell'impianto. Ogni volta che si accende la scheda, il funzionamento di defult è automatico.

#### Programmazione

La programmazione della scheda si effettua modificando i parametri presenti in due menù chiamati Menù parametri e Menù di servizio.

Un terzo menù permette di visualizzare gli allarmi intervenuti. Il menù Storico allarmi è accessibile sia in modo automatico che in modo manuale.

#### Menù parametri

La scheda elettronica SM30 BSETF3 è fornita già programmata, tuttavia potrebbe essere necessario modificare alcuni parametri per un funzionamento migliore. Il menù di programmazione Parametri contiene i parametri del sistema (numero di pompe, presenza pompa pilota, scelta tra sistema con sensore di pressione e sistema a pressostati, default, elenco completo ved. capitolo 6).

#### Menù di servizio

All'interno del menù è possibile cambiare lingua, abilitare il cambio dei seguenti parametri in funzionamento automatico: soglie di lavoro START/STOP elettropompe, sensibilità sonde, temporizzazioni, compensazioni perdite.

### **INFORMAZIONI PER L'INSTALLATORE**

### **4 INSTALLAZIONE**

La scheda è fornita già collegata nel quadro e programmata, se necessario modificare le impostazioni vedere il capitolo Impostazioni. Per i collegamenti fare riferimento allo schema del quadro elettrico.

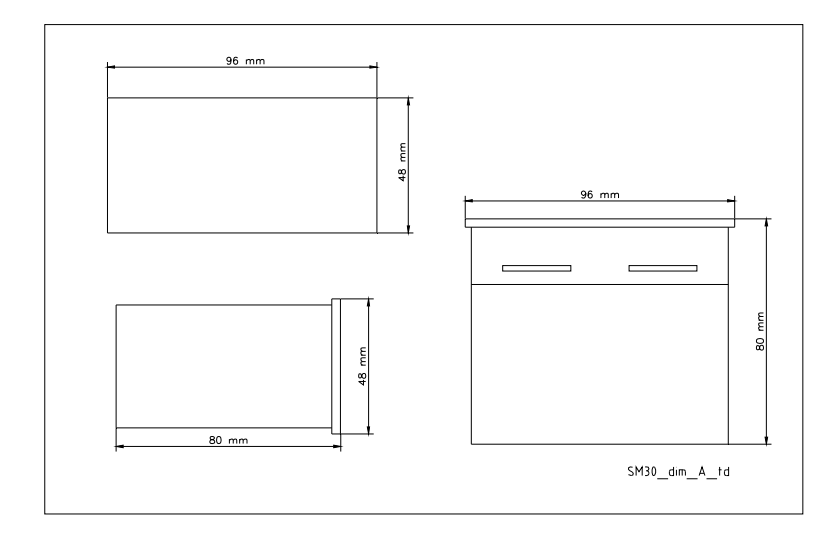

### ATTENZIONE

Non avviare le pompe prima di averle riempite di liquido. Vedere il manuale d'istruzione delle pompe.

Dettagli collegamenti, vedi schema quadro elettrico

### 4.1 Panoramica terminali

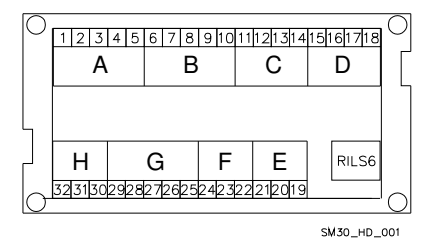

| Gruppo A | Ingressi digitali optoisolati |
|----------|-------------------------------|
| Gruppo B | Ingressi digitali optoisolati |
| Gruppo C | Relè allarme                  |
| Gruppo D | Comando relé pompe            |
| Gruppo E | Comunicazione Bus RS485       |
| Gruppo F | Controllo Livello             |
| Gruppo G | Ingressi/Uscita analogiche    |
| Gruppo H | Alimentazione +24 Vac/dc +/-  |
|          | 15%                           |
| RILS 6   | Collegamento scheda RILS6     |

#### N° Sigla Descrizione 1 COM Terminale comune per ingressi digitali ON/OFF 2 PR1 Pressostato comando pompa 1 3 PR2 Pressostato comando pompa 2 4 PR3 Pressostato comando pompa 3 5 TERM1 Protezione termica / PTC pompa 1 6 TERM2 Protezione termica / PTC pompa 2 7 TERM3 Protezione termica / PTC pompa 3 Contatto ausiliario 1, configurabile come pressostato di max pressione o 8 AUX1 comando autoprova da esterno. 9 AUX2 Contatto ausiliario 2, configurabile come consenso da esterno (NO) o allarme da esterno (NC). 10 AUX3 Contatto ausiliario 3, configurabile come cambio set (contatto NO) o interruttore di Bulbo Fuori Curva (B.F.C.)

### 4.1.1 Gruppo A, B ingressi digitali, optoisolati

Caratteristiche: Soglia OFF= corrente con ingresso chiuso = 4mA

### 4.1.2 Gruppo C, uscita relè e uscita+12Vdc

| N° | Sigla  | Descrizione                                                   |
|----|--------|---------------------------------------------------------------|
| 11 | NO     | Uscita Contatto Relè Allarme / Elettrovalvola, 30 Vac max 1 A |
| 12 | COM    | Uscita Comune Relè Allarme / Elettrovalvola                   |
| 13 | +12Vdc | Uscita allarme+12 Vdc, 50 mA                                  |
| 14 | GND    | Uscita allarme+12 Vdc, ground                                 |

#### 4.1.3 Gruppo D, comando relè pompe

| N° | Sigla | Descrizione                            |
|----|-------|----------------------------------------|
| 15 | P1    | Uscita relé comando contattore pompa 1 |
| 16 | P2    | Uscita relé comando contattore pompa 2 |
| 17 | P3    | Uscita relé comando contattore pompa 3 |
| 18 | COM   | Comune uscita circuito comando pompe   |

Caratteristiche del contatto: 30 Vac max 1A

#### 4.1.4 Gruppo E, Interfaccia utente RS485

| N° | Sigla   | Descrizione       |
|----|---------|-------------------|
| 19 | A RS485 | Com. Bus di campo |
| 20 | B RS485 | Com. Bus di campo |
| 21 | GND     | Massa             |

### 4.1.5 Gruppo F, controllo livello

| N° | Sigla | Descrizione                                                        |
|----|-------|--------------------------------------------------------------------|
| 22 | HIGH  | Ingresso sonda alto livello / galleggiante / pressostato di minima |
| 23 | LOW   | Ingresso sonda basso livello                                       |
| 24 | COM   | Comune circuito sonde / galleggiante / pressostato di minima       |

### Caratteristiche:

Tensione alimentazione 3.6Vp-p.

### 4.1.6 Gruppo G, Ingressi/uscite analogiche

| N° | Sigla | Descrizione                                        |
|----|-------|----------------------------------------------------|
| 25 | GND A | Rif. Elettronico collegamento schermo cavo sensore |
| 26 | Out_A | Uscita segnale analogico                           |
| 27 | Al1   | Ingresso valore attivo sensore 1                   |
| 28 | Al2   | Ingresso valore attivo sensore 2                   |
| 29 | PWR_A | Alimentazione sensore +13.5 Vdc                    |

#### Caratteristiche:

Tensione 0-11 V, accuratezza 0,3%; Ingresso corrente 0-22 mA, accuratezza 0,3%, protezione contro il cortocicuito. Tensioni massime in ingresso = 30 Vdc.

#### 4.1.7 Gruppo H, Alimentazione

| N° | Sigla | Descrizione           |
|----|-------|-----------------------|
| 30 | PE    | Collegamento di terra |
| 31 | 0Vac  | Alimentazione scheda  |
| 32 | 24Vac | Alimentazione scheda  |

#### Caratteristiche:

Tensione 24Vac +/-10% Frequenza 50/60Hz

### 4.2 Panoramica jumpers di by pass

I jumpers di by pass eseguono un by pass sull'elettronica attivando direttamente i contattori di comando elettropompe senza alcun controllo di regolazione.

Si usano in caso di emergenza, quando la scheda elettronica è fuori uso ed è necessario garantire il funzionamento delle elettropompe.

Posizione OPEN = I contattori delle elettropompe sono disattivati.

Posizione CLOSE = I contattori delle elettropompe vengono permanentemente attivati e non viene eseguito nessun controllo di regolazione (da utilizzare solo in situazioni di emergenza).

Posizione SOFTWARE = controllo dei contattori delle elettropompe da scheda elettronica; La posizione di default dei Jumpers è SOFTWARE.

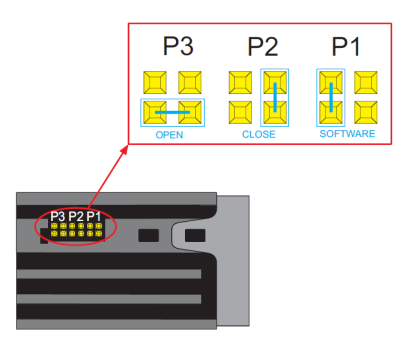

### **5 IMPOSTAZIONI GENERALI**

### ATTENZIONE

Le regolazioni possono influire sul corretto funzionamento del gruppo.

### 5.1 Modo automatico / manuale

All' accensione la scheda elettronica si dispone in modo automatico.

Nel caso di sistema con sensore di pressione appare la finestra:

| AUTOMATICO |              |  |
|------------|--------------|--|
| AI1        | + ###.## bar |  |

##.## è il valore di pressione attuale.

Nel caso di sistema a pressostati appare invece la finestra:

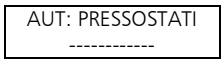

E' possibile passare da modo AUTOMATICO a MANUALE, e viceversa, premendo il pulsante †UP. Nel modo MANUALE e AUTOMATICO si può visualizzare il Registro Allarmi premendo contemporaneamente i pulsanti †UP e OK/MENU'. E' visualizzata la seguente finestra

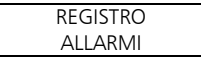

Dal modo AUTOMATICO (se abilitato nel Menù Sistema) o MANUALE si accede al menù impostazione parametri premendo contemporaneamente i pulsanti LDOWN e OK/MENU'.

#### 5.2 Regole generali di modifica e inserimento dati

All'interno di un menù utilizzare i pulsanti ↑UP e ↓DOWN per passare da una finestra all'altra. Ogni finestra si riferisce ad un singolo parametro da impostare oppure ad un submenù.

Per ogni finestra è proposto un valore di default che può essere modificato secondo le proprie esigenze.

Per modificare un parametro o accedere ad un submenù, all'interno di una finestra, premere tasto OK/MENU'.

Il parametro in modifica appare tra due parentesi quadre [] se facente parte di una lista, mentre per i valori numerici un cursore lampeggiante indica la cifra in editazione; in entrambe i casi, usare i pulsanti  $\uparrow$ UP e  $\downarrow$ DOWN per modificare il valore.

Se un parametro è un numero a più cifre queste sono modificate separatamente, per passare alla cifra successiva premere OK/MENU'.

Ottenuto il valore desiderato premere OK/MENU'per confermare il valore oppure premere il tasto P3 (ESC) per annullare.

Per uscire da un menù o un submenù premere il tasto P3 (ESC) oppure premere ripetutamente il tasto †UP o il tasto ↓DOWN fino al messaggio ESCI, selezionare SI e confermare con OK/MENU.

### Valori di Default.

I valori di Default sono quelli di fabbrica e sono ripristinabili dal menù DEFAULT.

### **6 PROGRAMMAZIONE**

### ATTENZIONE

Le regolazioni possono influire sul corretto funzionamento del gruppo.

### 6.1 Menù service

Le modifiche sul menù di servizio devono essere effettuate da personale qualificato.

All'accensione della scheda premere i tasti OK/MENU' e ↑UP fino a quando compare sul display il messaggio:

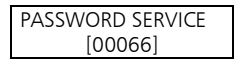

Impostare la password 00066 con i tasti ↑UP e ↓DOWN e confermare con OK/MENU'per entare nel menù service.

Se la password è errata viene proposto il menù in sola lettura ed appare la seguente finestra

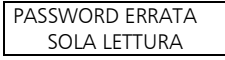

| Display   | Commento                                                                                                    | Campo                                                                   | Default  |
|-----------|----------------------------------------------------------------------------------------------------|-------------------------------------------------------------------------|----------|
| LINGUA    | Impostazione della lingua.<br>Alcuni linguaggi potrebbero non essere attivi,<br>in tal caso sono automaticamente visualizzate<br>le scritte in italiano. | ITALIANO,<br>ENGLISH,<br>FRANÇAIS,<br>DEUTSCH,<br>PORTUGUÊS,<br>ESPANŌL | ITALIANO |
| ABIL AUTO | Abilitazione a modificare alcuni parametri in funzionamento AUTOMATICO.                                                                                  | SI<br>NO                                                                | NO       |

### 6.2 Menù parametri

I parametri di configurazione e di controllo della macchina vengono inseriti da tastiera durante le operazioni di taratura e di collaudo effettuate in fabbrica, ma possono essere modificati in seguito. Poiché il gruppo non può essere utilizzato durante le operazioni d'inserimento dei parametri è necessario chiudere la valvola d'intercettazione posta sul collettore di mandata, oppure tutte le utenze.

Accendere il quadro elettrico, il sistema si dispone, di default, in automatico. E' possibile passare da modo AUTOMATICO a MANUALE, e viceversa, premendo il pulsante †UP.

A display compare, nel caso di sistema con sensore di pressione:

| AUTOMATICO |              |  |  |
|------------|--------------|--|--|
| Al1 -      | + ###.## bar |  |  |

##.## è il valore di pressione attuale.

Nel caso di sistema a pressostati appare invece la finestra:

| AUT: PRESSOSTATI |  |
|------------------|--|
|                  |  |

Premere i tasti ↓DOWN e OK/MENU' fino a quando compare sul display il messaggio:

| PASSWORD PARAM. |  |
|-----------------|--|
| [00066]         |  |

Impostare la password 00066 con i tasti ↑UP e ↓DOWN e confermare con OK/MENU'per entare nel menù parametri.

Se la password è errata viene proposto il menù in sola lettura ed appare la seguente finestra

| PASSWORD ERRATA |  |
|-----------------|--|
| SOLA LETTURA    |  |

#### 6.2.1 SISTEMA

| Fase | Display      | Commento                          | Campo          | Default   |
|------|--------------|-----------------------------------|----------------|-----------|
| 0    | SISTEMA      |                                   |                |           |
| 1    | NUMERO POMPE | Nr totale di pompe inclusa        | 1              | 3         |
|      |              | eventuale pilota.                 | 2              |           |
|      |              |                                   | 3              |           |
| 2    | POMPA PILOTA | Indicare la presenza pompa pilota | SI             | NO        |
|      |              |                                   | NO             |           |
| 3    | COMANDO DA   | Tipo di sensore utilizzato:       | SENS.PRESSIONE | SENS.     |
|      |              | Sensore di pressione              | SENS.TEMPERAT. | PRESSIONE |
|      |              | Sensore temperatura               | SENS.PORTATA   |           |
|      |              | Sensore portata                   | SENS. LIVELLO  |           |
|      |              | Sensore livello                   | PRESSOSTATI    |           |
|      |              | Pressostati                       |                |           |

| 1_10_00_bar |
|-------------|
| -10.00 bai  |
|             |
|             |
|             |
|             |
|             |
|             |
|             |
|             |
|             |
|             |
|             |
|             |
|             |
|             |
|             |
|             |
|             |
|             |
| RESS./GALL  |
|             |
|             |
|             |
|             |
|             |
|             |
|             |
| 0 kOhm      |
|             |
|             |
|             |
| AI1/AI2     |
|             |
|             |
|             |
|             |
|             |
|             |

### Regolazione sensibilità sonde

La regolazione è ottenuta impostando il valore di sensibilità. Per una nuova regolazione procedere nel seguente modo:

Verificare che il livello dell'acqua copra le sonde.

Assicurarsi che il ritardo RIT. BASSO LIV. sia impostato a zero.

Variare leggermente il valore di sensibilità sino a quando si accende il led rosso "BASSO LIVELLO" e compare il messaggio relativo di allarme.

Aumentare leggermente il valore numerico della sensibilità fino a che si spegne il led rosso "BASSO LIVELLO".

### 6.2.2 SOGLIE AVVIO/STOP DELLE POMPE

Nota: I parametri SOGLIE sono impostabili solo con sistema a sensore di pressione o di livello. Le soglie devono essere impostate in considerazione delle prestazioni idrauliche della pompa (cuva Q-H) e del tipo di impianto.

| Fase | Display         | Commento                                                   | Campo | Default   |
|------|-----------------|------------------------------------------------------------|-------|-----------|
| 0    | SOGLIE          | Applicazione con pressione / livello                       |       |           |
| 1    | SOGLIA STOP P1  | Soglia (pressione/livello) di stop (OFF) per<br>la pompa 1 | 0 FS  | +3.50 bar |
| 2    | Soglia start p1 | Soglia (pressione/livello) di avvio (ON)<br>per la pompa 1 | 0 FS  | +2.70 bar |
| 3    | SOGLIA STOP P2  | Soglia (pressione/livello) di stop (OFF) per<br>la pompa 2 | 0 FS  | +3.40 bar |
| 4    | Soglia start p2 | Soglia (pressione/livello di avvio (ON) per<br>la pompa 2  | 0 FS  | +2.60 bar |
| 5    | SOGLIA STOP P3  | Soglia (pressione/livello) di stop (OFF) per<br>la pompa 3 | 0 FS  | +3.30 bar |
| 6    | Soglia start p3 | Soglia (pressione/livello) di avvio (ON)<br>per la pompa 3 | 0 FS  | +2.50 bar |

### 6.2.3 SCAMBIO CICLICO AVVIO POMPE

| Fase | Display         | Commento                                                                                                    | Campo          | Default |
|------|-----------------|----------------------------------------------------------------------------------------------------|----------------|---------|
| 0    | SCAMBIO CICLICO |                                                                                                    |                |         |
| 1    | SCAMBIO CICLICO | Abilitazione dello scambio ciclico.<br>Impostare SI per attivare lo scambio ciclico delle<br>pompe. Lo scambio ciclico automatico avviene<br>ad ogni riavvio del gruppo dopo una fermata in<br>automatico.<br>La pompa pilota se presente non è soggetta<br>allo scambio ciclico e quindi si avvia sempre per<br>prima. | SI<br>NO       | SI      |
| 2    | PRIMA P.START   | Inserire la pompa di servizio che si desidera<br>parta come prima dopo un'accensione elettrica<br>del gruppo.<br>Nei sistemi con pilota, essendo quest'ultima<br>denominata P1, la prima pompa di servizio<br>impostabile può essere esclusivamente P2 o P3.                                                            | P1<br>P2<br>P3 | P1      |
| 3    | TEMPO SCAMBIO   | Nel caso non avvenga uno scambio ciclico in<br>automatico (gruppo non ha mai avuto modo di<br>fermarsi) dopo il tempo impostato viene<br>effettuato uno scambio ciclico "forzato" delle<br>pompe di servizio (esclusa pilota).<br>Per disabilitare tale funzione impostare 0h                                           | 0 h<br>1÷12 h  | 0 h     |

NOTA : Se presente, la pompa pilota non viene interessata dallo scambio ciclico e viene avviata per prima, rimane accesa all'avvio delle pompe di servizio e spenta per ultima.

Le temporizzazioni sono attive sia con sistema a pressotati che con sistema a sensori.

| Fase | Display          | Commento                                                                                                    | Campo    | Default |
|------|------------------|----------------------------------------------------------------------------------------------------|----------|---------|
| 0    | TEMPORIZZAZIONI  |                                                                                                    |          |         |
| 1    | RIT. START P1    | Ritardo sull'avviamento P1 (pilota<br>inclusa). Il conteggio della<br>temporizzazione inizia dalla richiesta di<br>avvio da parte del pressostato/sensore                  | 0100 s   | 3 s     |
| 2    | RIT. START P2-P3 | Tempo di ritardo avvio P2 - P3. Il<br>conteggio del tempo inizia dalla<br>richiesta di avvio da parte del<br>pressostato/sensore                                           | 0100 s   | 5 s     |
| З    | RIT. STOP P1     | Tempo di ritardo arresto P1 (pilota<br>inclusa).<br>Il conteggio del tempo inizia dalla<br>richiesta di spegnimento da parte del<br>pressostato/sensore.                   | 0100 s   | 5 s     |
| 4    | RIT. STOP P2- P3 | Tempo di ritardo arresto pompe P2-P3. Il<br>tempo parte dalla richiesta di<br>spegnimento da parte del<br>pressostato/sensore                                              | 0100 s   | 3 s     |
| 5    | TEMPI RIDOTTI    | Impostabile solo se sistema a sensore.<br>Dimezzamento dei tempi<br>precedentemente impostati nel caso di<br>eccessiva variazione di<br>pressione/livello/ecc del sistema. | SI<br>NO | NO      |

### 6.2.5 AUTOPROVA PERIODICA

Nei sistemi soggetti a lunghi periodi d'inattività è consigliato un test automatico periodico (autoprova) di funzionamento con lo scopo di verificare le prestazioni del gruppo.

In ogni caso l'autoprova non può sostituire una manutenzione programmata che deve essere periodicamente eseguita. Consigliata una cadenza tipo settimanale.

Per avviare la richiesta di test si può utilizzare l'orologio interno scheda oppure un comando da esterno. Quando l'autoprova viene abilitata, il relè di allarme è automaticamente configurato per il comando dell'elettrovalvola.

E' inoltre necessario assicurarsi che il parametro CONFIG. IN. AUX3 nel MENU' IN/OUT DIGITALI sia impostato come B.F.C.

| Fase | Display        | Commento                                                                                                    | Campo                                               | Default      |
|------|----------------|----------------------------------------------------------------------------------------------------|-----------------------------------------------------|--------------|
| 0    | AUTOPROVA      |                                                                                                    |                                                     |              |
| 1    | COMANDO AUTOP. | Sorgente comando autoprova.<br>Le impostazioni possbili sono:<br>Disabilitata: l'autoprova è inibita.<br>Orologio int.: l'autoprova viene attivata<br>al giorno e ora richiesta tramite orologio<br>interno alla scheda SM30 BSETF3.<br>Comando ext: l'autoprova viene attivata<br>tramite comando esterno collegato<br>all'ingresso digitale AUX1 | DISABILITATO<br>OROLOGIO<br>INT.<br>COMANDO<br>EST. | DISABILITATO |

| GIORNO | Impostazione del giorno di esecuzione |
|--------|---------------------------------------|
|        | autoprova (parametro attivo solo nel  |
|        | caso la sorgente di comando è imposta |
|        |                                       |

|   |        | autoprova (parametro attivo solo nel<br>caso la sorgente di comando è impostata<br>OROLOGIO INT.)                                          | DOM     |    |
|---|--------|----------------------------------------------------------------------------------------------------|---------|----|
| 3 | ORA    | Impostazione ora di esecuzione<br>autoprova (parametro attivo solo nel<br>caso la sorgente di comando è impostata<br>OROLOGIO INT.)        | 024 h   | 10 |
| 4 | MINUTI | Impostazione minuti di esecuzione<br>autoprova (parametro attivo solo nel<br>caso la sorgente di comando viene<br>impostata OROLOGIO INT.) | 060 min | 00 |

LUNEDI

LUN

### Come avviare l'autoprova

L'autoprova perioca è attivato da:

un comando esterno, collegato sull'ingresso digitale AUX1

oppure

l'orologio interno scheda

Se la richiesta arriva durante il funzionamento delle pompe, l'autoprova sarà messo in attesa e compare ad intervalli regolari la scritta

> AUTOMATICO AUTOP.IN ATTESA

Appena il gruppo si trova con tutte le pompe spente l'autoprova avrà inizio con il seguente messaggio

AUTOPROVA P1 Al1 +###.## bar

Durante la pausa tra il test di una pompa e l'altra appare il seguente messaggio:

| PAU | SA AUTOPROVA |  |
|-----|--------------|--|
| AI1 | +###.## bar  |  |

In caso l'autoprova abbia esito negativo apparirà il seguente messaggio:

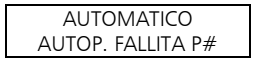

### Fasi di esecuzione dell'autoprova

Il test si articola nelle sequenze:

- a) Ricevimento comando.
- b) Apertura elettrovalvola a bordo gruppo tramite comando del relè ELETTROVALVOLA.
- c) Avvio della prima pompa.
- d) Chiusura dell'elettrovalvola.
- e) Arresto dopo due minuti della pompa in prova.
- f) Attesa un minuto.
- g) Esecuzione test pompa successiva.

### Quando l'autoprova risulta fallita

Se durante l'autoprova (qualsiasi sia la pompa in funzione) interviene il Bulbo Fuori Curva (B.F.C.), installato a bordo gruppo, l'autoprova viene interrotta definitivamente ed il gruppo ritornerà a funzionare in modo automatico.

A display compare la scritta AUTOP. FALLITA P#.

L'intervento del B.F.C. è ritardato del tempo impostato sul parametro RIT IN AUX3.

### Come interrompere l'autoprova

Per interrompere l'autoprova premere il tasto P3 (ESC).

### 6.2.6 COMPENSAZIONE PERDITE DI CARICO

Talvolta negli impianti si ha un calo di pressione causato dalle perdite di carico distribuite lungo le tubazioni e crescono all'aumentare della portata d'acqua richiesta.

| Fase | Display       | Commento                                                                                                    | Campo      | Default       |
|------|---------------|----------------------------------------------------------------------------------------------------|------------|---------------|
| 0    | COMPENSAZIONE | Disponibile solo con sistemi a sensore di pressione                                                                                                    |            |               |
| 1    | SOGLIA COMP.  | Abilitazione compensazione perdite<br>carico con incremento delle soglie di<br>avvio e di stop in bar per le pompe<br>successive alla prima.<br>Impostando pressione = 0 bar la<br>funzione è disabilitata | 000.00 bar | 000.00<br>bar |

Per compensare le perdite di carico dell'impianto è possibile abilitare un controllo che fornisce una pressione proporzionale al carico. Non viene eseguita la misura diretta del flusso ma si ritiene che sia proporzionale al numero di pompe accese.

All'accensione di ogni pompa di servizio, oltre la prima, le soglie SUP e INF vengono aumentate del valore indicato nel parametro SOGLIA COMP.

La pompa pilota è esclusa.

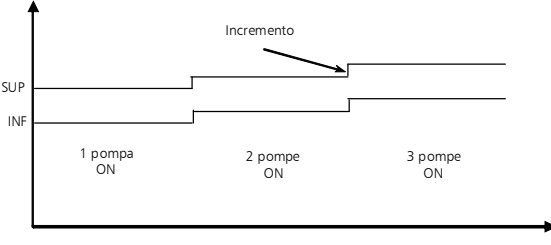

Soglie variabili per compensazione perdite di carico

### 6.2.7 PROGRAMMAZIONE RELE' DI ALLARME

La scheda SM30 BSETF3 ha a disposizione un relè d'allarme d'uscita che si attiva nel modo e per il tipo di allarmi di seguito descritti.

### Il relè di allarme è disponibile, e programmabile, solo ed esclusivamente se la funzione AUTOPROVA non è stata abilitata.

Se l'AUTOPROVA è abilitata i parametri descritti di seguito non saranno visualizzati.

| Fase | Display            | Commento                                                                                                    | Campo                 | Default    |
|------|--------------------|----------------------------------------------------------------------------------------------------|-----------------------|------------|
| 0    | RELE' ALLARME      |                                                                                                    | '                     |            |
| 1    | RIT. RELE' ON      | Ritardo in secondi attivazione del Relè<br>allarme                                                                                               | 060 s                 | 0 s        |
| 2    | RIT. RELE' OFF     | Ritardo in secondi disattivazione del<br>Relè allarme                                                                                            | 060 s                 | 0 s        |
| 3    | Logica Rele'       | Attiva: per evento = ON;<br>contatto aperto in caso di allarme<br>Passiva: per evento = OFF ;<br>contatto chiuso in caso di allarme              | ATTIVA<br>PASSIVA     | PASSIVA    |
| 4    | DISATTIV. RELE'    | Automatico al cessare dell'allarme o manualmente con tasto P3 (ESC)                                                                              | AUTOMATICO<br>MANUALE | AUTOMATICO |
| 5    | RELE' ON TERMICO   | ALLARME TERMICO POMPA<br>Attiva relè allarme per intervento di un<br>termico/ptc di qualsiasi pompa attiva.                                      | SI<br>NO              | SI         |
| 6    | RELE' ON LIVELLO   | ALLARME BASSO LIVELLO<br>Attiva relè allarme per basso<br>livello/pressione in aspirazione<br>attraverso<br>sonde/galleggiante/pressostato min.  | SI<br>NO              | SI         |
| 7    | RELE' ON SENSORE   | ALLARME SENSORE<br>Attiva relè per guasto dei sensori<br>attivati.                                                                               | SI<br>NO              | SI         |
| 8    | RELE' ON B.F.C.    | ALLARME B.F.C.<br>Attiva relè per allarme di Bulbo Fuori<br>Curva (B.F.C. collegato all'ingresso<br>digitale AUX3, da impostare come<br>B.F.C.). | SI<br>NO              | NO         |
| 9    | RELE' ON ALL. EST. | ALLARME GUASTO ESTERNO<br>Attiva relè per allarme esterno<br>proveniente da ingresso digitale AUX2                                               | SI<br>NO              | NO         |
| 10   | RELE' ON MAX P.    | ALLARME MAX PRESSIONE<br>Attiva relè per allarme di massima<br>pressione proveniente da ingresso<br>digitale AUX1 o da SOGLIA MAX P.             | SI<br>NO              | NO         |
| 11   | RELE' ON S.MIN P.  | ALLARME SOGLIA MINIMA<br>Attiva relè per allarme soglia minima<br>pressione.                                                                     | SI<br>NO              | NO         |

### 6.2.8 PROGRAMMAZIONE ALLARMI

| Fase | Display        | Commento                                                                                                    | Campo   | Default |
|------|----------------|----------------------------------------------------------------------------------------------------|---------|---------|
| 0    | ALLARMI        |                                                                                                    |         |         |
| 1    | SOGLIA MIN.PR. | ALLARME MIN PRES<br>Funzione disponibile solo con sistema a<br>sensore di pressione.<br>Impostare valore di pressione minima sotto<br>la quale il sistema interrompe il<br>funzionamento delle pompe.<br>Il controllo del sistema è eseguito<br>solamente se almeno una pompa è attiva.<br>Per disabilitare inserire valore di pressione<br>= 0 bar | 0FS bar | 0 bar   |

it

|    |                  | -                                                                                                    |                                                |             |
|----|------------------|----------------------------------------------------------------------------------------------------|------------------------------------------------|-------------|
| 2  | RIT.SOG. MIN. P. | Funzione disponibile solo con sistema a<br>sensore di pressione e solo se è abilitato il<br>relativo allarme (parametro precedente).<br>Tempo di ritardo in secondi sull'intervento<br>di di blocco per pressione minima.                             | 0200 s                                         | 20 s        |
| 3  | SOGLIA MAX P.    | ALLARME MAX PRESSIONE<br>Funzione disponibile solo con sistema a<br>sensore.<br>Pressione massima oltre la quale tutte le<br>pompe attive vengono spente.<br>Per disabilitare inserire valore di pressione<br>= 0 bar                                 | 0FS bar                                        | 0 bar       |
| 4  | RIT. MAX PRES.   | Funzione disponibile solo con sistema a<br>sensore e se è abilitato il relativo allarme<br>(parametro precedente).<br>Ritardo in secondi sull'intervento di blocco<br>per superamento della massima pressione.                                        | 010 s                                          | 0 s         |
| 5  | NOME ALL. EXT    | ALLARME GUASTO ESTERNO<br>Configurazione dell'indicazione<br>dell'allarme da esterno collegato su<br>ingresso digitale AUX2. Solitamente un<br>allarme di sovratemperatura o di<br>sovratensione, generati da un dispositivo di<br>controllo esterno. | S.TEMPERATU<br>RA<br>S.TENSIONE<br>ALL.ESTERNO | S. TENSIONE |
| 6  | ALL. TERMICO P1  | ALLARME TERMICO P1<br>Intervento protezione termica / PTC pompa<br>1                                                                                                    | TERMICO<br>PTC<br>DISABILITATO                 | TERMICO     |
| 7  | ALL. TERMICO P2  | ALLARME TERMICO P2<br>Intervento protezione termica / PTC pompa<br>2                                                                                                    | Termico<br>PTC<br>DISABILITATO                 | TERMICO     |
| 8  | ALL. TERMICO P3  | ALLARME TERMICO P3<br>Intervento protezione termica / PTC pompa<br>3                                                                                                    | TERMICO<br>PTC<br>DISABILITATO                 | TERMICO     |
| 9  | All. Basso liv.  | ALLARME BASSO LIVELLO<br>Intervento protezione hardware di basso<br>livello/pressione in aspirazione<br>Da circuito sonde HIGH. LOW, COM ai<br>morsetti 22 – 23- 24                                                                                   | SI<br>NO                                       | SI          |
| 10 | RIT. BASSO LIV.  | Tempo ritardo in secondi blocco pompe<br>per intervento protezione basso<br>livello/pressione in aspirazione.                                                                                                    | 10100 s                                        | 10 s        |
| 11 | Allarme B.f.C.   | ALLARME B.F.C.<br>Intervento protezione contro<br>funzionamento fuori curva della/e pompe.<br>Segnale proveniente da bulbo B.F.C.<br>collegato su ingresso digitale AUX3.                                                                             | SI<br>NO                                       | SI          |
|    |                  |                                                                                                    |                                                |             |

### Taratura Allarme Bulbo Fuori Curva (B.F.C.):

Il bulbo fuori curva è posizionato sul collettore di mandata e deve essere tarato al valore di pressione minima del sistema, circa 0.5 bar inferiore al valore di pressione di avvio dell'ultima pompa.

Impostare a zero il tempo di ritardo (parametro RIT. IN AUX3 all'interno del MENU' I/O DIGITALI) dell'allarme di fuori curva. Con l'impianto in pressione, mediante jumper di by-pass posti sulla scheda (vedi capitolo 4.2), inibire il funzionamento delle pompe.

Predisporre il gruppo al funzionamento automatico. Aprire lentamente un prelievo per far scendere la pressione nel collettore di mandata. Mano a mano che la pressione si abbasserà si illumineranno i led delle pompe che non partiranno perché ne abbiamo interdetto il funzionamento. Arrivati al valore di pressione stabilito (pressione minima) agire sulla vite di regolazione (in senso orario aumento la soglia d'intervento, in senso antiorario la diminuisco) presente sul bulbo per modificare la soglia d'intervento. L'accensione del led rosso di anomalia e relativo allarme sul display indica l'intervento della protezione. Conclusa la taratura ripristinare il tempo di ritardo allarme B.F.C. (consigliato 20 secondi) nel parametro RIT. IN AUX3 all'interno del MENU' I/O DIGITALI).

### 6.2.9 FUNZIONE NOTTE/GIORNO

| Fase | Display         | Commento                                                                                                    | Campo                                                          | Default      |
|------|-----------------|----------------------------------------------------------------------------------------------------|----------------------------------------------------------------|--------------|
| 0    | NOTTE/GIORNO    | Solo per sistemi a sensore                                                                                                    |                                                                |              |
| 1    | FUNZIONE N/D    | Attivazione del cambio soglie nel<br>funzionamento in modalità N (notturno)<br>Può essere disabilitato, da orologio Interno,<br>da un comando esterno collegato su AUX3,<br>oppure sia da Orologio Interno che<br>comando Esterno                                                                   | DISABILITATO<br>OROLOGIO<br>INT.<br>COMANDO<br>EST.<br>INT.EST | DISABILITATO |
| 2    | VALORE N/D      | Valore di decremento del SET di pressione nel<br>funzionamento in modalità N (notturno).<br>Quando viene abilitato il funzionamento<br>notturno, tutte le soglie, vengono diminuite<br>del valore impostato in questo parametro.<br>Sul display viene evidenziata in alto a destra<br>la lettera N. | -FS0FS                                                         | -1.00 bar    |
| 3    | ORA INIZIO N/D  | Impostazione ora attivazione cambio N/D.                                                                                                    |                                                                |              |
| 4    | MIN. INIZIO N/D | Impostazione minuti attivazione cambio N/D.                                                                                                    |                                                                |              |
| 5    | ORA FINE N/D    | Impostazione ora disattivazione cambio N/D                                                                                                    |                                                                |              |
| 6    | MIN. FINE N/D   | Impostazione minuti disattivazione cambio<br>N/D                                                                                                    |                                                                |              |

### 6.2.10 PROGRAMMAZIONE INGRESSI / USCITE ANALOGICHE

| Fase | Display         | Commento                                                                                                    | Campo                                 | Default |
|------|-----------------|----------------------------------------------------------------------------------------------------|---------------------------------------|---------|
| 0    | IN/OUT ANALOG.  | Solo per sistemi con sensore                                                                                                    |                                       |         |
| 1    | TIPO SENS. AI1  | Tipo di trasduttore collegato<br>all'ingresso analogico Al1 (se<br>selezionato su Sistema)                                                                                                    | 4-20 mA<br>0-20 mA<br>0-10 V<br>0-2 V | 4-20 mA |
| 2    | TARAT. ZERO AI1 | Visibile solo se selezionato 4-20mA.<br>Acquisizione dello zero ingresso 4-<br>20 mA<br>La taratura è possibile solo nel range<br>3,5÷ 4.5mA.<br>Se la taratura ha esito positivo<br>appare il messaggio TARATURA OK<br>Se fuori range appare il messaggio<br>TARATURA KO | SI<br>NO                              | NO      |

| 3  | FILTRO AI1        | Filtro software (nr.campionature) del segnale analogico ingresso Al1                                                                                                    | 1199                                   | 1            |
|----|-------------------|----------------------------------------------------------------------------------------------------|----------------------------------------|--------------|
| 4  | UNITA' MISURA AI1 | Impostazione dell'unità di misura<br>sull'ingresso Al1                                                                                                    | DISABILITATO<br>bar<br>°C<br>mc/h<br>m | bar          |
| 5  | TIPO SENS. AI2    | Tipo di trasduttore collegato<br>all'ingresso analogico Al2 (se<br>selezionato su Sistema)                                                                                                    | 4-20 mA<br>0-20 mA<br>0-10 V<br>0-2 V  | 4-20 mA      |
| 6  | TARAT. ZERO AI2   | Visibile solo se selezionato 4-20mA.<br>Acquisizione dello zero ingresso 4-<br>20 mA<br>La taratura è possibile solo nel range<br>3,5÷ 4.5mA.<br>Se la taratura ha esito positivo<br>appare il messaggio TARATURA OK<br>Se fuori range appare il messaggio<br>TARATURA KO | SI<br>NO                               | NO           |
| 7  | FILTRO AI2        | Filtro software (nr.campionature) del segnale analogico ingresso Al2                                                                                                    | 1199                                   | 1            |
| 8  | UNITA' MISURA AI2 | Impostazione dell'unità di misura<br>sull'ingresso AI2                                                                                                    | DISABILITATO<br>bar<br>°C<br>mc/h<br>m | bar          |
| 9  | USCITA ANALOGICA  | Funzione attribuibile all'uscita<br>analogica Out_A                                                                                                    | DISABILITATO<br>Al1<br>Al2             | DISABILITATO |
| 10 | TIPO USCITA AN.   | Fondo scala uscita analogica AO1                                                                                                    | 4-20 mA<br>0-20 mA<br>0-10 V<br>0-2 V  | 4-20 mA      |

### 6.2.11 PROGRAMMAZIONE INGRESSI / USCITE DIGITALI

| Fase | Display          | Commento                        | Campo          | Default      |
|------|------------------|---------------------------------|----------------|--------------|
| 0    | IN/OUT DIGITALI  |                                 |                |              |
| 1    | LOGICA PR1       | Morsetto 2 solo se abilitato il | NC / NO        | NC           |
|      |                  | funzionamento a pressostati.    |                |              |
| 2    | LOGICA PR2       | Morsetto 3 solo se abilitato il | NC/NO          | NC           |
|      |                  | funzionamento a pressostati.    |                |              |
| 3    | LOGICA PR3       | Morsetto 4 solo se abilitato il | NC/NO          | NC           |
|      |                  | funzionamento a pressostati.    |                |              |
| 4    | CONFIG. IN. AUX1 | Configurazione ingresso AUX1    | DISABILITATO   | DISABILITATO |
|      |                  | come pressostato di max         | ALTA PRESSIONE |              |
|      |                  | pressione o comando autoprova   | AVVIO AUTOP.   |              |
|      |                  | da esterno.                     |                |              |
| 5    | CONFIG. IN. AUX2 | Configurazione ingresso AUX2    | DISABILITATO   | DISABILITATO |
|      |                  | come consenso da esterno (NO)   | ALLARME EST.   |              |
|      |                  | o allarme da esterno (NC).      | ON/OFF EST.    |              |

| ٠  |   |
|----|---|
| 1  | t |
| J. | 5 |

| 6 | CONFIG. IN. AUX3 | Configurazione ingresso AUX3        | DISABILITATO | B.F.C. |
|---|------------------|-------------------------------------|--------------|--------|
|   |                  | come cambio set (NO) o              | CAMBIO SET   |        |
|   |                  | interruttore di fuori curva B.F.C.  | B.F.C.       |        |
| 7 | RIT. IN AUX 1    | Tempo di ritardo in secondi 020 s 0 |              | 0 s    |
|   |                  | all'attivazione ingresso AUX1.      |              |        |
|   |                  | Visibile solo se AUX1 è abilitato   |              |        |
| 8 | RIT. IN. AUX2    | Tempo di ritardo in secondi         | 020 s        | 0 s    |
|   |                  | all'attivazione ingresso AUX2.      |              |        |
|   |                  | Visibile solo se AUX2 è abilitato   |              |        |
| 9 | RIT. IN. AUX3    | Tempo di ritardo in secondi         | 020 s        | 0 s    |
|   |                  | all'attivazione ingresso AUX3.      |              |        |
|   |                  | Visibile solo se AUX3 è abilitato   |              |        |

## 6.2.12 PROGRAMMAZIONE CONTROLLO REMOTO RS485

| Fase | Display          | Commento     | Campo   | Default |
|------|------------------|--------------|---------|---------|
| 0    | CONTROLLO REMOTO |              |         |         |
| 1    | ABILIT. RS485    | Abilitazione | SI      | SI      |
|      |                  |              | NO      |         |
| 2    | IND. MODBUS      |              | 1:31    | 1       |
| 3    | PARITA'          |              | Nessuna | Nessuna |
|      |                  |              | Pari    |         |
|      |                  |              | Dispari |         |
| 4    | RITARDO RISPOSTA |              | 0199 ms | 0       |
| 5    | BAUD RATE        |              | 1200    | 38400   |
|      |                  |              | 2400    |         |
|      |                  |              | 4800    |         |
|      |                  |              | 9600    |         |
|      |                  |              | 19200   |         |
|      |                  |              | 38400   |         |
|      |                  |              | 57600   |         |
|      |                  |              | 115200  |         |

### 6.2.13 CONFIGURAZIONE RELE' SCHEDA RILS6 RILANCIO SEGNALI CONTATTI PULITI

| Fase | Display        | Commento                                                              | Campo                                                                                                    | Default |
|------|----------------|-----------------------------------------------------------------------|----------------------------------------------------------------------------------------------------|---------|
| 0    | CONFIG. RILS6  |                                                                       |                                                                                                    |         |
| 1    | CONFIG. RELE'1 | Permette di configurare il relè OUT_1<br>della scheda opzionale RILS6 | AUT - MAN<br>P1<br>P2<br>P3<br>TERMICO<br>LIVELLO<br>MAX P<br>MIN P<br>ALL. EST.<br>AUTOP.KO<br>POWER ON | P1      |
| 2    | CONFIG RELE' 2 | Permette di configurare il relè OUT_2<br>della scheda opzionale RILS6 | Vedi<br>configurazione 1                                                                                 | P2      |

| 3 | CONFIG. RELE'3 | Permette di configurare il relè OUT 3 Vedi P |                  | P3      |
|---|----------------|----------------------------------------------|------------------|---------|
|   |                | della scheda opzionale RILS6                 | configurazione 1 |         |
| 4 | CONFIG. RELE'4 | Permette di configurare il relè OUT 4        | Vedi             | TERMICO |
|   |                | della scheda opzionale RILS6                 | configurazione 1 |         |
| 5 | CONFIG. RELE'5 | Permette di configurare il relè OUT 5 Vedi L |                  | LIVELLO |
|   |                | della scheda opzionale RILS6                 | configurazione 1 |         |
| 6 | CONFIG. RELE'6 | Permette di configurare il relè OUT_6        | Vedi             | POWER   |
|   |                | della scheda opzionale RILS6                 | configurazione 1 | ON      |

### 6.2.14 PARAMETRI DEFAULT

| Fase | Display        | Commento                                                           | Campo    | Default |
|------|----------------|--------------------------------------------------------------------|----------|---------|
| 0    | DEFAULT        |                                                                    |          |         |
| 1    | CARICA DEFAULT | Carica tutti i parametri di default<br>(impostazione di fabbrica). | SI<br>NO |         |

### 6.2.15 PROGRAMMAZIONE OROLOGIO

| Fase | Display      | Commento                           | Campo                  | Default |
|------|--------------|------------------------------------|------------------------|---------|
| 0    | OROLOGIO     |                                    |                        |         |
| 1    | IMPOSTA DATA | Impostazione data                  | Giorno<br>Mese<br>Anno |         |
| 2    | IMPOSTA ORA  | Impostazione dell'ora e dei minuti | Ora + Minuti           |         |

### 6.2.16 CONFIGURAZIONE DISPLAY

| Fase | Display          | Commento                                    | Campo | Default |
|------|------------------|---------------------------------------------|-------|---------|
| 0    | DISPLAY          |                                             |       |         |
| 1    | DISPLAY AI1      | Il display visualizza il valore di Al1      | SI    | SI      |
|      |                  |                                             | NO    |         |
| 2    | DISPLAY AI2      | Il display visualizza il valore di Al2      | SI    | SI      |
|      |                  |                                             | NO    |         |
| 3    | DISPLAY DATA/ORA | Il diplay visualizza il valore della data e | SI    | NO      |
|      |                  | dell'ora                                    | NO    |         |
| 4    | BARRA GRAFICA    | Abilita visualizzazione la barra            | SI    | NO      |
|      |                  | indicatrice su Ingresso selezionato come    | NO    |         |
|      |                  | retroazione.                                |       |         |
|      |                  | Disponibile solo con sistemi a sensore      |       |         |

### 6.2.17 SOFTWARE

| Fase | Display  | Commento                               | Campo | Default |
|------|----------|----------------------------------------|-------|---------|
| 0    | SOFTWARE |                                        |       |         |
| 1    | VERSIONE | Sola lettura nome programma caricato e |       | BSETF3  |
|      |          | nr.release                             |       | REL .01 |

### 6.2.18 CONTAORE

| Fase | Display         | Commento                           | Campo | Default |
|------|-----------------|------------------------------------|-------|---------|
| 0    | CONTAORE        |                                    |       |         |
| 1    | CONTAORE P1     | Lettura contaore pompa 1           |       | 0       |
| 2    | CONTAORE P2     | Lettura contaore pompa 2           |       | 0       |
| 3    | CONTAORE P3     | Lettura contaore pompa 3           |       | 0       |
| 4    | AZZERA CONTAORE | Azzeramento memoria contaore pompe |       |         |

### INFORMAZIONI PER L'INSTALLATORE E L'UTILIZZATORE

### 7 ALLARMI

Nel modo MANUALE e AUTOMATICO si può visualizzare il Registro Allarmi premendo i pulsanti †UP e OK/MENU'.

Tutti gli allarmi sono segnalati e memorizzati, ma solo alcuni bloccano il funzionamento automatico del gruppo.

Tutti gli allarmi provocano l'accensione del led rosso ANOMALIA.

L'allarme basso livello acqua in aspirazione accende il led rosso BASSO LIVELLO.

### Visualizzazione allarmi

Gli ultimi dieci allarmi intervenuti sono memorizzati nella scheda e sono visibili nel menù registro allarmi. Nel caso di intervento di un allarme, il Led ANOMALIA si accende e l'allarme è memorizzato.

L'allarme è visualizzato sul display durante tutto il tempo in cui permane la condizione.

Al cessare della condizione, l'allarme si ripristina automaticamente, mantenendo acceso il led ANOMALIA lampeggiante.

Con il tasto P3 (ESC) si può procedere al riconoscimento dell'allarme: il led ANOMALIA viene spento. L'azzeramento del registro allarmi si esegue in modo manuale nel menù Allarmi.

| MENU | ' registro allarmi      |                     |
|------|-------------------------|---------------------|
| Fase | Display                 | Commento            |
| 0    | Messaggio di Allarme 1: | Allarme più recente |
|      | Data & ora              |                     |
| 1    | Messaggio di Allarme 2: | Allarme             |
|      | Data & ora              |                     |
| 2    | Messaggio di Allarme 3  | Allarme             |
|      | Data & ora              |                     |
| 3    | Messaggio di Allarme 4: | Allarme più vecchio |
|      | Data & ora              |                     |

| LISTA DEGLI ALLARM |                                                             | LISTA DEGLI ALLARMI                                                                                                    |  |  |  |
|--------------------|-------------------------------------------------------------|----------------------------------------------------------------------------------------------------|--|--|--|
| REGISTRO ALLARMI   | Definizione                                                 | Commento                                                                                                    |  |  |  |
| Soglia Max Pr.     | ALLARME<br>MASSIMA<br>PRESSIONE<br>(tramite sensore)        | Superamento soglia pressione massima impostata per un<br>tempo superiore al ritardo definito.<br>E' escluso in modo di funzionamento manuale.<br>Se l'allarme si attiva per tre volte consecutive ad intervalli di<br>un minuto, la scheda disinibisce la funzionalità automatica;<br>è necessario un reset manuale. |  |  |  |
| ALL. ALTA PRES.    | ALLARME ALTA<br>PRESSIONE<br>a mezzo<br>pressostato esterno | Pressione alta per intervento pressostato di alta pressione<br>collegato su AUX1. Blocca il funzionamento delle pompe<br>fino a quando persiste l'allarme.<br>E' attivo sia in modo di funzionamento manuale che in<br>automatico.                                                                                   |  |  |  |

| S.TENSIONE                             | ALLARME ESTERNO<br>configurato come<br>Sovratensione/<br>Sottotensione | Allarme da dispositivo esterno di sovra/sotto tensione<br>collegato su AUX2.<br>La scheda disinibisce qualsiasi funzionalità fino a che<br>permane il blocco.<br>E' escluso in modo di funzionamento manuale.                                                                                                    |
|----------------------------------------|------------------------------------------------------------------------|----------------------------------------------------------------------------------------------------|
| S.TEMPERATURA                          | ALLARME esterno<br>configurato come<br>Sovratemperatura                | Allarme da dispositivo esterno di sovratemperatura<br>collegato su AUX2.<br>La scheda disinibisce qualsiasi funzionalità fino a che<br>permane il blocco.<br>E' escluso in modo di funzionamento manuale.                                                                                                    |
| ALL.ESTERNO                            | ALLARME ESTERNO<br>configurato come<br>Blocco da esterno               | Allarme da dispositivo esterno collegato su AUX2.<br>La scheda disinibisce qualsiasi funzionalità fino a che<br>permane il blocco.<br>E' escluso in modo di funzionamento manuale.                                                                                                    |
| SOGLIA MIN.PR.                         | ALLARME<br>PRESSIONE<br>MINIMA (tramite<br>sensore).                   | Pressione inferiore al minimo impostato per un tempo<br>superiore al ritardo impostato.<br>E' escluso in modo di funzionamento manuale.<br>Se l'allarme si attiva per tre volte consecutive ad intervalli di<br>un minuto, la scheda disinibisce la funzionalità automatica;<br>è necessario un reset manuale.                                                                                                    |
| ALLARME B.F.C.                         | ALLARME<br>INTERVENTO<br>BULBO FUORI<br>CURVA                          | Intervento del bulbo fuori curva B.F.C. (AUX3).<br>Se interviene il B.F.C. sull'ingresso AUX3, non durante<br>l'autoprova, ma in funzionamento normale, la scheda, dopo<br>aver atteso il tempo di ritardo impostato, attiva in sequenza<br>tutte le pompe per ristabilire la pressione.<br>Al cessare della presenza di allarme del B.F.C. tutte le<br>pompe sono arrestate, se non c'è richiesta da sensori/<br>pressostati.<br>Sono previste due situazioni differenti. Intervento del B.F.C.<br>senza che ci sia richiesta di marcia pompe; in questo caso<br>potrebbe esserci un malfunzionamento del sensore dei<br>prossostati o dei valori di taratura.<br>Intervento del B.F.C. con le pompe in funzione a seguito di<br>una richiesta di marcia; in questo caso una o più pompe<br>potrebbero non essere efficienti (verso di rotazione errato,<br>idraulica danneggiata, valvola chiusa).<br>E' escluso in modo di funzionamento manuale. |
| ALL. BASSO LIV.                        | ALLARME BASSO<br>LIVELLO (tramite<br>sonde/galleggiante)               | Segnale di mancanza d'acqua dal circuito di controllo sonde<br>HIGH. LOW, COM ai morsetti 22 – 23- 24 provoca l'arresto<br>di tutte le pompe attive.<br>E' escluso in modo di funzionamento manuale.                                                                                                    |
| ALLARME TEMICO<br>P#<br>ALLARME PTC P# | ALLARME<br>INTERVENTO<br>TERMICO / PTC<br>POMPA n.#                    | Intervento del relè termico o della sonda esterna PTC con<br>blocco della pompa di pertinenza.<br>La segnalazione "Termico/Ptc" dipende dal valore impostato<br>(§6.2.8).                                                                                                    |
| AUTOP. FALLITA P#                      | ALLARME DI<br>AUTOPROVA<br>FALLITA                                     | Autoprova fallita per intervento del B.F.C. sulla pompa #.                                                                                                    |
| ALLARME SENSORE                        | ALLARME SENSORE<br>#                                                   | Allarme di sensore 4-20 mA guasto.<br>Segnale del(i) sensore(i) inferiore al minimo.                                                                                                    |

### 8 STRUTTURA PARAMETRI

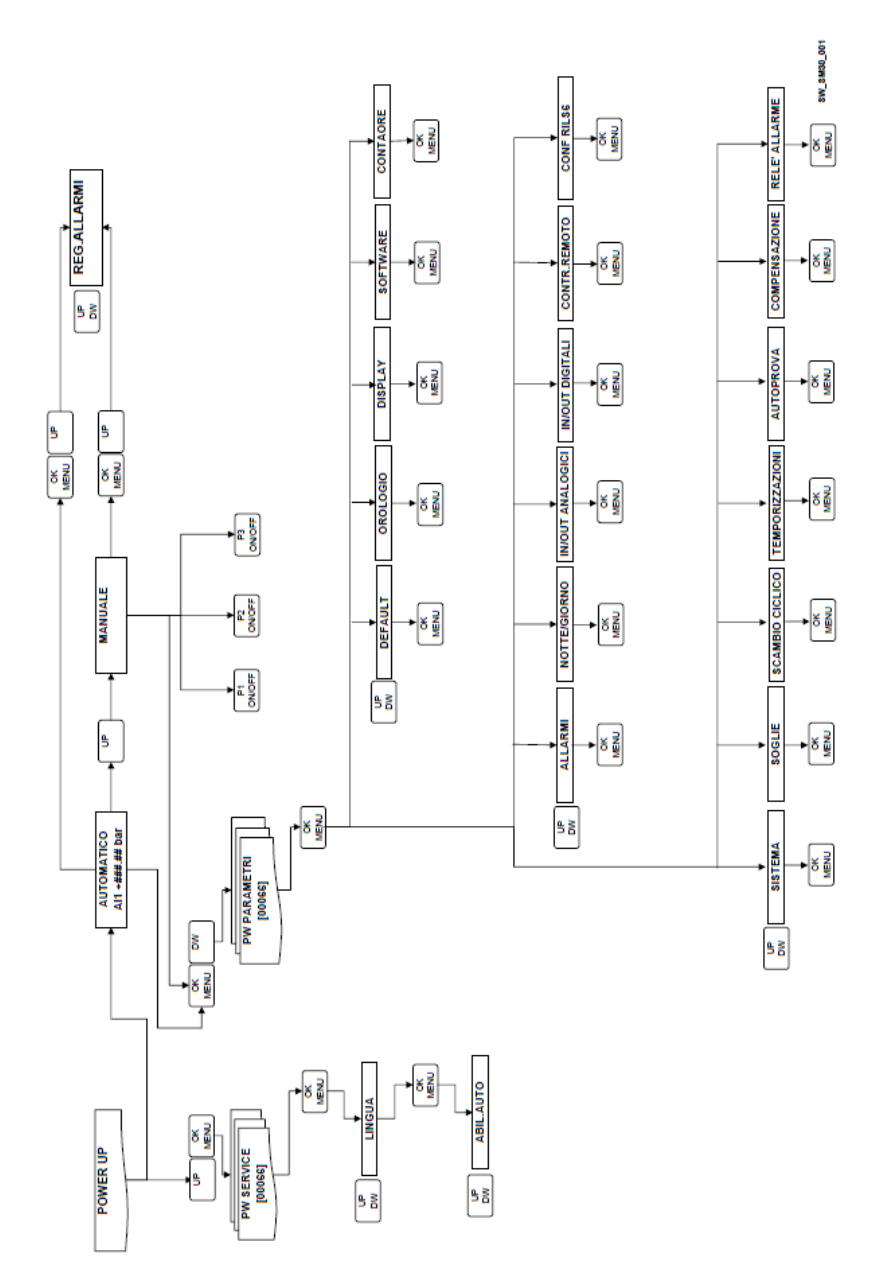

| INDIRIZZO | DESCRIZIONE                    | RANGE                                         | DEFAULT |
|-----------|--------------------------------|-----------------------------------------------|---------|
| 40003     | Valore USCITA ANALOGICA        | R                                             |         |
| 40004     | Valore INGRESSO AN. AI1        | R                                             |         |
| 40005     | Valore INGRESSO AN. AI2        | R                                             |         |
| 40021     | Stato INGRESSI DIGITALI        | R                                             |         |
| 40032     | Soglia Stop P1                 | R/W                                           | 350     |
| 40033     | Soglia Start P1                | R/W                                           | 270     |
| 40034     | Soglia Stop P2                 | R/W                                           | 340     |
| 40035     | Soglia Start P2                | R/W                                           | 260     |
| 40036     | Soglia Stop P3                 | R/W                                           | 330     |
| 40037     | Soglia Start P3                | R/W                                           | 250     |
| 40041     | RIT. START P1                  | R/W                                           | 003     |
| 40043     | RIT. START P2-P3               | R/W                                           | 005     |
| 40044     | RIT. STOP P1                   | R/W                                           | 005     |
| 40045     | RIT_STOP P2-P3                 | R/W                                           | 003     |
| 40121     | GIORNO (AUTOP.)                | R/W 0=Lunedì 1=Martedì                        | 0       |
|           |                                | 2=Mercoledì 3=Giovedì 4=Venerdi               | Ū.      |
|           |                                | 5=Sabato, 6=Domenica                          |         |
| 40122     | ORA (AUTOP.)                   | R/W                                           | 10      |
| 40123     | MINUTI (AUTOP.)                | R/W                                           | 00      |
| 40124     | FUNZIONE N/D                   | R/W 0=disabilitato 1=da orologio              | 0       |
|           |                                | int., 2=da comando est., 3=da                 | Ū.      |
|           |                                | comando int. ed est.                          |         |
| 40125     | VALORE N/D                     | R/W                                           | 100     |
| 40126     | ORA INIZIO N/D                 | R/W                                           |         |
| 40127     | MINUTI INIZIO N/D              | R/W                                           |         |
| 40128     | ORA FINE N/D                   | R/W                                           |         |
| 40129     | MINUTI FINE N/D                | R/W                                           |         |
| 40130     | ABILIT.RS485 MODBUS            | R/W 0= disabilitato. 1=abilitato              | 1       |
| 40131     | IND MODBUS                     | R/W                                           |         |
| 40132     | PARITA'                        | R/W 0=nessuna 1=pari 2= dispari               | 0       |
| 40133     | RITARDO RISPOSTA               | R/W                                           | 0       |
| 40134     | BAUD RATE                      | R/W 0=1200 1=2400 2=4800                      | 5       |
| 40134     |                                | 3=6900 $4=19200$ $5=38400$                    | 5       |
|           |                                | 6=57600, 7=115200                             |         |
| 40135     | CONTAORE P1                    | R                                             |         |
| 40136     | CONTAORE P2                    | R                                             |         |
| 40137     | CONTAORE P3                    | R                                             |         |
| 40138     | REG.ALLARMI: tipo 1° interven. | R 0=errore flash. 1=errore ferroram.          |         |
|           | l l                            | 2 = all. BASSO LIVELLO, 3 = all.              |         |
|           |                                | SENSORE 1, $4 = $ all. SENSORE 2, $5 = $ all. |         |
|           |                                | TERMICO 1, 6=all. TERMICO 2, 7= all.          |         |
|           |                                | TERMICO 3, 8= all. AUTOP.FALLITA P1,          |         |
|           |                                | 9=all. AUTOP.FALLITA P2, 10= all.             |         |
|           |                                | AUTOP.FALLITA P3, 11=all.B.F.C.,              |         |
|           |                                | 12=all. ALTA PRES., 13=all. SOGLIA            |         |
|           |                                | MAX P., 14=all. SOGLIA MIN PR:                |         |
| 40139     | REG.ALLARMI: data 1° interven. | R                                             |         |
| 40140     | REG.ALLARMI: ora 1° interven.  | R                                             |         |

Elenco dei principali parametri R (Read) e R/W (Read/Write) disponibili Modbus

| ٠ | 1 |   |
|---|---|---|
| 1 | 1 | r |
| L | U | L |

|       |                                 | -              |
|-------|---------------------------------|----------------|
| 40141 | REG.ALLARMI: min. 1° interven.  | R              |
| 40142 | REG.ALLARMI: tipo 2° interven.  | R : vedi 40138 |
| 40143 | REG.ALLARMI: data 2° interven.  | R              |
| 40144 | REG.ALLARMI: ora 2° interven.   | R              |
| 40145 | REG.ALLARMI: min. 2° interven.  | R              |
| 40146 | REG.ALLARMI: tipo 3° interven.  | R : vedi 40138 |
| 40147 | REG.ALLARMI: data 3° interven.  | R              |
| 40148 | REG.ALLARMI: ora 3° interven.   | R              |
| 40149 | REG.ALLARMI: min. 3° interven.  | R              |
| 40150 | REG.ALLARMI: tipo 4° interven.  | R : vedi 40138 |
| 40151 | REG.ALLARMI: data 4° interven.  | R              |
| 40152 | REG.ALLARMI: ora 4° interven.   | R              |
| 40153 | REG.ALLARMI: min. 4° interven.  | R              |
| 40154 | REG.ALLARMI: tipo 5° interven.  | R : vedi 40138 |
| 40155 | REG.ALLARMI: data 5° interven.  | R              |
| 40156 | REG.ALLARMI: ora 5° interven.   | R              |
| 40157 | REG.ALLARMI: min. 5° interven.  | R              |
| 40158 | REG.ALLARMI: tipo 6° interven.  | R : vedi 40138 |
| 40159 | REG.ALLARMI: data 6° interven.  | R              |
| 40160 | REG.ALLARMI: ora 6° interven.   | R              |
| 40161 | REG.ALLARMI: min. 6° interven.  | R              |
| 40162 | REG.ALLARMI: tipo 7° interven.  | R : vedi 40138 |
| 40163 | REG.ALLARMI: data 7° interven.  | R              |
| 40164 | REG.ALLARMI: ora 7° interven.   | R              |
| 40165 | REG.ALLARMI: min. 7° interven.  | R              |
| 40166 | REG.ALLARMI: tipo 8° interven.  | R : vedi 40138 |
| 40167 | REG.ALLARMI: data 8° interven.  | R              |
| 40168 | REG.ALLARMI: ora 8° interven.   | R              |
| 40169 | REG.ALLARMI: min. 8° interven.  | R              |
| 40170 | REG.ALLARMI: tipo 9° interven.  | R : vedi 40138 |
| 40171 | REG.ALLARMI: data 9° interven.  | R              |
| 40172 | REG.ALLARMI: ora 9° interven.   | R              |
| 40173 | REG.ALLARMI: min. 9° interven.  | R              |
| 40174 | REG.ALLARMI: tipo 10° interven. | R : vedi 40138 |
| 40175 | REG.ALLARMI: data 10° interven. | R              |
| 40176 | REG.ALLARMI: ora 10° interven.  | R              |
| 40177 | REG.ALLARMI: min. 10° interven. | R              |

### 10 MANUTENZIONE DELLA SCHEDA ELETTRONICA

La scheda non necessita di manutenzione

### 11 RIPARAZIONI- RICAMBI

ATTENZIONE

Per le riparazioni rivolgersi a personale qualificato ed utilizzare ricambi originali.

### 12 RICERCA GUASTI

Le operazioni di manutenzione e riparazione devono essere eseguite da personale qualificato.

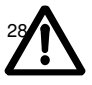

Prima di intervenire sul gruppo scollegare l'alimentazione elettrica e verificare che non vi siano componenti idraulici in pressione.

| Guasto |                                         | Causa |                                                               | Rimedio                                                                                                    |  |
|--------|-----------------------------------------|-------|---------------------------------------------------------------|----------------------------------------------------------------------------------------------------|--|
| 1.     | Scheda                                  | 1.    | Alimentazione elettrica scollegata                            | Collegare l'alimentazione                                                                                                    |  |
|        | spenta                                  | 2.    | Fusibile bruciato nel quadro.                                 | Verificare la tensione 24 Vac di<br>alimentazione nel quadro elettrico, a<br>valle del trasformatore degli ausiliari.                                                              |  |
|        |                                         |       |                                                               | Sostituire il fusibile bruciato                                                                                                    |  |
| 2.     | Avviamenti e                            | 1.    | Programmazione errata.                                        | Programmare i valori di start/stop.                                                                                                    |  |
|        | arresti<br>frequenti                    |       |                                                               | Controllare le temporizzazioni.                                                                                                    |  |
|        |                                         | 2.    | Regolazione errata del<br>pressostato o soglie del sensore.   | Aumentare la pressione differenziale o la pressione di stop                                                                                                    |  |
| 3.     | SENS.<br>DIFFERENTI                     | 1.    | Sensori differenti collegati su Al1<br>e Al2.                 | Verificare che, con RETROAZIONE<br>impostata su Al1/Al2, i sensori di<br>pressione/livello collegati su Al1 e Al2<br>siano dello stesso tipo e i valori letti<br>siano congruenti. |  |
| 4.     | ERRORE<br>FLASH /<br>ERRORE<br>FERRORAM | 1.    | Errori di perdita dati sulle<br>memorie interne della scheda. | Riprogrammare i valori dei parametri<br>congruenti con il tipo di impianto.                                                                                                    |  |

### 13 DISMISSIONE

Rispettare le regole e le leggi vigenti per lo smaltimento dei rifiuti, anche per l'imballo.

### SAFETY WARNINGS FOR PERSONS AND PROPERTY

The symbols used are shown below

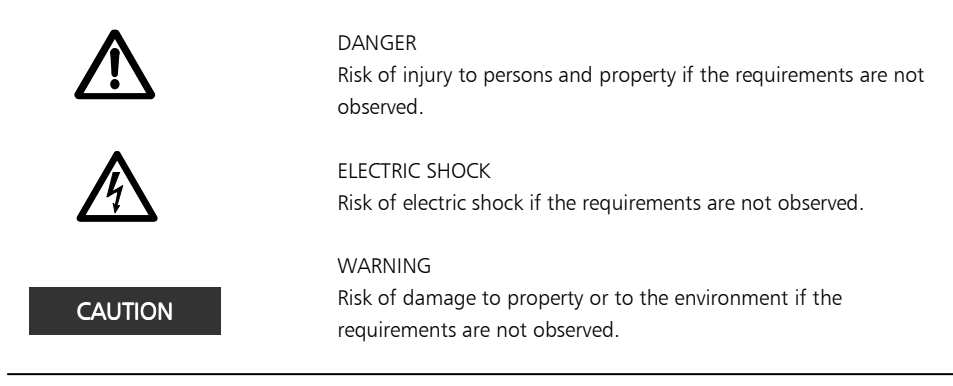

### ENGLISH INSTRUCTIONS INDEX

| 1 GENERAL INFORMATION           | 31 |
|---------------------------------|----|
| 2 PRODUCT DESCRIPTION           | 31 |
| 3 OPERATION                     | 31 |
| 4 INSTALLATION                  | 33 |
| 5 GENERAL SETTINGS              | 36 |
| 6 PROGRAMMING                   | 37 |
| 7 ALARMS                        | 50 |
| 8 PARAMETER STRUCTURE           | 52 |
| 9 FIELD BUS                     | 53 |
| 10 ELECTRONIC BOARD MAINTENANCE | 54 |
| 11- REPAIRS - SPARE PARTS       | 54 |
| 12 TROUBLESHOOTING              | 55 |
| 13 TAKING OUT OF SERVICE        | 55 |
|                                 |    |

This manual consists of two parts, the first is intended for the installer and the user, the second only for the installer.

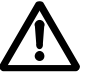

Before starting installation, read these instructions carefully and abide by local regulations. Installation and maintenance must be carried out by qualified personnel.

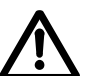

The booster set is an automatic machine, the pumps may start automatically without warning. The set contains water under pressure, reduce the pressure to zero before intervention.

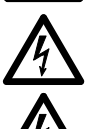

Make the electrical connections in compliance with the regulations. Ensure that there is an efficient earth system. Before doing any work on the set, disconnect the electric power supply.

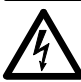

If the set is damaged, disconnect the electric power supply to avoid electric shocks.

### **1 GENERAL INFORMATION**

Lowara series GSD and GSY booster sets are designed to transfer and increase the pressure of clean water in plumbing systems in homes, offices, communities and industry.

This manual describes the programming of the electronic control board, referred to below as SM30 BSETF3. For the instructions for use and maintenance of the booster set, see the respective manual.

### Characteristics and Limits of use

| Rated using voltage of the SM30 BSETF3 board: | 24 Vac/Vdc +/- 15%                             |
|-----------------------------------------------|------------------------------------------------|
| Absorption:                                   | 4 VA max (approx. 0.5 VA in stand-by)          |
| Using and storage environment temperature:    | -10 °C + 65 °C                                 |
| Relative humidity:                            | 30% at 90 $^\circ C$ MAX, without condensation |
| Environment:                                  | Internal                                       |
| IP protection rating of front panel:          | IP65                                           |

Dusty environments with the presence of sand, or damp environments such as at the seaside, may cause premature deterioration, compromising regular operation.

### CHECKING THE MATERIAL

On delivery of the booster set, check that the material received corresponds to what is indicated on the transport documents that accompany it.

### CAUTION

### KEEP ALL THE DOCUMENTATION SUPPLIED WITH CARE. PAPER DOCUMENTATION MUST NOT BE KEPT IN A DAMP PLACE!

### **2 PRODUCT DESCRIPTION**

Electronic control board with LCD display, warning light and control buttons, fitted in the booster set electric panel.

### **3 OPERATION**

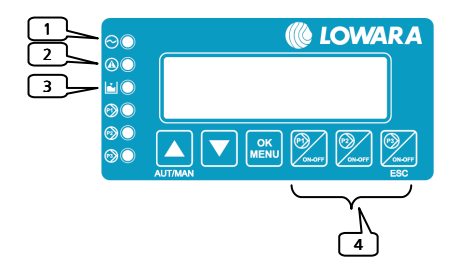

The stored programme (Software) operates the pumps by means of the electric panel according to the system demand.

The LCD display gives indications on the system operating status, along with the warning leds:

1) LINE: Green led, supply voltage present;

2) FAULT: Red led, indicating a fault;

3) LOW LEVEL: Red led, presence of low pressure/level alarm on intake;

4) P<sub>1</sub>: Green led; pump operating;

 $P_3$  operating.

The number of pumps depends on those present in the set.

| Symbol | Name        | Description                                                                                                    |
|--------|-------------|----------------------------------------------------------------------------------------------------|
|        | ↑UP/SU      | Switch between Automatic and Manual mode<br>Scroll windows up<br>Increase by one value during "edit data"                                  |
|        | ↓DOWN /GIU' | Scroll windows down<br>Decrease by one value during "edit data"                                                                            |
|        | OK/MENU'    | Confirm menu<br>Confirm data inserted                                                                                                    |
| ON-OFF | P1, P2, P3  | Manual mode, start (ON) and stop (OFF) pump "n".<br>The P3 key also has the (EXIT) function and<br>acknowledges/switches off the FAULT led |

#### Manual Mode

In Manual mode the pumps may be started and stopped with the P1/ON-OFF, P2/ON-OFF, P3/ON-OFF keys and there is no pressure regulation.

The controls for minimum pressure switch, minimum level alarm, maximum pressure threshold alarm, minimum pressure threshold alarm, alarm block from outside, are deactivated.

#### Automatic Mode

In automatic mode the pumps are controlled by the SM30 BSETF3 board according to the demand received from the pressure sensor or from the pressure switch consent, to keep the pressure at the desired level.

In order to operate correctly, the board must be programmed with the system parameters.

Whenever the board is switched on, the default mode is automatic.

#### Programming

The board is programmed by modifying the parameters in two menus, the Parameters Menu and the Service Menu.

A third menu allows the display of the alarms that have occurred. The Alarms Log menu is accessible in both automatic and manual mode.

#### Parameters menu

The SM30 BSETF3 electronic board is supplied already programmed, however it may be necessary to modify some parameters for better operation. The Parameters programming menu contains the system parameters (number of pumps, presence of jockey pump, choice between system with pressure sensor and system with pressure switches, default, complete list see chapter 6).

#### Service menu

In this menu it is possible to change the language and enable changing of the following parameters in automatic operation: pump START/STOP working thresholds, probe sensitivity, timing, compensation of leaks.

### **INFORMATION FOR THE INSTALLER**

### **4 INSTALLATION**

The board is supplied already connected in the panel and programmed; if it is necessary to alter the settings, see the Settings chapter. For the connections, refer to the diagram of the electric panel.

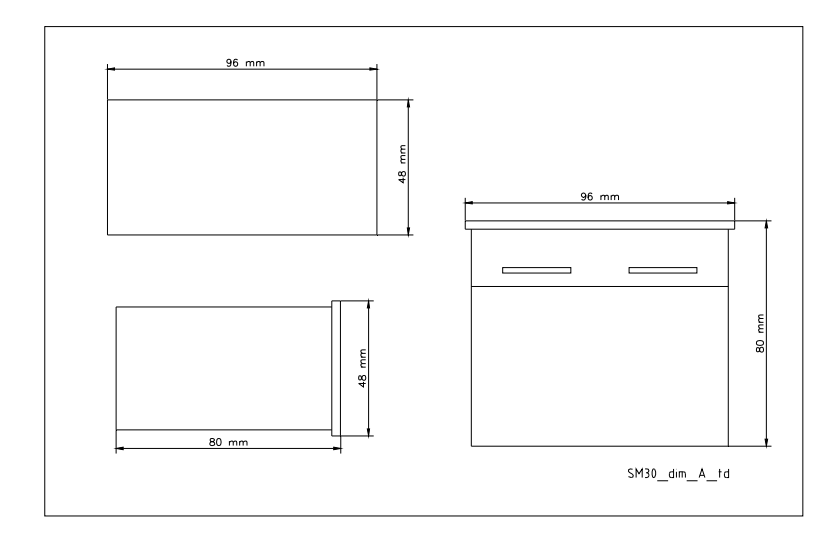

### CAUTION

Do not start the pumps until they have been filled with liquid. See the pump instructions manual.

For connection details, see diagram of electric panel.

### 4.1 View of terminals

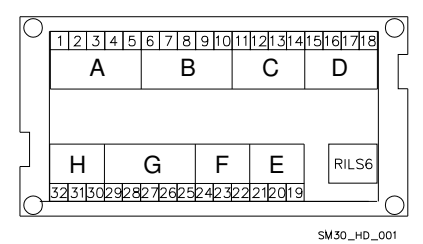

| Group A | Optoinsulated digital inputs |
|---------|------------------------------|
| Group B | Optoinsulated digital inputs |
| Group C | Alarm relay                  |
| Group D | Pump relay control           |
| Group E | Bus RS485 communication      |
| Group F | Level control                |
| Group G | Analog inputs/outputs        |
| Group H | Power supply +24 Vac/dc +/-  |
|         | 15%                          |
| RILS 6  | RILS board connection        |

### 4.1.1 Group A, B optoinsulated digital inputs

| N° | Code  | Description                                                                    |
|----|-------|--------------------------------------------------------------------------------|
| 1  | COM   | Common terminal for ON/OFF digital inputs                                      |
| 2  | PR1   | Pump 1 control pressure switch                                                 |
| 3  | PR2   | Pump 2 control pressure switch                                                 |
| 4  | PR3   | Pump 3 control pressure switch                                                 |
| 5  | TERM1 | Thermal protection / PTC pump 1                                                |
| 6  | TERM2 | Thermal protection / PTC pump 2                                                |
| 7  | TERM3 | Thermal protection / PTC pump 3                                                |
| 8  | AUX1  | Auxiliary contact 1, configurable as max. pressure pressure-switch or external |
|    |       | auto-test command                                                              |
| 9  | AUX2  | Auxiliary contact 2, configurable as external consent (NO) or external alarm   |
|    |       | (NC).                                                                          |
| 10 | AUX3  | Auxiliary contact 3, configurable as change set (NO) or CONV.L.SWITCH          |
|    |       | (Minimum Pressure Switch)                                                      |

Characteristics: Threshold OFF= current with input closed = 4mA

### 4.1.2 Group C, relay output and output+12Vdc

| N° | Code   | Description                                                 |
|----|--------|-------------------------------------------------------------|
| 11 | NO     | Alarm Relay / Solenoid valve contact output, 30 Vac max 1 A |
| 12 | COM    | Alarm Relay / Solenoid valve common output                  |
| 13 | +12Vdc | Alarm Output +12 Vdc, 50 mA                                 |
| 14 | GND    | Alarm Output +12 Vdc, ground                                |

### 4.1.3 Group D, pump relay control

| N° | Code | Description                           |
|----|------|---------------------------------------|
| 15 | P1   | Pump 1 contactor control relay output |
| 16 | P2   | Pump 2 contactor control relay output |
| 17 | P3   | Pump 3 contactor control relay output |
| 18 | COM  | Pump control circuit common output    |

Contact characteristics: 30 Vac max 1A

### 4.1.4 Group E, RS485 user interface

| N° | Code    | Description    |
|----|---------|----------------|
| 19 | A RS485 | Field bus com. |
| 20 | B RS485 | Field bus com. |
| 21 | GND     | Ground         |

### 4.1.5 Group F, level control

| N° | Code | Description                                              |
|----|------|----------------------------------------------------------|
| 22 | HIGH | High level probe / float / minimum pressure switch input |
| 23 | LOW  | Low level probe input                                    |
| 24 | COM  | Probes / float / minimum pressure switch common circuit  |

#### Characteristics:

Voltage 3.6Vp-p

### 4.1.6 Group G, analog inputs/outputs

| N° | Code  | Description                                    |
|----|-------|------------------------------------------------|
| 25 | GND_A | Sensor cable screen connection electronic ref. |
| 26 | Out_A | Analog signal output                           |
| 27 | Al1   | Sensor 1 active value input                    |
| 28 | Al2   | Sensor 2 active value input                    |
| 29 | PWR_A | Sensor power supply +13.5 Vdc                  |

#### Characteristics:

Voltage 0-11 V, accuracy 0.3%; Current input 0-22 mA, accuracy 0.3%, protection against short circuit. Maximum input voltages = 30 Vdc.

### 4.1.7 Group H, Power supply

| _ |    |       |                    |
|---|----|-------|--------------------|
|   | N° | Code  | Description        |
|   | 30 | PE    | Earth connection   |
|   | 31 | 0Vac  | Board power supply |
|   | 32 | 24Vac | Board power supply |
| _ |    |       |                    |

### Characteristics:

Voltage 24Vac +/-10% Frequency 50/60Hz

#### 4.2 View of bypass jumpers

The bypass jumpers bypass the electronics, directly activating the pump control contactors without any regulating control.

They are used in an emergency, when the electronic board is out of use and it is necessary to ensure pump operation.

OPEN position = The pump contactors are deactivated.

CLOSE position = The pump contactors are permanently activated and no regulating control is carried out (to be used only in emergency situations).

SOFTWARE position = pump contactors controlled by the electronic board.

The default position of the jumpers is SOFTWARE.

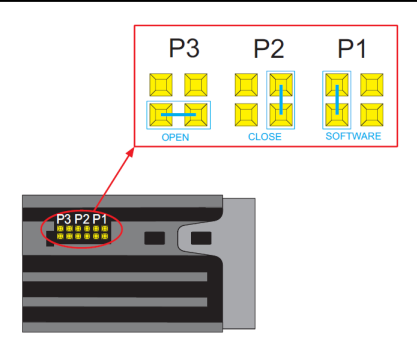

### **5 GENERAL SETTINGS**

CAUTION

The adjustments may influence correct operation of the set.

### 5.1 Automatic / manual mode

When switched on the electronic board is set in automatic mode.

In the case of a system with a pressure sensor, this window appears:

AUTO Al1 + ###.## bar

##.## is the current pressure value.

In the case of a system with pressure switches, this window appears

It is possible to pass from AUTOMATIC to MANUAL mode, and vice versa, by pressing the <sup>↑</sup>UP button. In MANUAL and AUTOMATIC mode the Alarms Log can be displayed by pressing the <sup>↑</sup>UP and OK/MENU buttons simultaneously. The following window appears

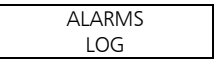

From AUTOMATIC mode (if enabled in the System Menu) or MANUAL mode, the parameters setting menu can be accessed by pressing the *JDOWN* and OK/MENU buttons simultaneously.

#### 5.2 General rules for modifying and inserting data

In a menu, use the *tPP* and *DOWN* buttons to move from one window to another. Each window refers to a single parameter to be set or to a submenu.

For each window a default value is proposed which may be modified as required.

To modify a parameter or access a submenu, in a window, press the OK/MENU button.

The parameter to be changed appears between two square brackets [] if it is part of a list, while for numerical values a blinking cursor indicates the figure to be changed; in both cases, use the  $\uparrow$ UP and 36
↓DOWN buttons to change the value.

If a parameter is a number of several figures, these are changed separately, press OK/MENU to move on to the next figure.

Once the desired value has been obtained, press OK/MENU to confirm the value or press P3 (ESC) to cancel.

To leave a menu or a submenu, press P3 (ESC) or repeatedly press the ↑UP or ↓DOWN key until it gives the message EXIT, select YES and confirm with OK/MENU.

### **Default Values**

The default values are those set in the factory and they may be reset on the DEFAULT menu.

## 6 PROGRAMMING

# CAUTION

The adjustments may influence correct operation of the set.

### 6.1 Service menu

Modifications to the service menu must be made by qualified personnel.

When switching on the board, press the OK/MENU and ↑UP buttons until this message appears on the display:

| PASSWORD SERVICE |  |
|------------------|--|
| [00066]          |  |

Set the password 00066 with the  $\uparrow$ UP and  $\downarrow$ DOWN buttons and confirm with OK/MENU to enter the service menu.

If the password is wrong, the menu is proposed in read-only mode and this window appears:

| WRONG PASSWORD |  |  |
|----------------|--|--|
| READ ONLY      |  |  |

| Display     | Comment                                                                                                    | Field                                                                   | Default  |
|-------------|----------------------------------------------------------------------------------------------------|-------------------------------------------------------------------------|----------|
| LANGUAGE    | Language setting.<br>Some languages may not be active, in this<br>case the messages are automatically displayed<br>in Italian. | ITALIANO,<br>ENGLISH,<br>FRANÇAIS,<br>DEUTSCH,<br>PORTUGUÊS,<br>ESPANÕL | ITALIANO |
| AUTO ENABLE | Modification of some parameters enabled in AUTOMATIC mode.                                                                     | YES<br>NO                                                               | NO       |

## 6.2 Parameters menu

The machine configuration and control parameters are inserted from the keyboard during the adjustment and testing operations performed in the factory, but they may be changed later. As the set cannot be used during the parameter inserting operations, it is necessary to close the stop valve on the delivery manifold, or all the utilities.

Switch on the electric panel; by default, the system is set in automatic mode. It is possible to pass from AUTOMATIC to MANUAL mode, and vice versa, by pressing the ↑UP button.

In the case of a system with a pressure sensor, this window appears:

|     | AUTO         |
|-----|--------------|
| Al1 | + ###.## bar |

##.## is the current pressure value.

In the case of a system with pressure switches, this window appears

| AUT: PRESSURE SW |
|------------------|
|                  |

Press the JDOWN and OK/MENU buttons until this message appears on the display:

| PASSWORD PARAM. |  |
|-----------------|--|
| [00066]         |  |

Set the password 00066 with the  $\uparrow$ UP and  $\downarrow$ DOWN buttons and confirm with OK/MENU to enter the parameters menu.

If the password is wrong, the menu is proposed in read-only mode and this window appears:

| WRONG PASSWORD |  |
|----------------|--|
| READ ONLY      |  |

### 6.2.1 SYSTEM

| Phase | Display       | Comment                          | Field           | Default |
|-------|---------------|----------------------------------|-----------------|---------|
| 0     | SYSTEM        |                                  |                 |         |
| 1     | PUMPS NUMBER  | Total number of pumps including  | 1               | 3       |
|       |               | any jockey pump.                 | 2               |         |
|       |               |                                  | 3               |         |
| 2     | JOCKEY PUMP   | Indicate presence of jockey pump | YES             | NO      |
|       |               |                                  | NO              |         |
| 3     | CONTROLLED BY | Type of sensor used:             | PRESS. SENSOR   | PRESS.  |
|       |               | Pressure sensor                  | TEMP.SENSOR     | SENSOR  |
|       |               | Temperature sensor               | FLOW SENSOR     |         |
|       |               | Flow sensor                      | LEVEL SENSOR    |         |
|       |               | Level sensor                     | PRESS. SWITCHES |         |
|       |               | Pressure switches                |                 |         |

| r            | 1                | r                                      |                |             |
|--------------|------------------|----------------------------------------|----------------|-------------|
| 4            | SENSOR F.S.      | Sensor full scale: this is defined by  | 0-10 bar       | 0-10.00 bar |
|              |                  | the type of sensor chosen.             | 0-16 bar       |             |
|              |                  | Pressure                               | 0-25 bar       |             |
|              |                  | 0-10 bar                               | 0-50 bar       |             |
|              |                  | 0-16 bar                               |                |             |
|              |                  | 0-25 bar                               | Ultras 0-15 m  |             |
|              |                  | 0-50 bar                               | Piezom 0-10 m  |             |
|              |                  | Level                                  |                |             |
|              |                  | Ultrasound: 0-15 m                     |                |             |
|              |                  | Piezometric: 0-10 m                    |                |             |
|              |                  | Temperature                            |                |             |
|              |                  | -200 + 850 °C                          |                |             |
|              |                  | Flow                                   |                |             |
|              |                  | DN80 3.62-181 mc/h                     |                |             |
|              |                  | DN100 5.65-283 mc/h                    |                |             |
|              |                  | DN125 8.84-442 mc/h                    |                |             |
|              |                  | DN150 12.7-637 mc/h                    |                |             |
|              |                  | DN200 22.6-1131 mc/h                   |                |             |
|              |                  | DN250 35.3-1727 mc/h                   |                |             |
| 5            | LACK OF WATER    | Device used to check low level/low     | NO PROBES      | PR.SW/FLOA  |
|              |                  | pressure with                          | PR.SW/FLOAT SW | T SW        |
|              |                  | probes/float/minimum pressure          | THREE PROBES   |             |
|              |                  | switch connected to the dedicated      |                |             |
|              |                  | terminals HIGH (22). LOW(23) and       |                |             |
|              |                  | COM(24)                                |                |             |
|              |                  |                                        |                |             |
| 6            | PROBES SENSIVITY | Regulating probe sensitivity           | 5-100 kOhm     | 50 kOhm     |
|              |                  | according to water conductivity        |                |             |
|              |                  | according to tracer conductivity.      |                |             |
| 7            | FEEDBACK         | Setting the analog signal used as      | Al1            | AI1/AI2     |
| <sup>-</sup> |                  | system feedback                        | AI2            |             |
|              |                  | If Al1 or Al2 is selected in case of a | AI1/AI2        |             |
|              |                  | sensor fault feedback is               | / M 1// MZ     |             |
|              |                  | automatically provided by the          |                |             |
|              |                  | alternative sensor                     |                |             |
| 1            |                  | alternative sensor.                    |                |             |

# Regulating probe sensitivity

Regulation is obtained by setting the sensitivity value. For a new regulation, proceed as follows:

Check that the water level covers the probes.

Ensure that L.O.W. AL.DELAY is set at zero.

Vary the sensitivity level slightly until the red "LOW WATER" led is lit and the respective alarm message appears.

Slightly increase the numerical value of sensitivity until the red "LOW WATER" led goes out.

## 6.2.2 PUMP START/STOP THRESHOLDS

Note: The THRESHOLDS parameters can be set only with a system with a pressure or level sensor. The thresholds must be set considering the hydraulic performances of the pump (curve Q-H) and of the type of system.

| Phase | Display          | Comment                                             | Field | Default   |
|-------|------------------|-----------------------------------------------------|-------|-----------|
| 0     | THRESHOLDS       | Application with pressure / level                   |       |           |
| 1     | P1 STOP THRESH.  | Stop (OFF) threshold (pressure/level) for<br>pump 1 | 0 FS  | +3.50 bar |
| 2     | P1 START THRESH. | Start (ON) threshold (pressure/level) for<br>pump 1 | 0 FS  | +2.70 bar |
| 3     | P2 STOP THRESH.  | Stop (OFF) threshold (pressure/level) for<br>pump 2 | 0 FS  | +3.40 bar |
| 4     | P2 START THRESH. | Start (ON) threshold (pressure/level) for<br>pump 2 | 0 FS  | +2.60 bar |
| 5     | P3 STOP THRESH.  | Stop (OFF) threshold (pressure/level) for<br>pump 3 | 0 FS  | +3.30 bar |
| 6     | P3 START THRESH. | Start (ON) threshold (pressure/level) for<br>pump 3 | 0 FS  | +2.50 bar |

# 6.2.3 PUMPS STARTING ROTATION

| Phase | Display         | Comment                                                                                                    | Field          | Default |
|-------|-----------------|----------------------------------------------------------------------------------------------------|----------------|---------|
| 0     | PUMPS ROTATION  |                                                                                                    |                |         |
| 1     | PUMPS ROTATION  | Enable pump rotation.<br>Set YES to activate pump rotation. Automatic<br>pump rotation takes place each time the set is<br>restarted after stopping in automatic mode.<br>The jockey pump, if present, is not subject to<br>rotation, so it always starts first. | YES<br>NO      | YES     |
| 2     | PUMP SEQUENCE   | Insert the duty pump that you want to start<br>first after electrically switching on the set.<br>In systems with a jockey, as this is P1, the first<br>duty pump that can be set can only by P2 or<br>P3.                                                        | P1<br>P2<br>P3 | P1      |
| 3     | SWITCH INTERVAL | If automatic pump rotation does not take place<br>(the set has never been able to stop), after the<br>set time a "forced" rotation of the duty pumps<br>is performed (excluding the jockey).<br>To disable this function set 0h                                  | 0 h<br>1÷12 h  | 0 h     |

NOTE: The jockey pump, if present, is not subject to rotation and is started first, it remains on when the duty pumps start and it switches off last.

en

# 6.2.4 TIMING

Timing is active both with systems with pressure switches and with systems with sensors.

| Phase | Display          | Comment                                                                                                    | Field     | Default |
|-------|------------------|----------------------------------------------------------------------------------------------------|-----------|---------|
| 0     | TIMING           |                                                                                                    |           |         |
| 1     | P1 START DELAY   | Delay in starting P1 (jockey included).<br>The time count begins from the start<br>request from the pressure switch/sensor.                                | 0100 s    | 3 s     |
| 2     | P2-3 START DELAY | Delay in starting P2 - P3. The time count<br>begins from the start request from the<br>pressure switch/sensor.                                             | 0100 s    | 5 s     |
| 3     | P1 STOP DELAY    | Delay in stopping P1 (jockey included).<br>The time count begins from the stop<br>request from the pressure switch/sensor.                                 | 0100 s    | 5 s     |
| 4     | P2-3 STOP DELAY  | Delay in stopping pumps P2 - P3. The time begins from the stop request from the pressure switch/sensor.                                                    | 0100 s    | 3 s     |
| 5     | DYNAMIC TIMES    | Settable only on system with sensor.<br>Halves the times previously set in the<br>case of excessive variation of the<br>pressure/level/etc. of the system. | YES<br>NO | NO      |

## 6.2.5 PERIODIC AUTO TEST-RUN

In systems subject to long periods of inactivity it is recommended to perform a periodic automatic test (auto test-run) with the aim of checking the performances of the group.

In any case the autotest cannot replace programmed maintenance, which must be carried out periodically. A weekly interval is recommended.

To start the test request the board's internal clock may be used, or an external command. When autotest is enabled, the alarm relay is automatically configured to control the solenoid valve.

It is also necessary to ensure that the parameter CONFIG. IN. AUX3 in the DIGITAL IN/OUT MENU is set as CONV.L.SWITCH (Minimun Pressure Switch).

| Phase | Display        | Comment                                                                                                    | Field                                        | Default  |
|-------|----------------|----------------------------------------------------------------------------------------------------|----------------------------------------------|----------|
| 0     | AUTO-TEST RUN  |                                                                                                    |                                              |          |
| 1     | AUTO TEST REQ. | Autotest command source.<br>The possible settings are:<br>Disabled: autotest is inhibited.<br>Internal clock: autotest is activated on<br>the day and time requested from the<br>SM30 BSETF3 board by the internal<br>clock.<br>Ext. command: autotest is activated by<br>the external command connected to the<br>digital input AUX1 | DISABLED<br>INTERNAL<br>CLOCK<br>EXT.ON /OFF | DISABLED |

| 2 | DAY     | Setting of the day autotest is to be<br>performed (parameter active only if the<br>command source is set as INTERNAL<br>CLOCK)          | MON<br>SUN | MONDAY |
|---|---------|----------------------------------------------------------------------------------------------------|------------|--------|
| 3 | HOUR    | Setting of the hour when autotest is to<br>be performed (parameter active only if<br>the command source is set as INTERNAL<br>CLOCK)    | 024 h      | 10     |
| 4 | MINUTES | Setting of the minutes when autotest is<br>to be performed (parameter active only if<br>the command source is set as INTERNAL<br>CLOCK) | 060 min    | 00     |

### How to start autotest

The periodic autotest is activated by:

- an external command, connected to the digital input AUX1
- or
  - the board internal clock

If the request arrives during operation of the pumps, autotest will be put in standby and this message will appear at regular intervals:

AUTO AUTOTEST PENDING

As soon as the set has all the pumps off, autotest will start with the following message

AUTOTEST P1 AI1 +###.## bar

During the pause between testing one pump and the other the following message appears:

| AUTOTES | t stand  |
|---------|----------|
| AI1 +## | #.## bar |

If the autotest has had a negative result the following message appears:

| AUTO             |  |
|------------------|--|
| AUTOTEST FAIL P# |  |

#### Autotest execution phases

The test is composed of the sequences:

- a) Receiving the command.
- b) Opening the solenoid valve on the set by the control of the SOLENOID VALVE relay.
- c) Starting the first pump.
- d) Closing the solenoid valve.
- e) Stopping the pump being tested after two minutes.
- f) Waiting one minute.
- g) Performing test on next pump.

## When the autotest has failed

If during the autotest (whatever pump is operating) the minimum pressure switch (CONV.L.SWITCH) installed on the set trips, the autotest is definitively interrupted and the set resumes working in automatic mode.

The display shows the message AUTOTEST FAIL P#.

CONV.L.SWITCH intervention is delayed by the time set on the parameter AUX3 IN DELAY.

## How to interrupt the autotest

To interrupt the autotest, press the button P3 (ESC).

## 6.2.6 LOAD LOSS COMPENSATION

Sometimes in the systems there is a fall in pressure caused by load losses along the pipes and these increase when the required water flow increases.

| Phase | Display        | Comment                                                                                                    | Field      | Default       |
|-------|----------------|----------------------------------------------------------------------------------------------------|------------|---------------|
| 0     | COMPENSATION   | Available only with systems with a                                                                                                    |            |               |
|       |                | pressure sensor                                                                                                    |            |               |
| 1     | COMP.THRESHOLD | Enable load loss compensation with<br>increase of the start and stop thresholds<br>in bar for the pumps after the first.<br>Setting pressure = 0 bar disables the<br>function. | 000.00 bar | 000.00<br>bar |

To compensate system load losses it is possible to enable a control that supplies a pressure proportional to the load. A direct measurement of the flow is not taken, but it is believed that it is proportional to the number of pumps running.

When each duty pump after the first is started, the UPPER and LOWER thresholds are increased by the value indicated in the COMP. THRESHOLD parameter.

The jockey pump is excluded.

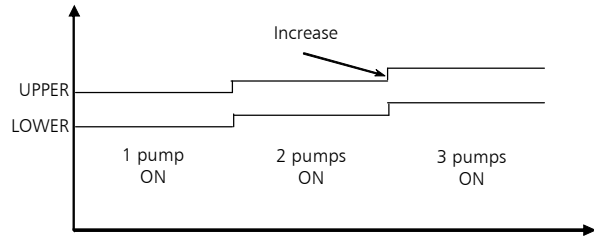

Variable thresholds to compensate load losses

### 6.2.7 PROGRAMMING THE ALARM RELAY

The SM30 BSETF3 board has an output alarm relay which is activated as described below for the following types of alarms:

The alarm relay is available and programmable only and exclusively if the AUTOTEST function has not been enabled.

If AUTOTEST is enabled, the parameters described below will not be displayed.

| Phase | Display          | Comment                                                                                                    | Field               | Default   |
|-------|------------------|----------------------------------------------------------------------------------------------------|---------------------|-----------|
| 0     | ALARM RELAY      |                                                                                                    |                     |           |
| 1     | DELAY ON RELAY   | Delay in seconds of alarm relay activation                                                                                                 | 060 s               | 0 s       |
| 2     | DELAY OFF RELAY  | Delay in seconds of alarm relay deactivation                                                                                               | 060 s               | 0 s       |
| 3     | LOGIC RELAY      | Active: for event =ON<br>The contact is open in case of event<br>Passive: for event =OFF<br>The contact is closed in case of event         | ACTIVE<br>PASSIVE   | PASSIVE   |
| 4     | DISABLE RELAY    | Automatic when the alarm ceases or manually with button P3 (EXIT)                                                                          | AUTOMATIC<br>MANUAL | AUTOMATIC |
| 5     | RELAY ON O.L.    | PUMP OVERLOAD ALARM<br>Activates alarm relay for tripping of an<br>overload/ptc of any active pump.                                        | YES<br>NO           | YES       |
| 6     | RELAY ON L.O.W.  | LOW WATER ALARM<br>Activates alarm relay for low<br>level/pressure on intake through<br>probes/float/min. pressure switch                  | YES<br>NO           | YES       |
| 7     | RELAY ON SENSOR  | SENSOR ALARM<br>Activates relay for fault in activated<br>sensors.                                                                         | YES<br>NO           | YES       |
| 8     | RELAY ON C.LIMIT | CONVEYOR LIMIT<br>Activates relay for Minimum Pressure<br>Switch alarm (connected to digital<br>input AUX3, to be set as<br>CONV.L.SWITCH) | YES<br>NO           | NO        |
| 9     | RELAY ON EXT.AL. | EXTERNAL FAULT ALARM<br>Activates relay for external fault arriving<br>from digital input AUX2.                                            | YES<br>NO           | NO        |
| 10    | RELAY ON MAX P.  | MAX PRESSURE ALARM<br>Activates relay for maximum pressure<br>alarm arriving from digital input AUX1<br>or from MAX.PRES.THRESH.           | YES<br>NO           | NO        |
| 11    | RELAY ON MIN P.  | MINIMUM THRESHOLD ALARM<br>Activates relay for minimum pressure<br>threshold alarm.                                                        | YES<br>NO           | NO        |

# 6.2.8 PROGRAMMING THE ALARMS

| Phase | Display        | Comment                                     | Field   | Default |
|-------|----------------|---------------------------------------------|---------|---------|
| 0     | ALARMS         |                                             |         |         |
| 1     | MIN.PRES.THRES | MINIMUM PRESSURE ALARM                      | 0FS bar | 0 bar   |
|       | Н.             | Function available only with systems with a |         |         |
|       |                | pressure sensor.                            |         |         |
|       |                | Set the minimum pressure value below        |         |         |
|       |                | which the system interrupts pump            |         |         |
|       |                | operation.                                  |         |         |
|       |                | The system control is performed only if at  |         |         |
|       |                | least one pump is active.                   |         |         |
|       |                | To disable, insert pressure = 0 bar         |         |         |

| 2  | MIN.PRES.DELAY  | Function available only with systems with a | 0200 s        | 20 s           |
|----|-----------------|---------------------------------------------|---------------|----------------|
|    |                 | pressure sensor and only if the respective  |               |                |
|    |                 | alarm is enabled (previous parameter).      |               |                |
|    |                 | Delay time in seconds on blocking           |               |                |
|    |                 | intervention for minimum pressure.          |               |                |
| 3  | MAX.PRES.THRES  | MAX PRESSURE ALARM                          | 0FS bar       | 0 bar          |
|    | Н.              | Function available only with systems with a |               |                |
|    |                 | sensor.                                     |               |                |
|    |                 | Maximum pressure beyond which all the       |               |                |
|    |                 | active pumps are switched off.              |               |                |
|    |                 | To disable, insert pressure $= 0$ bar       |               |                |
| 4  | MAX.PRES.DELAY  | Function available only with systems with a | 010 s         | 0 s            |
|    |                 | sensor and if the respective alarm is       |               |                |
|    |                 | enabled (previous parameter).               |               |                |
|    |                 | Delay time in seconds on blocking           |               |                |
|    |                 | intervention for exceeding maximum          |               |                |
|    |                 | pressure.                                   |               |                |
| 5  | EXT.AL. DEFINE  | EXTERNAL FAULT ALARM                        | OVERTEMPER    | OVER-          |
|    |                 | Configuration of the indication of an       | ATURE         | VOLTAGE        |
|    |                 | external alarm connected to digital input   | OVERVOLIAGE   |                |
|    |                 | AUX2. Usually a temperature or voltage      | EXT.TRIP      |                |
|    |                 | overload alarm generated by an external     | DEVICE        |                |
| 6  |                 | trip device.                                |               |                |
| 6  | PT OVERLOAD     | PT OVERLOAD ALARM                           | THERIVIAL PR. | THERIVIAL PR.  |
|    |                 | Intervention of thermal protection / PIC    |               |                |
| 7  |                 |                                             |               |                |
| /  | PZ OVERLOAD     | PZ OVERLOAD ALARIVI                         | THERIVIAL PR. | THERIVIAL PR.  |
|    |                 | nump 2                                      |               |                |
| 0  |                 |                                             |               |                |
| 0  | PS OVERLOAD     | Intervention of thermal protection ( PTC    | DTC           | I HENIVIAL FR. |
|    |                 | nump 3                                      |               |                |
| 0  |                 |                                             |               | VEC            |
| 9  |                 | Intervention of hardware protection for low | NO            | TL3            |
|    |                 | level/pressure on intake                    | NO            |                |
|    |                 | From probe circuit HIGH LOW/ COM to         |               |                |
|    |                 | terminals $22 - 23 - 24$                    |               |                |
| 10 | L.O.W. AL.DELAY | Delay time in seconds to block pumps for    | 10100 s       | 10 s           |
|    |                 | intervention of protection for low          |               |                |
|    |                 | level/pressure on intake.                   |               |                |
| 11 | CONVEYOR LIMIT  | CONVEYOR LIMIT                              | YES           | YES            |
|    |                 | Tripping of protection against pump         | NO            |                |
|    |                 | operation below minimum pressure.           |               |                |
|    |                 | Signal arrives from minimum pressure switch |               |                |
|    |                 | (CONV.L.SWITCH) connected to digital input  |               |                |
|    |                 | AUX3.                                       |               |                |
| 12 | ALARMS RESET    | Resets the memory of the Alarms Log.        | YES           | NO             |
|    |                 | · · ·                                       | NO            |                |

# Adjusting the Minimum Pressure Switch Alarm (CONV.L.SWITCH)

The minimum pressure switch is positioned on the delivery manifold and must be set at the system minimum pressure, about 0.5 bar below the starting pressure value of the last pump.

en

Set the delay time at zero (parameter AUX3 IN DELAY in the DIGITAL IN/OUT MENU) of the minimum pressure switch alarm. With the system under pressure, inhibit pump operation with the bypass jumpers on the board (see chapter 4.2).

Configure the set to work in automatic mode. Slowly open a drawing point to bring down the pressure in the delivery manifold. As the pressure lowers, the pump leds will light; the pumps will not start because operation has been inhibited. When the established pressure value (minimum pressure) is reached, turn the regulating screw on the minimum pressure switch to modify the threshold of intervention (turn clockwise to increase the threshold, counter clockwise to decrease it). The lighting of the red fault led and the respective alarm on the display indicate intervention of the protection device. On completing adjustment, reset the CONV.L.SWITCH alarm delay (recommended 20 seconds) in the parameter AUX3 IN DELAY in the DIGITAL IN/OUT MENU.

# 6.2.9 NIGHT/DAY FUNCTION

| Phase | Display         | Comment                                                                                                    | Field                                                      | Default   |
|-------|-----------------|----------------------------------------------------------------------------------------------------|------------------------------------------------------------|-----------|
| 0     | NIGHT/DAY       | Only for systems with a sensor                                                                                                    |                                                            |           |
| 1     | NIGHT/DAY FUNC. | Threshold change enable in N mode (night-<br>time).<br>May be disabled by the internal clock, by an<br>external control connected to AUX3, or by<br>the Internal Clock or External control.                                                           | DISABLED<br>INTERNAL<br>CLOCK<br>EXT.ON<br>/OFF<br>INT.EXT | DISABLED  |
| 2     | NIGHT/DAY VALUE | Decrease value of the pressure SET when<br>working in N (night) mode. When night-time<br>operation is enabled, all the thresholds are<br>decreased by the value set in this parameter.<br>The letter N is highlighted at top right of the<br>display. | -FS0FS                                                     | -1.00 bar |
| 3     | N/D START HOUR  | Setting of the hour for activating the N/D change.                                                                                                    |                                                            |           |
| 4     | N/D START MIN.  | Setting of the minutes for activating the N/D change.                                                                                                    |                                                            |           |
| 5     | N/D END HOUR    | Setting of the hour for deactivating the N/D change.                                                                                                    |                                                            |           |
| 6     | N/D END MIN.    | Setting of the minutes for deactivating the N/D change.                                                                                                    |                                                            |           |

# 6.2.10 PROGRAMMING ANALOG INPUTS / OUTPUTS

| Phase | Display         | Comment                                                                                                    | Field                                 | Default |
|-------|-----------------|----------------------------------------------------------------------------------------------------|---------------------------------------|---------|
| 0     | ANALOG. IN/OUT  | Only for systems with a sensor                                                                                                    |                                       |         |
| 1     | AI1 SENSOR TYPE | Type of transducer connected to the analog input AI1 (if selected on System)                                                                                                    | 4-20 mA<br>0-20 mA<br>0-10 V<br>0-2 V | 4-20 mA |
| 2     | ZERO ADJUST AI1 | Visible only if 4-20mA selected.<br>Acquisition of input zero 4 4-20 mA<br>Adjustment is possible only in the range<br>3.5 4.5mA<br>If adjustment has a positive result the<br>message SENSOR ADJUST OK appears<br>If out of range the message SENSOR<br>ADJUST KO appears | YES<br>NO                             | NO      |

| 3  | AI1 FILTER      | Software filter (no. samples) of the analog input Al1 signal                                                                                                    | 1199                                            | 1        |
|----|-----------------|----------------------------------------------------------------------------------------------------|-------------------------------------------------|----------|
| 4  | AI1 UNIT        | Setting the unit of measurement on input Al1                                                                                                    | DISABLED<br>bar<br>°C<br>m <sup>3</sup> /h<br>m | bar      |
| 5  | AI2 SENSOR TYPE | Type of transducer connected to the analog input AI2 (if selected on System)                                                                                                    | 4-20 mA<br>0-20 mA<br>0-10 V<br>0-2 V           | 4-20 mA  |
| 6  | ZERO ADJUST AI2 | Visible only if 4-20mA selected.<br>Acquisition of input zero 4 4-20 mA<br>Adjustment is possible only in the range<br>3.5 4.5mA<br>If adjustment has a positive result the<br>message SENSOR ADJUST OK appears<br>If out of range the message SENSOR<br>ADJUST KO appears | YES<br>NO                                       | NO       |
| 7  | AI2 FILTER      | Software filter (no. samples) of the analog input AI2 signal                                                                                                    | 1199                                            | 1        |
| 8  | AI2 UNIT        | Setting the unit of measurement on input AI2                                                                                                    | DISABLED<br>bar<br>°C<br>m³/h<br>m              | bar      |
| 9  | ANALOG OUTPUT   | Function that can be attributed to analog output Out_A                                                                                                    | DISABLED<br>AI1<br>AI2                          | DISABLED |
| 10 | AN.OUT1 TYPE    | Full scale analog output AO1                                                                                                    | 4-20 mA<br>0-20 mA<br>0-10 V<br>0-2 V           | 4-20 mA  |

# 6.2.11 PROGRAMMING DIGITAL INPUTS / OUTPUTS

| Phase | Display          | Comment                                                                                           | Field                                             | Default  |
|-------|------------------|---------------------------------------------------------------------------------------------------|---------------------------------------------------|----------|
| 0     | DIGITAL IN / OUT |                                                                                                   |                                                   |          |
| 1     | PR.SW.1 LOGIC    | Terminal 2 only if pressure switch operation enabled.                                             | NC / NO                                           | NC       |
| 2     | PR.SW.2 LOG      | Terminal 3 only if pressure switch operation enabled.                                             | NC / NO                                           | NC       |
| 3     | PR.SW.3 LOGIC    | Terminal 4 only if pressure switch operation enabled.                                             | NC / NO                                           | NC       |
| 4     | CONFIG. AUX1 IN. | Configuration of input AUX1 as max.<br>pressure pressure-switch or external<br>auto-test command. | DISABLED<br>HIGH<br>PRESSURE<br>START<br>AUTOTEST | DISABLED |
| 5     | CONFIG. AUX2 IN. | Configuration of input AUX2 as external consent (NO) or external alarm (NC).                      | DISABLED<br>EXT.ALARM<br>EXT.ON/OFF               | DISABLED |

| 6 | CONFIG. AUX3 IN. | Configuration of input AUX3 as   | DISABLED      | CONV.L.SWIT |
|---|------------------|----------------------------------|---------------|-------------|
|   |                  | change set (NO) or minimum       | CHANGE SET    | CH          |
|   |                  | pressure switch CONV.L.SWITCH    | CONV.L.SWITCH |             |
| 7 | AUX1 IN DELAY    | Delay time in seconds till       | 020 s         | 0 s         |
|   |                  | activation of input AUX1.        |               |             |
|   |                  | Visible only if AUX1 is enabled. |               |             |
| 8 | AUX2 IN DELAY    | Delay time in seconds till       | 020 s         | 0 s         |
|   |                  | activation of input AUX2.        |               |             |
|   |                  | Visible only if AUX2 is enabled. |               |             |
| 9 | AUX3 IN DELAY    | Delay time in seconds till       | 020 s         | 0 s         |
|   |                  | activation of input AUX3.        |               |             |
|   |                  | Visible only if AUX3 is enabled. |               |             |

# 6.2.12 PROGRAMMING FIELD BUS RS485

| Phase | Display        | Comment | Field   | Default |
|-------|----------------|---------|---------|---------|
| 0     | FIELD BUS      |         |         |         |
| 1     | RS485 ENABLE   | Enable  | YES     | YES     |
|       |                |         | NO      |         |
| 2     | MODBUS ADDRESS |         | 1:31    | 1       |
| 3     | PARITY         |         | None    | None    |
|       |                |         | Even    |         |
|       |                |         | Odd     |         |
| 4     | DELAY          |         | 0199 ms | 0       |
| 5     | BAUD RATE      |         | 1200    | 38400   |
|       |                |         | 2400    |         |
|       |                |         | 4800    |         |
|       |                |         | 9600    |         |
|       |                |         | 19200   |         |
|       |                |         | 38400   |         |
|       |                |         | 57600   |         |
|       |                |         | 115200  |         |

# 6.2.13 RILS6 BOARD RELAY CONFIGURATION RELAUNCH CLEAN CONTACTS SIGNALS

| Phase | Display         | Comment                                                                | Field                                                                                                    | Default |
|-------|-----------------|------------------------------------------------------------------------|----------------------------------------------------------------------------------------------------|---------|
| 0     | RILS6 CONFIG.   |                                                                        |                                                                                                    |         |
| 1     | REL.OUT1 CONFIG | Allows you to configure the OUT_1<br>relay of the RILS6 optional board | AUT - MAN<br>P1<br>P2<br>P3<br>THERMAL PR.<br>LEVEL<br>MAX P<br>MIN P<br>EXT.AL.<br>AUTOP.KO<br>POWER ON | P1      |
| 2     | REL.OUT2 CONFIG | Allows you to configure the OUT_2 relay of the RILS6 optional board    | See<br>configuration 1                                                                                   | P2      |
| 3     | REL.OUT3 CONFIG | Allows you to configure the OUT_3 relay of the RILS6 optional board    | See<br>configuration 1                                                                                   | РЗ      |

en

| 4 | REL.OUT4 CONFIG | Allows you to configure the OUT 4 See |                 | THERMAL  |
|---|-----------------|---------------------------------------|-----------------|----------|
|   |                 | relay of the RILS6 optional board     | configuration 1 | PR.      |
| 5 | REL.OUT5 CONFIG | Allows you to configure the OUT 5 See |                 | LEVEL    |
|   |                 | relay of the RILS6 optional board     | configuration 1 |          |
| 6 | REL.OUT6 CONFIG | Allows you to configure the OUT_6     | See             | POWER ON |
|   |                 | relay of the RILS6 optional board     | configuration 1 |          |

## 6.2.14 DEFAULT PARAMETERS

| Phase | Display           | Comment                                   | Field | Default |
|-------|-------------------|-------------------------------------------|-------|---------|
| 0     | DEFAULT           |                                           |       |         |
| 1     | DEFAULT PARAMETER | Loads all the default parameters (factory | YES   |         |
|       |                   | setting)                                  | NO    |         |

# 6.2.15 PROGRAMMING THE CLOCK

| Phase | Display         | Comment                          | Field                | Default |
|-------|-----------------|----------------------------------|----------------------|---------|
| 0     | REAL TIME CLOCK |                                  |                      |         |
| 1     | SET DATE        | Setting the date                 | Day<br>Month<br>Year |         |
| 2     | SET HOUR        | Setting the hour and the minutes | Hour +<br>Minutes    |         |

# 6.2.16 CONFIGURING THE DISPLAY

| Phase | Display          | Comment                                  | Field | Default |
|-------|------------------|------------------------------------------|-------|---------|
| 0     | DISPLAY          |                                          |       |         |
| 1     | AI1 DISPLAY      | The display shows the value of Al1       | YES   | YES     |
|       |                  |                                          | NO    |         |
| 2     | AI2 DISPLAY      | The display shows the value of AI2       | YES   | YES     |
|       |                  |                                          | NO    |         |
| 3     | HOUR/DATE DISPL. | The display shows the value of the date  | YES   | NO      |
|       |                  | and time                                 | NO    |         |
| 4     | BARGRAPH         | Enables display of the indicating bar on | YES   | NO      |
|       |                  | input selected as feedback.              | NO    |         |
|       |                  | Available only on systems with sensors.  |       |         |

# 6.2.17 SOFTWARE

| Phase | Display  | Comment                                           | Field | Default           |
|-------|----------|---------------------------------------------------|-------|-------------------|
| 0     | SOFTWARE |                                                   |       |                   |
| 1     | VERSION  | Only reading of program loaded and release number |       | BSETF3<br>REL .01 |

## 6.2.18 HOUR COUNTER

| Phase | Display         | Comment                            | Field | Default |
|-------|-----------------|------------------------------------|-------|---------|
| 0     | HOUR COUNTER    |                                    |       |         |
| 1     | P1 OPERAT.HOURS | Reads pump 1 operating hours       |       | 0       |
| 2     | P2 OPERAT.HOURS | Reads pump 2 operating hours       |       | 0       |
| 3     | P3 OPERAT.HOURS | Reads pump 3 operating hours       |       | 0       |
| 4     | OP.HOURS RESET  | Resets memory of pump hour counter |       |         |

# INFORMATION FOR THE INSTALLER AND USER

### 7 ALARMS

In MANUAL and AUTOMATIC mode the Alarms Log can be displayed by pressing the  $\uparrow$ UP and OK/MENU buttons.

All the alarms are indicated and stored in the memory, but some block only automatic operation of the set.

All the alarms cause the lighting of the red FAULT led.

The alarm for low water level on intake lights the red LOW WATER led.

### Alarm display

The last ten alarms that occurred are stored in the board and are visible on the alarms log menu.

If an alarm occurs, the FAULT led lights up and the alarm is stored in the memory.

The alarm is shown on the display for the whole time in which the condition remains.

When the condition ceases, the alarm is automatically reset, while the blinking FAULT led remains lit.

The alarm can be acknowledged with the button P3 (EXIT): the FAULT led is turned off.

Resetting of the alarms log is done in manual mode in the Alarms menu.

| ALARM | ALARMS LOG MENU                 |                   |  |  |  |
|-------|---------------------------------|-------------------|--|--|--|
|       |                                 |                   |  |  |  |
| Phase | Display                         | Comment           |  |  |  |
| 0     | Alarm Message 1:<br>Date & time | Most recent alarm |  |  |  |
| 1     | Alarm Message 2:<br>Date & time | Alarm             |  |  |  |
| 2     | Alarm Message 3:<br>Date & time | Alarm             |  |  |  |
| 3     | Alarm Message 4:<br>Date & time | Oldest alarm      |  |  |  |

| LIST OF ALARMS   |                                          |                                                                                                    |
|------------------|------------------------------------------|----------------------------------------------------------------------------------------------------|
| ALARMS LOG       | Definition                               | Comment                                                                                                    |
| MAX.PRES.THRESH. | MAXIMUM PRESSURE<br>ALARM<br>(by sensor) | Exceeding of set maximum pressure threshold for a<br>time greater than the defined delay.<br>It is active only in the mode with pressure sensor and is<br>excluded in manual operating mode.<br>If the alarm is activated for three consecutive times at<br>intervals of one minute, the board inhibits the<br>automatic operation; a manual reset is required. |

| HIGH PRESSURE     | HIGH PRESSURE ALARM    | High pressure for tripping of high pressure switch       |
|-------------------|------------------------|----------------------------------------------------------|
|                   | with external pressure | connected to AUX1. Blocks pump operation as long as      |
|                   | switch                 | the alarm lasts. It is active in both manual and         |
|                   |                        | automatic operating mode.                                |
| OVERVOLTAGE       | EXTERNAL TRIP DEVICE   | External trip device for over/undervoltage connected to  |
|                   | configured as          | AUX2.                                                    |
|                   | Overvoltage /          | The board inhibits any function as long as the block     |
|                   | Undervoltage           | It is excluded in manual operating mode                  |
|                   | EVTEDNIAL TRID DEVICE  | External trip dovice for overtemporature connected to    |
| OVERTEIVITERATORE | configured as          |                                                          |
|                   | Overtemperature        | The board inhibits any function as long as the block     |
|                   | overtemperature        | remains. It is excluded in manual operating mode         |
| EXT TRIP DEVICE   | EXTERNAL TRIP DEVICE   | External trip device connected to AUX2                   |
|                   | configured as External | The board inhibits any function as long as the block     |
|                   | block                  | remains.                                                 |
|                   |                        | It is excluded in manual operating mode.                 |
| MIN.PRES.THRESH.  | MINIMUM PRESSURE       | Pressure lower than the set minimum for a time greater   |
|                   | ALARM (by sensor)      | than the set delay.                                      |
|                   |                        | It is excluded in manual operating mode.                 |
|                   |                        | If the alarm is activated for three consecutive times at |
|                   |                        | intervals of one minute, the board inhibits the          |
|                   |                        | automatic operation; a manual reset is required.         |
| CONVEYOR LIMIT    | TRIPPING OF MINIMUM    | Tripping of minimum pressure switch CONV.L.SWITCH        |
|                   | PRESSURE SWITCH        | (AUX3).                                                  |
|                   | ALARM                  | If the CONV.L.SWITCH trips on input AUX3, not during     |
|                   |                        | autotest but in normal operation, after waiting the set  |
|                   |                        | delay time the board activates all the pumps in          |
|                   |                        | When the presence of the CONVLL SWITCH alarm             |
|                   |                        | cases all the pumps are stopped if there is no request   |
|                   |                        | from sensors/pressure switches                           |
|                   |                        | Two different situations are contemplated. Tripping of   |
|                   |                        | CONV I SWITCH without any request to run the pumps.      |
|                   |                        | in this case there could be a malfunction of the sensor. |
|                   |                        | of the pressure switches, or of the adjustment values.   |
|                   |                        | Tripping of CONV.L.SWITCH with the pumps running         |
|                   |                        | following a request for operation; in this case one or   |
|                   |                        | more pumps might not be efficient (incorrect direction   |
|                   |                        | of rotation, damaged hydraulics, closed valve).          |
|                   |                        | It is excluded in manual operating mode.                 |
| LOW WATER         | LOW WATER ALARM        | Low water signal from probe circuit HIGH. LOW, COM       |
| ALARM             | (by probes/float)      | to terminals 22 – 23- 24 causes stopping of all active   |
|                   |                        | pumps.                                                   |
|                   |                        | It is excluded in manual operating mode.                 |
| OVERLOAD P#       |                        | Iripping of the thermal relay or of the PIC external     |
| FIC P# FAILURE    |                        | prope with blocking of the respective pump.              |
|                   | #                      | אר סיפווטאט/דוג signal depends on the set value          |
| ALITOTEST EALL D# |                        | Autotest failed due to tripping of CONVESWITCH on        |
| AUTUILITTAIL F#   | ALARM                  |                                                          |
| SENSOR# ALARM     | SENSOR # ALARM         | Faulty sensor 4-20 mΔ alarm                              |
|                   |                        | Sensor signal(s) below the minimum.                      |

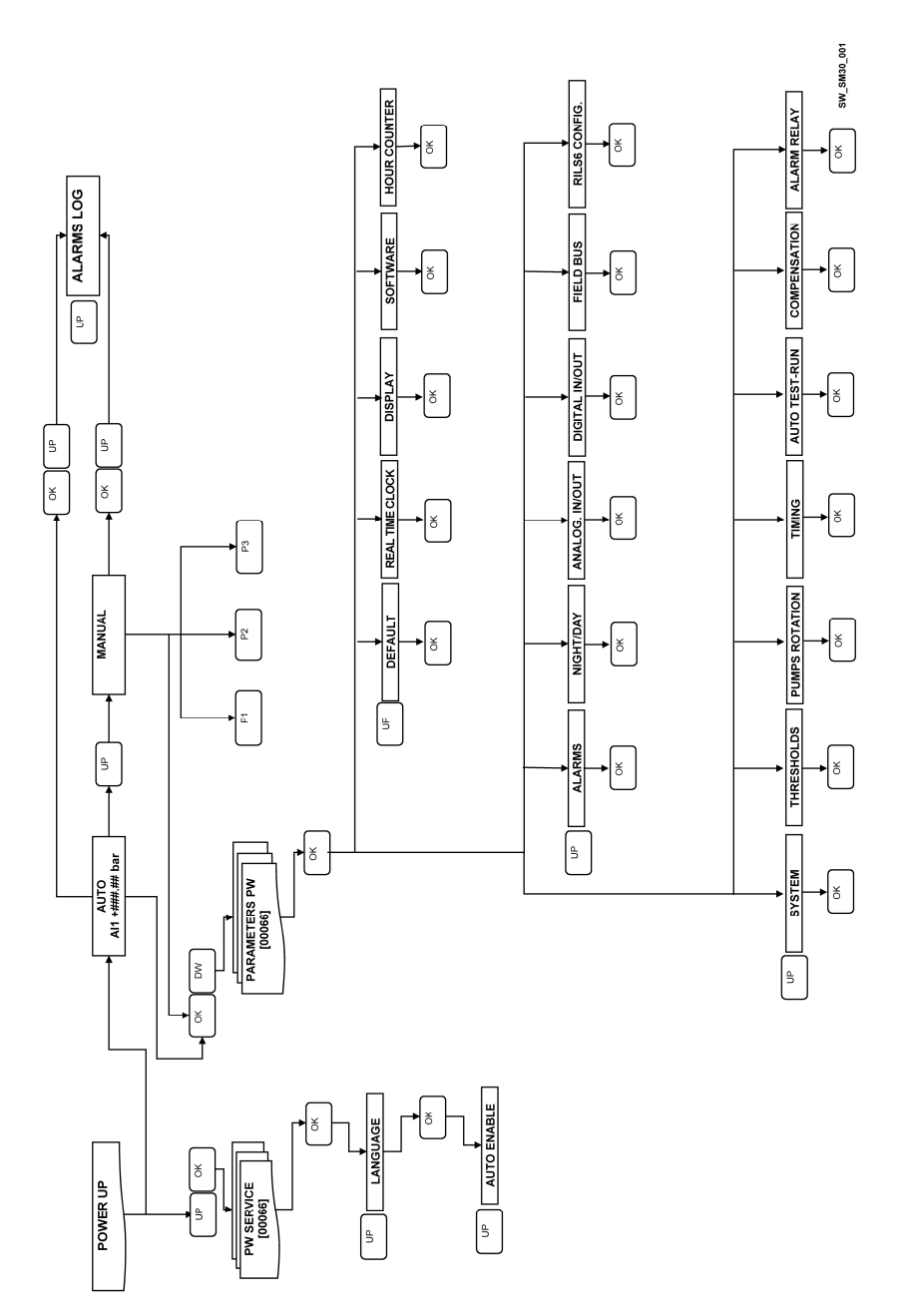

### **8 PARAMETER STRUCTURE**

# 9 FIELD BUS

List of the main available Modbus R (Read) and R/W (Read/Write) parameters

| ADDRESS | DESCRIPTION                           | RANGE                                         | DEFAULT |
|---------|---------------------------------------|-----------------------------------------------|---------|
| 40003   | ANALOG OUTPUT value                   | R                                             |         |
| 40004   | AN. INPUT AI1 value                   | R                                             |         |
| 40005   | AN. INPUT AI2 value                   | R                                             |         |
| 40021   | DIGITAL INPUT status                  | R                                             |         |
| 40032   | P1 STOP THRESHOLD                     | R/W                                           | 350     |
| 40033   | P1 START THRESHOLD                    | R/W                                           | 270     |
| 40034   | P2 STOP THRESHOLD                     | R/W                                           | 340     |
| 40035   | P2 START THRESHOLD                    | R/W                                           | 260     |
| 40036   | P3 STOP THRESHOLD                     | R/W                                           | 330     |
| 40037   | P3 START THRESHOLD                    | R/W                                           | 250     |
| 40041   | P1 START DELAY                        | R/W                                           | 003     |
| 40043   | P2-3 START DELAY                      | R/W                                           | 005     |
| 40044   | P1 STOP DELAY                         | R/W                                           | 005     |
| 40045   | P2-3 STOP DELAY                       | R/W                                           | 003     |
| 40121   | DAY (AUTOTEST)                        | R/W 0=Monday, 1=Tuesday,                      | 0       |
|         |                                       | 2=Wednesday, 3=Thursday, 4=Friday,            |         |
| 40122   |                                       | S=Saturday, S=Surday                          | 10      |
| 40122   |                                       |                                               | 10      |
| 40125   |                                       | DAA( O disabled 1 by int slock                | 00      |
| 40124   | NIGHT/DAY FUNCTION                    | $R_{VV} = 0$ = disabled, $T = by$ int. clock, | 0       |
|         |                                       | 2-by ext. control, 3-by Int. and ext.         |         |
| 40125   |                                       | BAN/                                          | 100     |
| 40125   |                                       |                                               | 100     |
| 40120   |                                       | R/M                                           |         |
| 40127   |                                       | R/M                                           |         |
| 40120   |                                       | R/M                                           |         |
| 40129   |                                       | $R_{M}$ $\Omega_{-}$ disabled 1-enabled       | 1       |
| 40130   |                                       | R/M                                           | 1       |
| 40132   |                                       | RAV $O$ -none 1-even 2- odd                   | 0       |
| 40132   |                                       |                                               | 0       |
| 40133   |                                       | $P_{AA} = -1200 \ 1 - 2400 \ 2 - 4800$        | 5       |
| 40154   | BAOD RATE                             | 3-6900 $4-19200$ $5-38400$                    | J       |
|         |                                       | 6 = 57600, 7 = 115200, 5 = 50400,             |         |
| 40135   | P1 OPERAT HOURS                       | B                                             |         |
| 40136   | P2 OPERAT HOURS                       | B                                             |         |
| 40137   | P3 OPERAT HOURS                       | B                                             |         |
| 40138   | ALARMS LOG: type 1 <sup>st</sup> trip | B $0=$ flash init error $1=$ f ram            |         |
| 40150   | The more code type in the             | init error $2 = 10W$ WATER alarm $3 =$        |         |
|         |                                       | SENSOR 1 alarm $4 =$ SENSOR 2 alarm           |         |
|         |                                       | 5=OVERLOAD 1. 6=OVERLOAD 2 7=                 |         |
|         |                                       | OVERLOAD 3, $8 = $ AUTOTEST FAIL P1.          |         |
|         |                                       | 9 = AUTOTEST FAIL P2, 10 = AUTOTEST           |         |
|         |                                       | FAIL P3, 11=CONVEYOR LIMIT,                   |         |
|         |                                       | 12=HIGH PRESSURE,                             |         |
|         |                                       | 13=MAX.PRES.THRESH. alarm,                    |         |
|         |                                       | 14=MIN.PRES.THRESH. alarm                     |         |

| 40139 | ALARMS LOG: date 1 <sup>st</sup> trip   | R            |  |
|-------|-----------------------------------------|--------------|--|
| 40140 | ALARMS LOG: hour 1 <sup>st</sup> trip   | R            |  |
| 40141 | ALARMS LOG: min. 1 <sup>st</sup> trip   | R            |  |
| 40142 | ALARMS LOG: type 2 <sup>nd</sup> trip   | R: see 40138 |  |
| 40143 | ALARMS LOG: date 2 <sup>nd</sup> trip   | R            |  |
| 40144 | ALARMS LOG: hour 2 <sup>nd</sup> trip   | R            |  |
| 40145 | ALARMS LOG: min. 2 <sup>nd</sup> trip   | R            |  |
| 40146 | ALARMS LOG: type 3 <sup>rd</sup> trip   | R: see 40138 |  |
| 40147 | ALARMS LOG: date 3 <sup>rd</sup> trip   | R            |  |
| 40148 | ALARMS LOG: hour 3 <sup>rd</sup> trip   | R            |  |
| 40149 | ALARMS LOG: min. 3rd trip               | R            |  |
| 40150 | ALARMS LOG: type 4 <sup>th</sup> trip   | R: see 40138 |  |
| 40151 | ALARMS LOG: date 4 <sup>th</sup> trip   | R            |  |
| 40152 | ALARMS LOG: hour 4 <sup>th</sup> trip   | R            |  |
| 40153 | ALARMS LOG: min. 4 <sup>th</sup> trip   | R            |  |
| 40154 | ALARMS LOG: type 5 <sup>th</sup> trip   | R: see 40138 |  |
| 40155 | ALARMS LOG: date 5 <sup>th</sup> trip   | R            |  |
| 40156 | ALARMS LOG: hour 5 <sup>th</sup> trip   | R            |  |
| 40157 | ALARMS LOG: min. 5 <sup>th</sup> trip   | R            |  |
| 40158 | ALARMS LOG: type 6 <sup>th</sup> trip   | R: see 40138 |  |
| 40159 | ALARMS LOG: date 6 <sup>th</sup> trip   | R            |  |
| 40160 | ALARMS LOG: hour 6 <sup>th</sup> trip   | R            |  |
| 40161 | ALARMS LOG: min. 6 <sup>th</sup> trip   | R            |  |
| 40162 | ALARMS LOG: type 7 <sup>th</sup> . trip | R: see 40138 |  |
| 40163 | ALARMS LOG: date 7 <sup>th</sup> trip   | R            |  |
| 40164 | ALARMS LOG: hour 7 <sup>th</sup> trip   | R            |  |
| 40165 | ALARMS LOG: min. 7 <sup>th</sup> trip   | R            |  |
| 40166 | ALARMS LOG: type 8 <sup>th</sup> trip   | R: see 40138 |  |
| 40167 | ALARMS LOG: date 8 <sup>th</sup> trip   | R            |  |
| 40168 | ALARMS LOG: hour 8 <sup>th</sup> trip   | R            |  |
| 40169 | ALARMS LOG: min. 8 <sup>th</sup> trip   | R            |  |
| 40170 | ALARMS LOG: type 9 <sup>th</sup> trip   | R: see 40138 |  |
| 40171 | ALARMS LOG: date 9 <sup>th</sup> trip   | R            |  |
| 40172 | ALARMS LOG: hour 9 <sup>th</sup> trip   | R            |  |
| 40173 | ALARMS LOG: min. 9 <sup>th</sup> trip   | R            |  |
| 40174 | ALARMS LOG: type 10 <sup>th</sup> trip  | R: see 40138 |  |
| 40175 | ALARMS LOG: date 10 <sup>th</sup> trip  | R            |  |
| 40176 | ALARMS LOG: hour 10 <sup>th</sup> trip  | R            |  |
| 40177 | ALARMS LOG: min. 10 <sup>th</sup> trip  | R            |  |
|       |                                         |              |  |

# **10 ELECTRONIC BOARD MAINTENANCE**

The board does not require any maintenance.

### 11- REPAIRS - SPARE PARTS

# CAUTION

For repairs, apply to qualified personnel and use authentic spare parts.

en

## 12 TROUBLESHOOTING

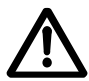

Maintenance and repair operations must be carried out by qualified personnel. Before doing any work on the set, disconnect the electric power supply and ensure that there are no hydraulic components under pressure.

| Fault |                                             | Cause |                                                               | Remedy                                                                                                    |
|-------|---------------------------------------------|-------|---------------------------------------------------------------|----------------------------------------------------------------------------------------------------|
| 1.    | Board off                                   | 1.    | Electric power supply<br>disconnected                         | Connect power supply                                                                                                    |
|       |                                             | 2.    | Fuse burnt out in panel                                       | Check the 24 Vac supply voltage in the electric panel, downstream from the transformer of the auxiliaries.                                                        |
|       |                                             |       |                                                               | Replace burnt-out fuse.                                                                                                    |
| 2.    | Frequent                                    | 1.    | Incorrect programming.                                        | Program the start/stop values.                                                                                                    |
|       | starting and stopping                       |       |                                                               | Check timing.                                                                                                    |
|       |                                             | 2.    | Incorrect adjustment of pressure switch or sensor thresholds. | Increase the differential pressure or the stop pressure.                                                                                                    |
| 3.    | DIFFERENT<br>SENSORS                        | 1.    | Different sensors connected to Al1 and Al2.                   | Check that, with FEEDBACK set on<br>Al1/Al2, the pressure/level sensors<br>connected to Al1 and Al2 are of the<br>same type and the values read are<br>congruent. |
| 4.    | FLASH<br>INIT.ERROR/<br>F.RAM<br>INIT.ERROR | 1.    | Data loss errors in the internal memories of the board.       | Reprogram the parameter values congruent with the type of system.                                                                                                 |

## **13 TAKING OUT OF SERVICE**

Respect the regulations and laws in force for waste disposal, also for the packaging.

# AVERTISSEMENTS POUR LA SÉCURITÉ DES PERSONNES ET DES BIENS

Ci-après les symboles utilisés :

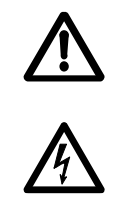

ATTENTION

### DANGER

Le non-respect de la prescription engendre un risque de lésions aux personnes ou de dommages aux biens.

DANGER ÉLECTRIQUE

Le non-respect de la prescription engendre un risque d'électrocution.

# AVERTISSEMENT

Le non-respect de la prescription engendre un risque de dommages aux biens ou à l'environnement.

# FRANÇAIS TABLE DES MATIÈRES

| 1 GÉNÉRALITÉS                           | 57 |
|-----------------------------------------|----|
| 2 DESCRIPTION DU PRODUIT                | 57 |
| 3 FONCTIONNEMENT                        | 57 |
| 4 INSTALLATION                          | 59 |
| 5 PROGRAMMATION GÉNÉRALE                | 62 |
| 6 PROGRAMMATION                         | 63 |
| 7 ALARMES                               | 77 |
| 8 STRUCTURE PARAMÈTRES                  | 78 |
| 9 BUS DE TERRAIN                        | 80 |
| 10 MAINTENANCE DE LA CARTE ÉLECTRONIQUE | 82 |
| 11 RÉPARATIONS- PIÈCES DE RECHANGE      | 82 |
| 12 RECHERCHE DES PANNES                 | 82 |
| 13 ÉLIMINATION                          | 82 |
|                                         |    |

Ce manuel est constitué de deux parties, la première destinée à l'installateur et à l'utilisateur, la deuxième réservée uniquement à l'installateur.

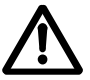

Avant de commencer l'installation, lire attentivement ces instructions ; respecter les normes locales en vigueur.

L'installation et la maintenance doivent être effectuées par du personnel qualifié.

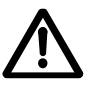

Le groupe de surpression est une machine automatique, les pompes peuvent se mettre en marche en mode automatique sans préavis. Le groupe contient de l'eau sous pression, réduire à zéro la pression avant d'intervenir.

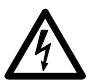

Effectuer les connexions électriques dans le respect des normes. Assurer une mise à la terre efficace. Avant de procéder à toute intervention sur le groupe, débrancher l'alimentation électrique

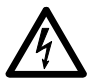

En cas d'endommagement du groupe, débrancher l'alimentation électrique afin d'éviter tout risque d'électrisation.

# 1 GÉNÉRALITÉS

Les groupes de surpression Lowara série GSD, GSY ont été conçus pour pomper de l'eau claire et augmenter sa pression dans les installations hydrauliques des habitations, bureaux, collectivités et industries.

Ce manuel décrit la programmation de la carte électronique de contrôle, dénommée SM30 BSETF3 ; pour les instructions d'utilisation et maintenance du groupe, se référer au manuel correspondant.

## Caractéristiques et Limites d'utilisation

| Tension nominale d'utilisation carte SM30<br>BSETF3 : | 24 Vca/Vcc +/- 15%                     |
|-------------------------------------------------------|----------------------------------------|
| Absorption :                                          | 4 VA max. (env. 0,5 VA en mode veille) |
| Température ambiante utilisation et stockage :        | -10 °C + 65 °C                         |
| Humidité relative :                                   | max. 30% à 90 °C, sans condensation    |
| Ambiance utilisation :                                | intérieur                              |
| Degré de protection IP de la façade :                 | IP65                                   |

Les environnements poussiéreux, avec présence de sable ou les environnements humides de type marin peuvent provoquer une détérioration précoce en compromettant le fonctionnement correct.

# CONTRÔLE DU MATÉRIEL

À la réception du groupe, contrôler que le matériel reçu correspond à ce qui est indiqué dans les documents de transport qui accompagnent le groupe.

# ATTENTION

### CONSERVER AVEC SOIN TOUTE LA DOCUMENTATION FOURNIE. LA DOCUMENTATION SUR PAPIER CRAINT L'HUMIDITÉ !

# 2 DESCRIPTION DU PRODUIT

Carte électronique de contrôle équipée d'afficheur LCD, LEDs de signalisation et touches de commande, insérée dans le coffret électrique du groupe de surpression.

# **3 FONCTIONNEMENT**

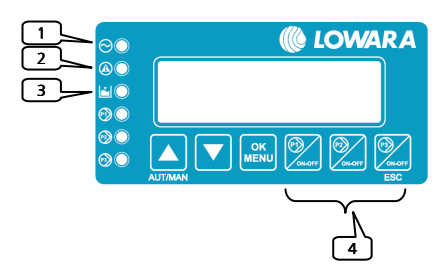

Le programme mémorisé (logiciel) actionne la pompe depuis le coffret électrique, en fonction des demandes de l'installation.

L'afficheur LCD visualise des indications sur l'état de fonctionnement du système qui complètent les signalisations des LEDs :

1) LIGNE : LED verte, présence tension d'alimentation ;

2) ANOMALIE : LED rouge, indication anomalie de fonctionnement ;

3) NIVEAU BAS : LED rouge, alarme pression minimum/faible niveau côté aspiration activée ;
4) P<sub>1</sub> : LED verte, pompe en marche ;

P<sub>3</sub> en marche.

Le nombre de pompes dépend du nombre présent dans le groupe.

| Symbole | Nom          | Description                                                                                                    |
|---------|--------------|----------------------------------------------------------------------------------------------------|
|         | †Flèche HAUT | Commutation entre mode Automatique et mode Manuel<br>Passage à la fenêtre suivante<br>Augmentation des valeurs en « édition données »                            |
|         | ↓Flèche BAS  | Passage à la fenêtre précédente<br>Diminution des valeurs en « édition données »                                                                                 |
|         | OK/MENU      | Validation choix menu<br>Validation donnée saisie                                                                                                    |
| ON-OFF  | P1, P2, P3   | Mode manuel, marche (ON) et arrêt (OFF) pompe « n ».<br>La touche P3 a également la fonction de (Echap) et de<br>reconnaissance/désactivation de la LED ANOMALIE |

#### Mode manuel

En mode Manuel, il est possible de mettre en marche et arrêter les pompes à l'aide des touches P1/ON-OFF, P2/ON-OFF, P3/ON-OFF ; dans ce cas, il n'y a pas de régulation de la pression.

Les contrôles d'alarme hors courbe, alarme de niveau minimum, alarme seuil pression maximum, alarme seuil pression minimum et alarme blocage depuis signal externe sont désactivés.

#### Mode Automatique

En mode automatique, afin de maintenir la pression à la valeur désirée, les pompes sont commandées par la carte SM30 BSETF3 en fonction des signaux provenant du capteur de pression ou de l'autorisation des pressostats.

Pour fonctionner correctement, la carte doit être programmée avec les paramètres de l'installation.

Quand on active la carte, le fonctionnement par défaut est le mode automatique.

#### Programmation

La programmation de la carte s'effectue en modifiant les paramètres présents dans deux menus : le Menu paramétrage et le Menu service.

Un troisième menu permet d'afficher les alarmes qui ont été activées. Le menu Registre alarmes est accessible aussi bien en mode automatique que manuel.

### Menu paramétrage

La carte électronique SM30 BSETF3 est fournie déjà programmée ; cependant, il pourrait être nécessaire de modifier certains paramètres afin d'optimiser son fonctionnement. Le menu Paramétrage contient les paramètres du système (nombre de pompes, présence pompe jockey, choix entre système avec capteur de pression et système avec pressostats, défaut ; pour la liste complète, voir le chapitre 6).

#### Menu service

Depuis ce menu, il est possible de sélectionner la langue d'affichage et d'activer la modification, en mode automatique, des paramètres suivants : seuils de fonctionnement MARCHE/ARRÊT électropompes, sensibilité sondes, temporisations, compensations pertes.

# INFORMATIONS POUR L'INSTALLATEUR

### **4 INSTALLATION**

La carte est fournie déjà câblée dans le coffret et programmée ; s'il faut modifier la programmation, voir le chapitre Programmation. Pour les connexions, se référer au schéma du coffret électrique.

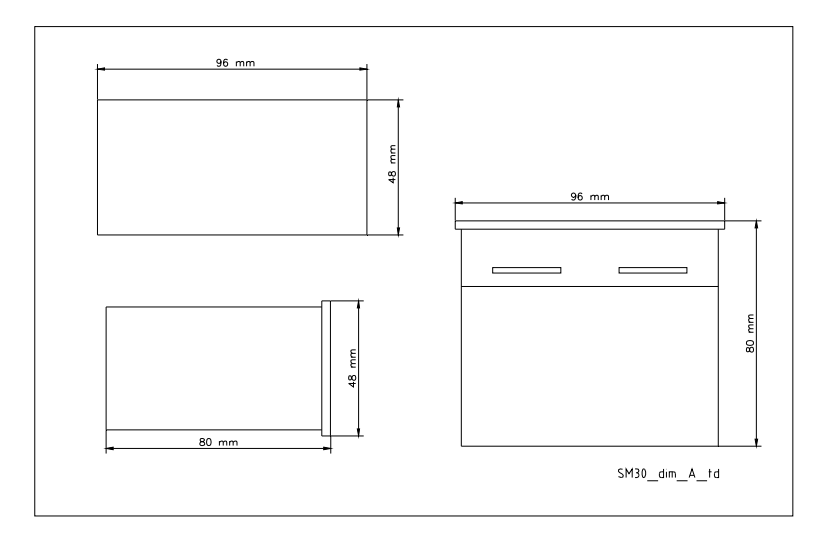

# ATTENTION

Ne pas mettre en marche les pompes avant de les avoir remplies de liquide. Voir le manuel d'instruction des pompes.

Pour le détail des connexions, voir le schéma du coffret électrique.

### 4.1 Schéma des contacts

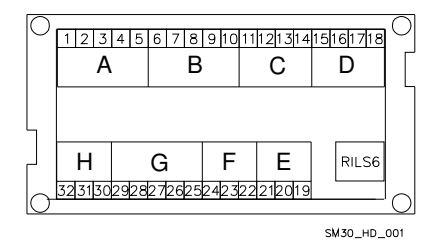

| Groupe A | Entrées numériques          |
|----------|-----------------------------|
|          | optocouplées                |
| Groupe B | Entrées numériques          |
|          | optocouplées                |
| Groupe C | Relais alarme               |
| Groupe D | Commande relais pompe       |
| Groupe E | Communication Bus RS485     |
| Groupe F | Contrôle Niveau             |
| Groupe G | Entrées/Sortie analogiques  |
| Groupe H | Alimentation +24 Vca/cc +/- |
|          | 15%                         |
| RILS 6   | Connexion carte RILS6       |

# 4.1.1 Groupe A, B entrées numériques, optocouplées

| N° | Sigle | Description                                                                 |
|----|-------|-----------------------------------------------------------------------------|
| 1  | COM   | Contact commun pour entrées numériques Marche/Arrêt                         |
| 2  | PR1   | Pressostat commande pompe 1                                                 |
| 3  | PR2   | Pressostat commande pompe 2                                                 |
| 4  | PR3   | Pressostat commande pompe 3                                                 |
| 5  | TERM1 | Protection thermique / PTC pompe 1                                          |
| 6  | TERM2 | Protection thermique / PTC pompe 2                                          |
| 7  | TERM3 | Protection thermique / PTC pompe 3                                          |
| 8  | AUX1  | Contact auxiliaire 1, configurable comme pressostat pression maximum ou     |
|    |       | commande autotest depuis signal externe.                                    |
| 9  | AUX2  | Contact auxiliaire 2, configurable comme autorisation depuis signal externe |
|    |       | (NO) ou alarme depuis signal externe (NF).                                  |
| 10 | AUX3  | Contact auxiliaire 3, configurable comme commutation param. (contact NO) ou |
|    |       | manocontacteur basse pression (Hors Courbe)                                 |

**Caractéristiques :** Seuil OFF= courant avec entrée fermée = 4mA

# 4.1.2 Groupe C, sortie relais et sortie+12Vcc

| N° | Sigle  | Description                                                |
|----|--------|------------------------------------------------------------|
| 11 | NO     | Sortie Contact Relais Alarme / Électrovanne, 30 Vca max 1A |
| 12 | COM    | Sortie Commune Relais Alarme / Électrovanne                |
| 13 | +12Vcc | Sortie Alarme +12 Vcc, 50 mA                               |
| 14 | GND    | Sortie Alarme+12 Vcc, terre                                |

# 4.1.3 Groupe D, commande relais pompes

| N° | Sigle | Description                               |
|----|-------|-------------------------------------------|
| 15 | P1    | Sortie relais commande contacteur pompe 1 |
| 16 | P2    | Sortie relais commande contacteur pompe 2 |
| 17 | P3    | Sortie relais commande contacteur pompe 3 |
| 18 | COM   | Commun sortie circuit commande pompes     |

Caractéristiques du contact : 30 Vca max 1A

# 4.1.4 Groupe E, Interface utilisateur RS485

| N° | Sigle   | Description         |
|----|---------|---------------------|
| 19 | A RS485 | Com. bus de terrain |
| 20 | B RS485 | Com. bus de terrain |
| 21 | GND     | Terre               |

## 4.1.5 Groupe F, contrôle niveau

| N° | Sigle | Description                                                          |
|----|-------|----------------------------------------------------------------------|
| 22 | HIGH  | Entrée sonde niveau maximum / flotteur / pressostat pression minimum |
| 23 | LOW   | Entrée sonde niveau minimum                                          |
| 24 | COM   | Commun circuit sondes / flotteur / pressostat pression minimum       |

### Caractéristiques :

Tension 3.6V p-p

### 4.1.6 Groupe G, Entrées/sorties analogiques

| N° | Sigle | Description                                        |
|----|-------|----------------------------------------------------|
| 25 | GND_A | Réf. électronique connexion blindage câble capteur |
| 26 | Out_A | Sortie signal analogique                           |
| 27 | Al1   | Entrée valeur active capteur 1                     |
| 28 | Al2   | Entrée valeur active capteur 2                     |
| 29 | PWR_A | Alimentation capteur +13,5 Vcc                     |

### Caractéristiques :

Tension 0-11 V, précision 0,3%; Entrée courant 0-22 mA, précision 0,3%, protection contre les courts-circuits. Tensions maximums en entrée = 30 Vcc.

### 4.1.7 Groupe H, Alimentation

| N° | Sigle | Description          |
|----|-------|----------------------|
| 30 | PE    | Branchement de terre |
| 31 | 0Vca  | Alimentation carte   |
| 32 | 24Vca | Alimentation carte   |

#### Caractéristiques :

Tension 24Vca +/-10% Fréquence 50/60Hz

#### 4.2 Schéma de positionnement cavaliers

Les cavaliers réalisent un pontet sur la carte électronique en activant directement les contacteurs de commande électropompes sans contrôle de réglage.

Ils doivent être utilisés en cas d'urgence suite à une panne de la carte électronique, quand il faut dans tous les cas garantir le fonctionnement des électropompes.

Position OPEN = Les contacteurs des électropompes sont désactivés.

Position CLOSE = Les contacteurs des électropompes sont activés en permanence et aucun contrôle de réglage n'est exécuté (à utiliser uniquement en situation d'urgence).

Position SOFTWARE = le contrôle des contacteurs des électropompes est effectué par la carte électronique.

La position par défaut des cavaliers est SOFTWARE.

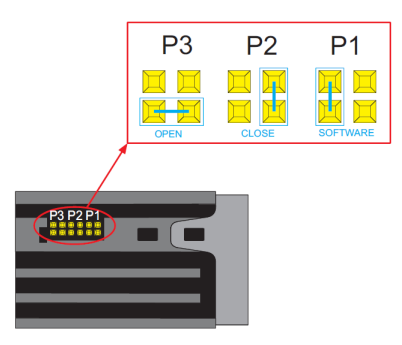

# **5 PROGRAMMATION GÉNÉRALE**

ATTENTION

Les réglages peuvent influencer le fonctionnement correct du groupe.

### 5.1 Mode automatique / manuel

Au démarrage, la carte électronique s'active en mode automatique.

Dans le cas de système avec capteur de pression, l'afficheur visualise :

AUTOMATIQUE AI1 + ###.## bar

##.## est la valeur de la pression actuelle.

Dans le cas de système avec pressostats, l'afficheur visualise :

AUT.PRESSOSTATS

Il est possible de passer du mode AUTOMATIQUE au mode MANUEL, et vice-versa, en appuyant sur la touche *flèche HAUT*.

En modes MANUEL et AUTOMATIQUE, on peut afficher le Registre Alarmes en appuyant en même temps sur les touches *†*Flèche HAUT et OK/MENU. L'afficheur visualise :

| REGIST. |  |
|---------|--|
| ALARM   |  |
|         |  |

Depuis le mode AUTOMATIQUE (s'il a été activé dans le Menu Système) ou MANUEL, on accède au menu paramétrage en appuyant en même temps sur les touches ¿Flèche BAS et OK/MENU.

#### 5.2 Règles générales pour la modification et la saisie des données

Au sein d'un menu, utiliser les touches ↑Flèche HAUT et ↓Flèche BAS pour passer d'une fenêtre à l'autre. Chaque fenêtre se réfère à un paramètre à programmer ou à un sous-menu.

Dans chaque fenêtre, une valeur par défaut est proposée ; elle peut être modifiée selon les besoins.

Pour modifier un paramètre ou accéder à un sous-menu, appuyer sur la touche OK/MENU depuis l'intérieur d'une fenêtre.

Quand il fait partie d'une liste, le paramètre en édition apparaît entre deux crochets [], tandis que, pour les valeurs numériques, un curseur clignotant indique le chiffre en édition. Dans les deux cas, utiliser les touches <u>1</u>Flèche HAUT et <u>1</u>Flèche BAS pour modifier la valeur.

Si un paramètre est un nombre à plusieurs chiffres, ceux-ci doivent être modifiés séparément ; pour passer au chiffre successif, il faut appuyer sur OK/MENU.

Une fois la valeur désirée obtenue, appuyer sur OK/MENU pour la valider ou appuyer sur la touche P3 (Échap) pour annuler.

Pour quitter un menu ou un sous-menu, appuyer sur la touche P3 (Échap) ou appuyer plusieurs fois sur la touche †Flèche HAUT ou ↓Flèche BAS jusqu'à ce que le message SORTIE s'affiche : sélectionner OUI, puis valider avec OK/MENU.

### Valeurs par Défaut.

Les valeurs par Défaut sont les valeurs programmées à l'usine ; elles peuvent être restaurées depuis le menu DÉFAUT.

### **6 PROGRAMMATION**

# ATTENTION

Les réglages influencent le fonctionnement correct du groupe.

## 6.1 Menu service

Les modifications depuis le menu de service doivent être effectuées par du personnel qualifié.

Au démarrage de la carte, appuyer sur les touches OK/MENU' et ↑Flèche HAUT jusqu'à ce que l'afficheur visualise le message :

| PASSWORD SERVICE |  |
|------------------|--|
| [00066]          |  |

Saisir le mot de passe 00066 à l'aide des touches ↑Flèche HAUT et ↓Flèche BAS, puis valider avec OK/MENU pour accéder au menu service.

Si le mot de passe est erroné, le menu est accessible en lecture seule et le message ci-après s'affiche :

| ERREUR PASSWORD |  |
|-----------------|--|
| LECTURE SEULE   |  |

| Afficheur   | Observations                                                                                                    | Champ                                                        | Défaut   |
|-------------|----------------------------------------------------------------------------------------------------|--------------------------------------------------------------|----------|
| LANGUE      | Sélection de la langue.<br>Il se peut qu'une ou plusieurs langues ne<br>soient pas activées ; dans ce cas, les messages<br>sont automatiquement affichés en italien. | ITALIANO,<br>ENGLISH,<br>FRANÇAIS,<br>DEUTSCH,<br>PORTUGUÊS, | ITALIANO |
|             |                                                                                                    | ESPANOL                                                      |          |
| ACTIV. AUTO | Ce paramètre active la modification de certains                                                                                                    | OUI                                                          | NON      |
|             | paramètres en mode AUTOMATIQUE.                                                                                                    | NON                                                          |          |

## 6.2 Menu paramètres

Les paramètres de configuration et de contrôle de la machine sont saisis depuis le clavier pendant les opérations d'étalonnage et d'essai effectuées à l'usine ; il est cependant possible de les modifier par la suite. Le groupe ne peut pas être utilisé pendant les opérations de saisie des paramètres, c'est pourquoi il faut fermer soit le robinet d'arrêt situé sur le collecteur de refoulement soit tous les points de puisage.

Mettre sous tension le coffret électrique : par défaut, le système s'active en mode automatique. Il est possible de passer du mode AUTOMATIQUE au mode MANUEL, et vice-versa, en appuyant sur la touche ↑Flèche HAUT.

Dans le cas de système avec capteur de pression, l'afficheur visualise :

AUTOMATIQUE AI1 + ###.## bar

##.## est la valeur de la pression actuelle.

Dans le cas de système avec pressostats, l'afficheur visualise :

AUT.PRESSOSTATS

Appuyer sur les touches JFlèche BAS et OK/MENU jusqu'à ce que l'afficheur visualise le message :

| PASSWORD PARAM. |  |
|-----------------|--|
| [00066]         |  |

Saisir le mot de passe 00066 à l'aide des touches ↑Flèche HAUT et ↓Flèche BAS, puis valider avec OK/MENU pour accéder au menu paramétrage.

Si le mot de passe est erroné, le menu est accessible en lecture seule et le message ci-après s'affiche :

| ERREUR PASSWORD |
|-----------------|
| LECTURE SEULE   |

# 6.2.1 SYSTÈME

| Phase | Afficheur     | Observations                     | Champ             | Défaut   |
|-------|---------------|----------------------------------|-------------------|----------|
| 0     | SYSTÈME       |                                  |                   |          |
| 1     | NOMBRE POMPES | Nombre total de pompes, y        | 1                 | 3        |
|       |               | compris l'éventuelle pompe       | 2                 |          |
|       |               | jockey.                          | 3                 |          |
| 2     | POMPE JOCKEY  | Indiquer la présence de la pompe | OUI               | NON      |
|       |               | jockey                           | NON               |          |
| 3     | Controlé par  | Type de capteur utilisé :        | CAPT. DE PRESSION | CAPT.    |
|       |               | Capteur de pression              | CAPT. DE TEMP.    | DE       |
|       |               | Capteur de température           | DÉBITMÈTRE        | PRESSION |
|       |               | Capteur de débit                 | CAPT. DE NIVEAU   |          |
|       |               | Capteur de niveau                | PRESSOSTATS       |          |
|       |               | Pressostats                      |                   |          |

|   | /               |                                     |                 |             |
|---|-----------------|-------------------------------------|-----------------|-------------|
| 4 | ECHELLE CAPTEUR | Pleine échelle du capteur : il est  | 0-10 bars       | 0-10,00     |
|   |                 | défini par le type de capteur       | 0-16 bars       | bars        |
|   |                 | choisi.                             | 0-25 bars       |             |
|   |                 | Pression                            | 0-50 bars       |             |
|   |                 | 0-10 bars                           |                 |             |
|   |                 | 0-16 bars                           | Ultras. 0-15 m  |             |
|   |                 | 0-25 bars                           | Piézom. 0-10 m  |             |
|   |                 | 0-50 bars                           |                 |             |
|   |                 | Niveau                              |                 |             |
|   |                 | Ultrasons : 0-15 m                  |                 |             |
|   |                 | Piézométrique : 0-10 m              |                 |             |
|   |                 | <u>Température</u>                  |                 |             |
|   |                 | -200 + 850 °C                       |                 |             |
|   |                 | <u>Débit</u>                        |                 |             |
|   |                 | DN80 3.62-181 m³/h                  |                 |             |
|   |                 | DN100 5.65-283 m³/h                 |                 |             |
|   |                 | DN125 8.84-442 m³/h                 |                 |             |
|   |                 | DN150 12.7-637 m³/h                 |                 |             |
|   |                 | DN200 22.6-1131 m³/h                |                 |             |
|   |                 | DN250 35.3-1727 m³/h                |                 |             |
| 5 | MANQUE D'EAU    | Dispositif utilisé pour le contrôle | PAS DE SONDE    | PRESS./FLOT |
|   |                 | du niveau minimum/pression          | PRESS./FLOTTEUR | TEUR        |
|   |                 | minimum au moyen de                 | TROIS SONDES    |             |
|   |                 | sondes/flotteur/pressostat de       |                 |             |
|   |                 | minimum connectés aux contacts      |                 |             |
|   |                 | correspondants HIGH (22),           |                 |             |
|   |                 | LOW(23) et COM(24).                 |                 |             |
| 6 | SENSIB. SONDES  | Réglage de la sensibilité des       | 5-100 kOhm      | 50 kOhm     |
|   |                 | sondes en fonction de la            |                 |             |
|   |                 | conductivité de l'eau.              |                 |             |
|   |                 |                                     |                 |             |
| 7 | RÉTROACTION     | Sélection du signal analogique      | Al1             | AI1/AI2     |
|   |                 | utilisé comme rétroaction du        | AI2             |             |
|   |                 | système.                            | AI1/AI2         |             |
|   |                 | Quand on sélectionne Al1 ou Al2,    |                 |             |
|   |                 | en cas de panne de l'un des         |                 |             |
|   |                 | capteurs, la rétroaction est        |                 |             |
|   |                 | exécutée par le capteur alternatif. |                 |             |

### Réglage sensibilité sondes

Le réglage s'effectue en programmant la valeur de sensibilité. Pour un nouveau réglage, procéder de la façon indiquée ci-après.

Contrôler que le niveau de l'eau couvre les sondes.

S'assurer que le retard RET. NIV. BAS programmé est zéro.

Modifier légèrement la valeur de sensibilité jusqu'à ce que la LED rouge « NIVEAU BAS » s'allume et que l'afficheur visualise le message d'alarme correspondant.

Augmenter légèrement la valeur numérique de la sensibilité jusqu'à ce que la LED rouge « NIVEAU BAS » s'éteigne.

# 6.2.2 SEUILS MARCHE/ARRÊT DES POMPES

Nota : Les paramètres LIMITES ne sont programmables que dans les systèmes avec capteur de pression ou de niveau.

Les seuils doivent être programmés en considérant les performances hydrauliques de la pompe (courbe Q-H) et du type d'installation.

| Phase | Afficheur       | Observations                                                 | Champ     | Défaut     |
|-------|-----------------|--------------------------------------------------------------|-----------|------------|
| 0     | LIMITES         | Application avec pression / niveau                           |           |            |
| 1     | SEUIL ARRÊT P1  | Seuil (pression/niveau) d'arrêt (OFF)<br>pour la pompe 1     | 0 pl.éch. | +3,50 bars |
| 2     | SEUIL DÉMAR. P1 | Seuil (pression/niveau) de démarrage<br>(ON) pour la pompe 1 | 0 pl.éch. | +2,70 bars |
| 3     | SEUIL ARRÊT P2  | Seuil (pression/niveau) d'arrêt (OFF)<br>pour la pompe 2     | 0 pl.éch. | +3,40 bars |
| 4     | SEUIL DÉMAR. P2 | Seuil (pression/niveau) de démarrage<br>(ON) pour la pompe 2 | 0 pl.éch. | +2,60 bars |
| 5     | SEUIL ARRÊT P3  | Seuil (pression/niveau) d'arrêt (OFF)<br>pour la pompe 3     | 0 pl.éch. | +3,30 bars |
| 6     | SEUIL DÉMAR. P3 | Seuil (pression/niveau) de démarrage<br>(ON) pour la pompe 3 | 0 pl.éch. | +2,50 bars |

## 6.2.3 PERMUTATION MARCHE POMPES

| Phase | Afficheur      | Observations                                                                                                    | Champ          | Défaut |
|-------|----------------|----------------------------------------------------------------------------------------------------|----------------|--------|
| 0     | PERMUTATION    |                                                                                                    |                |        |
| 1     | PERMUTATION    | Activation de la permutation.<br>Programmer OUI pour activer la permutation<br>des pompes. La permutation automatique<br>s'effectue à chaque redémarrage du groupe<br>après un arrêt en mode automatique.<br>Si présente, la pompe jockey n'est pas<br>concernée par la permutation ; elle se met<br>donc toujours en marche la première. | OUI<br>NON     | OUI    |
| 2     | MARCHE POMPE 1 | Programmer la pompe de service qui doit<br>démarrer la première après la mise sous<br>tension du groupe.<br>Dans les systèmes avec pompe jockey, celle-ci<br>étant dénommée P1, la première pompe de<br>service programmable peut être<br>exclusivement P2 ou P3.                                                                         | P1<br>P2<br>P3 | P1     |
| 3     | INTERV.COMMUT. | Quand il n'y a pas de permutation<br>automatique (le groupe ne s'est jamais<br>arrêté), une permutation « forcée » des<br>pompes de service est effectué une fois le<br>temps programmé écoulé (pompe jockey<br>exclue).<br>Pour désactiver cette fonction, programmer<br>Oh.                                                             | 0 h<br>1÷12 h  | 0 h    |

NOTE : Si présente, la pompe jockey n'est pas concernée par la permutation, elle démarre donc la première, elle reste en marche après le démarrage des pompes de service, puis elle la dernière à être arrêtée.

Les temporisations sont actives aussi bien avec le système à pressostats qu'avec le système à capteurs.

| Phase | Afficheur        | Observations                                                                                                    | Champ      | Défaut |
|-------|------------------|----------------------------------------------------------------------------------------------------|------------|--------|
| 0     | TEMPORISATIONS   |                                                                                                    |            |        |
| 1     | RET. DÉM. P1     | Retard au démarrage de P1 (p. jockey<br>comprise). Le comptage de la<br>temporisation débute avec la demande<br>de démarrage de la part du<br>pressostat/capteur.                              | 0100 s     | 3 s    |
| 2     | RET. DÉM. P2-P3  | Temps de retard au démarrage de P2 -<br>P3. Le comptage de la temporisation<br>débute avec la demande de démarrage<br>de la part du pressostat/capteur.                                        | 0100 s     | 5 s    |
| 3     | RET. ARRÊT P1    | Temps de retard à l'arrêt de P1 (p.<br>jockey comprise).<br>Le comptage de la temporisation<br>débute avec la demande d'arrêt de la<br>part du pressostat/capteur.                             | 0100 s     | 5 s    |
| 4     | RET. ARRÊT P2-P3 | Temps de retard à l'arrêt de P2 - P3. Le<br>comptage du temps débute à partir de<br>la demande d'arrêt de la part du<br>pressostat/capteur.                                                    | 0100 s     | 3 s    |
| 5     | TEMPS RÉDUITS    | Programmable uniquement dans les<br>systèmes à capteur.<br>Réduction de la moitié des temps<br>précédemment programmés en cas de<br>variation de pression/niveau/etc.<br>excessive du système. | OUI<br>NON | NON    |

# 6.2.5 AUTOTEST PÉRIODIQUE

Quand le système est sujet à des périodes d'inactivité prolongée, il est conseillé d'effectuer un test de fonctionnement périodique automatique (autotest), afin de contrôler les performances du groupe.

Dans tous les cas, l'autotest ne doit pas remplacer la maintenance programmée, qui doit être exécutée aux intervalles fixés. Il est conseillé d'effecteur le test une fois par semaine.

Pour activer la demande de test, on peut utiliser l'horloge interne de la carte ou une commande depuis l'externe. Quand l'autotest est activé, le relais d'alarme est automatiquement configuré pour la commande de l'électrovanne.

Il faut également s'assurer que le paramètre CONFIG. AUX3 IN dans le MENU' DIGITAL IN/OUT programmé est Hors Courbe.

| Phase | Afficheur       | Observations                                                                                                    | Champ                                               | Défaut    |
|-------|-----------------|----------------------------------------------------------------------------------------------------|-----------------------------------------------------|-----------|
| 0     | AUTOTEST        |                                                                                                    |                                                     |           |
| 1     | PARAM. AUTOTEST | Source commande autotest.<br>Les options possibles sont les<br>suivantes :<br>Désactivé : l'autotest est désactivé.<br>Horloge int. : l'autotest est activé<br>selon le jour et l'heure prévus grâce à<br>l'horloge interne de la carte SM30<br>BSETF3.<br>Commande ext. : l'autotest est activé<br>depuis une commande externe<br>connectée à l'entrée numérique<br>AUX1. | DÉSACTIVÉ<br>HORLOGE<br>INT.<br>COMMANDE<br>EXTERNE | DÉSACTIVÉ |

| 2 | JOUR    | Programmation du jour d'exécution<br>de l'autotest (paramètre actif<br>uniquement si la source de<br>commande programmée est<br>HORLOGE INT.)     | LUN<br>DIM | LUNDI |
|---|---------|----------------------------------------------------------------------------------------------------|------------|-------|
| 3 | HEURE   | Programmation de l'heure d'exécution<br>de l'autotest (paramètre actif<br>uniquement si la source de<br>commande programmée est<br>HORLOGE INT.)  | 024 h      | 10    |
| 4 | MINUTES | Programmation des minutes<br>d'exécution de l'autotest (paramètre<br>actif uniquement si la source de<br>commande programmée est<br>HORLOGE INT.) | 060 min    | 00    |

## Comment lancer l'autotest

L'autotest périodique est activé par :

- une commande externe, connectée à l'entrée numérique AUX1,
- ou
  - l'horloge interne de la carte.

Si la demande arrive pendant le fonctionnement des pompes, l'autotest est mis en attente et l'afficheur visualise à intervalles réguliers le message :

| AUTOMATIQUE     |  |
|-----------------|--|
| TEST EN ATTENTE |  |

Dès que toutes les pompes du groupe sont arrêtées, l'autotest démarre et l'afficheur visualise le message suivant :

| AUTOTEST P1 |            |  |  |  |
|-------------|------------|--|--|--|
| Al1 + 7     | ###.## bar |  |  |  |

Pendant la pause entre le test d'une pompe et de l'autre pompe, l'afficheur visualise le message suivant :

| PAUSE AUTOTEST |              |  |  |  |
|----------------|--------------|--|--|--|
| AI1            | + ###.## bar |  |  |  |

Si l'autotest échoue, l'afficheur visualise le message suivant :

| AUTOMATIQUE      |  |
|------------------|--|
| A-TEST ÉCHOUÉ P# |  |

### Phases d'exécution de l'autotest

Le test s'articule selon les séquences suivantes :

- a) réception commande ;
- b) ouverture électrovanne embarquée avec la commande du relais ÉLECTROVANNE ;
- c) démarrage de la première pompe ;
- d) arrêt de l'électrovanne ;
- e) arrêt de la pompe soumise à l'essai après deux minutes ;
- f) une minute d'attente ;
- g) exécution test pompe successive.

68

## Quand l'autotest donne un résultat négatif

Si le Manocontacteur Basse Pression (Hors Courbe) embarqué intervient pendant l'autotest (indépendamment de la pompe examinée), l'autotest est interrompu et le groupe reprend le fonctionnement en mode automatique.

L'afficheur visualise le message A-TEST ÉCHOUÉ P#.

L'intervention du manocontacteur basse pression (Hors Courbe) s'effectue avec le temps de retard programmé dans le paramètre RET AUX3 IN.

## Comment interrompre l'autotest

Pour quitter l'autotest, appuyer sur la touche P3 (Échap).

# 6.2.6 COMPENSATION DES PERTES DE CHARGE

Une diminution de pression se produit parfois dans les installations suite aux pertes de charge distribuées le long de la tuyauterie. Plus le débit d'eau demandé augmente, plus les pertes de charge sont importantes.

| Phase | Afficheur      | Observations                                                                                                    | Champ      | Défaut        |
|-------|----------------|----------------------------------------------------------------------------------------------------|------------|---------------|
| 0     | COMPENSATION   | Disponible uniquement avec systèmes<br>à capteur de pression                                                                                                    |            |               |
| 1     | SEUIL COMPENS. | Autorisation de la compensation des<br>pertes de charge avec augmentation<br>des seuils de démarrage et arrêt, en<br>bar, pour les pompes successives à la<br>première pompe.<br>Quand on programme la pression = 0<br>bar, la fonction est désactivée. | 000,00 bar | 000,00<br>bar |

Pour compenser les pertes de charge de l'installation, il est possible d'activer un contrôle qui fournit une pression proportionnelle à la charge. Il n'y a pas de mesure directe du débit, mais il est supposé être proportionnel au nombre de pompes en marche.

Au démarrage de chaque pompe de service successivement à la première, les seuils SUP et INF sont augmentés de la valeur indiquée dans le paramètre SEUIL COMPENS.

La pompe jockey n'est pas concernée.

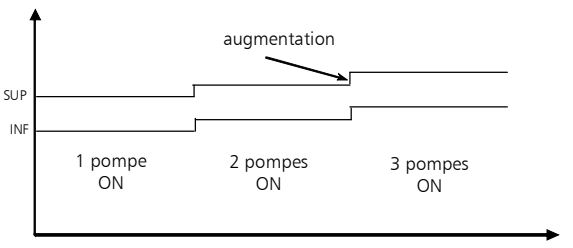

Seuils variables pour compensation pertes de charge

# 6.2.7 PROGRAMMATION RELAIS D'ALARME

La carte SM30 BSETF3 est dotée d'un relais d'alarme de sortie qui s'active selon les modalités et pour le type d'alarmes décrits ci-après.

Le relais d'alarme est disponible et programmable uniquement et exclusivement quand la fonction AUTOTEST n'est pas activée.

Quand l'AUTOTEST est activé, les paramètres décrits ci-après ne sont pas affichés.

| Phase | Afficheur        | Observations                                                                                                    | Champ                 | Défaut      |
|-------|------------------|----------------------------------------------------------------------------------------------------|-----------------------|-------------|
| 0     | RELAIS ALARME    |                                                                                                    |                       |             |
| 1     | RET. RELAIS ON   | Retard d'activation du Relais<br>alarme, en secondes                                                                                                    | 060 s                 | 0 s         |
| 2     | RET. RELAIS OFF  | Retard de désactivation du Relais<br>alarme, en secondes                                                                                                    | 060 s                 | 0 s         |
| 3     | LOGIQUE RELAIS   | Active : pour situation = ON<br>Le contact est ouvert en cas<br>d'événement<br>Passive : pour situation = OFF<br>Le contact est fermé en cas<br>d'événement                     | ACTIVE<br>PASSIVE     | PASSIVE     |
| 4     | DÉSACT. RELAIS   | Automatique à la fin de l'alarme ou<br>manuellement avec touche P3<br>(Échap).                                                                                                  | AUTOMATIQUE<br>MANUEL | AUTOMATIQUE |
| 5     | RELAIS THERM. ON | ALARME PROT. THERMIQUE POMPE<br>Activation du relais d'alarme suite à<br>l'intervention d'une protection<br>thermique/ptc de l'une des pompes<br>en marche.                     | OUI<br>NON            | OUI         |
| 6     | RELAIS NIV. ON   | ALARME NIVEAU BAS<br>Activation du relais d'alarme pour<br>niveau minimum/faible pression en<br>aspiration depuis<br>sondes/flotteur/pressostat de<br>minimum.                  | OUI<br>NON            | OUI         |
| 7     | RELAIS CAPT. ON  | ALARME CAPTEUR<br>Activation du relais pour pannes<br>des capteurs activés.                                                                                                    | OUI<br>NON            | OUI         |
| 8     | REL. H.COURBE ON | ALARM. H.COURBE<br>Activation du relais pour alarme<br>Hors Courbe (manocontacteur<br>basse pression connecté à l'entrée<br>numérique AUX3, à programmer<br>comme Hors Courbe). | OUI<br>NON            | NON         |
| 9     | REL. ALAR EXT ON | ALARME PANNE EXTERNE<br>Activation du relais suite à une<br>alarme externe provenant de<br>l'entrée numérique AUX2                                                              | OUI<br>NON            | NON         |
| 10    | RELAIS MAX P ON  | ALARME PRESSION MAXIMUM.<br>Activation du relais suite à une<br>alarme de pression maximum<br>provenant de l'entrée numérique<br>AUX1 ou du SEUIL PRESS. MAX.                   | OUI<br>NON            | NON         |
| 11    | RELAIS MIN P ON  | ALARME PRESSION MINIMUM.<br>Activation du relais suite à une<br>alarme de seuil pression minimum.                                                                               | OUI<br>NON            | NON         |

# 6.2.8 PROGRAMMATION ALARMES

| Phase | Afficheur       | Observations                                           | Champ          | Défaut    |
|-------|-----------------|--------------------------------------------------------|----------------|-----------|
| 0     | ALARMES         |                                                        |                |           |
| 1     | SEUIL PRESS.    | ALARME PRESSION MINIMUM                                | 0pl.éch. bar   | 0 bar     |
|       | MIN.            | Fonction disponible uniquement avec                    |                |           |
|       |                 | système à capteur de pression.                         |                |           |
|       |                 | Programmer la valeur de pression                       |                |           |
|       |                 | minimum au-dessus de laquelle le système               |                |           |
|       |                 | la contrôle du système est exécuté                     |                |           |
|       |                 | uniquement si au moins une nomne est                   |                |           |
|       |                 | activée.                                               |                |           |
|       |                 | Pour désactiver la fonction, programmer la             |                |           |
|       |                 | valeur de pression $= 0$ bar.                          |                |           |
| 2     | RET. MIN. PRESS | Fonction disponible uniquement avec                    | 0200 s         | 20 s      |
|       |                 | système à capteur de pression et                       |                |           |
|       |                 | uniquement quand l'alarme                              |                |           |
|       |                 | correspondante est activée (paramètre                  |                |           |
|       |                 | précédent). l'emps de retard en secondes               |                |           |
|       |                 | apres l'intervention de biocage pour                   |                |           |
| 2     |                 |                                                        | 0 plách har    | 0 har     |
| Э     | MAX             | Example Pression MAXIMON.                              | 0pi.ech. bai   | U Dal     |
|       |                 | système à capteur de pression                          |                |           |
|       |                 | Quand ce seuil est dépassé, toutes les                 |                |           |
|       |                 | pompes en marche sont arrêtées.                        |                |           |
|       |                 | Pour désactiver la fonction, programmer la             |                |           |
|       |                 | valeur de pression $= 0$ bar.                          |                |           |
| 4     | RET. MAX PRESS  | Fonction disponible uniquement avec                    | 010 s          | 0 s       |
|       |                 | système à capteur de pression et                       |                |           |
|       |                 | uniquement quand l'alarme                              |                |           |
|       |                 | correspondante est activee (parametre                  |                |           |
|       |                 | precedent).<br>Retard en secondes après l'intervention |                |           |
|       |                 | d'arrêt suite au dénassement de la                     |                |           |
|       |                 | pression maximum                                       |                |           |
| 5     | NOM ALARM       | ALARME PANNE EXTERNE                                   | SURTEMP        | SUR-      |
| 5     | EXT             | Configuration de l'indication de l'alarme              | SURTENSION     | TENSION   |
|       |                 | depuis signal externe connecté à l'entrée              | AL. EXTERNE    |           |
|       |                 | numérique AUX2. Il s'agit normalement                  |                |           |
|       |                 | d'une alarme de surchauffe ou surtension               |                |           |
|       |                 | générée par un dispositif de contrôle                  |                |           |
|       |                 | externe.                                               |                |           |
| 6     | ALARM. THERM.   | ALARME PROT. THERMIQUE P1                              | PR. THERMIQUE  | PR.       |
|       | P1              | Intervention de la protection thermique /              | PIC            | THERMIQUE |
| 7     |                 |                                                        |                | DD        |
| /     | ALAKIVI.        | ALARIVIE PROT. THERIVIQUE P2                           | PK. THERIVIQUE | PK.       |
|       | IIIENIVI."Z     | PTC de la nomne 2                                      |                |           |
| 8     | ΔΙΔΡΜ           | ALARME PROT THERMIQUE P3                               | PR THERMIOUE   | PR        |
| 5     | THERM P3        | Intervention de la protection thermique /              | PTC            |           |
|       |                 | PTC de la pompe 3.                                     | DÉSACTIVÉ      |           |

| 9  | ALARM. NIV.<br>BAS   | ALARME NIVEAU MINIMUM<br>Intervention protection logicielle de niveau<br>minimum/faible pression en aspiration.<br>Depuis circuit sondes HAUT, BAS, COM<br>aux contacts 22 – 23- 24                                | OUI<br>NON | OUI  |
|----|----------------------|----------------------------------------------------------------------------------------------------|------------|------|
| 10 | RET. NIV. BAS        | Temps de retard en secondes d'arrêt pompes<br>pour intervention protection niveau<br>minimum/faible pression en aspiration.                                                                                        | 10100 s    | 10 s |
| 11 | ALARM.<br>H.COURBE   | ALARM. H.COURBE<br>Intervention protection contre le<br>fonctionnement en dehors de la courbe de<br>la/des pompe/s.<br>Signal provenant du manocontacteur<br>basse pression connecté à l'entrée<br>numérique AUX3. | OUI<br>NON | OUI  |
| 12 | RESET REG.<br>ALARM. | Remise à zéro de la mémoire du Registre<br>Alarmes.                                                                                                    | OUI<br>NON | NON  |

# Étalonnage manocontacteur basse pression (Alarme Hors Courbe) :

Le manocontacteur basse pression est positionné sur le collecteur de refoulement ; il doit être étalonné à la valeur de pression minimum du système, c'est-à-dire inférieur de 0,5 bar par rapport à la valeur de pression de démarrage de la dernière pompe.

Programmer à zéro le temps de retard (paramètre RET. AUX3 IN depuis le MENU DIGITAL IN/OUT) de l'alarme de hors courbe. Avec l'installation sous pression, à l'aide des cavaliers situés sur la carte (voir le chapitre 4.2), interdire le fonctionnement des pompes.

Prévoir le groupe pour le fonctionnement automatique. Ouvrir lentement un point de puisage afin de réduire la pression dans le collecteur de refoulement. Au fur et à mesure que la pression diminue, les LEDs des pompes qui ne peuvent pas se mettre en marche car leur fonctionnement est interdit s'allument. Une fois la valeur de pression fixée (pression minimum) atteinte, agir sur la vis de réglage (dans le sens des aiguilles d'une montre, on augmente le seuil d'intervention ; dans le sens inverse, le seuil diminue) présente sur le manocontacteur afin de modifier le seuil d'intervention. L'allumage de la LED rouge d'anomalie et l'activation de l'alarme correspondante sur l'afficheur indique l'intervention de la protection.

Une fois l'étalonnage terminé, rétablir le temps de retard alarme H.C. (conseillé : 20 secondes) dans le paramètre RET. AUX3 IN à l'intérieur du MENU DIGITAL IN/OUT).

| Phase | Afficheur        | Observations                                                                                                    | Champ                                                    | Défaut    |
|-------|------------------|----------------------------------------------------------------------------------------------------|----------------------------------------------------------|-----------|
| 0     | NUIT/JOUR        | Uniqt. pour systèmes à capteur                                                                                                    |                                                          |           |
| 1     | FONCT. NUIT/JOUR | Activation modification seuils<br>pendant le fonctionnement en<br>mode N (nuit).<br>Il peut être désactivé soit depuis<br>horloge interne soit depuis<br>commande externe connectée à<br>AUX3 soit depuis les deux.                                                     | DÉSACTIVÉ<br>HORLOGE INT.<br>COMMANDE<br>EXT.<br>INT.EXT | DÉSACTIVÉ |
| 2     | VALEUR NUIT/JOUR | Valeur de diminution du Réglage de<br>pression dans le fonctionnement en<br>mode N (nuit). Quand on active le<br>mode nuit, tous les seuils sont<br>diminués de la valeur programmée<br>dans ce paramètre.<br>La lettre N s'affiche en haut à droite<br>de l'afficheur. | -<br>pl.éch0pl.éc<br>h                                   | -1,00 bar |

### 6.2.9 FONCTION NUIT/JOUR

fr
| 3 | HEURE DÉP. N/J | Programmation de l'heure<br>d'activation commutation N/J.     |
|---|----------------|---------------------------------------------------------------|
| 4 | MIN. DÉP. N/J  | Programmation des minutes<br>d'activation commutation N/J.    |
| 5 | HEURE FIN N/J  | Programmation de l'heure de<br>désactivation commutation N/J. |
| 6 | MIN. FIN N/J   | Programmation des minutes de désactivation commutation N/J.   |

# 6.2.10 PROGRAMMATION ENTRÉES/SORTIES ANALOGIQUES

| Phase | Afficheur      | Observations                                                                                                    | Champ                                           | Défaut  |
|-------|----------------|----------------------------------------------------------------------------------------------------|-------------------------------------------------|---------|
| 0     | ANALOG. IN/OUT | Uniqt. pour systèmes à capteur                                                                                                    |                                                 |         |
| 1     | TYPE CAPT. AI1 | Type de transducteur connecté à<br>l'entrée analogique Al1 (si<br>sélectionné sur Système)                                                                                                    | 4-20 mA<br>0-20 mA<br>0-10 V<br>0-2 V           | 4-20 mA |
| 2     | ZÉRO CAL. Al1  | Visible uniqt. quand 4-20mA est<br>sélectionné.<br>Acquisition du zéro pour l'entrée<br>4-20 mA.<br>L'étalonnage est possible dans la<br>plage 3,5-4,5 mA.<br>Si l'étalonnage se termine<br>correctement, le message<br>CAPT.AJUSTAGE OK s'affiche.<br>Si l'étalonne est hors plage, c'est le<br>message CAPT.AJUSTAGE KO qui<br>s'affiche. | OUI<br>NON                                      | NON     |
| 3     | FILTRE AI1     | Filtre logiciel (n° échantillonnages)<br>du signal analogique entrée Al1.                                                                                                    | 1199                                            | 1       |
| 4     | UNITÉ AI1      | Programmation de l'unité de<br>mesure sur l'entrée Al1.                                                                                                    | DÉSACTIVÉ<br>bar<br>℃<br>m <sup>3</sup> /h<br>m | bar     |
| 5     | TYPE CAPT. AI2 | Type de transducteur connecté à<br>l'entrée analogique Al2 (si<br>sélectionné sur Système)                                                                                                    | 4-20 mA<br>0-20 mA<br>0-10 V<br>0-2 V           | 4-20 mA |
| 6     | ZÉRŌ CAL. AIZ  | Visible uniqt. quand 4-20mA est<br>sélectionné.<br>Acquisition du zéro pour l'entrée<br>4-20 mA.<br>L'étalonnage est possible dans la<br>plage 3,5-4,5 mA.<br>Si l'étalonnage se termine<br>correctement, le message<br>CAPT.AJUSTAGE OK s'affiche.<br>Si l'étalonne est hors plage, c'est le<br>message CAPT.AJUSTAGE KO qui<br>s'affiche. | OUI<br>NON                                      | NON     |

| 7  | FILTRE AI2       | Filtre logiciel (n° échantillonnages)<br>du signal analogique entrée AI2. | 1199                                            | 1         |
|----|------------------|---------------------------------------------------------------------------|-------------------------------------------------|-----------|
| 8  | UNITÉ AI2        | Programmation de l'unité de<br>mesure sur l'entrée AI2.                   | DÉSACTIVÉ<br>bar<br>℃<br>m <sup>3</sup> /h<br>m | bar       |
| 9  | SORTIE ANALOG.   | Fonction associable à la sortie<br>analogique Out_A.                      | DÉSACTIVÉ<br>Al1<br>Al2                         | DÉSACTIVÉ |
| 10 | TYP. SORT. ANALO | Pleine échelle sortie analogique<br>AO1                                   | 4-20 mA<br>0-20 mA<br>0-10 V<br>0-2 V           | 4-20 mA   |

# 6.2.11 PROGRAMMATION ENTRÉES/SORTIES NUMÉRIQUES

| Phase | Afficheur        | Observations                                                                                                    | Champ                                         | Défaut        |
|-------|------------------|----------------------------------------------------------------------------------------------------|-----------------------------------------------|---------------|
| 0     | DIGITAL IN/OUT   |                                                                                                    |                                               |               |
| 1     | LOGIQ. PRESS.1   | Contact 2, uniqt. si le<br>fonctionnement avec<br>pressostats est activé.                                              | NF / NO                                       | NF            |
| 2     | LOGIQ. PRESS.2   | Contact 3, uniqt. si le<br>fonctionnement avec<br>pressostats est activé.                                              | NF / NO                                       | NF            |
| 3     | LOGIQ. PRESS.3   | Contact 4, uniqt. si le<br>fonctionnement avec<br>pressostats est activé.                                              | NF / NO                                       | NF            |
| 4     | Config. Aux1 in. | Configurable entrée AUX1<br>comme pressostat haute<br>pression ou commande autotest<br>depuis signal externe.          | DÉSACTIVÉ<br>HTE PRESSION<br>DÉMARR. A-TEST   | DÉSACTIVÉ     |
| 5     | Config. Aux2 in. | Configuration entrée AUX2<br>comme autorisation depuis<br>signal externe (NO) ou alarme<br>depuis signal externe (NF). | DÉSACTIVÉ<br>ALARME EXTERNE<br>ON/OFF EXTERNE | DÉSACTIVÉ     |
| 6     | Config. Aux3 in. | Configuration entrée AUX3<br>comme modification réglage<br>(NO) ou manocontacteur basse<br>pression (Hors Courbe)      | DÉSACTIVÉ<br>C.VALEURS REQ.<br>INTER.BAS. PR. | INTER.BAS. PR |
| 7     | RET. AUX 1 IN    | Temps de retard de l'activation<br>entrée AUX1, en secondes.<br>Affiché uniquement si AUX1 est<br>activé.              | 020 s                                         | 0 s           |
| 8     | RET. AUX2 IN.    | Temps de retard de l'activation<br>entrée AUX2, en secondes.<br>Affiché uniquement si AUX2 est<br>activé.              | 020 s                                         | 0 s           |
| 9     | RET. AUX3 IN.    | Temps de retard de l'activation<br>entrée AUX3, en secondes.<br>Affiché uniquement si AUX3 est<br>activé.              | 020 s                                         | 0 s           |

74

fr

# 6.2.12 PROGRAMMATION CONTRÔLE À DISTANCE RS485

| Phase | Afficheur        | Observations | Champ   | Défaut |
|-------|------------------|--------------|---------|--------|
| 0     | Contrôle distant |              |         |        |
| 1     | RS485 ACTIVÉ     | Activation   | OUI     | OUI    |
|       |                  |              | NON     |        |
| 2     | MODBUS ADRESSE   |              | 1:31    | 1      |
| 3     | PARITÉ           |              | Sans    | Sans   |
|       |                  |              | Pair    |        |
|       |                  |              | Impair  |        |
| 4     | RETARD RÉPONSE   |              | 0199 ms | 0      |
| 5     | BAUD RATE        |              | 1200    | 38400  |
|       |                  |              | 2400    |        |
|       |                  |              | 4800    |        |
|       |                  |              | 9600    |        |
|       |                  |              | 19200   |        |
|       |                  |              | 38400   |        |
|       |                  |              | 57600   |        |
|       |                  |              | 115200  |        |

### 6.2.13 CONFIGURATION RELAIS CARTE RILS6 RETRANSMISSION SIGNAUX CONTACTS SANS POTENTIEL

| Phase | Afficheur       | Observations                                                        | Champ                                                                                                    | Défaut           |
|-------|-----------------|---------------------------------------------------------------------|----------------------------------------------------------------------------------------------------|------------------|
| 0     | CONFIG. RILS6   |                                                                     |                                                                                                    |                  |
| 1     | CONFIG. RELAIS1 | Permet de configurer le relais OUT_1<br>de la carte en option RILS6 | AUT - MAN<br>P1<br>P2<br>P3<br>PR. THERMIQUE<br>NIVEAU<br>P MAX.<br>P MIN.<br>AL. EXTERNE<br>A-TEST ÉCHOUÉ<br>MARCHE | P1               |
| 2     | CONFIG. RELAIS2 | Permet de configurer le relais OUT_2 de la carte en option RILS6.   | Voir<br>configuration 1                                                                                              | P2               |
| 3     | CONFIG. RELAIS3 | Permet de configurer le relais OUT_3<br>de la carte en option RILS6 | Voir<br>configuration 1                                                                                              | Р3               |
| 4     | CONFIG. RELAIS4 | Permet de configurer le relais OUT_4 de la carte en option RILS6.   | Voir<br>configuration 1                                                                                              | PR.<br>THERMIQUE |
| 5     | CONFIG. RELAIS5 | Permet de configurer le relais OUT_5 de la carte en option RILS6.   | Voir<br>configuration 1                                                                                              | NIVEAU           |
| 6     | CONFIG. RELAIS6 | Permet de configurer le relais OUT_6<br>de la carte en option RILS6 | Voir<br>configuration 1                                                                                              | MARCHE           |

# 6.2.14 PARAMÈTRES PAR DÉFAUT

| Phase | Afficheur        | Observations                                                            | Champ      | Défaut |
|-------|------------------|-------------------------------------------------------------------------|------------|--------|
| 0     | Défaut           |                                                                         |            |        |
| 1     | PARAMÈTRE DÉFAUT | Restauration de tous les paramètres par<br>défaut (paramètres d'usine). | OUI<br>NON |        |

#### 6.2.15 PROGRAMMATION HORLOGE

| Phase | Afficheur    | Observations                               | Champ                 | Défaut |
|-------|--------------|--------------------------------------------|-----------------------|--------|
| 0     | HORLOGE      |                                            |                       |        |
| 1     | PARAM. DATE  | Programmation de la date                   | Jour<br>Mois<br>Année |        |
| 2     | PARAM. HEURE | Programmation de l'heure et des<br>minutes | Heure +<br>Minutes    |        |

#### 6.2.16 CONFIGURATION AFFICHAGE

| Phase | Afficheur       | Observations                                                                                                    | Champ      | Défaut |
|-------|-----------------|----------------------------------------------------------------------------------------------------|------------|--------|
| 0     | AFFICHAGE       |                                                                                                    |            |        |
| 1     | AFF. Al1        | L'afficheur visualise la valeur d'Al1.                                                                                                    | OUI<br>NON | OUI    |
| 2     | AFF. Al2        | L'afficheur visualise la valeur d'Al2.                                                                                                    | OUI<br>NON | OUI    |
| 3     | AFF. HEURE/DATE | L'afficheur visualise la valeur de la date et de l'heure.                                                                                                 | OUI<br>NON | NON    |
| 4     | BARRE GRAPH.    | Activation de l'affichage de la barre<br>indicatrice sur l'Entrée sélectionnée<br>comme rétroaction.<br>Disponible uniquement avec systèmes à<br>capteur. | OUI<br>NON | NON    |

# 6.2.17 LOGICIEL

| Phase | Afficheur | Observations                                              | Champ | Défaut            |
|-------|-----------|-----------------------------------------------------------|-------|-------------------|
| 0     | LOGICIEL  |                                                           |       |                   |
| 1     | VERSION   | Nom logiciel installé et n° de version<br>(lecture seule) |       | BSETF3<br>REL .01 |

# 6.2.18 COMPTEUR HORAIRE

| Phase | Afficheur        | Observations                     | Champ | Défaut |
|-------|------------------|----------------------------------|-------|--------|
| 0     | COMPTEUR HORAIRE |                                  |       |        |
| 1     | CMPT HORAIRE P1  | Lecture compteur horaire pompe 1 |       | 0      |
| 2     | CMPT HORAIRE P2  | Lecture compteur horaire pompe 2 |       | 0      |
| 3     | CMPT HORAIRE P3  | Lecture compteur horaire pompe 3 |       | 0      |
| 4     | RESET COMPTEURS  | Remise à zéro mémoire compteurs  |       |        |
|       |                  | horaires pompes                  |       |        |

# INFORMATIONS POUR L'INSTALLATEUR ET L'UTILISATEUR

#### 7 ALARMES

En mode MANUEL et AUTOMATIQUE, on peut afficher le Registre Alarmes en appuyant en même temps sur les touches *†*Flèche HAUT et OK/MENU.

Toutes les alarmes sont signalées et mémorisées ; cependant, seules quelques-unes bloquent le fonctionnement automatique du groupe.

Toutes les alarmes provoquent l'allumage de la LED rouge ANOMALIE.

L'alarme niveau minimum eau côté aspiration provoque l'allumage de la LED rouge NIVEAU BAS.

#### Affichage alarmes

Les dix dernières alarmes activées sont mémorisées dans la carte ; elles sont visibles dans le menu registre alarmes.

En cas d'activation d'une alarme, la LED ANOMALIE s'allume et l'alarme est mémorisée.

L'alarme est visualisée sur l'afficheur pendant tout le temps pendant lequel la condition qui la provoque persiste.

Une fois cette condition éliminée, l'alarme se réinitialise automatiquement ; la LED ANOMALIE reste allumée en clignotant.

À l'aide de la touche P3 (Échap), on peut procéder à l'acquisition de l'alarme : la LED ANOMALIE s'éteint. La remise à zéro du registre alarmes doit être effectuée manuellement, depuis le menu Alarmes.

# MENU REGISTRE ALARMES

| Phase | Afficheur                            | Observations         |
|-------|--------------------------------------|----------------------|
| 0     | Message d'Alarme 1 :<br>Date & heure | Alarme plus récente  |
| 1     | Message d'Alarme 2 :<br>Date & heure | Alarme               |
| 2     | Message d'Alarme 3 :<br>Date & heure | Alarme               |
| 3     | Message d'Alarme 4 :<br>Date & heure | Alarme plus ancienne |

| LISTE DES ALARMES  |                   |                                                             |
|--------------------|-------------------|-------------------------------------------------------------|
|                    | Définition        | Observations                                                |
| REGISTRE ALARIVIES | Delinition        | Observations                                                |
| SEUIL PRESS. MAX   | ALARME PRESSION   | Dépassement du seuil de pression maximum programmé          |
|                    | MAXIMUM           | pendant un temps supérieur au retard défini. Elle est       |
|                    | (depuis capteur)  | activée uniquement dans le fonctionnement avec capteur      |
|                    |                   | de pression ; elle est exclue en mode manuel.               |
|                    |                   | Si l'alarme s'active trois fois de manière consécutive dans |
|                    |                   | un intervalle d'une minute. la carte désactive le mode      |
|                    |                   | automatique; il devient nécessaire un reset manuel.         |
| HTE PRESSION       | ALARME HAUTE      | Pression élevée détectée par le pressostat pression         |
|                    | PRESSION          | maximum connecté à AUX1.                                    |
|                    | depuis pressostat | L'intervention arrête le fonctionnement des pompes tant     |
|                    | externe           | que la condition d'alarme persiste.                         |
|                    |                   | Cette alarme est activée aussi bien en mode manuel          |
|                    |                   | qu'automatique.                                             |

| SURTENSION                    | ALARME EXTERNE<br>configurée comme<br>Surtension/Sous-<br>tension      | Alarme depuis dispositif externe de sur/sous-tension<br>connecté à AUX2.<br>La carte arrête toutes les fonctions tant que la condition<br>de blocage persiste.<br>Elle est exclue en mode manuel.                                                                                                    |
|-------------------------------|------------------------------------------------------------------------|----------------------------------------------------------------------------------------------------|
| SURTEMP.                      | ALARME externe<br>configurée comme<br>Surtempérature                   | Alarme depuis dispositif externe de surtempérature<br>connecté à AUX2.<br>La carte arrête toutes les fonctions tant que la condition<br>de blocage persiste.<br>Elle est exclue en mode manuel.                                                                                                    |
| ALARME EXTERNE                | ALARME EXTERNE<br>configurée comme<br>Blocage depuis signal<br>externe | Alarme depuis dispositif externe connecté à AUX2.<br>La carte arrête toutes les fonctions tant que la condition<br>de blocage persiste.<br>Elle est exclue en mode manuel.                                                                                                    |
| SEUIL PRESS. MIN              | ALARME PRESSION<br>MINIMUM (depuis<br>capteur).                        | Pression inférieure à la valeur minimum programmée<br>pendant un temps supérieur au retard programmé.<br>Elle est exclue en mode manuel.<br>Si l'alarme s'active trois fois de manière consécutive dans<br>un intervalle d'une minute, la carte désactive le mode<br>automatique; il devient nécessaire un reset manuel.                                                                                                    |
| ALARM. H.COURBE               | ALARME<br>INTERVENTION<br>MANOCONTACTEUR<br>BASSE PRESSION             | Intervention du manocontacteur basse pression (AUX3).<br>Quand le manocontacteur basse pression intervient<br>depuis l'entrée AUX3, pendant le fonctionnement normal<br>et non pendant l'autotest, la carte, après avoir attendu le<br>temps de retard programmé, active en séquence toutes<br>les pompes afin de rétablir la pression correcte.<br>Quand l'alarme du manocontacteur basse pression se<br>désactive, s'il n'y a pas demande de la part des<br>capteurs/pressostats, toutes les pompes sont arrêtées.<br>Deux situations différentes sont prévues. Intervention du<br>manocontacteur basse pression alors qu'il y avait une<br>demande d'activation pompes ; dans ce cas, on peut<br>envisager une anomalie du capteur des pressostats ou des<br>valeurs d'étalonnage.<br>Intervention du manocontacteur basse pression avec les<br>pompes en fonction suite à une demande d'activation ;<br>dans ce cas, une ou plusieurs pompes peuvent ne pas<br>fonctionner correctement (sens de rotation erroné, partie<br>hydraulique endommagée, vanne arrêtée).<br>Cette alarme est exclue en mode manuel. |
| AL. MANQUE D'EAU              | ALARME MANQUE<br>D'EAU (depuis<br>sondes/flotteur)                     | Le signal de manque d'eau depuis le circuit de contrôle<br>sondes HAUT, BAS, COM aux contacts 22 – 23- 24 provoque<br>l'arrêt de toutes les pompes activées.<br>Cette alarme est exclue en mode manuel.                                                                                                    |
| SURCHARGE P#<br>ALARME PTC P# | Alarme<br>Intervention prot.<br>Thermique/Ptc<br>Pompe n°#             | Intervention du relais thermique ou de la sonde PTC<br>extérieure avec arrêt de la pompe concernée.<br>La signalisation « Thermique/Ptc » dépend de la valeur<br>programmée (§6.2.8).                                                                                                    |
| A-TEST ÉCHOUÉ P#              | ALARME AUTOTEST<br>ÉCHOUÉ                                              | Autotest échoué pour intervention du manocontacteur basse pression sur la pompe #.                                                                                                    |
| ALARME CAPTEUR                | ALARME CAPTEUR#                                                        | Alarme capteur 4-20 mA endommagé.<br>Signal du/des capteur/s inférieur par rapport au signal<br>minimum prévu.                                                                                                    |

8 STRUCTURE PARAMÈTRES

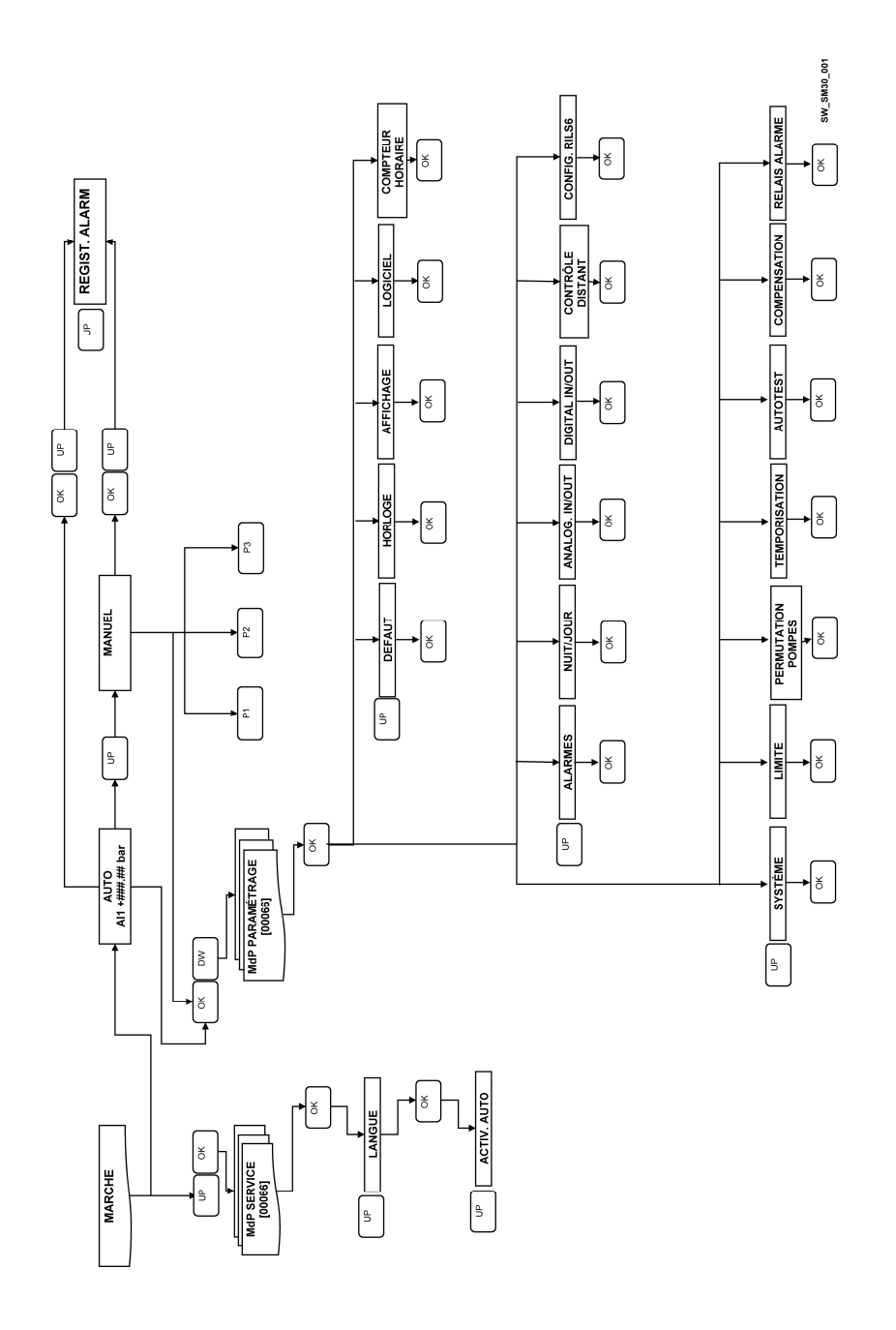

# 9 BUS DE TERRAIN

Liste des principaux paramètres R (Lecture) et R/W (Lecture/Écriture) disponibles par Modbus.

| ADRESSE | DESCRIPTION                                  | СНАМР                                       | DÉFAUT |
|---------|----------------------------------------------|---------------------------------------------|--------|
| 40003   | Valeur SORTIE ANALOGIQUE                     | R                                           |        |
| 40004   | Valeur ENTRÉE AN. Al1                        | R                                           |        |
| 40005   | Valeur ENTRÉE AN. Al2                        | R                                           |        |
| 40021   | État ENTRÉES NUMÉRIQUES                      | R                                           |        |
| 40032   | SEUIL ARRÊT P1                               | R/W                                         | 350    |
| 40033   | SEUIL DÉMAR. P1                              | R/W                                         | 270    |
| 40034   | SEUIL ARRÊT P2                               | R/W                                         | 340    |
| 40035   | SEUIL DÉMAR. P2                              | R/W                                         | 260    |
| 40036   | SEUIL ARRÊT P3                               | R/W                                         | 330    |
| 40037   | SEUIL DÉMAR. P3                              | R/W                                         | 250    |
| 40041   | RET. DÉM. P1                                 | R/W                                         | 003    |
| 40043   | RET. DÉM. P2-P3                              | R/W                                         | 005    |
| 40044   | RET. ARRÊT P1                                | R/W                                         | 005    |
| 40045   | RET. ARRÊT P2-P3                             | R/W                                         | 003    |
| 40121   | JOUR (AUTOTEST)                              | R/W 0=Lundi, 1=Mardi, 2=Mercredi,           | 0      |
|         |                                              | 3=Jeudi, 4=Vendredi, 5=Samedi,              |        |
|         |                                              | 6=Dimanche                                  |        |
| 40122   | HEURE (AUTOTEST)                             | R/W                                         | 10     |
| 40123   | MINUTES (AUTOTEST)                           | R/W                                         | 00     |
| 40124   | FONCT. NUIT/JOUR                             | R/W 0=désactivé, 1=dps horloge int.,        | 0      |
|         |                                              | 2=dps commande ext., 3=dps                  |        |
|         |                                              | commande int. et ext.                       |        |
| 40125   | VALEUR NUIT/JOUR                             | R/W                                         | 100    |
| 40126   | HEURE DEP. N/J                               | R/W                                         |        |
| 40127   | MINUTES DEP. N/J                             | R/W                                         |        |
| 40128   | HEURE FIN N/J                                | R/W                                         |        |
| 40129   | MINUTES FIN N/J                              | R/W                                         |        |
| 40130   | RS485 MODBUS ACTIVE                          | R/W 0= désactivé, 1=activé                  | 1      |
| 40131   | MODBUS ADRESSE                               | R/W                                         |        |
| 40132   | PARITE                                       | R/W 0=sans, 1=pair, 2= impair               | 0      |
| 40133   | RETARD REPONSE                               | R/W                                         |        |
| 40134   | BAUD RATE                                    | R/W 0=1200, 1=2400, 2=4800,                 | 5      |
|         |                                              | 3=6900, 4=19200, 5=38400,                   |        |
| 40425   |                                              | 6=57600, 7=115200                           |        |
| 40135   |                                              | R                                           |        |
| 40136   |                                              | R                                           |        |
| 40137   |                                              | R                                           |        |
| 40138   | REG. ALARIVIES : type 1 of interv.           | R $U = erreur flash, I = erreur ferroram,$  |        |
|         |                                              | Z = dI. WANQUE U EAU, $3 = dI.$             |        |
|         |                                              | THERMIOUE 1 $6-3$ THERMIOUE 2               |        |
|         |                                              | $7 = a$ THERMIQUE 3. $8 - a$ $\Delta$ -TEST |        |
|         |                                              | fCHOUÉ P1 9=al A-TEST $f$ CHOUÉ P2          |        |
|         |                                              | 10 = al, A-TEST ÉCHOUÉ P3, $11 = al$        |        |
|         |                                              | H.C., $12=al$ . HAUTE PRES. $13=al$ .       |        |
|         |                                              | SEUIL PRESS. MAX SEUIL PRESS. MIN           |        |
| 40139   | REG. ALARMES : date 1 <sup>ère</sup> interv. | R                                           |        |

| 40140 | REG. ALARMES : heure 1 <sup>ere</sup> interv.  | R              |  |
|-------|------------------------------------------------|----------------|--|
| 40141 | REG. ALARMES : minutes 1 <sup>ere</sup>        | R              |  |
|       | interv.                                        |                |  |
| 40142 | REG. ALARMES : type 2 <sup>ème</sup> interv.   | R : voir 40138 |  |
| 40143 | REG. ALARMES : date 2 <sup>ème</sup> interv.   | R              |  |
| 40144 | REG. ALARMES : heure 2 <sup>ème</sup>          | R              |  |
|       | interv.                                        |                |  |
| 40145 | REG. ALARMES : minutes 2 <sup>ème</sup>        | R              |  |
|       | interv.                                        |                |  |
| 40146 | REG. ALARMES : type 3 <sup>ème</sup> interv.   | R : voir 40138 |  |
| 40147 | REG. ALARMES : date 3 <sup>ème</sup> interv.   | R              |  |
| 40148 | REG. ALARMES : heure 3 <sup>ème</sup>          | R              |  |
|       | interv.                                        |                |  |
| 40149 | REG_ALARMES · minutes 3 <sup>ème</sup>         | R              |  |
| 10110 | interv                                         |                |  |
| 40150 | REG ALARMES · type 4 <sup>ème</sup> interv     | R · voir 40138 |  |
| 40151 | REG_ALARMES : date 4 <sup>ème</sup> interv     | R              |  |
| 40152 | REG ALARMES : beure 4 <sup>ème</sup>           | R              |  |
| 40152 | interv                                         | IX             |  |
| 40153 | REG ALARMES : minutes dème                     | R              |  |
| 40135 | inter/                                         | IX.            |  |
| 40154 | REG ALARMES : type 5 <sup>ème</sup> inten      | R : voir 40138 |  |
| 40154 | PEG ALARMES : data 5 <sup>ème</sup> interv.    | P              |  |
| 40155 | REG. ALARIVES : bours Eème                     | R D            |  |
| 40150 | inton                                          | n              |  |
| 40157 | DEC ALADATE : minutes E <sup>ème</sup>         | D              |  |
| 40157 | REG. ALARIVIES . Minutes 5                     | n.             |  |
| 40150 | Interv.                                        | D              |  |
| 40158 | REG. ALARIVIES : type 6 <sup>-me</sup> interv. | R : VOIT 40138 |  |
| 40159 | REG. ALARIVIES : date 6 <sup>cmc</sup> interv. | R              |  |
| 40160 | REG. ALARMES : heure 6 <sup>eme</sup>          | ĸ              |  |
| 10101 | interv.                                        | -              |  |
| 40161 | REG. ALARMES : minutes 6 <sup>eme</sup>        | R              |  |
|       | interv.                                        |                |  |
| 40162 | REG. ALARMES : type 7 <sup>eme</sup> interv.   | R : voir 40138 |  |
| 40163 | REG. ALARMES : date 7 <sup>eme</sup> interv.   | R              |  |
| 40164 | REG. ALARMES : heure 7 <sup>eme</sup>          | R              |  |
|       | interv.                                        |                |  |
| 40165 | REG. ALARMES : minutes 7 <sup>eme</sup>        | R              |  |
|       | interv.                                        |                |  |
| 40166 | REG. ALARMES : type 8 <sup>ème</sup> interv.   | R : voir 40138 |  |
| 40167 | REG. ALARMES : date 8 <sup>ème</sup> interv.   | R              |  |
| 40168 | REG. ALARMES : heure 8 <sup>ème</sup>          | R              |  |
|       | interv.                                        |                |  |
| 40169 | REG. ALARMES : minutes 8 <sup>ème</sup>        | R              |  |
|       | interv.                                        |                |  |
| 40170 | REG. ALARMES : type 9 <sup>ème</sup> interv.   | R : voir 40138 |  |
| 40171 | REG. ALARMES : date 9 <sup>ème</sup> interv.   | R              |  |
| 40172 | REG. ALARMES : heure 9 <sup>ème</sup>          | R              |  |
|       | interv.                                        |                |  |
| 40173 | REG. ALARMES : minutes 9 <sup>ème</sup>        | R              |  |
|       | interv.                                        |                |  |
| 40174 | REG. ALARMES : type 10 <sup>ème</sup> interv.  | R : voir 40138 |  |

| • |   |
|---|---|
| Ŧ | r |
|   |   |

| 40175 | REG. ALARMES : date 10 <sup>ème</sup> interv. | R |  |
|-------|-----------------------------------------------|---|--|
| 40176 | REG. ALARMES : heure 10 <sup>ème</sup>        | R |  |
|       | interv.                                       |   |  |
| 40177 | REG. ALARMES : minutes 10 <sup>ème</sup>      | R |  |
|       | interv.                                       |   |  |

# 10 MAINTENANCE DE LA CARTE ÉLECTRONIQUE

La carte n'a pas besoin d'entretien.

# 11 RÉPARATIONS- PIÈCES DE RECHANGE

# ATTENTION

Pour les réparations, s'adresser à du personnel qualifié et utiliser des pièces de rechange d'origine.

#### **12 RECHERCHE DES PANNES**

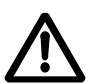

Les opérations de maintenance et réparation doivent être exécutées par du personnel qualifié. Avant d'intervenir sur le groupe, débrancher l'alimentation électrique et contrôler qu'il n'y a pas de composants hydrauliques sous pression.

| Pani             | ne                                      | Cause |                                                             | Remède                                                                                                    |
|------------------|-----------------------------------------|-------|-------------------------------------------------------------|----------------------------------------------------------------------------------------------------|
| 1. Carte éteinte |                                         | 1.    | Alimentation électrique<br>déconnectée                      | Brancher l'alimentation.                                                                                                    |
|                  |                                         | 2.    | Fusible grillé dans le coffret.                             | Contrôler la tension d'alimentation 24<br>Vca dans le coffret électrique, en aval<br>du transformateur des auxiliaires.                                                                           |
|                  |                                         |       |                                                             | Remplacer le fusible grillé.                                                                                                    |
| 2.               | Démarrages<br>et arrêts<br>fréquents    | 1.    | Programmation erronée.                                      | Programmer les valeurs de<br>démarrage/arrêt.<br>Contrôler les temporisations                                                                                                    |
|                  |                                         | 2     |                                                             | Augmenter la pression différentielle au                                                                                                    |
|                  |                                         | Ζ.    | des seuils du capteur.                                      | la pression d'arrêt.                                                                                                    |
| 3.               | CAPT. DIVERS                            | 1.    | Capteurs divers connectés à Al1<br>et à Al2.                | Avec la RÉTROACTION programmée sur<br>Al1/Al2, contrôler que les capteurs de<br>pression/niveau connectés à Al1 et à<br>Al2 sont du même type et que les<br>valeurs détectées sont dignes de foi. |
| 4.               | ERREUR<br>FLASH /<br>ERREUR<br>FERRORAM | 1.    | Perte de données dans les<br>mémoires internes de la carte. | Reprogrammer les valeurs des<br>paramètres, en fonction du type<br>d'installation.                                                                                                    |

# **13 ÉLIMINATION**

Respecter les règlements et lois en vigueur pour l'élimination des déchets, emballage compris.

# HINWEISE FÜR DIE SICHERHEIT VON PERSONEN UND SACHEN

Nachstehend sind die verwendeten Symbole dargestellt:

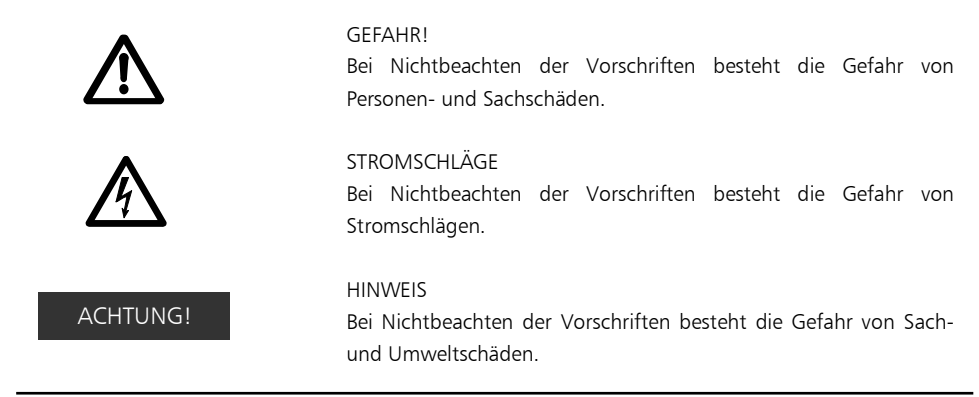

# DEUTSCH - INHALT DER ANLEITUNGEN

| 1 ALLGEMEINES                  | 84  |
|--------------------------------|-----|
| 2 PRODUKTBESCHREIBUNG          | 84  |
| 3 BETRIEB                      | 84  |
| 4 INSTALLATION                 | 86  |
| 5 ALLGEMEINE EINSTELLUNGEN     | 89  |
| 6 PROGRAMMIERUNG               | 90  |
| 7 ALARME                       | 104 |
| 8 STRUKTUR DER PARAMETER       | 107 |
| 9 FELDBUS                      | 108 |
| 10 WARTUNG DER ELEKTRONIKKARTE | 110 |
| 11 REPARATUREN UND ERSATZTEILE | 110 |
| 12 SCHADENSSUCHE               | 110 |
| 13 ENTSORGUNG                  | 110 |
|                                |     |

Das vorliegende Handbuch besteht aus zwei Teilen. Der erste ist für den Installateur und den Bediener bestimmt, das zweite ausschließlich für den Installateur.

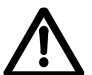

Vor der Installation müssen die vorliegenden Anleitungen aufmerksam gelesen und die örtlichen Bestimmungen eingehalten werden.

Die Installation und Wartung müssen von qualifiziertem Personal ausgeführt werden.

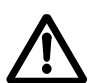

Die Druckeinheiten sind automatische Anlagen, bei denen die Pumpen ohne Vorankündigung automatisch anlaufen können. Die Einheiten enthalten unter Druck stehendes Wasser. Bevor man Arbeiten an der Anlage vornimmt, muss deshalb der Druck zur Gänze abgelassen werden.

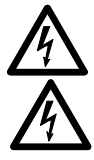

Die Stromanschlüsse müssen den Normen entsprechend ausgeführt und eine effiziente Erdungsanlage vorgesehen werden. Vor jedem Eingriff an der Anlage muss die Stromversorgung abgetrennt werden.

Ebenso muss bei Schäden an der Anlage die Stromversorgung abgetrennt werden, um Stromschläge zu verhindern.

### **1 ALLGEMEINES**

Die Druckanlagen Lowara der Baureihe GSD, GSY sind zur Druckerzeugung und -erhöhung in sauberem Wasser in Hydraulikanlagen in Wohnungen, Büros, Gemeinschaftsanlage und in der Industrie ausgelegt. Im vorliegenden Handbuch wird die Programmierung der elektronischen Steuerkarte (nachfolgend SM30 BSETF3 genannt) beschrieben. Für die Bedienungs- und Wartungsanleitungen der Anlage nehmen Sie bitte auf das entsprechende Handbuch Bezug.

#### Merkmale und Einsatzgrenzen

| Nennbetriebsspannung der Karte SM30 BSETF3:      | 24 Vac/Vdc +/- 15%                         |
|--------------------------------------------------|--------------------------------------------|
| Leistungsaufnahme:                               | 4 VA max (zirka 0,5 VA im Standby-Betrieb) |
| Umgebungstemperatur bei Betrieb und<br>Lagerung: | -10 °C + 65 °C                             |
| Relative Feuchtigkeit:                           | 30% bei 90 °C MAX, nicht benetzend         |
| Umgebung:                                        | Innenaufstellung                           |
| Schutzart IP des Stirnteils:                     | IP65                                       |

In staubreichen (Sand) und feuchten Umgebungen (Meer) können vorzeitige Verschleißerscheinungen auftreten, die den korrekten Betrieb der Anlage beeinträchtigt können.

#### MATERIALKONTROLLE

Bei Erhalt der Anlage kontrollieren, dass das erhaltene Material den Angaben auf dem beiliegenden Transportdokument entspricht.

# ACHTUNG!

#### DIE GELIEFERTEN UNTERLAGEN MÜSSEN SORGFÄLTIG AUFBEWAHRT WERDEN. DIE PAPIERUNTERLAGEN NICHT DER FEUCHTIGKEIT AUSSETZEN!

#### 2 PRODUKTBESCHREIBUNG

Elektronische Steuerkarte mit LCD-Display, Led-Anzeigen und Steuertasten, eingebaut in die Schalttafel der Druckerhöhungsanlage.

#### **3 BETRIEB**

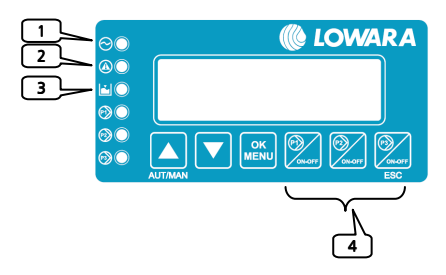

Das gespeicherte Programm (Software) steuert die Pumpen über die Steuertafel in Funktion der Anlagenanforderungen.

Auf dem LCD-Display erscheinen die Zustandsanzeigen des Systems, gemeinsam mit den Ledsignalen:

1) SPANNUNG: grüne Led, Speisespannung vorhanden;

2) STÖRUNG: rote Led, sie zeigt eine Betriebsstörung an;

3) NIEDRIGER STAND: rote Led, Alarm wegen niedrigem Druck/niedrigem Ansaugstand;

4) P<sub>1</sub>: grüne Led, Pumpe in Betrieb;

P<sub>3</sub> in Betrieb.

Die Pumpenanzahl hängt von den in der Anlage installierten Pumpen ab.

| Symbol | Bezeichnung          | Beschreibung                                                                                                    |
|--------|----------------------|----------------------------------------------------------------------------------------------------|
|        | ↑UP/<br>NACH OBEN    | Umschalten zwischen Automatik und Handbetrieb<br>Weiterblättern in den Masken<br>Erhöhen eines Wertes bei "Angabe ändern"                                 |
|        | ↓DOWN<br>/NACH UNTEN | Zurückblättern in den Masken<br>Vermindern eines Wertes bei "Angabe ändern"                                                                               |
|        | OK/MENÜ              | Menü bestätigen<br>Eingabe bestätigen                                                                                                    |
| ON-OFF | P1, P2, P3           | Handbetrieb, Anlassen (ON) und Anhalten (OFF) der Pumpe "Nr."<br>Die Taste P3 dient auch zum Verlassen (ESC) und Erkennen /<br>Quittieren der Led STÖRUNG |

#### Handbetrieb

Im Handbetrieb können die Pumpen mit den Tasten P1/ON-OFF, P2/ON-OFF, P3/ON-OFF angelassen und angehalten werden. Es wird keine Druckregelung vorgenommen.

Die Kontrollen von Überlast, Mindeststandalarm, Überdruck- und Unterdruckalarm sowie Alarm durch externe Blockierung sind ausgeschaltet.

#### Automatik

Im Automatikbetrieb werden die Pumpen von der Steuerkarte SM30 BSETF3 gemäß den Bedarfsanforderungen gesteuert, die vom Druckfühler oder von der Zustimmung der Druckwächter eingehen, um den gewünschten Druckwert beizubehalten.

Um einwandfrei zu funktioneren, muss die Karte mit den Anlagenparametern programmiert werden.

Bei jedem Einschalten der Karte wird standardmäßig der automatische Betrieb vorgegeben.

#### Programmierung

Die Programmierung der Karte erfolgt durch Ändern der in den beiden Menüs "Parametermenü" und "Servicemenü" vorhandenen Kenngrößen.

Ein drittes Menü ermöglicht die Anzeige der angefallenen Alarme. Das Menü Alarmarchiv ist sowohl im automatischen als auch im Handbetrieb zugänglich.

#### Parametermenü

Die Elektronikkarte SM30 BSETF3 wird bereits programmiert geliefert. Nichtsdestotrotz kann es erforderlich sein, einige Parameter zu ändern, um einen besseren Betrieb zu erzielen. Das Programmiermenü der Parameter enthält die Systemparameter (Pumpenanzahl, eventuelle Pilotpumpe, Wahl zwischen Druckfühler- bzw. Druckwächtersystem, Default - siehe komplette Aufstellung in Kapitel 6).

#### Servicemenü

Mit diesem Menü können die Sprache gewählt und der Wechsel der folgenden Parameter im Automatikbetrieb befähigt werden: Arbeitsschwellen START/STOPP der Motorpumpen, Sensibilität der Sonden, Zeitgeber, Verlustausgleiche.

# INFORMATIONEN FÜR DEN INSTALLATEUR

#### **4 INSTALLATION**

Die Karte wird bereits programmiert und an die Schalttafel angeschlossen geliefert. Zur Veränderung der Einstellungen, siehe Kapitel Einstellungen. Für die Anschlüsse ist auf den Schaltplan der Schalttafel Bezug zu nehmen.

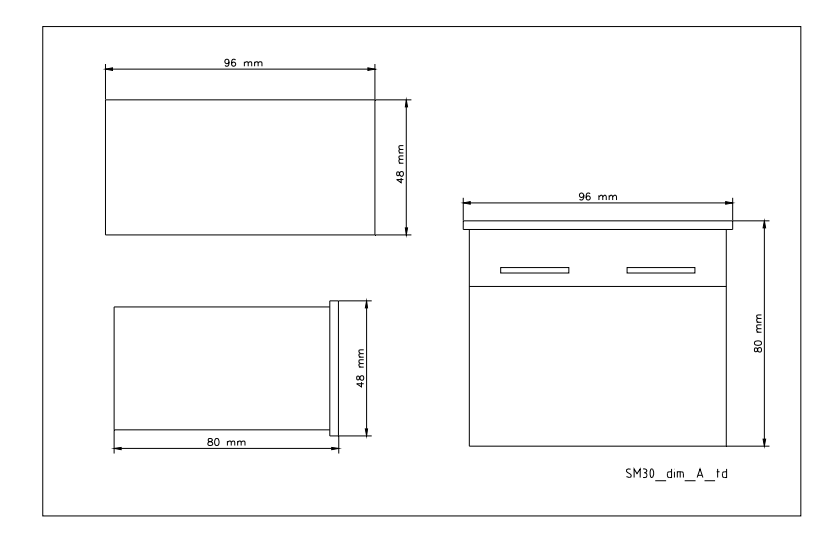

# ACHTUNG!

Die Pumpen erst anlassen, nachdem sie mit Flüssigkeit gefüllt wurden. Siehe Bedienungsanleitungen der Pumpen.

Für die Anschlussdetails siehe Schaltplan der Schalttafel.

# 4.1 Übersicht der Endgeräte

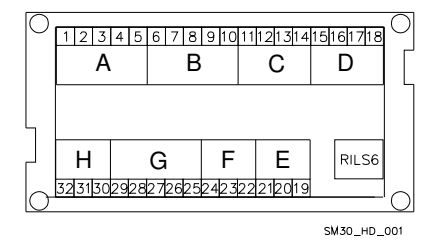

| Gruppe A | Digitale optoisolierte Eingänge |
|----------|---------------------------------|
| Gruppe B | Digitale optoisolierte Eingänge |
| Gruppe C | Alarmrelais                     |
| Gruppe D | Steuerung des Pumpenrelais      |
| Gruppe E | Kommunikation Bus RS485         |
| Gruppe F | Pegelkontrolle                  |
| Gruppe G | Analogische Ein- und Ausgänge   |
| Gruppe H | Speisung +24 Vac/dc +/-15%      |
| RILS 6   | Anschluss der Karte RILS6       |

# 4.1.1 Gruppe A, B, optoisolierte digitale Eingänge

| Nr. | Zeichen | Beschreibung                                                                   |
|-----|---------|--------------------------------------------------------------------------------|
| 1   | COM     | Gemeinsames Terminal für Digitaleingänge ON/OFF                                |
| 2   | PR1     | Druckwächter zur Steuerung der Pumpe 1                                         |
| 3   | PR2     | Druckwächter zur Steuerung der Pumpe 2                                         |
| 4   | PR3     | Druckwächter zur Steuerung der Pumpe 3                                         |
| 5   | TERM1   | Wärmeschutzschalter / PTC Pumpe 1                                              |
| 6   | TERM2   | Wärmeschutzschalter / PTC Pumpe 2                                              |
| 7   | TERM3   | Wärmeschutzschalter / PTC Pumpe 3                                              |
| 8   | AUX1    | Hilfskontakt 1, konfigurierbar als Überdruckwächter oder externe               |
|     |         | Selbstteststeuerung                                                            |
| 9   | AUX2    | Hilfskontakt 2, konfigurierbar als externe Zustimmung (NO) oder externer Alarm |
|     |         | (NC)                                                                           |
| 10  | AUX3    | Hilfskontakt 3, konfigurierbar als Setwechsel (Kontakt NO) oder Schalter der   |
|     |         | Überlastsicherung (B.F.C.)                                                     |

Merkmale: Schwelle OFF = Strom mit geschlossenem Eingang = 4mA

# 4.1.2 Gruppe C, Ausgangsrelais und Ausgang +12Vdc

| Nr. | Zeichen | Beschreibung                                                |
|-----|---------|-------------------------------------------------------------|
| 11  | NO      | Ausgang Kontakt Alarmrelais / Elektroventil, 30 Vac max 1 A |
| 12  | COM     | Gemeinsamer Ausgang Alarmrelais / Elektroventil             |
| 13  | +12Vdc  | Alarmausgang +12 Vdc, 50 mA                                 |
| 14  | GND     | Alarmausgang +12 Vdc, Erdung                                |

# 4.1.3 Gruppe D, Steuerung des Pumpenrelais

| Nr. | Zeichen | Beschreibung                              |
|-----|---------|-------------------------------------------|
| 15  | P1      | Ausgang Steuerrelais Kontaktglied Pumpe 1 |
| 16  | P2      | Ausgang Steuerrelais Kontaktglied Pumpe 2 |
| 17  | P3      | Ausgang Steuerrelais Kontaktglied Pumpe 3 |
| 18  | COM     | Gemeinsamer Ausgang Pumpensteuerkreis     |
|     |         |                                           |

Kontaktmerkmale: 30 Vac max 1A

# 4.14 Gruppe E, Bedienerschnittstelle RS485

| Nr. | Zeichen | Beschreibung |
|-----|---------|--------------|
| 19  | A RS485 | Com. Feldbus |
| 20  | B RS485 | Com. Feldbus |
| 21  | GND     | Masse        |

| Nr. | Zeichen | Beschreibung                                                        |
|-----|---------|---------------------------------------------------------------------|
| 22  | HIGH    | Eingang Sonde hoher Pegel / Schwimmerschalter / Mindestdruckwächter |
| 23  | LOW     | Eingang Mindestpegelsonde                                           |
| 24  | COM     | Gemeinsamer Eingang Sondenkreis / Schwimmerschalter /               |
|     |         | Mindestdruckwächter                                                 |

#### 4.15 Gruppe F, Pegelkontrolle

#### Merkmale:

Spannung 0-11 V, Genauigkeit 0,3% Stromeingang 0-22 mA, Genauigkeit 0,3%, Kurzschlussschutz. Max. Eingangsspannungen = 30 Vdc.

#### 4.1.6 Gruppe G, Analog-Ein- und Ausgänge

| Nr. | Zeichen | Beschreibung                                                |
|-----|---------|-------------------------------------------------------------|
| 25  | GND A   | Rif. Elektronischer Bezug Anschluss Kabelabschirmung Fühler |
| 26  | Out_A   | Ausgang Analogsignal                                        |
| 27  | Al1     | Eingang aktiver Wert Fühler 1                               |
| 28  | AI2     | Eingang aktiver Wert Fühler 2                               |
| 29  | PWR_A   | Speisung Fühler+13.5 Vd                                     |

#### Merkmale:

Spannung 3.6Vp-p

#### 4.1.7 Gruppe H, Speisung

| Nr. | Zeichen | Beschreibung     |
|-----|---------|------------------|
| 30  | PE      | Erdungsanschluss |
| 31  | 0Vac    | Kartenspeisung   |
| 32  | 24Vac   | Kartenspeisung   |

#### Merkmale:

Speisung 24Vac +/-10% Frequenz 50/60Hz

#### 4.2 Übersicht der Bypass-Jumpers

Die Bypass-Jumpers nehmen einen Bypass auf der Elektronik vor und aktivieren direkt die Steuerkontaktglieder der Motorpumpe ohne Regelungskontrolle. Sie werden im Notfall verwendet, wenn die Elektronikkarte nicht funktioniert und der Betrieb der Motorpumpe gewährleistet werden muss. Position OPEN = Die Kontaktglieder der Motorpumpen sind nicht aktiviert.

Position CLOSE = Die Kontaktglieder der Motorpumpen sind durchgehend aktiviert und es erfolgt keine Regelungskontrolle (nur in Notsituationen verwenden).

Position SOFTWARE = Kontrolle der Kontaktglieder der Motorpumpen über die Elektronikkarte. Die Default-Position der Jumpers ist SOFTWARE.

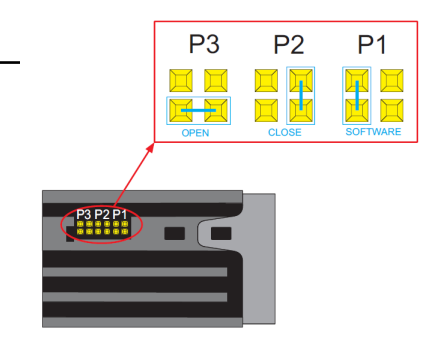

#### **5 ALLGEMEINE EINSTELLUNGEN**

ACHTUNG!

Die Einstellungen können sich auf den korrekten Betrieb der Einheit auswirken.

#### 5.1 Automatik / Handbetrieb

Beim Einschalten ist die Elektronikkarte für den automatischen Betrieb ausgelegt.

Bei Systemen mit Druckfühlern erscheint folgende Maske:

AUTOMATIK Al1 + ###.## bar

##.## ist der aktuelle Druckwert.

Bei Systemen mit Druckwächtern erscheint die folgende Maske:

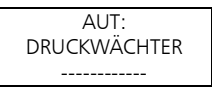

Um von AUTOMATIK auf HANDBETRIEB und umgekehrt umzuschalten, drückt man die Taste †UP. Sowohl im HANDBETRIEB als auch in AUTOMATIK, kann das Alarmregister durch gleichzeitiges Drücken der Tasten †UP und OK/MENÜ angezeigt werden. Es erscheint die folgende Maske:

| ALARM-REGISTER |  |
|----------------|--|
|                |  |

Vom Modus AUTOMATIK (sofern im System-Menü befähigt) oder HANDBETRIEB gelangt man zum Menü zur Einstellung der Parameter, indem man gleichzeitig die Tasten ↓DOWN und OK/MENÜ drückt.

#### 5.2 Allgemeine Regeln zum Ändern und Eingeben der Daten

Im Inneren eines Menüs die Tasten †UP und LDOWN verwenden, um von einer Maske zur anderen zu wechseln. Jede Maske bezieht sich auf die Vorgabe eines einzelnen Parameters oder auf ein Untermenü. Für jede Maske wird ein Defaultwert vorgegeben, der gemäß den eigenen Erfordernissen angepasst werden kann.

Um einen Parameter zu ändern oder ein Untermenü aufzurufen, muss in der jeweiligen Maske die Taste OK/MENÜ gedrückt werden.

de

Der zu ändernde Parameter erscheint zwischen zwei rechteckigen Klammern [], wenn er zu einer Aufstellung gehört. Bei numerischen Werten zeigt ein blinkender Kursor die einzugebende Zahl an. In beiden Fällen verwendet man die Tasten ↑UP und ↓DOWN, um den Wert zu ändern.

Wenn es sich bei dem Parameter um eine Zahl mit mehreren Ziffern handelt, müssen diese separat geändert werden. Um die nächste Ziffer aufzurufen, drückt man OK/MENÜ.

Sobald der gewünschte Wert eingegeben wurde, drückt man OK/MENÜ, um diesen zu bestätigen, bzw. die Taste P3 (ESC), um ihn zu löschen.

Um ein Menü oder Untermenü zu verlassen, drückt man die Taste P3 (ESC) oder mehrmals die Taste ↑UP oder die Taste ↓DOWN, bis die Meldung VERLASSEN erscheint. JA wählen und mit OK/MENÜ bestätigen.

# Defaultwerte

Bei den Defaultwerten handelt es sich um Werkseinstellungen, die mit dem DEFAULT-Menü wieder hergestellt werden können.

# 6 PROGRAMMIERUNG

# ACHTUNG!

Die Einstellungen können sich auf den korrekten Betrieb der Einheit auswirken.

# 6.1 Servicemenü

Änderungen im Service-Menü dürfen nur von qualifiziertem Personal vorgenommen werden.

Beim Einschalten der Karte, die Tasten OK/MENÜ und ↑UP drücken, bis auf dem Display folgende Meldung erscheint:

| [00066] | PASSWORT SERVICE |  |
|---------|------------------|--|
| [00000] | [00066]          |  |

Das Passwort 00066 mit den Tasten ↑UP und ↓DOWN eingeben und mit OK/MENÜ bestätigen, um Zugang zum Servicemenü zu erhalten.

Bei Eingabe eines falschen Passwortes erscheint das Menü nur in Lesemodalität mit der folgenden Maske:

| FALSCHES PASSW. |
|-----------------|
| NUR LESEN       |

| Display   | Kommentar                                                                                                    | Feld                                                                           | Default     |
|-----------|----------------------------------------------------------------------------------------------------|--------------------------------------------------------------------------------|-------------|
| SPRACHE   | Sprachvorgabe<br>Einige Sprachen könnten nicht aktiv sein. In<br>diesem Fall erscheinen die Meldungen<br>automatisch in Italienisch. | ITALIENISCH<br>ENGLISCH<br>FRANZÖSISCH<br>DEUTSCH<br>PORTUGIESISCH<br>SPANISCH | ITALIENISCH |
| AUTO BEF. | Befähigung, einige Betriebsparameter<br>AUTOMATISCH zu ändern.                                                                       | JA<br>NEIN                                                                     | NEIN        |

# 6.2 Parametermenü

Die Konfigurations- und Kontrollparameter der Maschine werden während der Werkseinstellungen und -prüfungen mittels Tastatur vorgegeben, können aber in der Folge geändert werden. Da die Anlage während der Eingabe der Parameter nicht verwendet werden darf, müssen das Sperrventil auf dem Drucksammelrohr bzw. alle Abnehmer geschlossen werden.

Bei Einschalten der Schalttafel ist das System standardmäßig für den automatischen Betrieb vorbereitet. Um von AUTOMATIK auf HANDBETRIEB und umgekehrt umzuschalten, drückt man die Taste ↑UP.

Auf dem Display erscheint bei druckfühlergesteuerten Systemen:

|     | AUTOMATIK    |   |
|-----|--------------|---|
| Al1 | + ###.## bar | • |

##.## ist der aktuelle Druckwert.

Bei Systemen mit Druckwächtern erscheint das folgende Fenster:

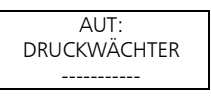

Die Tasten JDOWN und OK/MENÜ drücken, bis auf dem Display folgende Meldung erscheint:

| PASSWORT PARAM. |
|-----------------|
| [00066]         |

Das Passwort 00066 mit den Tasten ↑UP und ↓DOWN eingeben und mit OK/MENÜ bestätigen, um Zugang zum Parametermenü zu erhalten.

Bei Eingabe eines falschen Passwortes erscheint das Menü nur in Lesemodalität mit folgendem Fenster:

| FALSCHES P | ASSW. |
|------------|-------|
| NUR L      | ESEN  |

# 6.2.1 SYSTEM

| Phase | Display        | Kommentar                                                                                                    | Feld                                                                           | Default         |
|-------|----------------|----------------------------------------------------------------------------------------------------|--------------------------------------------------------------------------------|-----------------|
| 0     | SYSTEM         |                                                                                                    |                                                                                |                 |
| 1     | PUMPENANZAHL   | Gesamtanz. Pumpen einschließlich<br>evtl. Pilotpumpe                                                                                           | 1<br>2<br>3                                                                    | 3               |
| 2     | PILOTPUMPE     | Eine ggf. vorhandene Pilotpumpe identifizieren.                                                                                                | JA<br>NEIN                                                                     | NEIN            |
| 3     | BEFEHL DURCH   | Art des verwendeten Fühlers:<br>Druckfühler<br>Temperaturfühler<br>Durchflussfühler<br>Pegelfühler<br>Druckwächter                             | DRUCKFÜHLER<br>TEMPERAT.FÜHLER<br>FLUSSFÜHLER<br>PEGEL FÜHLER<br>DRUCKWÄCHTER  | DRUCK<br>FÜHLER |
| 4     | AUSSCHL.FÜHLER | Vollausschlag Fühler: wird von der<br>Art des verwendeten Fühlers<br>bestimmt.<br><u>Druck</u><br>0-10 bar<br>0-16 bar<br>0-25 bar<br>0-50 bar | 0-10 bar<br>0-16 bar<br>0-25 bar<br>0-50 bar<br>Ultras. 0-15 m<br>Piezo 0-10 m | 0-10,00 bar     |

|   |                | <u>Pegel</u><br>Ultraschall: 0-15 m<br>Piezometrisch: 0-10 m<br><u>Temperatur</u><br>-200 + 850 °C<br><u>Fördermenge:</u><br>DN80 3.62-181 m3/h<br>DN100 5.65-283 m3/h<br>DN125 8.84-442 m3/h<br>DN150 12,7-637 m3/h<br>DN200 22.6-1131 m3/h<br>DN250 35.3-1727 m3/h |                                       |                   |
|---|----------------|----------------------------------------------------------------------------------------------------|---------------------------------------|-------------------|
| 5 | PEGELKONTROLLE | Diese Vorrichtung wird zur<br>Kontrolle des niedrigen<br>Wasserpegels/Niedrigdruckes<br>mittels an die dedizierten Klemmen<br>HIGH (22), LOW (23) und COM (24)<br>angeschlossenen<br>Sonden/Schwimmerschalter/Niedrig-<br>druckwächter verwendet.                    | KEINE<br>DRUCKW./SCHW.<br>DREI SONDEN | DRUCKW./<br>SCHW. |
| 6 | SENSIB. SONDE  | Einstellung der Sondensensibilität in<br>Funktion der Wasserleitfähigkeit.                                                                                                    | 5-100 kOhm                            | 50 kOhm           |
| 7 | FEEDBACK       | Vorgabe des Analogsignals,<br>welches als Feedback verwendet<br>wird.<br>Bei Auswahl von Al1 oder Al2, geht<br>beim Defekt eines Fühlers<br>automatisch das Feedback vom<br>anderen Fühler aus.                                                                      | Al1<br>Al2<br>Al1/Al2                 | AI1/AI2           |

#### Einstellung der Sondensensibilität

Die Einstellung erfolgt mittels Vorgabe des Sensibilitätswertes. Für eine neue Regulierung ist wie folgt vorzugehen:

Sicherstellen, dass der Wasserstand die Sonden abdeckt.

Sicherstellen, dass die Verzögerung VERZ. NIEDR. PEGEL auf Null steht.

Den Sensibilitätswert leicht verändern, bis die rote Led "NIEDR. PEGEL" einschaltet und die entsprechende Alarmmeldung erscheint.

Den nummerischen Sensibilitätswert leicht erhöhen, bis die rote Led "NIEDR. PEGEL" wieder erlöscht.

# 6.2.2 START-/STOPPSCHWELLEN DER PUMPEN

Anmerkung: Die Parameter bezüglich der SCHWELLEN sind nur auf Systemen mit Druck- oder Pegelfühler einstellbar. Die Schwellenwerte müssen unter Berücksichtigung der hydraulischen Pumpenleistungen (Q-H-Kennlinie) und des Anlagentyps vorgegeben werden.

92

| Phase | Display       | Kommentar                                        | Feld | Default   |
|-------|---------------|--------------------------------------------------|------|-----------|
| 0     | SCHWELLEN     | Anwendungen mit Druck / Pegelfühlern             |      |           |
| 1     | STOPPSCHW. P1 | Stoppschwelle (OFF) (Druck/Pegel) für<br>Pumpe 1 | 0 FS | +3,50 bar |
| 2     | STARTSCHW. P1 | Startschwelle (ON) (Druck/Pegel) für<br>Pumpe 1  | 0 FS | +2,70 bar |
| 3     | STOPPSCHW. P2 | Stoppschwelle (OFF) (Druck/Pegel) für<br>Pumpe 2 | 0 FS | +3,40 bar |
| 4     | STARTSCHW. P2 | Startschwelle (ON) (Druck/Pegel) für<br>Pumpe 2  | 0 FS | +2,60 bar |
| 5     | STOPPSCHW. P3 | Stoppschwelle (OFF) (Druck/Pegel) für<br>Pumpe 3 | 0 FS | +3,30 bar |
| 6     | STARTSCHW. P3 | Startschwelle (ON) (Druck/Pegel) für<br>Pumpe 3  | 0 FS | +2,50 bar |

# 6.2.3 ZYKLISCHES UMSCHALTEN BEIM ANLASSEN DER PUMPEN

| Phase | Display      | Kommentar                                                                                                    | Feld           | Default |
|-------|--------------|----------------------------------------------------------------------------------------------------|----------------|---------|
| 0     | ZYKL.UMSCH.  |                                                                                                    |                |         |
| 1     | ZYKL.UMSCH.  | Befähigung des zyklischen Pumpenumtausches.<br>JA vorgeben, um den zyklischen<br>Pumpenumtausch zu aktivieren. Der<br>automatische Umtausch erfolgt bei jedem<br>Anlassen der Einheit nach einem automatischen<br>Stopp.<br>Die ggf. vorhandene Pilotpumpe wird beim<br>zyklischen Umschalten nicht berücksichtigt und<br>daher läuft diese immer als erste an. | JA<br>NEIN     | JA      |
| 2     | ERSTE PUMPE  | Die Betriebspumpe eingeben, welche man als<br>erste nach dem elektrischen Speisen der Anlage<br>anlassen möchte.<br>Da bei Systemen mit Pilotpumpe Letztere<br>immer mit P1 identifiziert ist, kann die erste<br>Betriebspumpe ausschließlich mit P2 oder P3<br>vorgegeben werden.                                                                              | P1<br>P2<br>P3 | P1      |
| 3     | UMSCHALTZEIT | Falls kein automatisches zyklisches Umschalten<br>vorgegeben wurde (die Anlage also nie<br>angehalten hat), erfolgt nach einer<br>vorgegebenen Zeit ein so genanntes<br>"erzwungenes" zyklisches Umschalten der<br>Betriebspumpen (ohne Pilotpumpe). Um diese<br>Funktion zu entfähigen, gibt man 0h vor.                                                       | 0 h<br>1÷12 h  | 0 h     |

Anmerkung: Falls vorhanden, ist eine allfällige Pilotpumpe nicht von dieser zyklischen Umschaltung betroffen und läuft immer als erste an, bleibt während dem Anlassen der Betriebspumpen eingeschaltet und schaltet als letzte Pumpe aus.

# 6.2.4 ZEITGEBUNG

Die Zeirgeber sind sowohl in Systemen mit Druckwächtern als auch in solchen mit Druckfühlern aktiv.

| Phase | Display | Kommentar | Feld | Default |
|-------|---------|-----------|------|---------|
|-------|---------|-----------|------|---------|

de

| 0 | ZEITGEBUNGEN      |                                                                                                    |            |      |
|---|-------------------|----------------------------------------------------------------------------------------------------|------------|------|
| 1 | VERZ. START P1    | Anlassverzögerung P1 (einschl.<br>Pilotpumpe). Die Zeitzählung beginnt<br>mit der Startanforderung von Seiten des<br>Druckwächters/Fühlers.                  | 0100 s     | 3 s  |
| 2 | VERZ. START P2-P3 | Anlassverzögerung P2 - P3. Die<br>Zeitzählung beginnt mit der<br>Startanforderung von Seiten des<br>Druckwächters/Fühlers.                                   | 0100 s     | 5 s  |
| 3 | VERZ. STOP P1     | Stoppverzögerung P1 (einschl.<br>Pilotpumpe).<br>Die Zeitzählung beginnt mit der<br>Stoppanforderung von Seiten des<br>Druckwächters/Fühlers.                | 0100 s     | 5 s  |
| 4 | VERZ. STOP P2-P3  | Stoppverzögerung Pumpen P2 - P3. Die<br>Zeitverzögerung beginnt mit der<br>Stoppanforderung von Seiten des<br>Druckwächters/Fühlers.                         | 0100 s     | 3 s  |
| 5 | REDUZ. ZEITEN     | Einstellbar nur für fühlergesteuerte<br>Systeme.<br>Halbierung der vorher eingegebenen<br>Zeiten bei zu großen Druck-<br>/Pegeldifferenzen usw. des Systems. | JA<br>NEIN | NEIN |

# 6.2.5 PERIODISCHER SELBSTTEST

Für Systeme, die langen Stillstandszeiten ausgesetzt sind, wird ein periodischer Auto-Betriebstest (Selbsttest) empfohlen, mit dem Zweck, die Funktionstüchtigkeit der Anlage zu prüfen.

Dieser Selbsttest ersetzt allerdings in keinem Fall die programmierte Wartung, die in regelmäßigen Zeitabständen durchgeführt werden muss. Als empfohlener Zeitraum gilt eine wöchentliche Kontrolle.

Um den Test zu veranlassen, kann die Uhr im Inneren der Karte oder ein externer Befehl verwendet werden. Bei Befähigung des Selbsttests ist das Alarmrelais automatisch für die Steuerung des Elektroventils konfiguriert.

Weiters muss sichergestellt werden, dass der Parameter KONFIG. IN. AUX3 im MENÜ IN/OUT DIGITAL auf B.F.C voreingestellt ist.

| Phase | Display         | Kommentar                                                                                                    | Feld                                         | Default           |
|-------|-----------------|----------------------------------------------------------------------------------------------------|----------------------------------------------|-------------------|
| 0     | SELBSTTEST      |                                                                                                    |                                              |                   |
| 1     | BEFEHL SELBSTT. | Herkunft des Selbsttestbefehls.<br>Mögliche Einstellungen sind:<br>Nicht befähigt: Der Selbsttest ist<br>unterbunden.<br>Int. Uhr: Der Selbsttest wird am Tag und<br>zur Uhrzeit aktiviert, welche mit der<br>internen Uhr der Karte SM30 BSETF3<br>vorgegeben werden.<br>Externer Befehl: Der Selbsttest wird über<br>einen externen Befehl aktiviert, der mit<br>dem Digitaleingang AUX1 verbunden ist. | NICHT<br>BEFÄHIGT<br>INT. UHR<br>EXT. BEFEHL | NICHT<br>BEFÄHIGT |
| 2     | TAG             | Vorgabe des Tages für den Selbsttest<br>(dieser Parameter ist nur aktiv, wenn die<br>Befehlherkunft auf INT. UHR eingestellt<br>ist).                                                                                                    | MON<br>SON                                   | MONTAG            |

| 3 | UHRZEIT | Vorgabe der Uhrzeit für den Selbsttest<br>(dieser Parameter ist nur aktiv, wenn die<br>Befehlherkunft auf INT. UHR eingestellt<br>ist). | 024 h   | 10 |
|---|---------|----------------------------------------------------------------------------------------------------|---------|----|
| 4 | MINUTEN | Vorgabe der Minuten für den Selbsttest<br>(dieser Parameter ist nur aktiv, wenn die<br>Befehlherkunft auf INT. UHR eingestellt<br>ist). | 060 min | 00 |

#### Selbsttest veranlassen

Der periodische Selbsttest wird folgendermaßen aktiviert:

- von einem externen Befehl, angeschlossen an den Digitaleingang AUX1

oder

- durch die Uhr im Karteninneren.

Wenn die Anforderung während des Pumpenbetriebs eintrifft, wird der Selbsttest verzögert und auf dem Display erscheint in regelmäßigen Abständen:

| AUTOMATIK        |  |
|------------------|--|
| ERWARTE SELBSTT. |  |

Sobald alle Pumpen ausschalten, beginnt der Selbsttest mit folgender Meldung:

| SELBSTTEST P1    |  |  |  |
|------------------|--|--|--|
| Al1 + ###.## bar |  |  |  |

Während der Pause zwischen dem Test der einen und der darauffolgenden Pumpe erscheint die folgende Meldung:

| PAUSE SELBSTT.   |   |  |  |
|------------------|---|--|--|
| Al1 + ###.## bar | - |  |  |

Bei negativem Ergebnis des Selbsttests erscheint die folgende Meldung:

| AUTOMATIK        |  |
|------------------|--|
| SELBSTT. NEG. P# |  |

#### Ausführung des Selbsttests

Der Test läuft in folgender Reihenfolge ab:

- a) Erteilung des Befehls.
- b) Öffnen des Elektroventils an Bord der Einheit durch den Befehl des Relais ELEKTROVENTIL.
- c) Anlassen der ersten Pumpe.
- d) Schließen des Elektroventils.
- e) Nach zwei Minuten Anhalten der getesteten Pumpe.
- f) Eine Minute Wartezeit.
- g) Test der nächsten Pumpe.

#### **Negatives Testergebnis**

Wenn während des Selbsttests (ganz gleich mit welcher Pumpe ) die auf der Einheit installierte Überlastsicherung eingreift, wird der Autotest definitiv abgebrochen und die Pumpe kehrt zur automatischen Betriebsweise zurück.

Auf dem Display erscheint die Schrift SELBSTT. NEG. P#

Der Eingriff der Überlastsicherung erfolgt verzögert um die mittels dem Parameter VERZ. IN AUX3 vorgegebenen Zeit.

### Unterbrechen des Selbsttests

Um den Selbsttest zu unterbrechen, drückt man die Taste P3 (ESC).

#### 6.2.6 AUSGLEICH DER LASTVERLUSTE

Es kann vorkommen, dass in der Anlage ein Druckabfall durch Lastverluste längs der Rohrleitungen auftritt, welche bei Erhöhen des geforderten Wasserdurchflusses noch ansteigen.

| Phase | Display        | Kommentar                                | Feld       | Default |
|-------|----------------|------------------------------------------|------------|---------|
| 0     | AUSGLEICH      | Nur verfügbar auf                        |            |         |
|       |                | druckfühlergesteuerten Systemen          |            |         |
| 1     | AUSGL.SCHWELLE | Befähigung des Ausgleichs der            | 000.00 bar | 000.00  |
|       |                | Lastverluste mit Erhöhen der Anlass- und |            | bar     |
|       |                | Anhaltschwellen in bar für die auf die   |            |         |
|       |                | erste Pumpe folgenden Pumpen.            |            |         |
|       |                | Durch Vorgabe eines Wertes $= 0$ , ist   |            |         |
|       |                | diese Funktion entfähigt.                |            |         |

Zum Ausgleich der Anlagendruckverluste kann eine Steuerung befähigt werden, die einen der Last proportionalen Druck liefert. Es erfolgt keine direkte Flussmessung, sondern es wird angenommen, dass diese proportional zur Anzahl der eingeschalteten Pumpen ist.

Bei Einschalten der verschiedenen Betriebspumpen nach der ersten, werden die Schwellen MAX und MIN um jenen Wert erhöht, der mit dem Parameter AUSGL.SCHWELLE vorgegeben wird. Die Pilotpumpe ist ausgeschlossen.

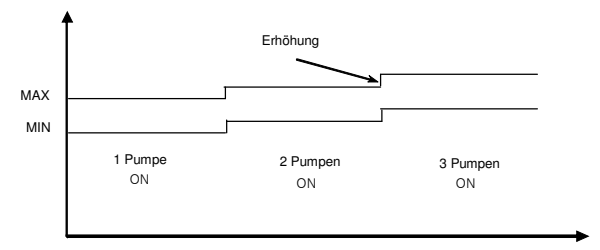

Veränderliche Schwellen zum Lastverlustausgleich

#### 6.2.7 PROGRAMMIERUNG DES ALARMRELAIS

Die SM30 BSETF3-Karte verfügt über ein Ausgangsalarmrelais, das sich gemäß den nachstehenden 96

de

Modalitäten und Arten von Alarmen aktiviert. Das Alarmrelais ist nur dann verfügbar und programmierbar, wenn die Funktion SELBSTTEST nicht befähigt ist. Bei befähigtem SELBSTTEST werden die nachfolgend beschriebenen Parameter nicht angezeigt.

| Phase | Display               | Kommentar                                                                                                    | Feld                     | Default   |
|-------|-----------------------|----------------------------------------------------------------------------------------------------|--------------------------|-----------|
| 0     | ALARMRELAIS           |                                                                                                    |                          |           |
| 1     | VERZ. RELAIS ON       | Einschaltverzögerung in Sekunden des<br>Alarmrelais                                                                                                    | 060 s                    | 0 s       |
| 2     | VERZ. RELAIS OFF      | Ausschaltverzögerung in Sekunden des<br>Alarmrelais                                                                                                    | 060 s                    | 0 s       |
| З     | RELAISLOGIK           | Aktiv: je Ereignis = ON;<br>Schließer bei Alarm<br>Passiv: je Ereignis = OFF;<br>Öffner bei Alarm                                                                                                  | AKTIV<br>PASSIV          | PASSIV    |
| 4     | RELAIS ENTAKT.        | Automatisch bei Ende des Alarms oder manuell mit der Taste P3 (ESC)                                                                                                    | AUTOMATIK<br>HANDBETRIEB | AUTOMATIK |
| 5     | RELAIS ON<br>WÄRMES.  | ALARM WÄRMESCHALTER PUMPE<br>Aktiviert das Alarmrelais durch den<br>Eingriff eines Wärmeschalters/Ptc einer<br>beliebigen, eingeschalteten Pumpe.                                                  | JA<br>NEIN               | AL        |
| 6     | RELAIS ON PEGEL       | ALARM NIEDRIGER PEGEL<br>Aktiviert das Alarmrelais wegen<br>niedrigem Pegel/Ansaugdruck mittels<br>Fühler/Schwimmerschalter/Mindestdruck-<br>wächter.                                              | JA<br>NEIN               | JA        |
| 7     | RELAIS ON FÜHLER      | ALARM FÜHLER<br>Aktiviert das Relais bei einem Defekt<br>der aktivierten Fühler.                                                                                                    | JA<br>NEIN               | AL        |
| 8     | RELAIS ON ÜBERL.      | ALARM ÜBERLASTSICHERUNG B.F.C.<br>Aktiviert das Relais wegen eines<br>Überlastalarms (dieser ist mit dem<br>Digitaleingang AUX3 verbunden, der<br>als Überlastsicherung B.F.C.<br>vorzugeben ist). | JA<br>NEIN               | NEIN      |
| 9     | RELAIS ON EXT.<br>AL. | ALARM EXTERNER DEFEKT<br>Aktiviert das Relais wegen eines<br>externen Alarms, der vom<br>Digitaleingang AUX2 ausgeht.                                                                              | JA<br>NEIN               | NEIN      |
| 10    | RELAIS ON<br>ÜBERDR.  | ALARM ÜBERDRUCK<br>Aktiviert das Relais wegen eines<br>Überdruckalarms, der vom<br>Digitaleingang AUX1 oder von der<br>SCHW. MAX DR. ausgeht.                                                      | JA<br>NEIN               | NEIN      |
| 11    | RELAIS ON<br>UNTERD.  | ALARM MINDESTSCHWELLE<br>Aktiviert das Relais wegen eines<br>Mindestdruckschwellenalarms.                                                                                                    | JA<br>NEIN               | NEIN      |

| uc |
|----|
|----|

| Phase | Display            | Kommentar                                                                                                    | Feld                                 | Default    |
|-------|--------------------|----------------------------------------------------------------------------------------------------|--------------------------------------|------------|
| 0     | ALARME             |                                                                                                    |                                      |            |
| 1     | SCHW. MIN.DR.      | ALARM MINDESTDRUCK<br>Diese Funktion ist nur für<br>Systeme mit Druckfühlern<br>verfügbar.<br>Den Mindestdruckwert<br>vorgeben, unter welchem das<br>System den Pumpenbetrieb<br>anhält.<br>Die Kontrolle des Systems<br>erfolgt nur, wenn mindestens<br>eine Pumpe eingeschaltet ist.<br>Durch Eingabe eines<br>Druckwertes = 0 bar, wird die<br>Funktion entfähigt. | 0FS bar                              | 0 bar      |
| 2     | VERZ.MIN.DRUCK     | Diese Funktion ist nur für<br>Systeme mit Druckfühlern<br>verfügbar und nur, wenn der<br>entsprechende Alarm befähigt<br>ist (siehe vorherigen Parameter).<br>Verzögerungszeit in Sekunden<br>der Blockierung der Anlage<br>wegen Mindestdruck.                                                                                                    | 0200 s                               | 20 s       |
| 3     | SCHW. MAX. DR.     | ALARM ÜBERDRUCK<br>Diese Funktion ist nur für<br>Systeme mit Druckfühlern<br>verfügbar.<br>Höchstdruck, über welchem alle<br>eingeschalteten Pumpen<br>ausgeschaltet werden.<br>Durch Eingabe eines<br>Druckwertes = 0 bar, wird die<br>Funktion entfähigt.                                                                                                    | 0FS bar                              | 0 bar      |
| 4     | VERZ.<br>MAX.DRUCK | Diese Funktion ist nur für<br>Systeme mit Druckfühlern<br>verfügbar und nur, wenn der<br>entsprechende Alarm befähigt<br>ist (siehe vorherigen Parameter).<br>Verzögerungszeit in Sekunden<br>zur Blockierung der Anlage<br>wegen Überdruck.                                                                                                    | 010 s                                | 0 s        |
| 5     | NAME. EXT. AL      | ALARM EXTERNER DEFEKT<br>Konfiguration der Angabe des<br>externen Alarms, welcher mit<br>dem Digitaleingang AUX2<br>verbunden ist. Normalerweise<br>ein Übertemperatur- oder<br>Überspannungsalarm, der<br>durch eine externe Vorrichtung<br>ausgelöst wird.                                                                                                    | ÜBERTEMP.<br>ÜBERSPANN.<br>EXT.ALARM | ÜBERSPANN. |

| 6  | AL. WÄRMES. P1  | ALARM WÄRMESCHALTER P1          | WÄRMESCHALTER  | WÄRMESCHALTER |
|----|-----------------|---------------------------------|----------------|---------------|
|    |                 | Eingriff Uberlastschutz / PTC   | PTC            |               |
|    |                 | Pumpe 1                         | NICHT BEFÄHIGT |               |
| 7  | AL. WÄRMES. P2  | ALARM WÄRMESCHALTER P2          | Wärmeschalter  | WÄRMESCHALTER |
|    |                 | Eingriff Überlastschutz / PTC   | PTC            |               |
|    |                 | Pumpe 2                         | NICHT BEFÄHIGT |               |
| 8  | AL. WÄRMES. P3  | ALARM WÄRMESCHALTER P3          | WÄRMESCHALTER  | WÄRMESCHALTER |
|    |                 | Eingriff Überlastschutz / PTC   | PTC            |               |
|    |                 | Pumpe 3                         | NICHT BEFÄHIGT |               |
| 9  | AL. NIED. PEGEL | ALARM NIEDRIGER PEGEL           | JA             | JA            |
|    |                 | Eingriff der Hardwaresicherung  | NEIN           |               |
|    |                 | bei niedrigem Pegel/Ansaugdruck |                |               |
|    |                 | Von Sondenkreis HIGH. LOW,      |                |               |
|    |                 | COM zu Klemmen 22 – 23- 24      |                |               |
| 10 | VERZ. NIED.     | Verzögerungszeit in Sekunden    | 10100 s        | 10 s          |
|    | PEGEL           | zur Pumpenblockierung nach      |                |               |
|    |                 | dem Eingriff der Sicherung      |                |               |
|    |                 | wegen niedrigem                 |                |               |
|    |                 | Pegel/niedrigem Ansaugdruck.    |                |               |
| 11 | ALARM ÜBERL.    | ALARM ÜBERLASTSICHERUNG         | JA             | JA            |
|    |                 | Eingriff der Sicherung gegen    | NEIN           |               |
|    |                 | Überlast der Pumpe/n.           |                |               |
|    |                 | Das Signal stammt von dem mit   |                |               |
|    |                 | dem Digitaleingang AUX3         |                |               |
|    |                 | verbundenen Überlastfühler      |                |               |
|    |                 | B.F.C.                          |                |               |
| 12 | RES.ALARMREG.   | Damit wird der Speicher des     | JA             | NEIN          |
|    |                 | Alarmregisters rückgestellt.    | NEIN           |               |

# Eichung des Überlastalarms (B.F.C.)

Die Überlastsicherung befindet sich auf dem Drucksammelrohr und muss auf den Mindestdruckwert des Systems, zirka 0,5 bar unterhalb des Anlassdruckwertes der letzten Pumpe eingestellt werden.

Die Zeitverzögerung des Überlastalarms auf Null einstellen (Parameter VERZ. IN AUX3 im Inneren des MENÜS I/O DIGITAL). Bei unter Druck stehender Anlage, den Pumpenbetrieb mit den Bypass-Jumpern auf der Karte unterbinden (siehe Kapitel 4.2).

Die Einheit für den automatischen Betrieb einstellen. Langsam eine Entnahmestelle öffnen, um den Druck im Drucksammelrohr abzulassen. Während der Druck langsam absinkt, leuchten die Leds der Pumpen, die nicht starten, weil der Betrieb unterbunden wurde. Bei Erreichen des vorgegebenen Druckwertes (Mindestdruck), die Stellschraube auf der Sicherung so einstellen (im Uhrzeigersinn, um die Eingriffsschwelle zu erhöhen, entgegen dem Uhrzeigersinn, um diese herabzusetzen), dass die Eingriffsschwelle entsprechend verändert wird. Das Einschalten der roten Led (Betriebsstörung) und des entsprechenden Alarms auf dem Display zeigt den Eingriff der Sicherung an.

Nach der Eichung, die Alarmverzögerungszeit der Überlastsicherung wieder herstellen (empfohlen sind 20 Sekunden) Parameter VERZ. IN AUX3 im Inneren des MENÜS I/O DIGITAL.

# 6.2.9 TAG/NACHT-BETRIEB

| Phase | Display         | Kommentar                                                                                                    | Feld                                                    | Default        |
|-------|-----------------|----------------------------------------------------------------------------------------------------|---------------------------------------------------------|----------------|
| 0     | TAG/NACHT       | Nur für Systeme mit Fühler                                                                                                    |                                                         |                |
| 1     | FUNKTION T/N    | Damit werden die Schwellen für den<br>N-Betrieb (Nacht) geändert.<br>Diese Schwelle kann mittels der<br>internen Uhr, einer an AUX3<br>angeschlossene Fernbedienung oder<br>mit der internen Uhr, die extern<br>gesteuert wird, entfähigt werden.        | NICHT<br>BEFÄHIGT<br>INT. UHR<br>EXT. BEFEHL<br>INT.EXT | NICHT BEFÄHIGT |
| 2     | WERT T/N        | Wert zur Verminderung der Druck-<br>SET im N-Betrieb (Nacht). Bei<br>Befähigung des Nachtbetriebs<br>werden alle Grenzen um den mittels<br>diesem Parameter vorgegebenen<br>Wert abgesenkt.<br>Auf dem Display erscheint oben<br>rechts der Buchstabe N. | -FS0FS                                                  | -1,00 bar      |
| 3     | BEGINN STD N/T  | Vorgabe der Uhrzeit, an dem der<br>Wechsel T/N stattfinden soll.                                                                                                    |                                                         |                |
| 4     | BEGINN MIN. T/N | Vorgabe der Minuten, an dem der<br>Wechsel T/N stattfinden soll.                                                                                                    |                                                         |                |
| 5     | ENDE STD N/T    | Vorgabe der Uhrzeit zur<br>Entaktivierung von T/N-Wechsels.                                                                                                    |                                                         |                |
| 6     | ENDE MIN T/N    | Vorgabe der Minuten zur<br>Entaktivierung des T/N-Wechsels.                                                                                                    |                                                         |                |

# 6.2.10 PROGRAMMIERUNG DER ANALOGISCHEN EIN- UND AUSGÄNGE

| Phase | Display          | Kommentar                                                                                                    | Feld                                                     | Default |
|-------|------------------|----------------------------------------------------------------------------------------------------|----------------------------------------------------------|---------|
| 0     | ANALOG IN/OUT    | Nur für fühlergesteuerte Systeme                                                                                                    |                                                          |         |
| 1     | FÜHLERTYP AI1    | Art des mit dem Analogeingang Al1<br>verbundenen Umformers (sofern im<br>System vorgewählt)                                                                                                    | 4-20 mA<br>0-20 mA<br>0-10 V<br>0-2 V                    | 4-20 mA |
| 2     | NULL- EINST. Al1 | Wird nur angezeigt, wenn 4-20mA<br>ausgewählt ist.<br>Nullübernahme auf Eingang 4-20mA<br>Die Eichung kann nur im Bereich<br>3,5÷ 4.5mA vorgenommen werden.<br>Bei positivem Ergebnis erscheint die<br>Meldung EICHUNG OK.<br>Wenn die Einstellung außerhalb des<br>Bereichs liegt, erscheint die Meldung<br>EICHUNG KO. | JA<br>NEIN                                               | NEIN    |
| 3     | FILTER Al1       | Softwarefilter (Anz. Muster) des<br>Analogsignals Eingang Al1                                                                                                    | 1199                                                     | 1       |
| 4     | MASSEINHEIT Al1  | Vorgabe der Maßeinheit auf Eingang<br>Al1                                                                                                    | NICHT<br>BEFÄHIGT<br>bar<br>°C<br>M <sup>3</sup> /h<br>M | bar     |

| 5  | FÜHLERTYP AI2             | Art des mit dem Analogeingang Al2<br>verbundenen Umformers (sofern im<br>System vorgewählt)                                                                                                    | 4-20 mA<br>0-20 mA<br>0-10 V<br>0-2 V                    | 4-20 mA        |
|----|---------------------------|----------------------------------------------------------------------------------------------------|----------------------------------------------------------|----------------|
| 6  | NULL- EINST. Al2          | Wird nur angezeigt, wenn 4-20mA<br>ausgewählt ist.<br>Nullübernahme auf Eingang 4-20mA<br>Die Eichung kann nur im Bereich<br>3,5÷ 4.5mA vorgenommen werden.<br>Bei positivem Ergebnis erscheint die<br>Meldung EICHUNG OK.<br>Wenn die Einstellung außerhalb des<br>Bereichs liegt, erscheint die Meldung<br>EICHUNG KO. | JA<br>NEIN                                               | NEIN           |
| 7  | FILTER AI2                | Softwarefilter (Anz. Muster) des<br>Analogsignals Eingang Al2                                                                                                    | 1199                                                     | 1              |
| 8  | MASSEINHEIT AI2           | Vorgabe der Maßeinheit auf Eingang<br>Al2                                                                                                    | NICHT<br>BEFÄHIGT<br>bar<br>°C<br>m <sup>3</sup> /h<br>m | bar            |
| 9  | ANALOGAUSGANG             | Funktion, welche dem<br>Analogausgang Out_A zugeordnet<br>werden kann                                                                                                    | NICHT<br>BEFÄHIGT<br>AI1<br>AI2                          | NICHT BEFÄHIGT |
| 10 | ART DES<br>ANALOGAUSGANGS | Vollausschlag Analogausgang AO1                                                                                                    | 4-20 mA<br>0-20 mA<br>0-10 V<br>0-2 V                    | 4-20 mA        |

# 6.2.11 PROGRAMMIERUNG DER DIGITAL-EIN- UND AUSGÄNGE

| Phase | Display          | Kommentar                                                                                                    | Feld                                          | Default           |
|-------|------------------|----------------------------------------------------------------------------------------------------|-----------------------------------------------|-------------------|
| 0     | DIGITAL IN/OUT   |                                                                                                    |                                               |                   |
| 1     | LOGIK PR1        | Klemme 2, nur wenn der Betrieb<br>mit Druckwächtern befähigt ist.                                                    | NC / NO                                       | NC                |
| 2     | LOGIK PR2        | Klemme 3, nur wenn der Betrieb<br>mit Druckwächtern befähigt ist.                                                    | NC / NO                                       | NC                |
| 3     | LOGIK PR3        | Klemme 4, nur wenn der Betrieb<br>mit Druckwächtern befähigt ist.                                                    | NC / NO                                       | NC                |
| 4     | Konfig. In. Aux1 | Konfiguration Eingang AUX1 als<br>Überdruckwächter oder externe<br>Steuerung des Selbsttests.                        | NICHT BEFÄHIGT<br>ÜBERDRUCK<br>START SELBSTT. | NICHT<br>BEFÄHIGT |
| 5     | Konfig. In. Aux2 | Konfiguration Eingang AUX2 als<br>externe Zustimmung (NO) oder<br>externer Alarm (NC).                               | NICHT BEFÄHIGT<br>EXT. ALARM<br>ON/OFF EXT.   | NICHT<br>BEFÄHIGT |
| 6     | KONFIG. IN. AUX3 | Konfiguration Eingang AUX3 als<br>Setwechsel (NO) oder Schalter<br>der Überlast B.F.C.                               | NICHT BEFÄHIGT<br>SETWECHSEL<br>B.F.C.        | B.F.C.            |
| 7     | VERZ. IN AUX 1   | Verzögerungszeit in Sekunden<br>der Aktivierung des Eingangs<br>AUX1. Wird nur angezeigt, wenn<br>AUX1 befähigt ist. | 020 s                                         | 0 s               |

| 8 | VERZ. IN. AUX2 | Verzögerungszeit in Sekunden<br>der Aktivierung des Eingangs<br>AUX2. Wird nur angezeigt,<br>wenn AUX2 befähigt ist  | 020 s | 0 s |
|---|----------------|----------------------------------------------------------------------------------------------------|-------|-----|
| 9 | VERZ. IN. AUX3 | Verzögerungszeit in Sekunden<br>der Aktivierung des Eingangs<br>AUX3. Wird nur angezeigt,<br>wenn AUX3 befähigt ist. | 020 s | 0 s |

# 6.2.12 PROGRAMMIERUNG DER FERNBEDIENUNG RS485

| Phase | Display       | Kommentar  | Feld     | Default |
|-------|---------------|------------|----------|---------|
| 0     | FERNBEDIENUNG |            |          |         |
| 1     | BEFÄH. RS485  | Befähigung | JA       | JA      |
|       |               |            | NEIN     |         |
| 2     | ADR. MODBUS   |            | 1:31     | 1       |
| 3     | PARITÄT       |            | Keine    | Keine   |
|       |               |            | Gerade   |         |
|       |               |            | Ungerade |         |
| 4     | VERZÖGERUNG   |            | 0199 ms  | 0       |
| 5     | BAUD RATE     |            | 1200     | 38400   |
|       |               |            | 2400     |         |
|       |               |            | 4800     |         |
|       |               |            | 9600     |         |
|       |               |            | 19200    |         |
|       |               |            | 38400    |         |
|       |               |            | 57600    |         |
|       |               |            | 115200   |         |

# 6.2.13 KONFIGURATION DES KARTENRELAIS RILS6 ZUM RÜCKSENDEN DER SIGNALE DER SAUBEREN KONTAKTE

| Phase | Display          | Kommentar                                                                       | Feld                                                                                                    | Default            |
|-------|------------------|---------------------------------------------------------------------------------|----------------------------------------------------------------------------------------------------|--------------------|
| 0     | Konfig. Rils6    |                                                                                 |                                                                                                    |                    |
| 1     | Konfig. Relais 1 | Damit kann das Relais OUT_1 der<br>Karte RILS6 (Option) konfiguriert<br>werden. | AUT - MAN<br>P1<br>P2<br>P3<br>WÄRMESCHALT<br>ER<br>PEGEL<br>MAX D<br>MIN D<br>EXT. AL.<br>SELBSTT. KO<br>POWER ON | P1                 |
| 2     | Konfig. Relais 2 | Damit kann das Relais OUT_2 der<br>Karte RILS6 (Option) konfiguriert<br>werden. | Siehe<br>Konfiguration 1                                                                                           | P2                 |
| 3     | Konfig. Rélais 3 | Damit kann das Relais OUT_3 der<br>Karte RILS6 (Option) konfiguriert<br>werden. | Siehe<br>Konfiguration 1                                                                                           | Р3                 |
| 4     | Konfig. Relais 4 | Damit kann das Relais OUT_4 der<br>Karte RILS6 (Option) konfiguriert<br>werden. | Siehe<br>Konfiguration 1                                                                                           | WÄRME-<br>SCHALTER |

de

| 5 | Konfig. Relais 5 | Damit kann das Relais OUT_5 der<br>Karte RILS6 (Option) konfiguriert<br>werden. | Siehe<br>Konfiguration 1 | PEGEL       |
|---|------------------|---------------------------------------------------------------------------------|--------------------------|-------------|
| 6 | KONFIG. RELAIS 6 | Damit kann das Relais OUT_6 der<br>Karte RILS6 (Option) konfiguriert<br>werden. | Siehe<br>Konfiguration 1 | POWER<br>ON |

# 6.2.14 DEFAULT-PARAMETER

| Phase | Display        | Kommentar                              | Feld | Default |
|-------|----------------|----------------------------------------|------|---------|
| 0     | DEFAULT        |                                        |      |         |
| 1     | DEFAULT PARAM. | Alle Defaultwerte (Werkseinstellungen) | JA   |         |
|       |                | laden.                                 | NEIN |         |

# 6.2.15 PROGRAMMIERUNG DER UHRZEIT

| Phase | Display          | Kommentar                    | Feld                 | Default |
|-------|------------------|------------------------------|----------------------|---------|
| 0     | UHRZEIT          |                              |                      |         |
| 1     | DATUM EINGEBEN   | Das Datum eingeben           | Tag<br>Monat<br>Jahr |         |
| 2     | UHRZEIT EINGEBEN | Stunden und Minuten eingeben | Stunden +<br>Minuten |         |

# 6.2.16 DISPLAY-KONFIGURATION

| Phase | Display                  | Kommentar                                                                                                    | Feld       | Default |
|-------|--------------------------|----------------------------------------------------------------------------------------------------|------------|---------|
| 0     | DISPLAY                  |                                                                                                    |            |         |
| 1     | DISPLAY AI1              | Das Display zeigt den Wert von Al1 an.                                                                                                    | JA<br>NFIN | JA      |
| 2     | DISPLAY AI2              | Das Display zeigt den Wert von Al2 an.                                                                                                    | JA<br>NEIN | JA      |
| 3     | DISPLAY<br>DATUM/UHRZEIT | Das Display zeigt das Datum und die<br>Uhrzeit an.                                                                                              | JA<br>NEIN | NEIN    |
| 4     | GRAFIKBALKEN             | Befähigt die Anzeige des grafischen<br>Balkens auf dem für das Feedback<br>gewählten Eingang.<br>Verfügbar nur für fühlergesteuerte<br>Systeme. | JA<br>NEIN | NEIN    |

#### 6.2.17 SOFTWARE

| Phase | Display  | Kommentar                       | Feld | Default |
|-------|----------|---------------------------------|------|---------|
| 0     | SOFTWARE |                                 |      |         |
| 1     | VERSION  | Nur zum Lesen des geladenen     |      | BSETF3  |
|       |          | Programms und der Releasenummer |      | REL .01 |

# 6.2.18 STUNDENZÄHLER

| Phase | Display          | Kommentar                              | Feld | Default |
|-------|------------------|----------------------------------------|------|---------|
| 0     | STUNDENZÄHLER    |                                        |      |         |
| 1     | STUNDENZÄHLER P1 | Ablesen des Betriebsstundenzählers der |      | 0       |
|       |                  | Pumpe 1                                |      |         |
| 2     | STUNDENZÄHLER P2 | Ablesen des Betriebsstundenzählers der |      | 0       |
|       |                  | Pumpe 2                                |      |         |
| 3     | STUNDENZÄHLER P3 | Ablesen des Betriebsstundenzählers der |      | 0       |
|       |                  | Pumpe 3                                |      |         |
| 4     | ZÄHLER RESET     | Rückstellen des Speichers der          |      |         |
|       |                  | Pumpenbetriebsstundenzähler            |      |         |

# INFORMATIONEN FÜR DEN INSTALLATEUR UND DEN BETREIBER

#### 7 ALARME

Sowohl im HANDBETRIEB als auch in AUTOMATIK, kann das Alarmregister durch gleichzeitiges Drücken der Tasten ↑UP und OK/MENÜ angezeigt werden. Alle Alarme sind angezeigt und gespeichert, aber nur einige blockieren den automatischen Betrieb der Einheit.

Alle angefallenen Alarme verursachen das Einschalten der roten Led STÖRUNG. Beim Alarm "Niedriger Ansaug-Wasserstand" leuchtet die rote Led NIEDRIGER PEGEL.

#### Alarmanzeige

Die letzten zehn angefallenen Alarme sind in der Karte gespeichert und bleiben im Menü des Alarmregisters ersichtlich. Bei Anfallen eines Alarms schaltet die Led STÖRUNG ein und der Alarm wird gespeichert.

Der Alarm bleibt auf dem Display solange sichtbar, bis der entsprechende Zustand beseitigt wird.

In der Folge wird der Alarm automatisch rückgestellt, während die Led STÖRUNG weiter leuchtet.

Mit der Taste P3 (ESC) wird der Alarm identifiziert: die Led STÖRUNG schaltet aus.

Das Rückstellen des Alarmregisters erfolgt manuell im Alarmmenü.

| MENU ALARMREGISTER |                  |                |  |  |
|--------------------|------------------|----------------|--|--|
| Phase              | Display          | Kommentar      |  |  |
| 0                  | Meldung Alarm 1: | Letzter Alarm  |  |  |
|                    | Datum & Uhrzeit  |                |  |  |
| 1                  | Meldung Alarm 2: | Alarm          |  |  |
|                    | Datum & Uhrzeit  |                |  |  |
| 2                  | Meldung Alarm 3: | Alarm          |  |  |
|                    | Datum & Uhrzeit  |                |  |  |
| 3                  | Meldung Alarm 4: | Ältester Alarm |  |  |
|                    | Datum & Uhrzeit  |                |  |  |

| LISTE DER ALARME |                                                                 |                                                                                                    |  |  |
|------------------|-----------------------------------------------------------------|----------------------------------------------------------------------------------------------------|--|--|
| ALARMREGISTER    | Definition                                                      | Kommentar                                                                                                    |  |  |
| SCHW. MAX.DR     | ALARM MAXIMALER<br>DRUCK<br>(mittels Fühler)                    | Überschreiten der vorgegebenen Höchstdruckschwelle über<br>eine längere als die von der vorgegebenen Verzögerung<br>definierten Zeit.<br>Diese Funktion ist im Handbetrieb ausgeschlossen.<br>Wenn der Alarm drei Male aufeinanderfolgend in Intervallen<br>von 1 Minute anfällt, schaltet die Karte den automatischen<br>Betrieb aus. In diesem Fall ist eine manuelle Rückstellung<br>erforderlich.                                                                                                    |  |  |
| AL. ÜBERDRUCK    | ALARM ÜBERDRUCK<br>durch einen externen<br>Druckwächter         | Überdruck, ausgelöst von einem mittels AUX1 verbundenen<br>Überdruckwächter. Der Pumpenbetrieb bleibt blockiert,<br>solange der Alarm aktiv ist.<br>Dieser Alarm kann sowohl im Hand- als auch im<br>automatischen Betrieb anfallen.                                                                                                    |  |  |
| ÜBERSPANN.       | EXTERNER ALARM,<br>konfiguriert als Über-/<br>und Unterspannung | Alarm durch eine externe, mit AUX2 verbundenen Über-<br>und Unterspannungssicherung.<br>Die Karte unterbindet jegliche Funktion, solange diese<br>Sperre andauert. Diese Funktion ist im Handbetrieb<br>ausgeschlossen.                                                                                                    |  |  |
| ÜBERTEMP.        | Externer ALARM,<br>konfiguriert als<br>Übertemperatur           | Alarm durch eine externe, mit AUX2 verbundenen<br>Übertemperatursicherung. Die Karte unterbindet jegliche<br>Funktion, solange diese Sperre andauert.<br>Diese Funktion ist im Handbetrieb ausgeschlossen.                                                                                                    |  |  |
| EXT.ALARM        | EXTERNER ALARM,<br>konfiguriert als Externe<br>Sperre           | Alarm durch eine externe, mit AUX2 verbundene Sicherung.<br>Die Karte unterbindet jegliche Funktion, solange diese<br>Sperre andauert.<br>Diese Funktion ist im Handbetrieb ausgeschlossen.                                                                                                    |  |  |
| SCHW. MIND.DR.   | ALARM MINDEST-<br>DRUCK<br>(fühlergesteuert).                   | Der Druck liegt für eine längere Zeit als für die Verzögerung<br>vorgegeben, unter der eingestellten Mindestschwelle.<br>Diese Funktion ist im Handbetrieb ausgeschlossen.<br>Wenn der Alarm drei Male aufeinanderfolgend in Intervallen<br>von 1 Minute anfällt, schaltet die Karte den automatischen<br>Betrieb aus. In diesem Fall ist eine manuelle Rückstellung<br>erforderlich.                                                                                                    |  |  |
| ALARM ÜBERL.     | ALARM DURCH DEN<br>EINGRIFF DER<br>ÜBERLASTSICHERUNG            | Eingriff der Überlastsicherung B.F.C. (AUX3).<br>Wenn die Überlastsicherung auf dem Eingang AUX3 nicht<br>während des Selbsttests, sondern im normalen Betrieb<br>eingreift, schaltet die Karte, nach der vorgegebenen<br>Verzögerungszeit, nacheinander alle Pumpen ein, um den<br>Druck wieder herzustellen. Nach Beendigung des<br>Überlastalarms stehen alle Pumpen still, wenn keine<br>Anforderung durch die Fühler/Druckwächter vorliegt.<br>Es sind folgende zwei Situationen vorgesehen: Eingriff der<br>Überlastsicherung, ohne dass eine Anforderung zum<br>Anlaufen der Pumpen vorliegt. In diesem Fall könnte es sich<br>um einen Fehlbetrieb des Fühlers der Druckwächter oder der<br>Eingriff der Überlastsicherung während des Pumpenbetrieb<br>infolge einer Anforderung um Ingangsetzung. In diesem Fall<br>könnten eine oder mehrere Pumpen nicht effizient arbeiten<br>(falsche Drehrichtung, defekte Hydaulik, geschlossenes<br>Ventil).<br>Diese Funktion ist im Handbetrieb ausgeschlossen. |  |  |

| AL. NIED. PEGEL | ALARM NIEDRIGER       | Der Sondenkontrollkreis HIGH sendet das Signal 'Fehlen von  |
|-----------------|-----------------------|-------------------------------------------------------------|
|                 | PEGEL (mittels        | Wasser'. LOW, COM an den Klemmen 22 - 23 - 24 bewirkt       |
|                 | Sonde/Schwimmerschalt | das Anhalten aller aktiven Pumpen.                          |
|                 | er)                   | Diese Funktion ist im Handbetrieb ausgeschlossen.           |
| AL. WÄRMES. P#  | ALARM EINGRIFF        | Eingriff eines Thermorelais oder der externen PTC-Sonde mit |
| ALARM PTC P#    | WÄRMESCHALTER / PTC   | Blockierung der entsprechenden Pumpe.                       |
|                 | PUMPE N.#             | Die Anzeige "Wärmeschalter/Ptc" hängt vom vorgegebenen      |
|                 |                       | Wert ab (§6.2.8).                                           |
| SELBSTT. NEG.   | ALARM SELBSTTEST      | Der Selbsttest der Pumpe # ist durch einen Eingriff der     |
| P#              | FEHLGESCHLAGEN        | Überlastsicherung fehlgeschlagen.                           |
| ALARM FÜHLER    | ALARM FÜHLER #        | Alarm Fühler 4-20 mA defekt.                                |
|                 |                       | Signal des(der) Fühlers unter der Mindestschwelle.          |

#### **8 STRUKTUR DER PARAMETER**

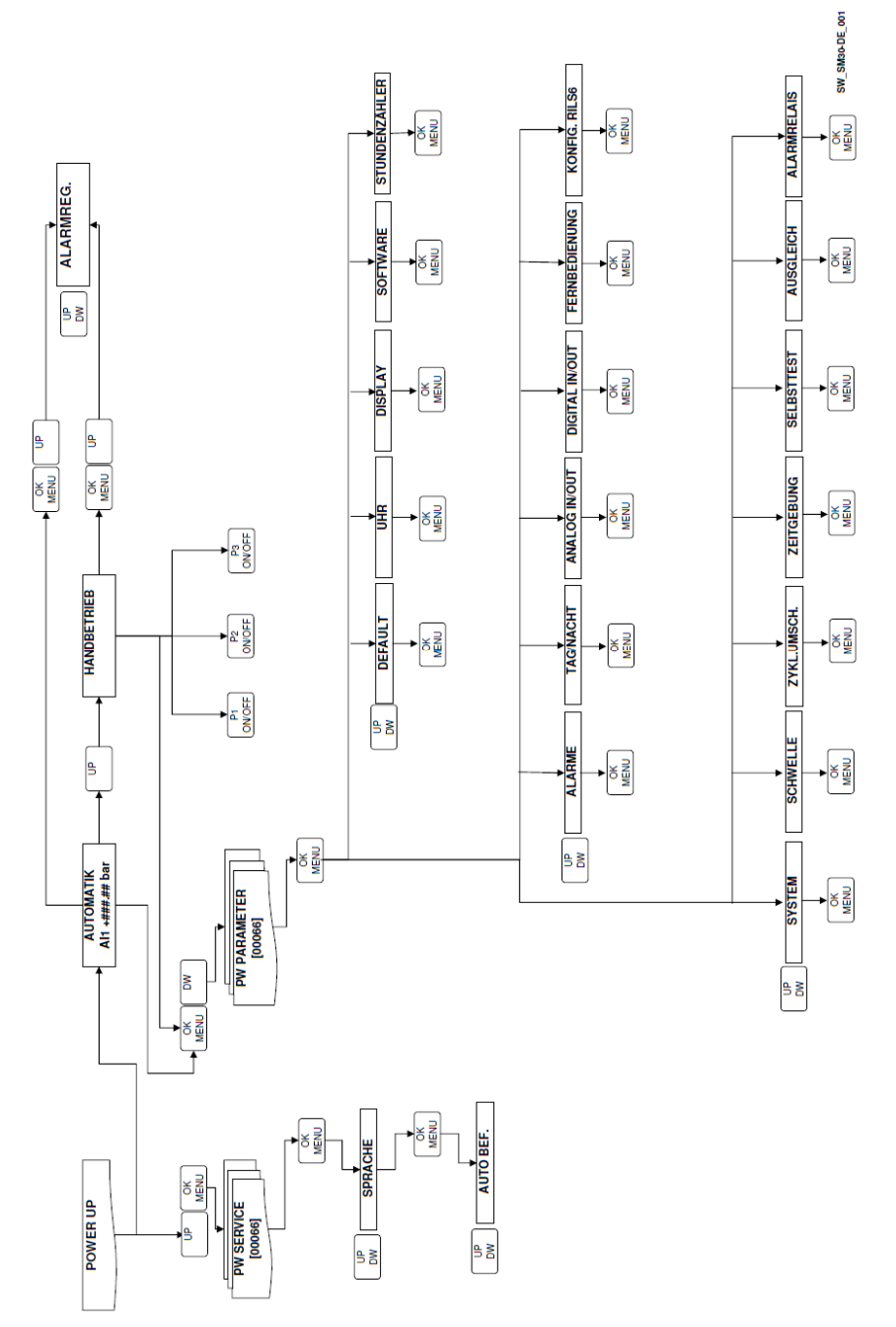

107

# 9 FELDBUS

Aufstellung der wichtigsten, im Modbus verfügbaren Parameter R (Read) und R/W (Read/Write)

| ADRESSE | BESCHREIBUNG            | BEREICH                             | DEFAULT |
|---------|-------------------------|-------------------------------------|---------|
| 40003   | Wert ANALOGAUSGANG      | R                                   |         |
| 40004   | Wert AN. EINGANG AI1    | R                                   |         |
| 40005   | Wert AN. EINGANG AI2    | R                                   |         |
| 40021   | Zustand DIGITALEINGÄNGE | R                                   |         |
| 40032   | STOPPSCHW. P1           | R/W                                 | 350     |
| 40033   | STARTSCHW. P1           | R/W                                 | 270     |
| 40034   | STOPPSCHW. P2           | R/W                                 | 340     |
| 40035   | STARTSCHW. P2           | R/W                                 | 260     |
| 40036   | STOPPSCHW. P3           | R/W                                 | 330     |
| 40037   | STARTSCHW. P3           | R/W                                 | 250     |
| 40041   | VERZ. START P1          | R/W                                 | 003     |
| 40043   | VERZ. START P2-P3       | R/W                                 | 005     |
| 40044   | VERZ. STOP P1           | R/W                                 | 005     |
| 40045   | VERZ. STOP P2-P3        | R/W                                 | 003     |
| 40121   | TAG (SELBSTT.)          | R/W 0=Montag, 1=Dienstag,           | 0       |
|         |                         | 2=Mittwoch, 3=Donnerstag,           |         |
|         |                         | 4=Freitag, 5=Samstag, 6=Sonntag     |         |
| 40122   | UHRZEIT (SELBSTT.)      | R/W                                 | 10      |
| 40123   | MINUTEN (SELBSTT.)      | R/W                                 | 00      |
| 40124   | FUNKTION T/N            | R/W 0=nicht befähigt, 1=durch int.  | 0       |
|         |                         | Uhr., 2=durch ext. Befehl., 3=durch |         |
|         |                         | int. und ext. Befehl                |         |
| 40125   | WERT T/N                | R/W                                 | 100     |
| 40126   | BEGINN STD N/T          | R/W                                 |         |
| 40127   | BEGINN MIN T/N          | R/W                                 |         |
| 40128   | ENDE STD N/T            | R/W                                 |         |
| 40129   | ENDE MIN T/N            | R/W                                 |         |
| 40130   | BEFÄH. RS485 MODBUS     | R/W 0= nicht befähigt, 1=befähigt   | 1       |
| 40131   | ADR. MODBUS             | R/W                                 |         |
| 40132   | PARITÄT                 | R/W 0=keine, 1=gerade, 2=           | 0       |
|         |                         | ungerade                            |         |
| 40133   | VERZÖGERUNG             | R/W                                 |         |
| 40134   | BAUD RATE               | R/W 0=1200, 1=2400, 2=4800,         | 5       |
|         |                         | 3=6900, 4=19200, 5=38400,           |         |
|         |                         | 6=57600, 7=115200                   |         |
| 40135   | STUNDENZAHLER P1        | R                                   |         |
| 40136   | STUNDENZAHLER P2        | R                                   |         |
| 40137   | STUNDENZÄHLER P3        | R                                   |         |
| -     |                               |                                                             |  |
|-------|-------------------------------|-------------------------------------------------------------|--|
| 40138 | ALARMREG.: Typ 1. Eingriff    | R 0=Flash-Fehler, 1=Ferroramfehler,                         |  |
|       |                               | Z = AI. NIEDRIGER PEGEL, $3 = AI.$                          |  |
|       |                               | THERMOSCHALTER 1 6-AL                                       |  |
|       |                               | WÄRMFSCHALTER 2.7 = Al                                      |  |
|       |                               | WÄRMESCHALTER $3.8 = AI.$                                   |  |
|       |                               | SELBSTT. NEG. P1, 9=Al. SELBSTT.                            |  |
|       |                               | NEG. P2, $10 = AI$ . SELBSTT. NEG. P3,                      |  |
|       |                               | 11=AI. UBERLAST, 12=AI. UBERDR.,                            |  |
|       |                               | 13 = AI. UBERDRUCKSCHW. P,<br>$14 = \Delta I$ UNTERDR SCHW/ |  |
| 40139 | ALARMREG.: Datum 1. Eingriff  | R                                                           |  |
| 40140 | ALARMREG.: Uhrz. 1. Eingriff  | R                                                           |  |
| 40141 | ALARMREG.: Min. 1. Eingriff   | R                                                           |  |
| 40142 | ALARMREG.: Typ 2. Eingriff    | R : siehe 40138                                             |  |
| 40143 | ALARMREG.: Datum 2. Eingriff  | R                                                           |  |
| 40144 | ALARMREG.: Uhrz. 2. Eingriff  | R                                                           |  |
| 40145 | ALARMREG.: Min. 2. Einariff   | R                                                           |  |
| 40146 | ALARMREG.: Typ 3. Eingriff    | R : siehe 40138                                             |  |
| 40147 | ALARMREG.: Datum 3. Eingriff  | R                                                           |  |
| 40148 | ALARMREG.: Uhrz. 3. Eingriff  | R                                                           |  |
| 40149 | ALARMREG.: Min. 3. Eingriff   | R                                                           |  |
| 40150 | ALARMREG.: Typ 4. Eingriff    | R : siehe 40138                                             |  |
| 40151 | ALARMREG.: Datum 4. Eingriff  | R                                                           |  |
| 40152 | ALARMREG.: Uhrz. 4. Eingriff  | R                                                           |  |
| 40153 | ALARMREG.: Min. 4. Eingriff   | R                                                           |  |
| 40154 | ALARMREG.: Typ 5. Eingriff    | R : siehe 40138                                             |  |
| 40155 | ALARMREG.: Datum 5. Eingriff  | R                                                           |  |
| 40156 | ALARMREG.: Uhrz. 5. Eingriff  | R                                                           |  |
| 40157 | ALARMREG.: Min. 5. Eingriff   | R                                                           |  |
| 40158 | ALARMREG.: Typ 6. Eingriff    | R : siehe 40138                                             |  |
| 40159 | ALARMREG.: Datum 6. Eingriff  | R                                                           |  |
| 40160 | ALARMREG.: Uhrz. 6. Eingriff  | R                                                           |  |
| 40161 | ALARMREG.: Min. 6. Eingriff   | R                                                           |  |
| 40162 | ALARMREG.: Typ 7. Eingriff    | R : siehe 40138                                             |  |
| 40163 | ALARMREG.: Datum 7. Eingriff  | R                                                           |  |
| 40164 | ALARMREG.: Uhrz. 7. Eingriff  | R                                                           |  |
| 40165 | ALARMREG.: Min. 7. Eingriff   | R                                                           |  |
| 40166 | ALARMREG.: Typ 8. Eingriff    | R : siehe 40138                                             |  |
| 40167 | ALARMREG.: Datum 8. Eingriff  | R                                                           |  |
| 40168 | ALARMREG.: Uhrz. 8. Eingriff  | R                                                           |  |
| 40169 | ALARMREG.: Min. 8. Eingriff   | R                                                           |  |
| 40170 | ALARMREG.: Typ 9. Eingriff    | R : siehe 40138                                             |  |
| 40171 | ALARMREG.: Datum 9. Eingriff  | R                                                           |  |
| 40172 | ALARMREG.: Uhrz. 9. Eingriff  | R                                                           |  |
| 40173 | ALARMREG.: Min. 9. Eingriff   | R                                                           |  |
| 40174 | ALARMREG.: Typ 10 Eingriff    | R : siehe 40138                                             |  |
| 40175 | ALARMREG.: Datum 10. Eingriff | R                                                           |  |
| 40176 | ALARMREG.: Uhrz. 10. Eingriff | R                                                           |  |
| 40177 | ALARMREG.: Min. 10. Eingriff  | R                                                           |  |

# **10 WARTUNG DER ELEKTRONIKKARTE**

Die Karte ist wartungsfrei.

# **11 REPARATUREN UND ERSATZTEILE**

# ACHTUNG!

Wenden Sie sich zwecks Reparaturen an qualifiziertes Personal und verwenden Sie ausschließlich Originalersatzteile.

#### **12 SCHADENSSUCHE**

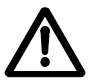

Reparaturen und Wartungseingriffe müssen von qualifiziertem Personal ausgeführt werden. Vor jeglichem Eingriff auf der Einheit muss die Stromversorgung abgetrennt und kontrolliert werden, dass keines der hydraulischen Teile unter Druck steht.

| Defekt |                                          | Ursa | ache                                                                  | Abhilfe                                                                                                    |
|--------|------------------------------------------|------|-----------------------------------------------------------------------|----------------------------------------------------------------------------------------------------|
| 1.     | Die Karte ist                            | 1.   | Stromversorgung unterbrochen                                          | Stromversorgung sicherstellen                                                                                                    |
|        | ausgeschaltet                            | 2.   | Schmelzsicherung in der<br>Schalttafel durchgebrannt.                 | Die Versorgungsspannung von 24 Vac<br>in der Schalttafel, vor dem<br>Transformator der Hilfsschaltungen,<br>kontrollieren.                                                                              |
|        |                                          |      |                                                                       | Die defekte Schmelzsicherung<br>austauschen.                                                                                                    |
| 2.     | Häufiges<br>Anlaufen und                 | 1.   | Falsche Programmierung.                                               | Die Start- und Stoppwerte<br>programmieren.                                                                                                    |
|        | Anhalten                                 |      |                                                                       | Die Zeitgeber kontrollieren.                                                                                                    |
|        |                                          | 2.   | Falsche Einstellung des<br>Druckwächters oder der<br>Fühlerschwellen. | Den Differential- oder Stoppdruck<br>erhöhen.                                                                                                    |
| 3.     | FALSCHE<br>FÜHLER                        | 1.   | An Al1 und Al2 sind falsche<br>Fühler angeschlossen.                  | Kontrollieren, dass die an Al1 und Al2<br>angeschlossenen Druck- bzw.<br>Pegelfühler, mit auf Al1/Al2<br>eingestelltem FEEDBACK, des gleichen<br>Typs sind und die abgelesenen Werte<br>übereinstimmen. |
| 4.     | Flash-<br>Fehler<br>/Ferroram-<br>Fehler | 1.   | Fehler durch Datenverlust auf den<br>internen Kartenspeichern.        | Die Parameterwerte übereinstimmend<br>mit der Art der Anlage neu<br>programmieren.                                                                                                    |

# 13 ENTSORGUNG

Bei der Entsorgung der Anlage, einschließlich der Verpackung, sind die einschlägigen Gesetze und Bestimmungen zu beachten.

# ADVERTÊNCIAS PARA A SEGURANÇA DAS PESSOAS E DAS COISAS

A seguir é referido o significado dos símbolos utilizados

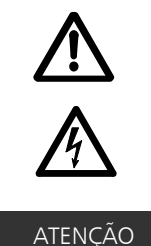

PERIGO

A não observância da prescrição comporta um risco de danos às pessoas e às coisas

CHOQUES ELÉCTRICOS A não observância da prescrição comporta um risco de choques eléctricos

# ADVERTÊNCIA

A não observância da prescrição comporta um risco de danos às coisas ou ao ambiente

# PORTUGUÊS ÍNDICE INSTRUÇÕES

| 1 CARACTERÍSTICAS GERAIS           | 112 |
|------------------------------------|-----|
| 2 DESCRIÇÃO DO PRODUTO             | 112 |
| 3 FUNCIONAMENTO                    | 112 |
| 4 INSTALAÇÃO                       | 114 |
| 5 DEFINIÇÕES GERAIS                | 117 |
| 6 PROGRĂMAÇÃO                      | 118 |
| 7 ALARMES                          | 131 |
| 8 ESTRUTURA DOS PARÂMETROS         | 134 |
| 9 BUS DE CAMPO                     | 134 |
| 10 MANUTENÇÃO DA PLACA ELECTRÓNICA | 136 |
| 11 REPARAÇÕES - PEÇAS DE REPOSIÇÃO | 136 |
| 12 PROCURA DAS AVARIAS             | 136 |
| 13 ELIMINAÇÃO                      | 137 |
|                                    |     |

Este manual é composto por duas partes, a primeira destinada ao instalador e ao utilizador, a segunda apenas para o instalador.

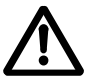

Antes de começar a instalação, ler com atenção estas instruções e cumprir as normas locais. A instalação e a manutenção devem ser realizadas por pessoal qualificado.

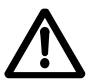

A unidade de pressurização é uma máquina automática, as bombas podem arrancar automaticamente sem pré-aviso. A unidade contém água sob pressão, portanto aliviar completamente a pressão antes de intervir.

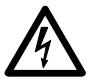

Realizar as ligações eléctricas no respeito das normas em vigor. Verificar a existência de uma ligação à terra eficiente. Antes de quaisquer intervenções na unidade, desligar a alimentação eléctrica.

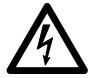

Em caso de danos na unidade, desligar a alimentação eléctrica para evitar choques eléctricos.

# **1 CARACTERÍSTICAS GERAIS**

As unidades de pressurização Lowara série GSD, GSY são projectadas para transferir e aumentar a pressão da água limpa nas instalações hídricas de habitações, escritórios, comunidades e indústrias. Este manual descreve a programação da placa electrónica de controlo, a seguir denominada SM30 BSETF3; para as instruções de uso e manutenção da unidade, ter como referência o manual relativo.

# Características e limites de emprego

| Tensão nominal de utilização da placa SM30<br>BSETF3: | 24 Vac/Vdc +/- 15%                      |
|-------------------------------------------------------|-----------------------------------------|
| Absorção:                                             | 4 VA máx. (cerca de 0,5 VA em stand-by) |
| Temperatura ambiente de utilização e<br>armazenagem:  | -10°C + 65 °C                           |
| Humidade relativa:                                    | 30% até 90°C máx., sem condensação      |
| Ambiente:                                             | Interior                                |
| Grau de protecção IP do painel frontal:               | IP65                                    |

Ambientes poeirentos, com presença de areia, ou ambientes húmidos de tipo marítimo podem causar uma deterioração precoce, comprometendo o funcionamento regular.

# CONTROLO DO MATERIAL

Na altura da recepção, verificar se o material recebido corresponde a quanto indicado nos documentos de transporte que acompanham a própria unidade.

# ATENÇÃO

#### Conservar com cuidado toda a documentação anexa. A documentação em papel deve ser protegida da humidade!

# 2 DESCRIÇÃO DO PRODUTO

Placa electrónica de controlo provida de visualizador LCD, leds de sinalização e botões de comando, inserida no quadro eléctrico da unidade de pressurização.

# **3 FUNCIONAMENTO**

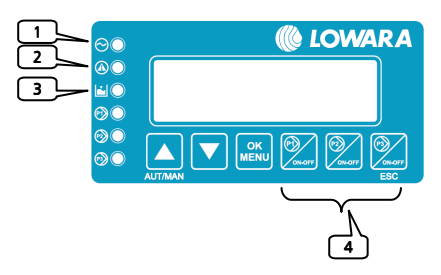

O programa memorizado (Software) acciona as bombas através do quadro eléctrico de acordo com as necessidades da instalação.

O visor LCD fornece indicações sobre o estado de funcionamento do sistema, junto com as sinalizações led:

- 1) LINHA: Led verde, tensão de alimentação presente;
- 2) ANOMALIA: Led vermelho, indicador de anomalia;
- NÍVEL BAIXO: Led vermelho, presença de alarme de baixa pressão/nível em aspiração;
- 4) P<sub>1</sub>: Led verde, bomba em funcionamento;
- P<sub>3</sub> em funcionamento.

O número de bombas depende daquelas presentes na unidade.

| Símbolo | Nome                  | Descrição                                                                                                    |
|---------|-----------------------|----------------------------------------------------------------------------------------------------|
|         | †up/para<br>Cima      | Comuta entre o modo Automático e o Manual<br>Rolamento para a frente das janelas<br>Aumento de um valor durante "modificar dado"                                |
|         | ↓DOWN /<br>PARA BAIXO | Rolamento para trás das janelas<br>Diminuição de um valor durante "modificar dado"                                                                              |
|         | OK/MENU               | Confirmar menu<br>Confirmar dado inserido                                                                                                    |
| ONOFF   | P1, P2, P3            | Modalidade manual, arranque (ON) e paragem (OFF) bomba "n".<br>A tecla P3 também tem a função de (ESC) e de reconhecimento /<br>desactivação do led de ANOMALIA |

#### Modo Manual

No modo Manual as bombas podem ser postas em funcionamento e paradas com as teclas P1/ON-OFF, P2/ON-OFF, P3/ON-OFF e não há nenhuma regulação da pressão.

Os controlos de alarme pressão mínima (fora da curva), alarme de nível mínimo, alarme limiar pressão máxima, alarme limiar pressão mínima, alarme bloqueio de exterior, estão desactivados.

#### Modo Automático

No modo automático as bombas são comandadas pela placa SM30 BSETF3 de acordo com o pedido proveniente do sensor de pressão ou da habilitação dos pressostatos, para manter a pressão ao valor desejado.

Para funcionar correctamente, a placa deve ser programada com os parâmetros da instalação.

Sempre que se ligar a placa, o funcionamento de default é automático.

#### Programação

A programação da placa é realizada modificando os parâmetros presentes em dois menus chamados Menu parâmetros e Menu de serviço.

Um terceiro menu permite visualizar os alarmes que se activaram. O menu Histórico alarmes pode ser acessado quer no modo automático, quer no modo manual.

#### Menu parâmetros

A placa electrónica SM30 BSETF3 é fornecida já programada, contudo, pode ser necessário modificar alguns parâmetros para um funcionamento melhor. O menu de programação dos Parâmetros contém os parâmetros do sistema (número de bombas, presença da bomba piloto, escolha entre sistema com sensor de pressão e sistema de pressostatos, default, lista completa veja capítulo 6).

#### Menu de serviço

No interior do menu é possível trocar o idioma, habilitar a mudança dos seguintes parâmetros em funcionamento automático: limiares de trabalho START/STOP electrobombas, sensibilidade sondas, temporizações, compensação das perdas.

# INFORMAÇÕES PARA O INSTALADOR

# 4 INSTALAÇÃO

A placa é fornecida já ligada ao quadro e programada, se resultar necessário modificar as programações, consulte o capítulo Programações. Para as ligações, ter como referência o esquema do quadro eléctrico.

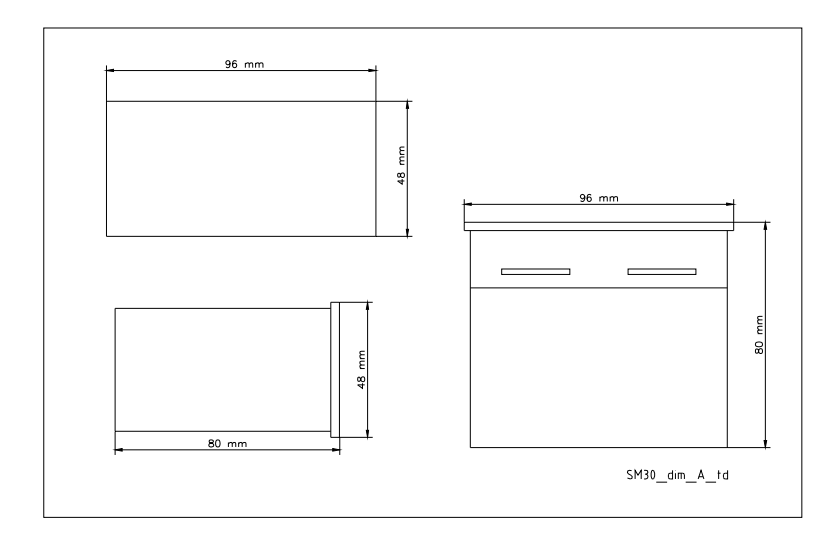

Não pôr em funcionamento as bombas antes de as ter enchido de líquido. Consultar o manual de instruções das bombas.

Para os detalhes das ligações, ver o esquema do quadro eléctrico.

# 4.1 Descrição dos terminais

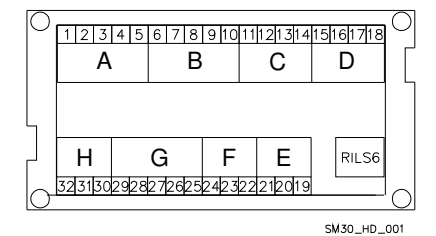

| Grupo A | Entradas digitais optoisoladas |
|---------|--------------------------------|
| Grupo B | Entradas digitais optoisoladas |
| Grupo C | Relé alarme                    |
| Grupo D | Comando relé bombas            |
| Grupo D | Comunicação Bus RS485          |
| Grupo D | Controlo do Nível              |
| Grupo G | Entradas/Saídas analógicas     |
| Grupo H | Alimentação +24 Vac/dc +/-     |
|         | 15%                            |
| RILS 6  | Ligação placa RILS6            |

# 4.1.1 Grupo A, B entradas digitais, optoisoladas

| N.° | Sigla | Descrição                                                                                                    |
|-----|-------|----------------------------------------------------------------------------------------------------|
| 1   | COM   | Terminal comum para entradas digitais ON/OFF                                                                            |
| 2   | PR1   | Pressostato comando bomba 1                                                                                             |
| 3   | PR2   | Pressostato comando bomba 2                                                                                             |
| 4   | PR3   | Pressostato comando bomba 3                                                                                             |
| 5   | TERM1 | Protecção térmica / PTC bomba 1                                                                                         |
| 6   | TERM2 | Protecção térmica / PTC bomba 2                                                                                         |
| 7   | TERM3 | Protecção térmica / PTC bomba 3                                                                                         |
| 8   | AUX1  | Contacto auxiliar 1, configurável como pressostato de pressão máx. ou                                                   |
|     |       | comando de auto-teste do exterior.                                                                                      |
| 9   | AUX2  | Contacto auxiliar 2, configurável como habilitação do exterior (NA) ou alarme                                           |
|     |       | do exterior (NF).                                                                                                    |
| 10  | AUX3  | Contacto auxiliar 3, configurável como mudança parâm. (contacto NA) ou<br>interruptor de Pressão mínima (Fora de Curva) |

Características: Limiar OFF= corrente com entrada fechada = 4mA

# 4.1.2 Grupo C, saída relé e saída+12Vdc

| N.° | Sigla  | Descrição                                                   |
|-----|--------|-------------------------------------------------------------|
| 11  | NO     | Saída Contacto Relé Alarme / Electroválvula, 30 Vac máx 1 A |
| 12  | COM    | Saída Comum Relé Alarme / Electroválvula                    |
| 13  | +12Vdc | Saída alarme+12 Vdc, 50 mA                                  |
| 14  | GND    | Saída alarme+12 Vdc, terra                                  |

# 4.1.3 Grupo D, comando relé bombas

| N.° | Sigla | Descrição                            |
|-----|-------|--------------------------------------|
| 15  | P1    | Saída relé comando contactor bomba 1 |
| 16  | P2    | Saída relé comando contactor bomba 2 |
| 17  | P3    | Saída relé comando contactor bomba 3 |
| 18  | COM   | Comum saída circuito comando bombas  |

Características do contacto: 30 Vac máx. 1A

# 4.1.4 Grupo E, Interface utilizador RS485

| N.° | Sigla   | Descrição         |
|-----|---------|-------------------|
| 19  | A RS485 | Com. Bus de campo |
| 20  | B RS485 | Com. Bus de campo |
| 21  | GND     | Massa             |

#### 4.1.5 Grupo F, controlo do nível

| N.° | Sigla | Descrição                                                    |
|-----|-------|--------------------------------------------------------------|
| 22  | HIGH  | Entrada sonda nível alto / flutuador / pressostato de mínima |
| 23  | LOW   | Entrada sonda nível baixo                                    |
| 24  | COM   | Comum circuito sondas / flutuador / pressostato de mínima    |

#### Características:

Tensão 0-11 V, precisão 0,3%; Entrada corrente 0-22 mA, precisão 0,3%, protecção contra o curto-circuito. Tensões máximas na entrada = 30 Vdc.

#### 4.1.6 Grupo G, Entradas/saídas analógicas

| N.° | Sigla | Descrição                                      |
|-----|-------|------------------------------------------------|
| 25  | GND_A | Ref. Electrónico ligação blindagem cabo sensor |
| 26  | Out_A | Saída sinal analógico                          |
| 27  | Al1   | Entrada valor activo sensor 1                  |
| 28  | Al2   | Entrada valor activo sensor 2                  |
| 29  | PWR_A | Alimentação sensor +13.5 Vdc                   |

#### Características:

Tensão 3.6V p-p

#### 4.1.7 Grupo H, Alimentação

| N.° | Sigla | Descrição            |
|-----|-------|----------------------|
| 30  | PE    | Ligação de terra     |
| 31  | 0Vac  | Alimentação da placa |
| 32  | 24Vac | Alimentação da placa |

#### Características:

Tensão 24Vac +/-10% Frequência 50/60Hz

#### 4.2 Descrição dos jumpers de bypass

Os jumpers de bypass realizam um bypass na electrónica, activando directamente os contactores de comando das electrobombas sem nenhum controlo de regulação.

São utilizados em caso de emergência, guando a placa electrónica está avariada e é necessário garantir o funcionamento das electrobombas.

Posição OPEN = Os contactores das electrobombas estão desactivados.

Posição CLOSE = Os contactores das electrobombas são activados permanentemente e não é realizado nenhum controlo de regulação (utilizar apenas em situações de emergência).

Posição SOFTWARE = Controlo dos contactores das electrobombas pela placa electrónica.

A posição de default dos Jumpers é SOFTWARE.

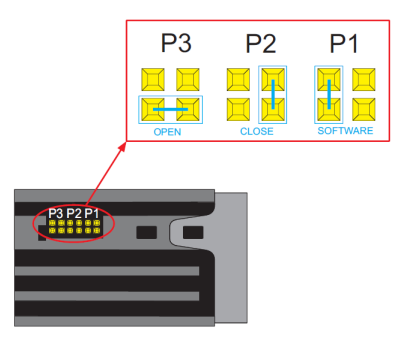

# **5 DEFINIÇÕES GERAIS**

ATENÇÃO

As regulações podem influenciar o funcionamento correcto da unidade.

#### 5.1 Modo automático / manual

Ao ligar, a placa electrónica coloca-se no modo automático.

No caso de sistema com sensor de pressão, aparece a janela:

AUTOMÁTICO AI1 + ###.## bar

##.## é o valor de pressão actual.

No caso de sistema com pressostatos, ao contrário, aparece a janela:

```
AUT: PRESSOSTATOS
```

É possível passar do modo AUTOMÁTICO para MANUAL, e vice-versa, premindo o botão †UP. No modo MANUAL e AUTOMÁTICO é possível visualizar o Registo dos Alarmes premindo simultaneamente os botões †UP e OK/MENU. É visualizada a janela seguinte:

| REGISTO |  |
|---------|--|
| ALARMES |  |

Do modo AUTOMÁTICO (se habilitado no Menu Sistema) ou MANUAL, tem-se acesso ao menu de definição dos parâmetros premindo simultaneamente os botões JDOWN e OK/MENU.

# 5.2 Regras gerais para a modificação e a introdução de dados

No interior de um menu, utilizar os botões ↑UP e ↓DOWN para passar de uma janela para a outra. Cada janela diz respeito a um só parâmetro a programar, ou a um submenu.

Por cada janela é proposto um valor de default que pode ser modificado de acordo com as próprias necessidades.

Para modificar um parâmetro ou ter acesso a um submenu, no interior de uma janela, pressionar a tecla OK/MENU.

O parâmetro a modificar aparece entre dois parênteses quadrados [] se faz parte de uma lista, enquanto para os valores numéricos um cursor intermitente indica o algarismo interessado; em ambos os casos, usar os botões ↑UP e ↓DOWN para modificar o valor.

Se um parâmetro é um número de mais algarismos, esses são modificados separadamente, para passar para o algarismo seguinte premir OK/MENU.

Obtido o valor desejado, pressionar OK/MENU para confirmar o valor ou a tecla P3 (ESC) para anular.

Para sair de um menu ou de um submenu, pressionar a tecla P3 (ESC) ou pressionar repetidamente a tecla  $\uparrow$ UP ou a tecla  $\downarrow$ DOWN até à mensagem SAIR, seleccionar SIM e validar com OK/MENU.

# Valores de Default.

Os valores de Default são os de fábrica e podem ser restabelecidos do menu DEFAULT.

# 6 PROGRAMAÇÃO

# ATENÇÃO

As regulações podem influenciar o funcionamento correcto da unidade.

#### 6.1 Menu service

As alterações no menu de serviço devem ser realizadas por pessoal qualificado.

Ao ligar a placa, pressionar as teclas OK/MENU e ↑UP até no visor aparecer a mensagem:

# [00066]

Programar a password 00066 com as teclas ↑UP e ↓DOWN e confirmar com OK/MENU para entrar no menu service.

Se a password estiver errada, é proposto o menu só de leitura e aparece a janela seguinte

| PASSWORD ERRADA |  |
|-----------------|--|
| SÓ LEITURA      |  |
|                 |  |

| Visor      | Comentário                                                                                                    | Campo                                                                   | Default  |
|------------|----------------------------------------------------------------------------------------------------|-------------------------------------------------------------------------|----------|
| IDIOMA     | Programação do idioma.<br>Algumas línguas podem não estar activas,<br>nesse caso os textos são visualizados<br>automaticamente em italiano. | ITALIANO,<br>ENGLISH,<br>FRANÇAIS,<br>DEUTSCH,<br>PORTUGUÊS,<br>ESPANÕL | ITALIANO |
| HABIL AUTO | Habilitação para modificar alguns parâmetros em funcionamento AUTOMÁTICO.                                                                   | SIM<br>NÃO                                                              | NÃO      |

#### 6.2 Menu parâmetros

Os parâmetros de configuração e de controlo da máquina são inseridos do teclado durante as operações de ajuste e de ensaio realizadas na fábrica, mas podem ser modificados a seguir. Uma vez que a unidade não pode ser utilizada durante as operações de introdução dos parâmetros, é necessário fechar a válvula de intercepção que se encontra no colector de elevação, ou todos os pontos de utilização.

Ligar o quadro eléctrico, o sistema coloca-se, de default, em automático. É possível passar do modo AUTOMÁTICO para MANUAL, e vice-versa, premindo o botão UP.

No visor aparece, no caso de sistema com sensor de pressão:

| AUTOMÁTICO |              |  |  |
|------------|--------------|--|--|
| AI1        | + ###.## bar |  |  |

##.## é o valor de pressão actual.

No caso de sistema com pressostatos, ao contrário, aparece a janela:

| AUT: | PRESSOSTATOS |
|------|--------------|
|      |              |

Pressionar as teclas JDOWN e OK/MENU até no visor aparecer a mensagem:

| PASSWORD PARÂM. |  |
|-----------------|--|
| [00066]         |  |

Programar a password 00066 com as teclas ↑UP e ↓DOWN e confirmar com OK/MENU para entrar no menu parâmetros.

Se a password estiver errada, é proposto o menu só de leitura e aparece a janela seguinte

| PASSWORD ERRADA |  |
|-----------------|--|
| SÓ LEITURA      |  |

# 6.2.1 SISTEMA

| Fase | Visor            | Comentário                         | Campo          | Default     |
|------|------------------|------------------------------------|----------------|-------------|
| 0    | SISTEMA          |                                    |                |             |
| 1    | NÚMERO BOMBAS    | N.º total de bombas incluindo a    | 1              | 3           |
|      |                  | eventual piloto.                   | 2              |             |
|      |                  |                                    | 3              |             |
| 2    | BOMBA PILOTO     | Indicar a presença da bomba piloto | SIM            | NÃO         |
|      |                  |                                    | NÃO            |             |
| 3    | COMANDO DE       | Tipo de sensor utilizado:          | SENS.PRESSÃO   | SENS.       |
|      |                  | Sensor de pressão                  | SENS.TEMPERAT. | PRESSÃO     |
|      |                  | Sensor de temperatura              | SENS.DÉBITO    |             |
|      |                  | Sensor de débito                   | SENS. NÍVEL    |             |
|      |                  | Sensor de nível                    | PRESSOSTATOS   |             |
|      |                  | Pressostatos                       |                |             |
| 4    | F. ESCALA SENSOR | Fundo escala sensor: é definido    | 0-10 bar       | 0-10.00 bar |
|      |                  | pelo tipo de sensor escolhido.     | 0-16 bar       |             |
|      |                  | Pressão                            | 0-25 bar       |             |
|      |                  | 0-10 bar                           | 0-50 bar       |             |
|      |                  | 0-16 bar                           |                |             |

|   |                | 0-25 bar<br>0-50 bar<br><u>Nível</u><br>Ultra-sons: 0-15 m<br>Piezométrico: 0-10 m<br><u>Temperatura</u><br>-200°C + 850 °C<br><u>Débito</u><br>DN80 3.62-181 mc/h<br>DN100 5.65-283 mc/h<br>DN125 8.84-442 mc/h<br>DN150 12.7-637 mc/h<br>DN250 35.3-1727 mc/h | Ultra-s 0-15 m<br>Piezo 0-10 m         |             |
|---|----------------|----------------------------------------------------------------------------------------------------|----------------------------------------|-------------|
| 5 | CONTR. NÍVEL   | Dispositivo utilizado para o controlo<br>de baixo nível / baixa pressão por<br>meio de<br>sondas/flutuador/pressostato de<br>mínima ligados aos grampos<br>dedicados HIGH (22), LOW(23) e<br>COM(24).                                                           | NENHUMA<br>PRESS./FLUT.<br>TRÊS SONDAS | PRESS./FLUT |
| 6 | SENSIB. SONDAS | Regulação da sensibilidade das<br>sondas em função da<br>condutibilidade da água.                                                                                                    | 5-100 kOhm                             | 50 kOhm     |
| 7 | RETROACÇÃO     | Programação do sinal analógico<br>utilizado como retroacção do<br>sistema.<br>Se seleccionado AI1 ou AI2, em<br>caso de avaria de um sensor,<br>automaticamente a retroacção é<br>realizada pelo sensor alternativo                                             | Al1<br>Al2<br>Al1/Al2                  | AI1/AI2     |

# Regulação da sensibilidade das sondas

A regulação é obtida programando o valor de sensibilidade. Para uma nova regulação, proceder da seguinte forma:

Verificar se o nível da água cobre as sondas.

Certificar-se de que o atraso ATR. NÍV. BAIXO está programado a zero.

Variar levemente o valor de sensibilidade até acender o led vermelho "NÍVEL BAIXO" e aparecer a mensagem de alarme relativa.

Aumentar um pouco o valor numérico da sensibilidade até apagar-se o led vermelho "NÍVEL BAIXO".

# 6.2.2 LIMIARES ARRANQUE/PARAGEM DAS BOMBAS

Advertência: Os parâmetros LIMIARES são programáveis só com sistema de sensor de pressão ou de nível. Os limiares devem ser programados considerando os rendimentos hidráulicos da bomba (curva Q-H) e o tipo de instalação.

| Fase | Visor           | Comentário                                                | Campo | Default   |
|------|-----------------|-----------------------------------------------------------|-------|-----------|
| 0    | LIMIARES        | Aplicação com pressão / nível                             |       |           |
| 1    | LIMIAR STOP P1  | Limiar (pressão/nível) de paragem (OFF)<br>para a bomba 1 | 0 FS  | +3.50 bar |
| 2    | LIMIAR START P1 | Limiar (pressão/nível) de arranque (ON)<br>para a bomba 1 | 0 FS  | +2.70 bar |
| 3    | LIMIAR STOP P2  | Limiar (pressão/nível) de paragem (OFF)<br>para a bomba 2 | 0 FS  | +3.40 bar |
| 4    | LIMIAR START P2 | Limiar (pressão/nível) de arranque (ON)<br>para a bomba 2 | 0 FS  | +2.60 bar |
| 5    | LIMIAR STOP P3  | Limiar (pressão/nível) de paragem (OFF)<br>para a bomba 3 | 0 FS  | +3.30 bar |
| 6    | LIMIAR START P3 | Limiar (pressão/nível) de arranque (ON)<br>para a bomba 3 | 0 FS  | +2.50 bar |

# 6.2.3 ALTERNÂNCIA SEQUENCIAL DE ARRANQUE DAS BOMBAS

| Fase | Visor                     | Comentário                                                                                                    | Campo          | Default |
|------|---------------------------|----------------------------------------------------------------------------------------------------|----------------|---------|
| 0    | alternância<br>Sequencial |                                                                                                    |                |         |
| 1    | ALTERNÂNCIA<br>SEQUENCIAL | Habilitação para a alternância sequencial.<br>Programar SIM para activar a alternância<br>sequencial das bombas. A alternância<br>sequencial automática realiza-se sempre que a<br>unidade arrancar de novo após uma paragem<br>em automático.<br>A bomba piloto, se presente, não está sujeita à<br>alternância sequencial e portanto arranca<br>sempre por primeira. | SIM<br>NÃO     | SIM     |
| 2    | PRIMEIRA B. START         | Inserir a bomba de serviço que se deseja<br>arranque como primeira após a ligação<br>eléctrica da unidade.<br>Nos sistemas com piloto, sendo esta chamada<br>P1, a primeira bomba de serviço programável<br>pode ser exclusivamente P2 ou P3.                                                                                                    | P1<br>P2<br>P3 | P1      |
| 3    | TEMPO ALTERNÂNCIA         | No caso em que não se realize uma alternância<br>sequencial em automático (a unidade nunca<br>parou), após o tempo programado é efectuada<br>uma alternância sequencial "forçada" das<br>bombas de serviço (excepto a piloto).<br>Para desabilitar essa função programar 0h                                                                                            | 0 h<br>1÷12 h  | 0 h     |

ADVERTÊNCIA: Se presente, a bomba Piloto não é interessada na alternância sequencial e é posta em funcionamento como primeira, permanece ligada ao arranque das bombas de serviço e é desligada como última.

# 6.2.4 TEMPORIZAÇÕES

As temporizações estão activas quer com sistema de pressostatos quer com sistema de sensores.

| Fase | Visor            | Comentário                                                                                                    | Campo      | Default |
|------|------------------|----------------------------------------------------------------------------------------------------|------------|---------|
| 0    | TEMPORIZAÇÕES    |                                                                                                    |            |         |
| 1    | ATR. START P1    | Atraso no arranque da P1 (piloto<br>incluída). A contagem da temporização<br>começa com o pedido de arranque por<br>parte do pressostato/sensor.                                | 0100 s     | 3 s     |
| 2    | ATR. START P2-P3 | Tempo de atraso arranque P2 – P3. A<br>contagem do tempo começa com o<br>pedido de arranque por parte do<br>pressostato/sensor.                                                 | 0100 s     | 5 s     |
| З    | ATR. STOP P1     | Tempo de atraso na paragem da P1<br>(piloto incluída).<br>A contagem do tempo começa com o<br>pedido de paragem por parte do<br>pressostato/sensor.                             | 0100 s     | 5 s     |
| 4    | ATR. STOP P2-P3  | Tempo de atraso na paragem das<br>bombas P2-P3. O tempo começa com o<br>pedido de paragem por parte do<br>pressostato/sensor.                                                   | 0100 s     | 3 s     |
| 5    | TEMPOS REDUZIDOS | Programável apenas com sistema de<br>sensor.<br>Redução da metade dos tempos<br>anteriormente programados no caso de<br>variação excessiva de pressão/nível/etc.<br>do sistema. | SIM<br>NÃO | NÃO     |

# 6.2.5 AUTO-TESTE PERIÓDICO

Nos sistemas sujeitos a longos períodos de inactividade, é aconselhado um teste automático periódico (auto-teste) de funcionamento, a fim de verificar os rendimentos da unidade.

De qualquer modo, o auto-teste não pode substituir uma manutenção programada que deve ser realizada periodicamente. É aconselhado um prazo semanal.

Para iniciar o pedido de teste, pode-se utilizar o relógio interno da placa ou um comando do exterior. Uma vez habilitado o auto-teste, o relé de alarme é configurado automaticamente para o comando da electroválvula.

Também é necessário verificar se o parâmetro CONFIG. IN. AUX3 no MENU IN/OUT DIGITAIS está programado como alarme pressão mínima (Fora da Curva).

| Fase | Visor           | Comentário                                                                                                    | Campo                                               | Default          |
|------|-----------------|----------------------------------------------------------------------------------------------------|-----------------------------------------------------|------------------|
| 0    | AUTO-TESTE      |                                                                                                    |                                                     |                  |
| 1    | COMANDO AUTO-T. | Fonte de comando do auto-teste.<br>As programações possíveis são:<br>Desabilitado: o auto-teste é inibido.<br>Relógio int.: o auto-teste é activado no<br>dia e às horas solicitadas por meio do<br>relógio interno à placa SM30 BSETF3.<br>Comando ext.: o auto-teste é activado<br>por meio de comando externo ligado à<br>entrada digital AUX1 | DESABILITAD<br>O<br>RELÓGIO INT.<br>COMANDO<br>EXT. | DESABILITAD<br>O |

| - |         |                                                                                                    |               |                   |
|---|---------|----------------------------------------------------------------------------------------------------|---------------|-------------------|
| 2 | DIA     | Programação do dia de execução do<br>auto-teste (parâmetro activo só se a<br>fonte de comando for programada em                       | SEGF.<br>DOM. | segunda-<br>Feira |
|   |         | RELÓGIO INT.)                                                                                                    |               |                   |
| 3 | HORAS   | Programação das horas de execução do<br>auto-teste (parâmetro activo só se a<br>fonte de comando for programada em<br>RELÓGIO INT.)   | 024 h         | 10                |
| 4 | MINUTOS | Programação dos minutos de execução<br>do auto-teste (parâmetro activo só se a<br>fonte de comando for programada em<br>RELÓGIO INT.) | 060 min       | 00                |

# Como iniciar o auto-teste

O auto-teste periódico é activado por:

- um comando externo, ligado à entrada digital AUX1

ou

- o relógio interno à placa

Se o pedido chegar durante o funcionamento das bombas, o auto-teste será posto à espera e a intervalos regulares aparecerá a indicação

| AUTOMÁTICO   |  |
|--------------|--|
| AUTO-TESTE À |  |
| ESPERA       |  |
|              |  |

Logo que a unidade se encontrar com todas as bombas paradas, o auto-teste começará, com a mensagem seguinte

| AUTO-TESTE P1 |             |  |  |  |
|---------------|-------------|--|--|--|
| AI1           | +###.## bar |  |  |  |

Durante a pausa entre o teste de uma bomba e o da seguinte, aparece a mensagem seguinte:

| PAL | ISA AUTO-TESTE |  |
|-----|----------------|--|
| AI1 | +###.## bar    |  |

Se o auto-teste tiver resultado negativo, aparecerá a mensagem seguinte:

| AUTOMÁTICO         |  |  |  |
|--------------------|--|--|--|
| AUTO-T. FALHADO P# |  |  |  |

# Fases de execução do auto-teste

O teste é articulado nas sequências:

- a) Recepção do comando.
- b) Abertura da electroválvula na unidade por meio do comando do relé ELECTROVÁLVULA.
- c) Arranque da primeira bomba.
- d) Encerramento da electroválvula.
- e) Após dois minutos, paragem da bomba a ser testada.
- f) Espera de um minuto.
- g) Execução do teste na bomba seguinte.

# Quando o auto-teste falhar

Se durante o auto-teste (qualquer que seja a bomba a funcionar) se activar o Alarme de pressão mínima (Fora da Curva), instalado na unidade, o auto-teste é interrompido definitivamente e a unidade começa a funcionar de novo no modo automático.

No visor aparece a indicação AUTO-T. FALHADO P#.

A activação do Alarme de pressão mínima (Fora da Curva) é atrasada do tempo programado no parâmetro ATR. IN AUX3.

#### Como interromper o auto-teste

Para interromper o auto-teste, pressione a tecla P3 (ESC).

# 6.2.6 COMPENSAÇÃO DAS PERDAS DE CARGA

Às vezes nas instalações ocorre uma diminuição da pressão, causada pelas perdas de carga distribuídas ao longo das tubagens, aumentando com o aumentar do débito de água solicitado.

| Fase | Visor        | Comentário                                                                                                    | Campo      | Default       |
|------|--------------|----------------------------------------------------------------------------------------------------|------------|---------------|
| 0    | Compensação  | Disponível só com sistemas com sensor                                                                                                    |            |               |
|      |              | de pressão                                                                                                    |            |               |
| 1    | LIMIAR COMP. | Habilitação à compensação das perdas<br>de carga com incremento dos limiares<br>de arranque e de paragem em bar para<br>as bombas sucessivas à primeira.<br>Programando a pressão = 0 bar, a<br>função é desabilitada. | 000.00 bar | 000.00<br>bar |

Para compensar as perdas de carga da instalação é possível habilitar um controlo que fornece uma pressão proporcional à carga. Não é realizada a medição directa do fluxo, mas julga-se que seja proporcional ao número de bombas ligadas.

Ao ligar cada bomba de serviço, para além da primeira, os limiares SUP e INF são aumentados do valor indicado no parâmetro LIMIAR COMP.

A bomba piloto está excluída.

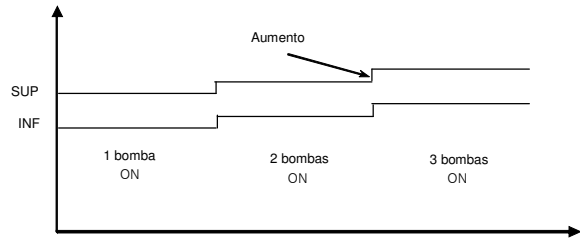

Limiares variáveis por compensação perdas de carga

# 6.2.7 PROGRAMAÇÃO DO RELÉ DE ALARME

A placa SM30 BSETF3 tem à disposição um relé de alarme de saída que se activa no modo e para o tipo de alarmes descritos a seguir.

# O relé de alarme está disponível, e programável, só e exclusivamente se a função AUTO-TESTE não tem sido habilitada.

Se o AUTO-TESTE está habilitado, os parâmetros descritos a seguir não serão visualizados.

| Fase | Visor              | Comentário                                                                                                    | Campo                | Default    |
|------|--------------------|----------------------------------------------------------------------------------------------------|----------------------|------------|
| 0    | relé alarme        |                                                                                                    |                      |            |
| 1    | ATR. RELÉ ON       | Atraso em segundos da activação<br>do Relé de alarme                                                                                                    | 060 s                | 0 s        |
| 2    | ATR. RELÉ OFF      | Atraso em segundos da<br>desactivação do Relé de alarme                                                                                                    | 060 s                | 0 s        |
| З    | lógica relé        | Activa: por evento = ON;<br>contacto aberto em caso de alarme<br>Passiva: por evento = OFF;<br>contacto fechado em caso de<br>alarme                       | ACTIVA<br>PASSIVA    | PASSIVA    |
| 4    | DESACTIV. RELÉ     | Automático ao acabar o alarme ou<br>manualmente com tecla P3 (ESC)                                                                                         | AUTOMÁTICO<br>MANUAL | AUTOMÁTICO |
| 5    | RELÉ TÉRMICO ON    | ALARME TÉRMICO BOMBA<br>Activa o relé de alarme pela<br>activação de um térmico/ptc de<br>qualquer bomba activa.                                           | SIM<br>NÃO           | SIM        |
| 6    | RELÉ NÍVEL ON      | ALARME NÍVEL BAIXO<br>Activa o alarme por baixo<br>nível/pressão em aspiração através<br>de sondas/flutuador/pressostato de<br>mín.                        | SIM<br>NÃO           | SIM        |
| 7    | RELÉ SENSOR ON     | ALARME SENSOR<br>Activa o relé por avaria dos sensores<br>activados.                                                                                       | SIM<br>NÃO           | SIM        |
| 8    | RELÉ F.C. ON       | ALARME PRESSÃO MÍN. (F.C.)<br>Activa o relé por alarme de pressão<br>mínima (Fora da Curva) ligado à<br>entrada digital AUX3, a programar<br>como A.F.C.). | SIM<br>NÃO           | NÃO        |
| 9    | RELÉ AL. EXT. ON   | ALARME AVARIA EXTERNA<br>Activa o relé por alarme externo<br>proveniente da entrada digital<br>AUX2                                                        | SIM<br>NÃO           | NÃO        |
| 10   | RELÉ P. MÁX. ON    | ALARME PRESSÃO MÁX.<br>Activa o relé por alarme de pressão<br>máxima proveniente da entrada<br>digital AUX1 ou do LIMIAR MÁX. P.                           | SIM<br>NÃO           | NÃO        |
| 11   | RELÉ L. P. MÍN. ON | ALARME LIMIAR MÍNIMO<br>Activa o relé por alarme limiar<br>pressão mínima.                                                                                 | SIM<br>NÃO           | NÃO        |

# 6.2.8 PROGRAMAÇÃO DOS ALARMES

| Fase | Visor                | Comentário                                                                                                    | Campo                                     | Default         |
|------|----------------------|----------------------------------------------------------------------------------------------------|-------------------------------------------|-----------------|
| 0    | ALARMES              |                                                                                                    |                                           |                 |
| 1    | LIMIAR PR. MÍN.      | ALARME PRES. MÍN.<br>Função disponível só com sistema com sensor<br>de pressão.<br>Programar o valor de pressão mínima abaixo<br>da qual o sistema interrompe o<br>funcionamento das bombas.<br>O controlo do sistema é realizado somente se<br>pelo menos uma bomba está activa.<br>Para desabilitar, inserir o valore de pressão =<br>0 bar | 0FS bar                                   | 0 bar           |
| 2    | ATR.LIM. MIN. P.     | Função disponível só com sistema com sensor<br>de pressão e só se habilitado o alarme<br>relativo (parâmetro anterior). Tempo de<br>atraso em segundos na activação de bloqueio<br>por pressão mínima.                                                                                                    | 0200 s                                    | 20 s            |
| ß    | LIMIAR P. MÁX.       | ALARME PRESSÃO MÁX.<br>Função disponível só com sistema com<br>sensor.<br>Pressão máxima acima da qual todas as<br>bombas activas são desligadas.<br>Para desabilitar, inserir o valor de pressão =<br>0 bar                                                                                                    | 0FS bar                                   | 0 bar           |
| 4    | ATR. PRESSÃO<br>MÁX. | Função disponível só com sistema com sensor<br>e só se habilitado o alarme relativo<br>(parâmetro anterior).<br>Atraso em segundos na activação de<br>bloqueio por pressão máxima ultrapassada.                                                                                                    | 010 s                                     | 0 s             |
| 5    | NOME AL. EXT.        | ALARME AVARIA EXTERNA<br>Configuração da indicação do alarme de<br>externo ligada à entrada digital AUX2.<br>Geralmente, um alarme de temperatura ou<br>tensão excessivas, gerados por um dispositivo<br>de controlo externo.                                                                                                    | SOBRETEMPER.<br>SOBRETENSÃO<br>AL.EXTERNO | SOBRETEN<br>SÃO |
| 6    | AL. TÉRMICO P1       | ALARME TÉRMICO P1<br>Activação da protecção térmica / PTC da<br>bomba 1                                                                                                    | TÉRMICO<br>PTC<br>DESABILITADO            | TÉRMICO         |
| 7    | AL. TÉRMICO P2       | ALARME TÉRMICO P2<br>Activação da protecção térmica / PTC da<br>bomba 2                                                                                                    | Térmico<br>PTC<br>DESABILITADO            | TÉRMICO         |
| 8    | AL. TÉRMICO P3       | ALARME TÉRMICO P3<br>Activação da protecção térmica / PTC da<br>bomba 3                                                                                                    | TÉRMICO<br>PTC<br>DESABILITADO            | TÉRMICO         |
| 9    | AL. NÍVEL BAIXO      | ALARME NÍVEL BAIXO<br>Activação da protecção hardware de baixo<br>nível/pressão em aspiração<br>De circuito sondas HIGH. LOW, COM aos<br>grampos 22 – 23- 24                                                                                                    | SIM<br>NÃO                                | SIM             |

| 10 | ATR. NÍVEL<br>BAIXO              | Tempo de atraso em segundos do bloqueio<br>das bombas por activação da protecção de<br>baixo nível/pressão em aspiração.                                                                             | 10100 s    | 10 s |
|----|----------------------------------|----------------------------------------------------------------------------------------------------|------------|------|
| 11 | ALARME<br>PRESSÃO MÍN.<br>(F.C.) | ALARME PRESSÃO MÍNIMA (F.C.)<br>Activação da protecção contra o<br>funcionamento fora da curva da/s bomba/s.<br>Sinal proveniente do interruptor de pressão<br>mínima ligado à entrada digital AUX3. | SIM<br>NÃO | SIM  |
| 12 | RES. REGISTO AL.                 | Faz o reset da memória do Registo dos<br>Alarmes.                                                                                                    | SIM<br>NÃO | NÃO  |

# Ajuste do Alarme de pressão mínima (Fora da Curva):

O interruptor de pressão mínima encontra-se no colector de elevação e deve ser ajustado ao valor de pressão mínima do sistema, aproximadamente 0,5 bar inferior ao valor de pressão de arranque da última bomba.

Programar a zero o tempo de atraso (parâmetro ATR. IN AUX3 no interior do MENU I/O DIGITAIS) do alarme de pressão mínima (fora da curva). Com a instalação em pressão, por meio de jumper de bypass na placa (veja capítulo 4.2), inibir o funcionamento das bombas.

Predispor a unidade ao funcionamento automático. Abrir devagar um ponto de levantamento para fazer descer a pressão no colector de elevação. À medida que a pressão descer, acenderão os leds das bombas que não irão arrancar, pois foi inibido o seu funcionamento. Uma vez alcançado o valor de pressão estabelecido (pressão mínima), agir no parafuso de regulação que se encontra no interruptor para modificar o limiar de activação (em sentido horário aumenta o limiar de activação, em sentido anti-horário o limiar diminui). O acender do led vermelho de anomalia e o alarme relativo no visor, indicam a activação da protecção.

Completado o ajuste, restabelecer o tempo de atraso do alarme de pressão mínima (F.C.) (aconselhado 20 segundos) no parâmetro ATR. IN AUX3 no interior do MENU I/O DIGITAIS).

| Fase | Visor                 | Comentário                                                                                                    | Campo                                                    | Default      |
|------|-----------------------|----------------------------------------------------------------------------------------------------|----------------------------------------------------------|--------------|
| 0    | Noite/Dia             | Só para sistemas com sensor                                                                                                    |                                                          |              |
| 1    | FUNÇÃO NOITE<br>/ DIA | Activação da mudança de limiares no<br>funcionamento em modalidade N<br>(nocturno)<br>Pode ser desabilitado, de relógio interno,<br>de um comando externo ligado a AUX3,<br>ou quer de Relógio Interno quer de<br>comando Externo                                                | DESABILITADO<br>RELÓGIO INT.<br>COMANDO EXT.<br>INT.EXT. | DESABILITADO |
| 2    | Valor<br>Noite/dia    | Valor de diminuição do SET de pressão<br>no funcionamento em modalidade N<br>(nocturno). Quando for habilitado o<br>funcionamento nocturno, todos os<br>limiares são reduzidos do valor<br>programado neste parâmetro.<br>No topo à direita do visor é evidenciada a<br>letra N. | -FS0FS                                                   | -1.00 bar    |
| 3    | HORAS INÍCIO<br>N/D   | Programação da hora de activação da<br>mudança N/D.                                                                                                    |                                                          |              |
| 4    | MIN. INÍCIO N/D       | Programação dos minutos de activação<br>da mudança N/D.                                                                                                    |                                                          |              |
| 5    | Horas fim N/D         | Programação da hora de desactivação da<br>mudança N/D.                                                                                                    |                                                          |              |
| 6    | MIN. FIM N/D          | Programação dos minutos de<br>desactivação da mudança N/D                                                                                                    |                                                          |              |

# 6.2.9 FUNÇÃO NOITE/DIA

# 6.2.10 PROGRAMAÇÃO DE ENTRADAS / SAÍDAS ANALÓGICAS

| Fase | Visor                 | Comentário Campo                                                                                                    |                                        | Default      |
|------|-----------------------|----------------------------------------------------------------------------------------------------|----------------------------------------|--------------|
| 0    | in/out analóg.        | Só para sistemas com sensor                                                                                                    |                                        |              |
| 1    | TIPO SENS. AI1        | Tipo de transdutor ligado à entrada<br>analógica Al1 (se seleccionado em<br>Sistema)                                                                                                    | 4-20 mA<br>0-20 mA<br>0-10 V<br>0-2 V  | 4-20 mA      |
| 2    | AJUSTE ZERO AI1       | Visível apenas se seleccionado 4-<br>20mA.<br>Aquisição do zero entrada 4-20 mA<br>O ajuste só é possível no range<br>3,5÷ 4.5mA.<br>Se o ajuste tiver êxito, aparece a<br>mensagem AJUSTE OK<br>Se o ajuste estiver fora do range,<br>aparece a mensagem AJUSTE KO | SIM<br>NÃO                             | NÃO          |
| 3    | FILTRO AI1            | Filtro software (n.º amostragens) do sinal analógico entrada Al1                                                                                                    | 1199                                   | 1            |
| 4    | UNIDADE MEDIDA<br>Al1 | Programação da unidade de medida DESABILI"<br>na entrada Al1 bar<br>°C<br>mc/h<br>m                                                                                                    |                                        | bar          |
| 5    | TIPO SENS. AI2        | Tipo de transdutor ligado à entrada<br>analógica Al2 (se seleccionado em<br>Sistema)                                                                                                    | 4-20 mA<br>0-20 mA<br>0-10 V<br>0-2 V  | 4-20 mA      |
| 6    | AJUSTE ZERO AI2       | Visível apenas se seleccionado 4-<br>20mA.<br>Aquisição do zero entrada 4-20 mA<br>O ajuste só é possível no range<br>3,5÷ 4.5mA.<br>Se o ajuste tiver êxito, aparece a<br>mensagem AJUSTE OK<br>Se o ajuste estiver fora do range,<br>aparece a mensagem AJUSTE KO | SIM<br>NÃO                             | NÃO          |
| 7    | FILTRO AI2            | Filtro software (n.º amostragens) do sinal analógico entrada Al2                                                                                                    | 1199                                   | 1            |
| 8    | UNIDADE MEDIDA<br>Al2 | Programação da unidade de medida<br>na entrada Al2                                                                                                    | DESABILITADO<br>bar<br>°C<br>mc/h<br>m | bar          |
| 9    | saída analógica       | Função que pode ser atribuída à saída analógica Out_A                                                                                                    | DESABILITADO<br>AI1<br>AI2             | DESABILITADO |
| 10   | TIPO SAÍDA AN.        | Fundo escala saída analógica AO1                                                                                                    | 4-20 mA<br>0-20 mA<br>0-10 V<br>0-2 V  | 4-20 mA      |

| Fase | Visor             | Comentário                                                                                                    | Campo                                               | Default      |
|------|-------------------|----------------------------------------------------------------------------------------------------|-----------------------------------------------------|--------------|
| 0    | IN/OUT DIGITAIS   |                                                                                                    |                                                     |              |
| 1    | lógica pr1        | Grampo 2 só se habilitado o<br>funcionamento com<br>pressostatos.                                               | NF / NA                                             | NF           |
| 2    | lógica pr2        | Grampo 3 só se habilitado o<br>funcionamento com<br>pressostatos.                                               | NF / NA                                             | NF           |
| 3    | LÓGICA PR3        | Grampo 4 só se habilitado o<br>funcionamento com<br>pressostatos.                                               | NF / NA                                             | NF           |
| 4    | Config. Ent. Aux1 | Configuração entrada AUX1<br>como pressostato de pressão<br>máx. ou comando de auto-teste<br>do exterior.       | DESABILITADO<br>ALTA PRESSÃO<br>ARRANQUE<br>AUTO-T. | DESABILITADO |
| 5    | CONFIG. ENT. AUX2 | Configuração entrada AUX2<br>como habilitação do exterior<br>(NA) ou alarme do exterior (NF).                   | DESABILITADO<br>ALARME EXT.<br>ON/OFF EXT.          | DESABILITADO |
| 6    | CONFIG. ENT. AUX3 | Configuração entrada AUX3<br>como mudança de parâm. (NA)<br>ou interruptor de pressão<br>mínima (fora da curva) | DESABILITADO<br>MUDANÇA PAR.<br>F.C.                | F.C.         |
| 7    | ATR. ENT. AUX 1   | Tempo de atraso em segundos<br>à activação da entrada AUX1.<br>Visível apenas com AUX1<br>habilitada            | 020 s                                               | 0 s          |
| 8    | ATR. ENT. AUX2    | Tempo de atraso em segundos<br>à activação da entrada AUX2.<br>Visível apenas com AUX2<br>habilitada            | 020 s                                               | 0 s          |
| 9    | ATR. ENT. AUX3    | Tempo de atraso em segundos<br>à activação da entrada AUX3.<br>Visível apenas com AUX3<br>habilitada            | 020 s                                               | 0 s          |

# 6.2.12 PROGRAMAÇÃO DO CONTROLO REMOTO RS485

| Fase | Visor           | Comentário  | Campo   | Default |
|------|-----------------|-------------|---------|---------|
| 0    | CONTROLO REMOTO |             |         |         |
| 1    | HABILIT. RS485  | Habilitação | SIM     | SIM     |
|      |                 |             | NAO     |         |
| 2    | END. MODBUS     |             | 1:31    | 1       |
| 3    | PARIDADE        |             | Nenhuma | Nenhuma |
|      |                 |             | Par     |         |
|      |                 |             | Ímpar   |         |
| 4    | ATRASO RESPOSTA |             | 0199 ms | 0       |
| 5    | BAUD RATE       |             | 1200    | 38400   |
|      |                 |             | 2400    |         |
|      |                 |             | 4800    |         |
|      |                 |             | 9600    |         |
|      |                 |             | 19200   |         |
|      |                 |             | 38400   |         |
|      |                 |             | 57600   |         |
|      |                 |             | 115200  |         |

#### Fase Visor Comentário Campo Default 0 CONFIG. RILS6 CONFIG. RELÉ 1 Permite configurar o relé OUT 1 da AUT - MAN P1 1 placa opcional RILS6 P1 P2 P3 TÉRMICO NÍVFI P MÁX P MÍN AL. EXT. AUTO-T.KO POWER ON CONFIG RELÉ 2 Permite configurar o relé OUT 2 da P2 2 Ver a placa opcional RILS6 configuração 1 P3 3 CONFIG. RELÉ 3 Permite configurar o relé OUT 3 da Ver a configuração 1 placa opcional RILS6 Permite configurar o relé OUT 4 da CONFIG. RELÉ 4 4 Ver a TÉRMICO configuração 1 placa opcional RILS6 5 CONFIG. RELÉ 5 Permite configurar o relé OUT 5 da Ver a NÍVEL configuração 1 placa opcional RILS6 CONFIG. RELÉ 6 Permite configurar o relé OUT 6 da 6 Ver a POWER placa opcional RILS6 configuração 1 ON

# 6.2.13 CONFIGURAÇÃO RELÉ PLACA RILS6 RETRANSMISSÃO SINAIS CONTACTOS LIMPOS

# 6.2.14 PARÂMETROS DE DEFAULT

| Fase | Visor            | Comentário                                                          | Campo      | Default |
|------|------------------|---------------------------------------------------------------------|------------|---------|
| 0    | DEFAULT          |                                                                     |            |         |
| 1    | CARREGAR DEFAULT | Carrega todos os parâmetros de default<br>(programação de fábrica). | SIM<br>NÃO |         |

# 6.2.15 PROGRAMAÇÃO DO RELÓGIO

| Fase | Visor          | Comentário                          | Campo             | Default |
|------|----------------|-------------------------------------|-------------------|---------|
| 0    | relógio        |                                     |                   |         |
| 1    | PROGRAMAR DATA | Programação da data                 | Dia<br>Mês<br>Ano |         |
| 2    | PROGRAMAR HORA | Programação das horas e dos minutos | Hora +<br>Minutos |         |

#### 6.2.16 CONFIGURAÇÃO DO VISOR

| Fase | Visor           | Comentário                                     | Campo      | Default |
|------|-----------------|------------------------------------------------|------------|---------|
| 0    | VISOR           |                                                |            |         |
| 1    | VISOR AI1       | O visor visualiza o valor de Al1               | SIM<br>NÃO | SIM     |
| 2    | VISOR AI2       | O visor visualiza o valor de Al2               | SIM<br>NÃO | SIM     |
| 3    | VISOR DATA/HORA | O visor visualiza o valor da data e da<br>hora | SIM<br>NÃO | NÃO     |

| 4 | Barra gráfica | Habilita a visualização da barra<br>indicadora na Entrada seleccionada<br>como retroacção. | SIM<br>NÃO | NÃO |
|---|---------------|--------------------------------------------------------------------------------------------|------------|-----|
|   |               | Disponiver so com sistemas com sensor                                                      |            |     |

# 6.2.17 SOFTWARE

| Fase | Visor    | Comentário                                          | Campo | Default           |
|------|----------|-----------------------------------------------------|-------|-------------------|
| 0    | SOFTWARE |                                                     |       |                   |
| 1    | VERSÃO   | Só leitura nome programa carregado e<br>n.º release |       | BSETF3<br>REL .01 |

# 6.2.18 CONTADOR HORÁRIO

| Fase | Visor                             | Comentário Campo                                           |  | Default |
|------|-----------------------------------|------------------------------------------------------------|--|---------|
| 0    | CONTADOR HORÁRIO                  |                                                            |  |         |
| 1    | CONTADOR HORÁRIO<br>P1            | Leitura contador horário bomba 1                           |  | 0       |
| 2    | CONTADOR HORÁRIO<br>P2            | Leitura contador horário bomba 2                           |  | 0       |
| 3    | CONTADOR HORÁRIO<br>P3            | Leitura contador horário bomba 3                           |  | 0       |
| 4    | AJUSTE A ZERO<br>CONTADOR HORÁRIO | Ajuste a zero da memória do contador<br>horário das bombas |  |         |

# INFORMAÇÕES PARA O INSTALADOR E O UTILIZADOR

# 7 ALARMES

No modo MANUAL e AUTOMÁTICO é possível visualizar o Registo dos Alarmes premindo os botões UP e OK/MENU.

Todos os alarmes são assinalados e memorizados, mas só alguns bloqueiam o funcionamento automático da unidade.

Todos os alarmes causam o acender do led vermelho ANOMALIA.

O alarme de nível de água baixo na aspiração faz acender o led vermelho NÍVEL BAIXO.

# Visualização dos alarmes

Os últimos dez alarmes que se activaram são memorizados na placa e são visíveis no menu de registo dos alarmes.

No caso de activação de um alarme, o Led ANOMALIA acende e o alarme é memorizado.

O alarme é visualizado no visor durante todo o tempo em que permanecer a condição.

Ao acabar a condição, o alarme restabelece-se automaticamente, permanecendo aceso o led ANOMALIA intermitente.

Com a tecla P3 (ESC) é possível realizar o reconhecimento do alarme: o led ANOMALIA é apagado.

O reset do registo dos alarmes é realizado de forma manual no menu dos Alarmes.

| MENU | MENU DE REGISTO DOS ALARMES          |                     |  |  |  |
|------|--------------------------------------|---------------------|--|--|--|
| Fase | Visor                                | Comentário          |  |  |  |
| 0    | Mensagem de Alarme 1:<br>Data e hora | Alarme mais recente |  |  |  |
| 1    | Mensagem de Alarme 2:<br>Data e hora | Alarme              |  |  |  |
| 2    | Mensagem de Alarme 3:<br>Data e hora | Alarme              |  |  |  |
| 3    | Mensagem de Alarme 4:<br>Data e hora | Alarme mais antigo  |  |  |  |

| LISTA DOS ALARMES      |                                                                  |                                                                                                    |
|------------------------|------------------------------------------------------------------|----------------------------------------------------------------------------------------------------|
| REGISTO DOS<br>ALARMES | Definição                                                        | Comentário                                                                                                    |
| LIMIAR PR. MÁX.        | ALARME PRESSÃO<br>MÁXIMA<br>(por meio de<br>sensor)              | Foi ultrapassado o limiar de pressão máxima<br>programado por um tempo superior ao atraso definido.<br>É desactivado no modo de funcionamento manual.<br>Se o alarme se activar por três vezes consecutivas com<br>intervalos de um minuto, a placa desabilita o<br>funcionamento automático; é necessário um reset<br>manual. |
| AL. ALTA PRES.         | ALARME ALTA<br>PRESSÃO<br>por meio de<br>pressostato<br>externo  | Pressão alta por activação de pressostato de alta pressão<br>ligado a AUX1. Bloqueia o funcionamento das bombas<br>até persistir o alarme.<br>Está activo no modo de funcionamento manual bem<br>como no automático.                                                                                                    |
| SOBRETENSAO            | ALARME EXTERNO<br>configurado como<br>Sobretensão /<br>Subtensão | Alarme de dispositivo externo de sobre/sob tensão<br>ligado a AUX2.<br>A placa desabilita qualquer função até permanecer o<br>bloqueio.<br>É desactivado no modo de funcionamento manual.                                                                                                    |
| SOBRETEMPERATURA       | ALARME EXTERNO<br>configurado como<br>Sobretemperatura           | Alarme de dispositivo externo de temperatura excessiva<br>ligado a AUX2.<br>A placa desabilita qualquer função até permanecer o<br>bloqueio.<br>É desactivado no modo de funcionamento manual.                                                                                                    |
| AL.EXTERNO             | ALARME EXTERNO<br>configurado como<br>Bloqueio do<br>exterior    | Alarme de dispositivo externo ligado a AUX2.<br>A placa desabilita qualquer função até permanecer o<br>bloqueio.<br>É desactivado no modo de funcionamento manual.                                                                                                    |
| LIMIAR PR. MÍN.        | ALARME PRESSÃO<br>MÍNIMA (por<br>meio de sensor).                | Pressão inferior ao mínimo programado por um tempo<br>superior ao atraso definido.<br>É desactivado no modo de funcionamento manual.<br>Se o alarme se activar por três vezes consecutivas com<br>intervalos de um minuto, a placa desabilita o<br>funcionamento automático; é necessário um reset<br>manual.                  |

| ĩ                               |                                                                         |                                                                                                    |
|---------------------------------|-------------------------------------------------------------------------|----------------------------------------------------------------------------------------------------|
| ALARME PRESSÃO<br>MÍNIMA (F.C). | ALARME<br>ACTIVAÇÃO<br>INTERRUPTOR<br>PRESSÃO MÍNIMA<br>(FORA DA CURVA) | Activação do interruptor de pressão mínima (fora da<br>curva) (AUX3).<br>Ao se activar esse interruptor na entrada AUX3, não<br>durante o auto-teste, mas durante o funcionamento<br>normal, a placa, depois de esperado o tempo de atraso<br>programado, activa em sequência todas as bombas para<br>restabelecer a pressão.<br>Ao acabar a presença de alarme de pressão mínima<br>(F.C.), todas as bombas são paradas, se não houver<br>pedido de sensores/pressostatos.<br>Estão previstas duas situações diferentes. Activação do<br>interruptor de pressão mínima (F.C.) sem que tenha<br>havido pedido de marcha das bombas; nesse caso pode<br>haver um funcionamento incorrecto do sensor dos<br>pressostatos ou dos valores de ajuste.<br>Activação do interruptor de pressão mínima (F.C.) com<br>as bombas em funcionamento a seguir a um pedido de<br>marcha; nesse caso uma ou mais bombas podem não |
|                                 |                                                                         | danificada, válvula fechada).                                                                                                    |
|                                 |                                                                         | É desactivado no modo de funcionamento manual.                                                                                                    |
| AL. NÍVEL BAIXO                 | ALARME NÍVEL<br>BAIXO (através de<br>sondas/flutuador)                  | Sinal de falta de água do circuito de controlo sondas<br>HIGH. LOW, COM aos grampos 22 – 23- 24 provoca a<br>paragem de todas as bombas activas.<br>É desactivado no modo de funcionamento manual.                                                                                                    |
| ALARME TÉRMICO P#               | ALARME                                                                  | Activação do relé térmico ou da sonda externa PTC com                                                                                                    |
| ALARME PTC P#                   | ACTIVAÇÃO                                                               | bloqueio da bomba respectiva.                                                                                                    |
|                                 | IERMICO / PTC                                                           | A sinalização "Térmico/Ptc" depende do valor                                                                                                    |
|                                 |                                                                         | programado (§6.2.8).                                                                                                    |
| AUTU-T. FALHADU P#              |                                                                         | Auto-teste Tainado por activação do alarme de pressão                                                                                                    |
|                                 | FALHADO                                                                 |                                                                                                    |
| ALARME SENSOR                   | ALARME SENSOR                                                           | Alarme de sensor 4-20 mA avariado.                                                                                                    |
|                                 | #                                                                       | Sinal do(s) sensor(es) inferior ao mínimo.                                                                                                    |

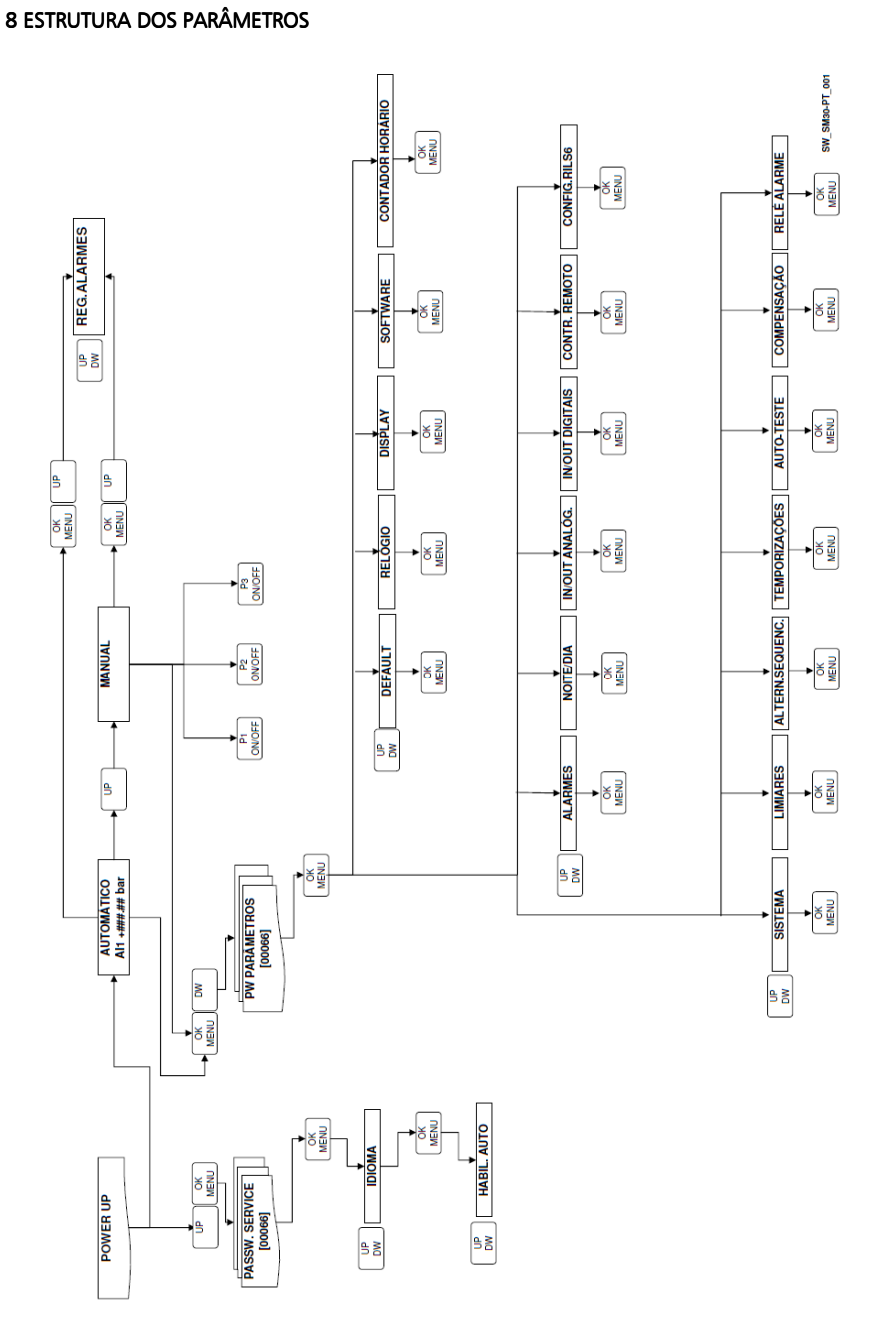

# 9 BUS DE CAMPO

134

| ENDEREÇO | DESCRIÇÃO                       | RANGE                                        | DEFAULT |
|----------|---------------------------------|----------------------------------------------|---------|
| 40003    | Valor SAÍDA ANALÓGICA           | R                                            |         |
| 40004    | Valor ENTRADA AN. Al1           | R                                            |         |
| 40005    | Valor ENTRADA AN. AI2           | R                                            |         |
| 40021    | Estado ENTRADAS DIGITAIS        | R                                            |         |
| 40032    | LIMIAR STOP P1                  | R/W                                          | 350     |
| 40033    | LIMIAR START P1                 | R/W                                          | 270     |
| 40034    | LIMIAR STOP P2                  | R/W                                          | 340     |
| 40035    | LIMIAR START P2                 | R/W                                          | 260     |
| 40036    | LIMIAR STOP P3                  | R/W                                          | 330     |
| 40037    | LIMIAR START P3                 | R/W                                          | 250     |
| 40041    | ATR. START P1                   | R/W                                          | 003     |
| 40043    | ATR. START P2-P3                | R/W                                          | 005     |
| 40044    | ATR. STOP P1                    | R/W                                          | 005     |
| 40045    | ATR. STOP P2-P3                 | R/W                                          | 003     |
| 40121    | DIA (AUTO-TESTE)                | R/W 0=Segunda-feira, 1=Terça-feira,          | 0       |
|          |                                 | 2=Quarta-feira, 3=Quinta-feira,              |         |
|          |                                 | 4=Sexta-feira, 5=Sábado, 6=Domingo           |         |
| 40122    | HORA (AUTO-TESTE)               | R/W                                          | 10      |
| 40123    | MINUTOS (AUTO-TESTE)            | R/W                                          | 00      |
| 40124    | FUNÇÃO NOITE / DIA              | R/W 0=desabilitado, 1=de relógio int.,       | 0       |
|          | 5                               | 2=de comando ext., 3=de comando              |         |
|          |                                 | int. e ext.                                  |         |
| 40125    | VALOR NOITE/DIA                 | R/W                                          | 100     |
| 40126    | HORAS INÍCIO N/D                | R/W                                          |         |
| 40127    | MINUTOS INÍCIO N/D              | R/W                                          |         |
| 40128    | HORAS FIM N/D                   | R/W                                          |         |
| 40129    | MINUTOS FIM N/D                 | R/W                                          |         |
| 40130    | HABILIT.RS485 MODBUS            | R/W 0= desabilitado, 1=habilitado            | 1       |
| 40131    | END. MODBUS                     | R/W                                          |         |
| 40132    | PARIDADE                        | R/W 0=nenhuma, 1=par, 2= ímpar               | 0       |
| 40133    | ATRASO RESPOSTA                 | R/W                                          |         |
| 40134    | BAUD RATE                       | R/W 0=1200, 1=2400, 2=4800,                  | 5       |
|          |                                 | 3=6900, 4=19200, 5=38400,                    |         |
|          |                                 | 6=57600, 7=115200                            |         |
| 40135    | CONTADOR HORÁRIO P1             | R                                            |         |
| 40136    | CONTADOR HORÁRIO P2             | R                                            |         |
| 40137    | CONTADOR HORÁRIO P3             | R                                            |         |
| 40138    | REG.ALARMES: tipo 1° activ.     | R 0=erro flash, 1=erro ferroram, 2= al.      |         |
|          |                                 | NÍVEL BAIXO, $3 = al$ . SENSOR 1, $4 = al$ . |         |
|          |                                 | SENSOR 2,5= al. TÉRMICO 1,6= al.             |         |
|          |                                 | TÉRMICO 2,7= al. TÉRMICO 3,8= al.            |         |
|          |                                 | AUTO-TESTE FALHADO P1, 9=al.                 |         |
|          |                                 | AUTO-TESTE FALHADO P2, 10= al.               |         |
|          |                                 | AUTO-TESTE FALHADO P3, 11=al.Fora            |         |
|          |                                 | da Curva, 12=al. ALTA PRES., 13=al.          |         |
|          |                                 | LIMIAR P. MAX, 14=al. LIMIAR P. MIN:         |         |
| 40139    | REG.ALARMES: data 1° activação  | R                                            |         |
| 40140    | REG.ALARMES: horas 1° activação | R                                            |         |

| 40141 | REG.ALARMES: min. 1º activação  | R             |  |
|-------|---------------------------------|---------------|--|
| 40142 | REG.ALARMES: tipo 2° activ.     | R : ver 40138 |  |
| 40143 | REG.ALARMES: data 2° activação  | R             |  |
| 40144 | REG.ALARMES: horas 2° activação | R             |  |
| 40145 | REG.ALARMES: min. 2° activação  | R             |  |
| 40146 | REG.ALARMES: tipo 3° activ.     | R : ver 40138 |  |
| 40147 | REG.ALARMES: data 3° activação  | R             |  |
| 40148 | REG.ALARMES: horas 3° activação | R             |  |
| 40149 | REG.ALARMES: min. 3º activação  | R             |  |
| 40150 | REG.ALARMES: tipo 4° activ.     | R : ver 40138 |  |
| 40151 | REG.ALARMES: data 4° activação  | R             |  |
| 40152 | REG.ALARMES: horas 4° activação | R             |  |
| 40153 | REG.ALARMES: min. 4º activação  | R             |  |
| 40154 | REG.ALARMES: tipo 5° activ.     | R : ver 40138 |  |
| 40155 | REG.ALARMES: data 5° activação  | R             |  |
| 40156 | REG.ALARMES: horas 5° activação | R             |  |
| 40157 | REG.ALARMES: min. 5° activação  | R             |  |
| 40158 | REG.ALARMES: tipo 6° activ.     | R : ver 40138 |  |
| 40159 | REG.ALARMES: data 6° activação  | R             |  |
| 40160 | REG.ALARMES: horas 6° activação | R             |  |
| 40161 | REG.ALARMES: min. 6° activação  | R             |  |
| 40162 | REG.ALARMES: tipo 7° activ.     | R : ver 40138 |  |
| 40163 | REG.ALARMES: data 7° activação  | R             |  |
| 40164 | REG.ALARMES: horas 7° activação | R             |  |
| 40165 | REG.ALARMES: min. 7° activação  | R             |  |
| 40166 | REG.ALARMES: tipo 8° activ.     | R : ver 40138 |  |
| 40167 | REG.ALARMES: data 8° activação  | R             |  |
| 40168 | REG.ALARMES: horas 8° activação | R             |  |
| 40169 | REG.ALARMES: min. 8° activação  | R             |  |
| 40170 | REG.ALARMES: tipo 9° activ.     | R : ver 40138 |  |
| 40171 | REG.ALARMES: data 9° activação  | R             |  |
| 40172 | REG.ALARMES: horas 9° activação | R             |  |
| 40173 | REG.ALARMES: min. 9° activação  | R             |  |
| 40174 | REG.ALARMES: tipo 10° activ.    | R : ver 40138 |  |
| 40175 | REG.ALARMES: data 10°           | R             |  |
|       | activação                       |               |  |
| 40176 | REG.ALARMES: horas 10°          | R             |  |
|       | activação                       |               |  |
| 40177 | REG.ALARMES: min. 10°           | R             |  |
|       | activação                       |               |  |

# 10 MANUTENÇÃO DA PLACA ELECTRÓNICA

A placa não precisa de manutenção.

# 11 REPARAÇÕES - PEÇAS DE REPOSIÇÃO

ATENÇÃO

Para as reparações, dirigir-se a pessoal qualificado e utilizar peças de origem.

# **12 PROCURA DAS AVARIAS**

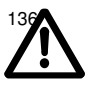

As operações de manutenção e as reparações só podem ser realizadas por pessoal qualificado. Antes de quaisquer intervenções na unidade, desligar a alimentação eléctrica e verificar que não haja componentes hidráulicos sob pressão.

| Avaria |                                  | Cau | sa                                                            | Remédio                                                                                                    |
|--------|----------------------------------|-----|---------------------------------------------------------------|----------------------------------------------------------------------------------------------------|
| 1.     | Placa                            | 1.  | Alimentação eléctrica desligada.                              | Ligar a alimentação                                                                                                    |
|        | desligada                        | 2.  | Fusível queimado no quadro                                    | Verificar a tensão 24 Vac de<br>alimentação no quadro eléctrico, a<br>jusante do transformador dos<br>auxiliares.                                                         |
|        |                                  |     |                                                               | Substituir o fusível queimado.                                                                                                    |
| 2.     | Arranques e                      | 1.  | Programação errada.                                           | Programar os valores de start/stop.                                                                                                    |
| ې<br>۲ | paragens<br>frequentes           |     |                                                               | Controlar as temporizações.                                                                                                    |
|        | inequentes                       | 2.  | Regulação errada do pressostato<br>ou dos limiares do sensor. | Aumentar a pressão diferencial ou a pressão de stop.                                                                                                    |
| 3.     | SENS.<br>DIFERENTES              | 1.  | Sensores diferentes ligados a Al1<br>e Al2.                   | Verificar se, com RETROACÇÃO<br>programada em AI1/AI2, os sensores<br>de pressão/nível ligados a AI1 e AI2 são<br>do mesmo tipo e se os valores lidos são<br>congruentes. |
| 4.     | ERRO FLASH /<br>ERRO<br>FERRORAM | 1.  | Erros de perda de dados nas<br>memórias internas da placa.    | Voltar a programar os valores dos<br>parâmetros congruentes com o tipo de<br>instalação.                                                                                  |

# 13 ELIMINAÇÃO

Respeitar as regras e as leis em vigor para a eliminação dos resíduos, também para a embalagem.

# ADVERTENCIAS PARA LA SEGURIDAD DE LAS PERSONAS Y LAS COSAS

A continuación se indican los símbolos utilizados:

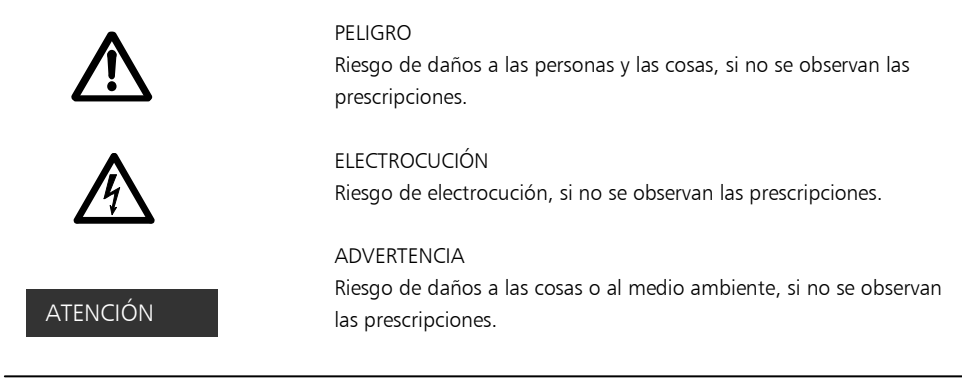

# ESPAÑOL ÍNDICE INSTRUCCIONES

| 1 GENERALIDADES                            | 139 |
|--------------------------------------------|-----|
| 2 DESCRIPCIÓN DEL PRODUCTO                 | 139 |
| 3 FUNCIONAMIENTO                           | 139 |
| 4 INSTALACIÓN                              | 141 |
| 5 CONFIGURACIONES GENERALES                | 144 |
| 6 PROGRAMACIÓN                             | 145 |
| 7 ALARMAS                                  | 159 |
| 8 ESTRUCTURA DE LOS PARÁMETROS             | 162 |
| 9 BUS DE CAMPO                             | 163 |
| 10 MANTENIMIENTO DE LA TARJETA ELECTRÓNICA | 165 |
| 11 REPARACIONES - REPUESTOS                | 165 |
| 12 POSIBLES AVERÍAS                        | 166 |
| 13 DESGUACE                                | 166 |
|                                            |     |

Este manual se compone de dos partes: la primera está destinada al instalador y al usuario, la segunda sólo al instalador.

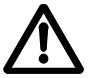

Antes de iniciar la instalación, leer con cuidado estas instrucciones y atenerse a las normativas locales.

La instalación y el mantenimiento deben ser realizados por personal calificado.

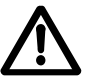

El grupo de presión es una máquina automática; las bombas pueden ponerse en marcha de modo automático sin aviso previo. El grupo contiene agua bajo presión; reducir a cero la presión antes de intervenir.

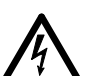

Realizar las conexiones eléctricas respetando las normativas. Asegurarse de que exista una instalación de puesta a tierra eficaz.

Antes de cada intervención en el grupo, desconectar la alimentación eléctrica.

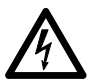

En caso de daño en el grupo, desconectar la alimentación eléctrica para evitar la electrocución.

#### 1 GENERALIDADES

Los grupos de presión Lowara de las series GSD y GSY están diseñados para transferir y aumentar la presión del agua limpia en las instalaciones hidráulicas de viviendas, oficinas, comunidades e industrias. En este manual se describe la programación de la tarjeta electrónica de control que en adelante se denominará SM30 BSETF3. Para las instrucciones de uso y mantenimiento del grupo referirse al manual correspondiente.

# Características y límites de empleo

| Tensión nominal de empleo tarjeta SM30<br>BSETF3: | 24 Vc.a./Vc.c. +/- 15%              |
|---------------------------------------------------|-------------------------------------|
| Absorción:                                        | 4 VA máx. (unos 0,5 VA en stand-by) |
| Temperatura ambiente de uso y<br>almacenamiento:  | -10 °C + 65 °C                      |
| Humedad relativa:                                 | 30% a 90 °C MÁX., sin condensación  |
| Ambiente:                                         | Interior                            |
| Grado de protección IP de la parte frontal:       | IP65                                |

Los ambientes polvorientos con presencia de arena o los ambientes húmedos de tipo marino pueden producir deterioros prematuros, perjudicando el funcionamiento regular.

# CONTROL DEL MATERIAL

Al recibir el grupo, controlar que el material enviado corresponda al que se indica en los documentos de transporte que acompañan el grupo.

# ATENCIÓN

#### GUARDAR CON CUIDADO TODA LA DOCUMENTACIÓN ENTREGADA. ila documentación en papel sufre la humedad!

# 2 DESCRIPCIÓN DEL PRODUCTO

Tarjeta electrónica de control dotada de visualizador LCD, leds de indicación y pulsadores de mando, introducida en el cuadro eléctrico del grupo de presión.

# **3 FUNCIONAMIENTO**

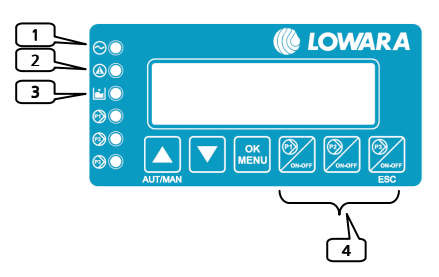

El programa memorizado (Software) acciona las bombas mediante el cuadro eléctrico según la demanda de la instalación.

La pantalla LCD facilita indicaciones sobre el estado de funcionamiento del sistema, junto con las señales de los leds:

1) LÍNEA: Led verde, presencia de tensión de alimentación;

2) ANOMALÍA: Led rojo, indicador de anomalía;

- BAJO NIVEL: Led rojo, presencia de alarma baja presión/nivel en aspiración;
- 4) P1: Led verde, bomba en funcionamiento;
  - ... ,

 $P_3$  en funcionamiento.

El número de bombas depende de las que están presentes en el grupo.

| Símbolo | Nombre          | Descripción                                                                                                    |
|---------|-----------------|----------------------------------------------------------------------------------------------------|
|         | ↑UP/ARRIBA      | Conmuta entre el modo Automático y Manual<br>Desplazamiento adelante de las ventanas<br>Incremento de un valor durante "modificación dato"                         |
|         | ↓DOWN<br>/ABAJO | Desplazamiento atrás de las ventanas<br>Decremento de un valor durante "modificación dato"                                                                         |
|         | OK/MENÚ         | Confirmación menú<br>Confirmación dato introducido                                                                                                    |
| ON-OFF  | P1, P2 y P3     | Modalidad manual, puesta en marcha (ON) y parada (OFF) bomba<br>"n".<br>La tecla P3 también tiene la función de (ESC) y<br>reconocimiento/apagado del led ANOMALÍA |

#### Modo Manual

En el modo Manual es posible poner en marcha y parar las bombas con las teclas P1/ON-OFF, P2/ON-OFF y P3/ON-OFF y no hay ninguna regulación de la presión.

Los controles de bulbo fuera de curva, alarma de nivel mínimo, alarma de umbral presión máxima, alarma de umbral presión mínima y alarma de bloqueo desde el exterior están desactivados.

#### Modo Automático

En el modo automático las bombas son accionadas por la tarjeta SM30 BSETF3 según la demanda del sensor de presión o por el asenso de los presóstatos, para mantener la presión en el valor deseado. Para funcionar correctamente, la tarjeta debe estar configurada con los parámetros de la instalación. Cada vez que se enciende la tarjeta, el funcionamiento por defecto es automático.

#### Programación

La programación de la tarjeta se efectúa modificando los parámetros presentes en dos menús denominados Menú parámetros y Menú de servicio.

Un tercer menú permite visualizar las alarmas que se han activado. Se puede acceder al menú Historial de alarmas tanto en modo automático como manual.

#### Menú parámetros

La tarjeta electrónica SM30 BSETF3 se suministra ya programada. Sin embargo, podría ser necesario modificar algunos parámetros para mejorar el funcionamiento. El menú de programación Parámetros contiene los parámetros del sistema (número de bombas, presencia de la bomba piloto, elección entre el sistema con sensor de presión y el sistema con presóstatos y valores por defecto; para la lista completa véase el capítulo 6).

#### Menú de servicio

En este menú es posible cambiar el idioma y habilitar el cambio de los siguientes parámetros en el funcionamiento automático: umbrales de trabajo START/STOP electrobombas, sensibilidad sondas, temporizaciones y compensaciones de pérdidas.

# **INFORMACIÓN PARA EL INSTALADOR**

# 4 INSTALACIÓN

La tarjeta se suministra ya conectada al cuadro y programada; si es necesario modificar la configuración, véase el capítulo Configuraciones. Para las conexiones hacer referencia al esquema del cuadro eléctrico.

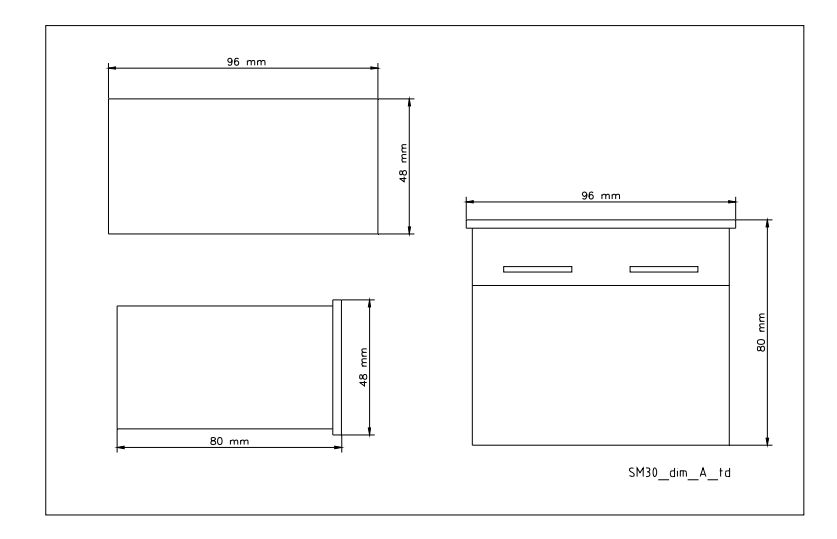

# ATENCIÓN

No poner en marcha las bombas antes de haberlas llenado con el líquido. Véase el manual de instrucciones de las bombas.

Detalles de conexiones, véase el esquema del cuadro eléctrico.

# 4.1 Panorámica de terminales

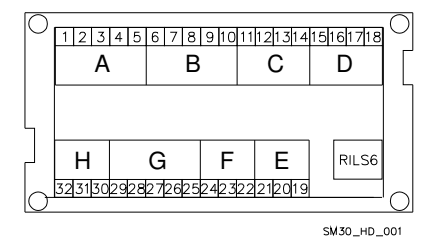

| Grupo A | Entradas digitales optoaisladas |
|---------|---------------------------------|
| Grupo B | Entradas digitales optoaisladas |
| Grupo C | Relé alarma                     |
| Grupo D | Mando relé bombas               |
| Grupo E | Comunicación Bus RS485          |
| Grupo F | Control Nivel                   |
| Grupo G | Entradas/Salida analógicas      |
| Grupo H | Alimentación +24 Vc.a./c.c. +/- |
|         | 15%                             |
| RILS 6  | Conexión tarjeta RILS6          |

| N.° | Sigla | Descripción                                                                   |
|-----|-------|-------------------------------------------------------------------------------|
| 1   | COM   | Terminal común para entradas digitales ON/OFF                                 |
| 2   | PR1   | Presóstato mando bomba 1                                                      |
| 3   | PR2   | Presóstato mando bomba 2                                                      |
| 4   | PR3   | Presóstato mando bomba 3                                                      |
| 5   | TERM1 | Protección térmica / PTC bomba 1                                              |
| 6   | TERM2 | Protección térmica / PTC bomba 2                                              |
| 7   | TERM3 | Protección térmica / PTC bomba 3                                              |
| 8   | AUX1  | Contacto auxiliar 1, configurable como presóstato de presión máx. o mando     |
|     |       | autoprueba desde el exterior.                                                 |
| 9   | AUX2  | Contacto auxiliar 2, configurable como asenso desde el exterior (NO) o alarma |
|     |       | desde el exterior (NC).                                                       |
| 10  | AUX3  | Contacto auxiliar 3, configurable como cambio de set (contacto NO) o          |
|     |       | interruptor de Bulbo Fuera de Curva (B.F.C.)                                  |

Características: Umbral OFF = corriente con entrada cerrada = 4mA

# 4.1.2 Grupo C, salida relé y salida +12Vc.c.

| N.° | Sigla    | Descripción                                                     |
|-----|----------|-----------------------------------------------------------------|
| 11  | NO       | Salida Contacto Relé Alarma / Electroválvula, 30 Vc.a. máx. 1 A |
| 12  | COM      | Salida Común Relé Alarma / Electroválvula                       |
| 13  | +12Vc.c. | Salida alarma +12 Vc.c., 50 mA                                  |
| 14  | GND      | Salida alarma +12 Vc.c., ground                                 |
|     |          |                                                                 |

# 4.1.3 Grupo D, mando relé bombas

| N.° | Sigla | Descripción                         |
|-----|-------|-------------------------------------|
| 15  | P1    | Salida relé mando contactor bomba 1 |
| 16  | P2    | Salida relé mando contactor bomba 2 |
| 17  | P3    | Salida relé mando contactor bomba 3 |
| 18  | COM   | Común salida circuito mando bombas  |

Características del contacto: 30 Vc.a. máx. 1A

# 4.1.4 Grupo E, Interfaz de usuario RS485

| N.° | Sigla   | Descripción       |
|-----|---------|-------------------|
| 19  | A RS485 | Com. Bus de campo |
| 20  | B RS485 | Com. Bus de campo |
| 21  | GND     | Masa              |

es

#### 4.1.5 Grupo F, control nivel

| N.° | Sigla | Descripción                                                            |
|-----|-------|------------------------------------------------------------------------|
| 22  | HIGH  | Entrada sonda alto nivel / interruptor de nivel / presóstato de mínima |
| 23  | LOW   | Entrada sonda bajo nivel                                               |
| 24  | COM   | Común circuito sondas / interruptor de nivel / presóstato de mínima    |

#### Características:

Tensión 3.6V p-p

#### 4.1.6 Grupo G, Entradas/salidas analógicas

| N.° | Sigla | Descripción                                     |
|-----|-------|-------------------------------------------------|
| 25  | GND_A | Ref. electrónica conexión pantalla cable sensor |
| 26  | Out_A | Salida señal analógica                          |
| 27  | AI1   | Entrada valor activo sensor 1                   |
| 28  | AI2   | Entrada valor activo sensor 2                   |
| 29  | PWR_A | Alimentación sensor +13,5 Vc.c.                 |

#### Características:

Tensión 0-11 V, precisión 0,3%; Entrada corriente 0-22 mA, precisión 0,3%, protección contra el cortocircuito. Tensiones máximas en entrada = 30 Vc.c.

#### 4.1.7 Grupo H, Alimentación

| N.° | Sigla   | Descripción          |
|-----|---------|----------------------|
| 30  | PE      | Conexión de tierra   |
| 31  | 0Vc.a.  | Alimentación tarjeta |
| 32  | 24Vc.a. | Alimentación tarjeta |

#### Características:

Tensión 24Vc.a. +/-10% Frecuencia 50/60Hz

#### 4.2 Panorámica de puentes de by-pass

Los puentes de by-pass realizan un by-pass en la parte electrónica, activando directamente los contactores de mando electrobombas sin ningún control de regulación.

Se utilizan en caso de emergencia, cuando la tarjeta electrónica está fuera de servicio y es necesario garantizar el funcionamiento de las electrobombas.

Posición OPEN = los contactores de las electrobombas están desactivados.

Posición CLOSE = los contactores de las electrobombas están activados permanentemente y no se realiza ningún control de regulación (se debe utilizar solamente en situaciones de emergencia).

Posición SOFTWARE = control de los contactores de las electrobombas mediante tarjeta electrónica; La posición por defecto de los puentes es SOFTWARE.

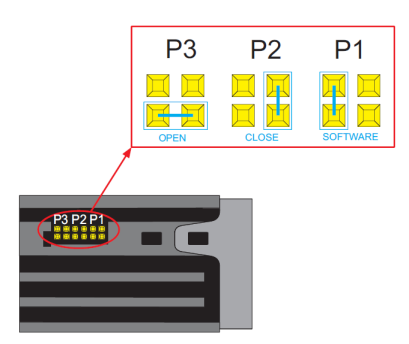

#### **5 CONFIGURACIONES GENERALES**

ATENCIÓN

Las regulaciones pueden influir en el correcto funcionamiento del grupo.

#### 5.1 Modo automático / manual

En el momento del encendido, la tarjeta electrónica se pone en modo automático.

En caso de sistema con sensor de presión aparece la ventana:

AUTOMÁTICO Al1 + ###.## bar

##.## es el valor de presión actual.

En caso de sistema con presóstatos aparece, en cambio, la ventana:

```
AUT: PRESÓSTATOS
```

Es posible pasar de modo AUTOMÁTICO a MANUAL, y viceversa, pulsando el pulsador †UP.

En el modo MANUAL y AUTOMÁTICO se puede visualizar el Registro de Alarmas, pulsando simultáneamente los pulsadores ↑UP y OK/MENÚ. Se visualiza la siguiente ventana

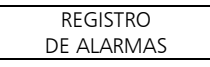

Del modo AUTOMÁTICO (si está habilitado en el Menú Sistema) o MANUAL se accede al menú de configuración parámetros, pulsando simultáneamente los pulsadores ↓DOWN y OK/MENÚ.

#### 5.2 Reglas generales para modificar e introducir los datos

Dentro de un menú utilizar los pulsadores ↑UP y ↓DOWN para pasar de una ventana a otra. Cada ventana se refiere a un solo parámetro que se debe configurar o a un submenú.

Para cada ventana se propone un valor por defecto que se puede modificar según las exigencias.

Para modificar un parámetro o acceder a un submenú, dentro de una ventana, pulsar la tecla OK/MENÚ. El parámetro que se debe modificar aparece entre dos paréntesis cuadrados [], si pertenece a una lista, mientras que para los valores numéricos un cursor parpadeante indica la cifra que se debe editar; en ambos casos, utilizar los pulsadores ↑UP y ↓DOWN para modificar el valor.
Si el parámetro es un número de varias cifras, éstas se modifican separadamente; para pasar a la cifra siguiente pulsar OK/MENÚ.

Una vez obtenido el valor deseado, pulsar OK/MENÚ para confirmar el valor o pulsar la tecla P3 (ESC) para anular.

Para salir de un menú o un submenú pulsar la tecla **P3 (ESC) o pulsar repetidamente la tecla** ↑UP o la tecla ↓DOWN hasta que aparezca el mensaje SALIR, seleccionar SÍ y confirmar con OK/MENÚ'.

#### Valores por defecto.

Los valores por defecto son los de fábrica y se pueden restablecer desde el menú DEFAULT.

### 6 PROGRAMACIÓN

### ATENCIÓN

Las regulaciones pueden influir en el correcto funcionamiento del grupo.

#### 6.1 Menú de servicio

Las modificaciones en el menú de servicio deben ser efectuadas por personal calificado.

Al encender la tarjeta, pulsar las teclas OK/MENÚ y ↑UP hasta que en la pantalla aparezca el mensaje:

| CONTRASEÑA DE |  |
|---------------|--|
| SERVICIO      |  |
| [00066]       |  |

Configurar la contraseña 00066 con las teclas ↑UP y ↓DOWN y confirmar con OK/MENÚ para entrar en el menú de servicio.

Si la contraseña es incorrecta, se propone el menú en sólo lectura y aparece la siguiente ventana

| CONTRASEÑA   |   |
|--------------|---|
| INCORRECTA   |   |
| SÓLO LECTURA |   |
|              | _ |

| Pantalla   | Comentario                                                                                                    | Campo                                                                   | Default  |
|------------|----------------------------------------------------------------------------------------------------|-------------------------------------------------------------------------|----------|
| IDIOMA     | Configuración del idioma.<br>Algunos idiomas podrían estar desactivados;<br>en este caso el texto se visualiza<br>automáticamente en italiano. | ITALIANO,<br>ENGLISH,<br>FRANÇAIS,<br>DEUTSCH,<br>PORTUGUÊS,<br>ESPANŌL | ITALIANO |
| HABIL AUTO | Habilitación para modificar algunos<br>parámetros en el funcionamiento<br>AUTOMÁTICO.                                                          | SÍ<br>NO                                                                | NO       |

### 6.2 Menú parámetros

Los parámetros de configuración y control de la máquina se introducen mediante el teclado durante las operaciones de calibrado y prueba realizadas en fábrica, pero se pueden modificar posteriormente. Como el grupo no se puede utilizar durante las operaciones de introducción de los parámetros, es necesario cerrar la válvula de cierre situada en el colector de impulsión o todas las instalaciones.

Encender el cuadro eléctrico; el sistema se pone, por defecto, en automático. Es posible pasar de modo AUTOMÁTICO a MANUAL, y viceversa, pulsando el pulsador ↑UP.

En caso de sistema con sensor de presión, en la pantalla aparece:

| AUTOMÁTICO |      |        |     |
|------------|------|--------|-----|
| AI1        | $^+$ | ###.## | bar |

##.## es el valor de presión actual.

En caso de sistema con presóstatos aparece, en cambio, la ventana:

| AUT: | PRESÓSTATOS |
|------|-------------|
|      |             |

Pulsar las teclas JDOWN y OK/MENÚ hasta que en la pantalla aparezca el mensaje:

| CONTRASEÑA |  |
|------------|--|
| PARÁM.     |  |
| [00066]    |  |
|            |  |

Configurar la contraseña 00066 con las teclas ↑UP y ↓DOWN y confirmar con OK/MENÚ para entrar en el menú parámetros.

Si la contraseña es incorrecta, se propone el menú en sólo lectura y aparece la siguiente ventana

| CONTRASEÑA   |  |
|--------------|--|
| INCORRECTA   |  |
| SÓLO LECTURA |  |

### 6.2.1 SISTEMA

| Fase | Pantalla     | Comentario                       | Campo           | Default |
|------|--------------|----------------------------------|-----------------|---------|
| 0    | SISTEMA      |                                  |                 |         |
| 1    | NÚMERO DE    | Núm. total de bombas, incluyendo | 1               | 3       |
|      | BOMBAS       | la eventual bomba piloto.        | 2               |         |
|      |              |                                  | 3               |         |
| 2    | BOMBA PILOTO | Indicar la presencia de la bomba | SÍ              | NO      |
|      |              | piloto                           | NO              |         |
| 3    | MANDO DE     | Tipo de sensor utilizado:        | SENS. PRESIÓN   | SENS.   |
|      |              | Sensor de presión                | SENS. TEMPERAT. | PRESIÓN |
|      |              | Sensor de temperatura            | SENS. CAUDAL    |         |
|      |              | Sensor de caudal                 | SENS. NIVEL     |         |
|      |              | Sensor de nivel                  | PRESÓSTATOS     |         |
|      |              | Presóstatos                      |                 |         |

| 4       F. ESCALA SENSOR       Fondo escala sensor: se define       0-10 bares       0-10,00         según el tipo de sensor elegido.       0-16 bares       0-25 bares       0-25 bares         0-16 bares       0-25 bares       0-50 bares       0-50 bares         0-25 bares       0-10 m       meres       0-10 m         10 Ultras.       0-50 bares       0-25 bares       0-10 m         11 Ultrasonidos:       0-15 m       Piezométrico:       0-10 m         12 Ultrasonidos:       0-15 m       Piezométrico:       0-10 m         12 Ultrasonidos:       0-15 m       Piezométrico:       0-10 m         12 Ultrasonidos:       0-10 m       Temperatura       -200 + 850 °C         200 + 850 °C       Caudal       DN80 3,62-181 m³/h       DN100 5,65-283 m³/h         DN100 5,65-283 m³/h       DN150 12,7-637 m³/h       DN200 22,6-1131 m³/h       PRES./INT.         DN200 22,6-1131 m³/h       DN200 22,6-1131 m³/h       DN200 22,6-1131 m³/h       PRES./INT.         5       CONTR. NIVEL       Dispositivo utilizado para el control nivel/baja presión mediante sondas/interruptor de nivel/presóstato de mínima conectados a los bornes dedicados HIGH (22), LOW(23) y COM(24).       S-100 kOhmios       50 kOhmios         6       SENSIB. SONDAS       Regulación de la señalianalógica aludide la sistema.                                                                                                    |   |                  |                                       | 0.401               | 0.40.00    |
|----------------------------------------------------------------------------------------------------|---|------------------|---------------------------------------|---------------------|------------|
| Segun el tipo de sensor elegido.0-16 bares<br>0-25 bares<br>0-25 bares<br>0-25 bares<br>0-26 bares<br>0-25 bares<br>0-26 bares<br>0-25 bares<br>0-25 bares<br>0-26 bares<br>0-26 bare                                                                                                    | 4 | F. ESCALA SENSOR | Fondo escala sensor: se define        | 0-10 bares          | 0-10,00    |
| Presión       0-25 bares         0-10 bares       0-50 bares         0-25 bares       0-50 bares         0-25 bares       Ultras. 0-15 m         0-50 bares       Piezom. 0-10 m <u>Nivel</u> Ultrasonidos: 0-15 m         Ultrasonidos: 0-10 m <u>Temperatura</u> -200 + 850 °C <u>Caudal</u> DN80 3,62-181 m³/h       DN105 65-283 m³/h         DN105 8,84-442 m³/h       DN105 12,7-637 m³/h         DN20 22,6-1131 m³/h       DN20 22,6-1131 m³/h         DN20 22,6-1131 m³/h       DN20 3,3-1727 m³/h         DN20 3,3-1727 m³/h       Dispositivo utilizado para el control         bajo nivel/baja presión mediante sondas/interruptor de nivel/presóstato de mínima conectados a los bornes dedicados HIGH (22), LOW(23) y COM(24).       S-100 kOhmios         6       SENSIB. SONDAS       Regulación de la sensibilidad de las sondas según la conductibilidad del agua.       S-100 kOhmios         7       RETROACCIÓN       Configuración de la señal analógica utilizada como retroacción del sistema.       Al1/Al2         7       RETROACCIÓN       Configuración de la señal analógica automáticamente el sensor la retroacción la realiza automáticamente el sensor la retroacción la realiza automáticamente el sensor la retroacción la realiza automáticamente el sensor la retroacción la realiza       Al1/Al2                                                                                                    |   |                  | según el tipo de sensor elegido.      | 0-16 bares          | bares      |
| 0-10 bares<br>0-25 bares<br>0-25 bares0-50 bares<br>0-25 bares<br>0-50 bares<br>Nivel<br>Ultrasonidos: 0-15 m<br>Piezométrico: 0-10 m<br>Temperatura<br>-200 + 850 °C<br>Caudal<br>DN80 3,62-181 m³/h<br>DN100 5,65-283 m³/h<br>DN105 12,7-637 m³/hUltras. 0-15 m<br>Piezom. 0-10 m<br>Temperatura<br>-200 + 850 °C<br>Caudal<br>DN80 3,62-181 m³/h<br>DN105 12,7-637 m³/hPres./INT.<br>PRES./INT.<br>DN200 22,6-1131 m³/h<br>DN200 22,6-1131 m³/h<br>DN200 22,6-1131 m³/h<br>DN205 35,3-1727 m³/hPRES./INT. DE NIVEL<br>TRES SONDASPRES./INT.<br>DE NIVEL5CONTR. NIVELDispositivo utilizado para el control<br>bajo nivel/baja presión mediante<br>sondas/interruptor de<br>nivel/presóstato de mínima<br>conectados a los bornes dedicados<br>HIGH (22), LOW(23) y COM(24).S-100 kOhmios50 kOhmios6SENSIB. SONDASRegulación de la sensibilidad de las<br>sondas según la conductibilidad del<br>agua.5-100 kOhmios50 kOhmios7RETROACCIÓNConfiguración de la señal analógica<br>attornationAl1<br>Al2<br>Al1/Al2Al1/Al27RETROACCIÓNConfiguración de la señal analógica<br>attornationAl1<br>Al2<br>Al1/Al2Al1/Al2                                                                                                    |   |                  | Presión                               | 0-25 bares          |            |
| 0-16 bares<br>0-25 bares<br>0-50 baresUltras. 0-15 m<br>Piezom. 0-10 m<br>Piezométrico: 0-10 m<br>Temperatura<br>-200 + 850 °C<br>Caudal<br>DN80 3,62-181 m³/h<br>DN125 8,84-442 m³/h<br>DN125 8,84-442 m³/h<br>DN150 12,7-637 m³/hUltras. 0-15 m<br>Piezom. 0-10 m<br>Piezom. 0-10 m<br>Piezométrico: 0-10 m<br>Temperatura<br>-200 + 850 °C<br>Caudal<br>DN80 3,62-181 m³/h<br>DN125 8,84-442 m³/h<br>DN125 0 35,3-1727 m³/hPiezom<br>Piezom<br>Piezom relation<br>Piezom relation<br>Piezom relation<br>Piezom relation5CONTR. NIVELDispositivo utilizado para el control<br>bajo nivel/baja presión mediante<br>sondas/interruptor de<br>nivel/presóstato de mínima<br>conectados a los bornes dedicados<br>HIGH (22), LOW(23) y COM(24).NINGUNA<br>PRES./INT. DE NIVEL<br>TRES SONDASPRES./INT.<br>DE NIVEL<br>TRES SONDAS6SENSIB. SONDASRegulación de la sensibilidad de las<br>sondas según la conductibilidad del<br>agua.5-100 kOhmios50 kOhmios7RETROACCIÓNConfiguración de la señal analógica<br>utilizada como retroacción del<br>sistema.<br>Si está seleccionado Al1 o Al2, en<br>caso de avería de un sensor la<br>retroacción la realiza<br>automáticamente el sensor<br>al taronationAl1<br>Al1/Al2Al1/Al2                                                                                                    |   |                  | 0-10 bares                            | 0-50 bares          |            |
| 0-25 bares<br>0-50 bares<br>Nivel<br>Ultrasonidos: 0-15 m<br>Piezométrico: 0-10 m<br>Temperatura<br>-200 + 850 °C<br>Caudal<br>DN80 3,62-181 m³/h<br>DN105 5,65-283 m³/h<br>DN105 5,65-283 m³/h<br>DN105 0,22,6-1131 m³/h<br>DN120 22,6-1131 m³/h<br>DN200 22,6-1131 m³/h<br>DN200 22,6-1131 m³/h <b< th=""><th></th><th></th><th>0-16 bares</th><th></th><th></th></b<>               |   |                  | 0-16 bares                            |                     |            |
| 0-50 bares<br>Nivel<br>Ultrasonidos: 0-15 m<br>Piezométrico: 0-10 m<br>Temperatura<br>-200 + 850 °C<br>Caudal<br>DN80 3,62-181 m³/h<br>DN105 5,65-283 m³/h<br>DN125 8,84-442 m³/h<br>DN150 12,7-637 m³/h<br>DN250 35,3-1727 m³/hPiezométrico:<br>A<br>DN250 35,3-1727 m³/h5CONTR. NIVELDispositivo utilizado para el control<br>bajo nivel/presóstato de mínima<br>conectados a los bornes dedicados<br>HIGH (22), LOW(23) y COM(24).NINGUNA<br>PRES./INT. DE NIVEL<br>TRES SONDASPRES./INT.<br>D RES./INT. DE NIVEL<br>TRES SONDAS6SENSIB. SONDASRegulación de la sensibilidad de las<br>sondas según la conductibilidad de<br>agua.5-100 kOhmios50 kOhmios7RETROACCIÓNConfiguración de la señal analógica<br>utilizada como retroacción del<br>sistema.<br>Si está seleccionado Al1 o Al2, en<br>caso de avería de un sensor la<br>retroacción la realiza<br>automáticamente el sensor<br>alternativoA11<br>A12A11/Al2                                                                                                    |   |                  | 0-25 bares                            | Ultras. 0-15 m      |            |
| Nivel<br>Ultrasonidos: 0-15 m<br>Piezométrico: 0-10 m<br>Temperatura<br>-200 + 850 °C<br>Caudal<br>DN80 3,62-181 m³/h<br>DN125 8,84-442 m³/h<br>DN125 8,84-442 m³/h<br>DN150 12,7-637 m³/h<br>DN200 22,6-1131 m³/h<br>DN200 22,6-1131 m³/h<br>DN200 35,3-1727 m³/hNINGUNA<br>PRES./INT. DE NIVEL<br>TRES SONDASPRES./INT.<br>DE NIVEL5CONTR. NIVELDispositivo utilizado para el control<br>bajo nivel/presóstato de mínima<br>conectados a los bornes dedicados<br>HIGH (22), LOW(23) y COM(24).NINGUNA<br>PRES./INT. DE NIVEL<br>TRES SONDASPRES./INT.<br>DE NIVEL6SENSIB. SONDASRegulación de la sensibilidad de las<br>sondas según la conductibilidad del<br>agua.5-100 kOhmios50 kOhmios7RETROACCIÓNConfiguración de la señal analógica<br>utilizada como retroacción del<br>sis está seleccionado Al1 o Al2, en<br>caso de avería de un sensor la<br>retroacción la realiza<br>automáticamente el sensor<br>al ternativoAl1<br>Al1/Al2Al1/Al2                                                                                                    |   |                  | 0-50 bares                            | Piezom. 0-10 m      |            |
| Image: space of the second second s |   |                  | Nivel                                 |                     |            |
| Piezométrico: 0-10 m<br>Temperatura<br>-200 + 850 °C<br>Gaudal<br>DN80 3,62-181 m³/h<br>DN100 5,65-283 m³/h<br>DN105 5,65-283 m³/h<br>DN125 8,84-442 m³/h<br>DN125 8,84-442 m³/h<br>DN125 12,7-637 m³/h<br>DN200 22,6-1131 m³/h<br>DN250 35,3-1727 m³/hHistory<br>PRES./INT.<br>PRES./INT. DE NIVEL<br>TRES SONDASPRES./INT.<br>DE NIVEL<br>DE NIVEL<br>TRES SONDAS5CONTR. NIVELDispositivo utilizado para el control<br>bajo nivel/baja presión mediante<br>sondas/interruptor de<br>nivel/presóstato de mínima<br>conectados a los bornes dedicados<br>HIGH (22), LOW(23) y COM(24).NINGUNA<br>PRES./INT. DE NIVEL<br>TRES SONDASPRES./INT.<br>DE NIVEL<br>TRES SONDAS6SENSIB. SONDASRegulación de la sensibilidad de las<br>sondas según la conductibilidad del<br>agua.5-100 kOhmios50 kOhmios7RETROACCIÓNConfiguración de la señal analógica<br>utilizado como retroacción del<br>sistema.<br>Si setá seleccionado Al1 o Al2, en<br>caso de avería de un sensor la<br>retroacción la realiza<br>automáticamente el sensor<br>alternativoAl1Al1/Al2                                                                                                    |   |                  | Ultrasonidos: 0-15 m                  |                     |            |
| Image: Image:  |   |                  | Piezométrico: 0-10 m                  |                     |            |
| -200 + 850 °C<br>Caudal<br>DN80 3,62-181 m³/h<br>DN105 5,65-283 m³/h<br>DN125 8,84-442 m³/h<br>DN150 12,7-637 m³/h<br>DN250 35,3-1727 m³/h-5CONTR. NIVELDispositivo utilizado para el control<br>bajo nivel/presóstato de mínima<br>conectados a los bornes dedicados<br>HIGH (22), LOW(23) y COM(24).NINGUNA<br>PRES./INT. DE NIVEL<br>TRES SONDASPRES./INT.<br>DE NIVEL6SENSIB. SONDASRegulación de la sensibilidad de las<br>sondas según la conductibilidad del<br>agua.5-100 kOhmios50 kOhmios7RETROACCIÓNConfiguración de la señal analógica<br>utilizada como retroacción del<br>sistema.<br>Si está seleccionado Al1 o Al2, en<br>caso de avería de un sensor la<br>retroacción la realiza<br>automáticamente el sensor<br>altarnativoAl1<br>Al2Al1/Al2                                                                                                    |   |                  | Temperatura                           |                     |            |
| Caudal<br>DN80 3,62-181 m³/h<br>DN100 5,65-283 m³/h<br>DN125 8,84-442 m³/h<br>DN125 8,84-442 m³/h<br>DN150 12,7-637 m³/h<br>DN200 22,6-1131 m³/h<br>DN200 23,3-1727 m³/hHere is a second second se                 |   |                  | -200 + 850 °C                         |                     |            |
| DN80 3,62-181 m³/h<br>DN100 5,65-283 m³/h<br>DN125 8,84-442 m³/h<br>DN125 8,84-442 m³/h<br>DN125 8,84-442 m³/h<br>DN125 0 22,6-1131 m³/h<br>DN200 22,6-1131 m³/h<br>DN200 35,3-1727 m³/hNINGUNA<br>PRES./INT. DE NIVEL<br>TRES SONDASPRES./INT.<br>DE NIVEL<br>TRES SONDAS5CONTR. NIVELDispositivo utilizado para el control<br>bajo nivel/baja presión mediante<br>sondas/interruptor de<br>nivel/presóstato de mínima<br>conectados a los bornes dedicados<br>HIGH (22), LOW(23) y COM(24).NINGUNA<br>PRES./INT. DE NIVEL<br>TRES SONDASPRES./INT.<br>DE NIVEL<br>TRES SONDAS6SENSIB. SONDASRegulación de la sensibilidad de las<br>sondas según la conductibilidad del<br>agua.5-100 kOhmios50 kOhmios7RETROACCIÓNConfiguración de la señal analógica<br>sistema.<br>Si está seleccionado Al1 o Al2, en<br>caso de avería de un sensor la<br>retroacción la realiza<br>automáticamente el sensor<br>alternativoAl1<br>Al2<br>Al1/Al2Al1/Al2                                                                                                    |   |                  | Caudal                                |                     |            |
| DN100 5,65-283 m³/h<br>DN125 8,84-442 m³/h<br>DN150 12,7-637 m³/h<br>DN200 22,6-1131 m³/h<br>DN200 22,6-1131 m³/h<br>DN250 35,3-1727 m³/hResult and the second second se               |   |                  | DN80 3,62-181 m³/h                    |                     |            |
| DN125 8,84-442 m³/h<br>DN150 12,7-637 m³/h<br>DN200 22,6-1131 m³/h<br>DN250 35,3-1727 m³/hNINGUNA<br>PRES./INT. DE NIVELPRES./INT.<br>DE NIVEL5CONTR. NIVELDispositivo utilizado para el control<br>bajo nivel/baja presión mediante<br>sondas/interruptor de<br>nivel/presóstato de mínima<br>conectados a los bornes dedicados<br>HIGH (22), LOW(23) y COM(24).NINGUNA<br>PRES./INT. DE NIVEL<br>TRES SONDASPRES./INT.<br>DE NIVEL6SENSIB. SONDASRegulación de la sensibilidad de las<br>sondas según la conductibilidad del<br>agua.5-100 kOhmios50 kOhmios7RETROACCIÓNConfiguración de la señal analógica<br>utilizada como retroacción del<br>sistema.<br>Si está seleccionado Al1 o Al2, en<br>caso de avería de un sensor la<br>retroacción la realiza<br>automáticamente el sensor<br>alternativoAl1<br>Al2Al1/Al2                                                                                                    |   |                  | DN100 5.65-283 m <sup>3</sup> /h      |                     |            |
| DN150 12,7-637 m³/h<br>DN200 22,6-1131 m³/h<br>DN250 35,3-1727 m³/hNINGUNA<br>PRES./INT. DE NIVEL<br>TRES SONDASPRES./INT.<br>DE NIVEL<br>DE NIVEL<br>TRES SONDAS6SENSIB. SONDASRegulación de la sensibilidad de las<br>sondas según la conductibilidad del<br>agua.5-100 kOhmios50 kOhmios7RETROACCIÓNConfiguración de la señal analógica<br>utilizada como retroacción del<br>sistema.<br>Si está seleccionado Al1 o Al2, en<br>caso de avería de un sensor la<br>retroacción la realiza<br>automáticamente el sensor<br>alternativoAl1<br>Al2Al1/Al2                                                                                                    |   |                  | DN125 8.84-442 m <sup>3</sup> /h      |                     |            |
| DN200 22,6-1131 m³/h<br>DN250 35,3-1727 m³/hNINGUNA<br>PRES./INT. DE NIVEL<br>TRES SONDASPRES./INT.<br>DE NIVEL<br>DE NIVEL<br>TRES SONDASPRES./INT.<br>DE NIVEL<br>TRES SONDAS6SENSIB. SONDASRegulación de la sensibilidad de las<br>sondas según la conductibilidad del<br>agua.5-100 kOhmios50 kOhmios7RETROACCIÓNConfiguración de la señal analógica<br>utilizada como retroacción del<br>sistema.<br>Si está seleccionado Al1 o Al2, en<br>caso de avería de un sensor la<br>retroacción la realiza<br>automáticamente el sensor<br>alternativoAl1<br>Al2Al1/Al2                                                                                                    |   |                  | DN150 12.7-637 m <sup>3</sup> /h      |                     |            |
| 5       CONTR. NIVEL       Dispositivo utilizado para el control bajo nivel/baja presión mediante sondas/interruptor de nivel/presóstato de mínima conectados a los bornes dedicados HIGH (22), LOW(23) y COM(24).       NINGUNA PRES./INT. DE NIVEL TRES SONDAS       DE NIVEL         6       SENSIB. SONDAS       Regulación de la sensibilidad de las sondas según la conductibilidad del agua.       5-100 kOhmios       50 kOhmios         7       RETROACCIÓN       Configuración de la señal analógica utilizada como retroacción del sistema.       Al1       Al2         8       Si está seleccionado Al1 o Al2, en caso de avería de un sensor la retroacción la realiza automáticamente el sensor       Al1/Al2       Al1/Al2                                                                                                    |   |                  | DN200 22 6-1131 m <sup>3</sup> /h     |                     |            |
| 5       CONTR. NIVEL       Dispositivo utilizado para el control bajo nivel/baja presión mediante sondas/interruptor de nivel/presóstato de mínima conectados a los bornes dedicados HIGH (22), LOW(23) y COM(24).       NINGUNA       PRES./INT. DE NIVEL TRES SONDAS       DE NIVEL         6       SENSIB. SONDAS       Regulación de la sensibilidad de las sondas según la conductibilidad del agua.       5-100 kOhmios       50 kOhmios         7       RETROACCIÓN       Configuración de la señal analógica utilizada como retroacción del sistema.       Al1       Al2         8       Setá seleccionado Al1 o Al2, en caso de avería de un sensor la retroacción la realiza automáticamente el sensor       Al1/Al2       Al1/Al2                                                                                                    |   |                  | DN250 35.3-1727 m <sup>3</sup> /h     |                     |            |
| bajo nivel/baja presión mediante<br>sondas/interruptor de<br>nivel/presóstato de mínima<br>conectados a los bornes dedicados<br>HIGH (22), LOW(23) y COM(24).PRES./INT. DE NIVEL<br>TRES SONDASDE NIVEL<br>DE NIVEL6SENSIB. SONDASRegulación de la sensibilidad de las<br>sondas según la conductibilidad del<br>agua.5-100 kOhmios50 kOhmios7RETROACCIÓNConfiguración de la señal analógica<br>utilizada como retroacción del<br>sistema.<br>Si está seleccionado Al1 o Al2, en<br>caso de avería de un sensor la<br>retroacción la realiza<br>automáticamente el sensor<br>alternativoAl1<br>Al2Al1/Al2                                                                                                    | 5 | CONTR. NIVEL     | Dispositivo utilizado para el control | NINGUNA             | PRES./INT. |
| sondas/interruptor de<br>nivel/presóstato de mínima<br>conectados a los bornes dedicados<br>HIGH (22), LOW(23) y COM(24).TRES SONDAS6SENSIB. SONDASRegulación de la sensibilidad de las<br>sondas según la conductibilidad del<br>agua.5-100 kOhmios50 kOhmios7RETROACCIÓNConfiguración de la señal analógica<br>utilizada como retroacción del<br>sistema.<br>Si está seleccionado Al1 o Al2, en<br>caso de avería de un sensor la<br>retroacción la realiza<br>automáticamente el sensor<br>alternativoAl1<br>Al2Al1/Al2                                                                                                    |   |                  | bajo nivel/baja presión mediante      | PRES./INT. DE NIVEL | DE NIVEL   |
| nivel/presóstato de mínima<br>conectados a los bornes dedicados<br>HIGH (22), LOW(23) y COM(24).5-100 kOhmios6SENSIB. SONDASRegulación de la sensibilidad de las<br>sondas según la conductibilidad del<br>agua.5-100 kOhmios50 kOhmios7RETROACCIÓNConfiguración de la señal analógica<br>utilizada como retroacción del<br>sistema.<br>Si está seleccionado Al1 o Al2, en<br>caso de avería de un sensor la<br>retroacción la realiza<br>automáticamente el sensor<br>alternativoAl1<br>Al2Al1/Al2                                                                                                    |   |                  | sondas/interruptor de                 | TRES SONDAS         |            |
| 6       SENSIB. SONDAS       Regulación de la sensibilidad de las sondas según la conductibilidad del agua.       5-100 kOhmios       50 kOhmios         7       RETROACCIÓN       Configuración de la señal analógica utilizada como retroacción del sistema. Si setá seleccionado Al1 o Al2, en caso de avería de un sensor la retroacción la realiza automáticamente el sensor alternativo       Al1       Al1/Al2                                                                                                    |   |                  | nivel/presóstato de mínima            |                     |            |
| Image: marked service of the service of the servic                |   |                  | conectados a los bornes dedicados     |                     |            |
| 6       SENSIB. SONDAS       Regulación de la sensibilidad de las sondas según la conductibilidad del agua.       5-100 kOhmios       50 kOhmios         7       RETROACCIÓN       Configuración de la señal analógica utilizada como retroacción del sistema.       Al1       Al1/Al2         Si está seleccionado Al1 o Al2, en caso de avería de un sensor la retroacción la realiza automáticamente el sensor       Al1/Al2       Al1/Al2                                                                                                    |   |                  | HIGH (22), LOW(23) y COM(24).         |                     |            |
| 7     RETROACCIÓN     Configuración de la señal analógica<br>utilizada como retroacción del<br>sistema.     Al1     Al1/Al2       7     RETROACCIÓN     Configuración de la señal analógica<br>utilizada como retroacción del<br>sistema.     Al1     Al1/Al2       8     Si está seleccionado Al1 o Al2, en<br>caso de avería de un sensor la<br>retroacción la realiza<br>automáticamente el sensor     Al1/Al2                                                                                                    | 6 | SENSIB. SONDAS   | Regulación de la sensibilidad de las  | 5-100 kOhmios       | 50 kOhmios |
| agua.     agua.       7     RETROACCIÓN     Configuración de la señal analógica<br>utilizada como retroacción del<br>sistema.     Al1     Al1/Al2       Si está seleccionado Al1 o Al2, en<br>caso de avería de un sensor la<br>retroacción la realiza<br>automáticamente el sensor     Al1/Al2     Al1/Al2                                                                                                    |   |                  | sondas según la conductibilidad del   |                     |            |
| 7       RETROACCIÓN       Configuración de la señal analógica<br>utilizada como retroacción del       Al1       Al1/Al2         3       sistema.       Al1/Al2       Al1/Al2         5       está seleccionado Al1 o Al2, en<br>caso de avería de un sensor la<br>retroacción la realiza<br>automáticamente el sensor       Al1/Al2                                                                                                    |   |                  | agua.                                 |                     |            |
| utilizada como retroacción del Al2<br>sistema. Al1/Al2<br>Si está seleccionado Al1 o Al2, en<br>caso de avería de un sensor la<br>retroacción la realiza<br>automáticamente el sensor                                                                                                    | 7 | RETROACCIÓN      | Configuración de la señal analógica   | Al1                 | AI1/AI2    |
| sistema. Al1/Al2<br>Si está seleccionado Al1 o Al2, en<br>caso de avería de un sensor la<br>retroacción la realiza<br>automáticamente el sensor                                                                                                    |   |                  | utilizada como retroacción del        | AI2                 |            |
| Si está seleccionado Al1 o Al2, en<br>caso de avería de un sensor la<br>retroacción la realiza<br>automáticamente el sensor                                                                                                    |   |                  | sistema.                              | AI1/AI2             |            |
| caso de avería de un sensor la<br>retroacción la realiza<br>automáticamente el sensor<br>alternativo                                                                                                    |   |                  | Si está seleccionado Al1 o Al2, en    |                     |            |
| retroacción la realiza<br>automáticamente el sensor                                                                                                    |   |                  | caso de avería de un sensor la        |                     |            |
| automáticamente el sensor                                                                                                    |   |                  | retroacción la realiza                |                     |            |
| alternativo                                                                                                    |   |                  | automáticamente el sensor             |                     |            |
| alternativo                                                                                                    |   |                  | alternativo                           |                     |            |

### Regulación sensibilidad sondas

La regulación se obtiene configurando el valor de sensibilidad. Para efectuar una nueva regulación actuar de la siguiente manera:

Verificar que el nivel del agua cubra las sondas.

Asegurarse de que el retardo RET. BAJO NIV. esté configurado en cero.

Variar ligeramente el valor de sensibilidad hasta que se encienda el led rojo "BAJO NIVEL" y aparezca el mensaje de alarma correspondiente.

Aumentar ligeramente el valor numérico de la sensibilidad hasta que se apague el led rojo "BAJO NIVEL".

### 6.2.2 UMBRALES START/STOP DE LAS BOMBAS

Nota: los parámetros UMBRALES se pueden configurar solamente mediante sistema con sensor de presión o nivel.

Los umbrales se deben configurar teniendo en cuenta las prestaciones hidráulicas de la bomba (curva Q-H) y el tipo de instalación.

| Fase | Pantalla          | Comentario                           | Campo | Default |
|------|-------------------|--------------------------------------|-------|---------|
| 0    | UMBRALES          | Aplicación con presión / nivel       |       |         |
| 1    |                   | Umbral (presión/nivel) de stop (OFF) | 0 FS  | +3,50   |
| I    | ONIBICAL STOL 11  | para la bomba 1                      | 015   | bares   |
| 2    |                   | Umbral (presión/nivel) de puesta en  | 0 55  | +2,70   |
| Z    | UNIBRAL START PT  | marcha (ON) para la bomba 1          | U F3  | bares   |
| 2    |                   | Umbral (presión/nivel) de stop (OFF) | 0 55  | +3,40   |
| J    | UNIBRAL STOP PZ   | para la bomba 2                      | 0 F3  | bares   |
| 4    | LINARRAL START P2 | Umbral (presión/nivel de puesta en   | 0 55  | +2,60   |
| 4    | ONIBIAL START 12  | marcha (ON) para la bomba 2          | 015   | bares   |
| 5    |                   | Umbral (presión/nivel) de stop (OFF) | 0 55  | +3,30   |
| 5    | UNBRAL STOP PS    | para la bomba 3                      | 0 F3  | bares   |
| 6    | LINADDAL STADT DO | Umbral (presión/nivel) de puesta en  | 0 55  | +2,50   |
|      | UNIDRAL START PS  | marcha (ON) para la bomba 3          | 015   | bares   |

### 6.2.3 INTERCAMBIO CÍCLICO PUESTA EN MARCHA BOMBAS

| Fase | Pantalla                 | Comentario                                                                                                    | Campo          | Default |
|------|--------------------------|----------------------------------------------------------------------------------------------------|----------------|---------|
| 0    | INTERCAMBIO CÍCLICO      |                                                                                                    |                |         |
| 1    | INTERCAMBIO CÍCLICO      | Habilitación del intercambio cíclico.<br>Seleccionar Sí para activar el intercambio cíclico<br>de las bombas. El intercambio cíclico<br>automático se realiza cada vez que se pone en<br>marcha el grupo después de una parada en<br>automático.<br>La bomba piloto, si está presente, no está<br>sujeta al intercambio cíclico y, por lo tanto, es<br>siempre la primera en ponerse en marcha. | SÍ<br>NO       | SÍ      |
| 2    | PRIMERA B. START         | Programar la bomba de servicio que se desea<br>que sea la primera en ponerse en marcha<br>después del encendido eléctrico del grupo.<br>En los sistemas con bomba piloto, como esta<br>última se denomina P1, la primera bomba de<br>servicio que se puede programar es<br>exclusivamente la P2 o la P3.                                                                                        | P1<br>P2<br>P3 | P1      |
| 3    | TIEMPO DE<br>INTERCAMBIO | En caso de que no se realice un intercambio<br>cíclico en automático (el grupo no ha podido<br>pararse nunca) después del tiempo<br>programado se efectúa un intercambio cíclico<br>"forzado" de las bombas de servicio (bomba<br>piloto excluida).<br>Para deshabilitar esta función programar Oh.                                                                                             | 0 h<br>1÷12 h  | 0 h     |

NOTA: si está presente, la bomba piloto no está implicada en el intercambio cíclico, es la primera en ponerse en marcha, permanece encendida al poner en marcha las bombas de servicio y es la última en apagarse.

### 6.2.4 TEMPORIZACIONES

Las temporizaciones están activadas tanto con el sistema de presóstatos como con el sistema de sensores.

| Fase | Pantalla          | Comentario                                                                                                    | Campo    | Default |
|------|-------------------|----------------------------------------------------------------------------------------------------|----------|---------|
| 0    | TEMPORIZACIONES   |                                                                                                    |          |         |
| 1    | RET. START P1     | Retardo en la puesta en marcha P1<br>(bomba piloto incluida). El cálculo de la<br>temporización inicia cuando el<br>presóstato/sensor envía la demanda de<br>puesta en marcha.                      | 0100 s   | 3 s     |
| 2    | RET. START P2-P3  | Tiempo de retardo puesta en marcha P2<br>- P3. El cálculo del tiempo inicia cuando<br>el presóstato/sensor envía la demanda<br>de puesta en marcha.                                                 | 0100 s   | 5 s     |
| n    | RET. STOP P1      | Tiempo de retardo parada P1 (bomba<br>piloto incluida).<br>El cálculo del tiempo inicia cuando el<br>presóstato/sensor envía la demanda de<br>apagado.                                              | 0100 s   | 5 s     |
| 4    | RET. STOP P2-P3   | Tiempo de retardo parada bombas P2-<br>P3. El tiempo inicia cuando el<br>presóstato/sensor envía la demanda de<br>apagado.                                                                          | 0100 s   | 3 s     |
| 5    | TIEMPOS REDUCIDOS | Se puede programar solamente en el<br>sistema con sensor.<br>Reducción a la mitad de los tiempos<br>programados anteriormente en caso de<br>variación excesiva de presión/nivel/etc<br>del sistema. | SÍ<br>NO | NO      |

### 6.2.5 AUTOPRUEBA PERIÓDICA

En los sistemas sujetos a largos periodos de inactividad se aconseja realizar una prueba automática periódica (autoprueba) de funcionamiento para comprobar las prestaciones del grupo.

En cualquier caso, la autoprueba no puede sustituir un mantenimiento programado que se debe realizar periódicamente. Se aconseja una frecuencia de tipo semanal.

Para activar la demanda de prueba se puede utilizar el reloj interior de la tarjeta o un mando exterior. Cuando se habilite la autoprueba, el relé de alarma estará configurado automáticamente para el mando de la electroválvula.

Además es necesario asegurarse de que el parámetro CONFIG. IN. AUX3 en el MENÚ IN/OUT DIGITALES esté configurado como B.F.C.

| Fase | Pantalla   | Comentario                                | Campo         | Default       |
|------|------------|-------------------------------------------|---------------|---------------|
| 0    | AUTOPRUEBA |                                           |               |               |
| 1    | MANDO      | Fuente del mando de autoprueba.           | DESHABILITADO | DESHABILITADO |
|      | AUTOP.     | Las configuraciones posibles son:         | RELOJ INT.    |               |
|      |            | Deshabilitada: la autoprueba está         | MANDO EXT.    |               |
|      |            | inhibida.                                 |               |               |
|      |            | Reloj int.: la autoprueba se activa en el |               |               |
|      |            | día y a la hora requeridos mediante el    |               |               |
|      |            | reloj interior de la tarjeta SM30 BSETF3. |               |               |
|      |            | Mando ext.: la autoprueba se activa       |               |               |
|      |            | mediante mando exterior conectado a la    |               |               |
|      |            | entrada digital AUX1.                     |               |               |

| 2 | DÍA     | Programación del día de ejecución de la<br>autoprueba (parámetro activo sólo si la<br>fuente del mando está configurada en<br>RELOJ INT.).        | LUN<br>DOM | LUNES |
|---|---------|----------------------------------------------------------------------------------------------------|------------|-------|
| 3 | HORA    | Programación de la hora de ejecución de<br>la autoprueba (parámetro activo sólo si<br>la fuente del mando está configurada en<br>RELOJ INT.).     | 024 h      | 10    |
| 4 | MINUTOS | Programación de los minutos de<br>ejecución de la autoprueba (parámetro<br>activo sólo si la fuente del mando está<br>configurada en RELOJ INT.). | 060 min    | 00    |

### Cómo iniciar la autoprueba

La autoprueba periódica se activa mediante:

- un mando exterior, conectado a la entrada digital AUX1

- 0
- el reloj interior de la tarjeta.

Si la demanda llega durante el funcionamiento de las bombas, la autoprueba se pondrá en espera y a intervalos regulares aparecerá el mensaje:

| AUTOMÁTICO       |  |  |  |
|------------------|--|--|--|
| AUTOP. EN ESPERA |  |  |  |

Cuando todas las bombas del grupo estén apagadas, la autoprueba iniciará con el siguiente mensaje:

| AUTOPRUEBA P1 |             |  |  |
|---------------|-------------|--|--|
| Al1           | +###.## bar |  |  |

Durante la pausa entre la prueba de una bomba y la siguiente, aparece el siguiente mensaje:

| PAUSA AUTOPRUEBA |           |  |  |
|------------------|-----------|--|--|
| Al1 +#7          | ##.## bar |  |  |

En caso de que el resultado de la autoprueba sea negativo, aparecerá el siguiente mensaje:

| AUTOMÁTICO          |
|---------------------|
| AUTOP. FRACASADA P# |

### Fases de ejecución de la autoprueba

La prueba está subdividida en las secuencias:

- a) Recepción del comando.
- b) Apertura de la electroválvula en el grupo mediante comando del relé ELECTROVÁLVULA.
- c) Puesta en marcha de la primera bomba.
- d) Cierre de la electroválvula.
- e) Parada después de dos minutos de la bomba que se está probando.
- f) Un minuto de espera.
- g) Ejecución prueba bomba siguiente.

#### Cuándo la autoprueba se considera fracasada

Si durante la autoprueba (cualquiera que sea la bomba en funcionamiento) se activa el Bulbo Fuera de Curva (B.F.C.), instalado en el grupo, la autoprueba se interrumpe definitivamente y el grupo vuelve a funcionar de modo automático.

En la pantalla aparece el mensaje AUTOP. FRACASADA P#.

La activación del B.F.C. tendrá un retardo correspondiente al tiempo programado en el parámetro RET IN AUX3.

#### Cómo interrumpir la autoprueba

Para interrumpir la autoprueba pulsar la tecla P3 (ESC).

### 6.2.6 COMPENSACIÓN DE LAS PÉRDIDAS DE CARGA

A veces en las instalaciones se produce una disminución de presión causada por las pérdidas de carga distribuidas a lo largo de las tuberías, que crecen a medida que aumenta el caudal de agua requerido.

| Fase | Pantalla     | Comentario                                                                                                    | Campo        | Default         |
|------|--------------|----------------------------------------------------------------------------------------------------|--------------|-----------------|
| 0    | Compensación | Está disponible solamente en los<br>sistemas con sensor de presión.                                                                                                    |              |                 |
| 1    | UMBRAL COMP. | Habilitación compensación pérdidas de<br>carga con incremento de los umbrales<br>de start y stop en bares para las bombas<br>posteriores a la primera.<br>Programando la presión = 0 bares, la<br>función está deshabilitada. | 000,00 bares | 000,00<br>bares |

Para compensar las pérdidas de carga de la instalación es posible habilitar un control que suministra una presión proporcional a la carga. No se realiza la medición directa del flujo, sino que se considera que sea proporcional al número de bombas encendidas.

Al encender cada bomba de servicio, después de la primera, los umbrales SUP e INF se incrementan según el valor indicado en el parámetro UMBRAL COMP.

La bomba piloto está deshabilitada.

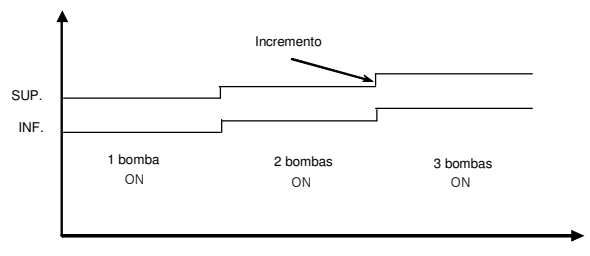

Umbrales variables para compensación pérdidas de carga

# 6.2.7 PROGRAMACIÓN DEL RELÉ DE ALARMA

La tarjeta SM30 BSETF3 dispone de un relé de alarma de salida que se activa en el modo y para el tipo de alarmas que se describen a continuación.

El relé de alarma está disponible, y se puede programar, única y exclusivamente si la función AUTOPRUEBA no está habilitada.

Si la AUTOPRUEBA está habilitada, los parámetros descritos a continuación no se visualizarán.

| Fase | Pantalla           | Comentario                                                                                                    | Campo                | Default    |
|------|--------------------|----------------------------------------------------------------------------------------------------|----------------------|------------|
| 0    | relé de Alarma     |                                                                                                    |                      |            |
| 1    | RET. RELÉ ON       | Retardo en segundos activación del<br>Relé de alarma                                                                                                    | 060 s                | 0 s        |
| 2    | RET. RELÉ OFF      | Retardo en segundos desactivación del<br>Relé de alarma                                                                                                    | 060 s                | 0 s        |
| 3    | LÓGICA DEL RELÉ    | Activa: por evento = ON;<br>contacto abierto en caso de alarma<br>Pasiva: por evento = OFF;<br>contacto cerrado en caso de alarma                             | ACTIVA<br>PASIVA     | PASIVA     |
| 4    | DESACTIV. RELÉ     | Automático al cesar la alarma o<br>manualmente con la tecla P3 (ESC)                                                                                          | AUTOMÁTICO<br>MANUAL | AUTOMÁTICO |
| 5    | RELÉ ON TÉRMICO    | ALARMA RELÉ TÉRMICO BOMBA<br>Activa el relé de alarma por<br>accionamiento de un relé térmico/ptc<br>de cualquier bomba activa.                               | sí<br>NO             | SÍ         |
| 6    | RELÉ ON NIVEL      | ALARMA BAJO NIVEL<br>Activa el relé de alarma por bajo<br>nivel/presión en aspiración mediante<br>sondas/interruptor de nivel/presóstato<br>mín.              | SÍ<br>NO             | SÍ         |
| 7    | RELÉ ON SENSOR     | ALARMA SENSOR<br>Activa el relé por avería de los sensores<br>activados.                                                                                      | SÍ<br>NO             | SÍ         |
| 8    | RELÉ ON B.F.C.     | ALARMA B.F.C.<br>Activa el relé por alarma de Bulbo<br>Fuera de Curva (B.F.C. conectado a la<br>entrada digital AUX3, que se debe<br>configurar como B.F.C.). | SÍ<br>NO             | NO         |
| 9    | RELÉ ON AL. EXT.   | ALARMA AVERÍA EXTERIOR<br>Activa el relé por alarma exterior<br>procedente de entrada digital AUX2.                                                           | SÍ<br>NO             | NO         |
| 10   | RELÉ ON P. MÁX.    | ALARMA PRESIÓN MÁX.<br>Activa el relé por alarma de presión<br>máxima procedente de entrada digital<br>AUX1 o UMBRAL P. MÁX.                                  | SÍ<br>NO             | NO         |
| 11   | RELÉ ON U. P. MÍN. | ALARMA UMBRAL MÍNIMO<br>Activa el relé por alarma umbral<br>presión mínima.                                                                                   | SÍ<br>NO             | NO         |

# 6.2.8 PROGRAMACIÓN DE ALARMAS

| Fase | Pantalla             | Comentario                                                                                                    | Campo                                     | Default         |
|------|----------------------|----------------------------------------------------------------------------------------------------|-------------------------------------------|-----------------|
| 0    | ALARMAS              |                                                                                                    |                                           |                 |
| 1    | UMBRAL PR. MÍN.      | ALARMA PRES. MÍN.<br>Función disponible solamente en el<br>sistema con sensor de presión.<br>Configurar el valor de presión mínima<br>debajo del cual el sistema interrumpe el<br>funcionamiento de las bombas.<br>El control del sistema se realiza<br>solamente si está activada por lo menos<br>una bomba.<br>Para deshabilitar, introducir el valor de<br>presión = 0 bares. | 0FS bares                                 | 0 bares         |
| 2    | RET. UMB. P. MÍN.    | Función disponible solamente en el<br>sistema con sensor de presión y<br>solamente si la alarma correspondiente<br>está habilitada (parámetro anterior).<br>Tiempo de retardo en segundos en la<br>activación de bloqueo por presión<br>mínima.                                                                                                    | 0200 s                                    | 20 s            |
| 3    | UMBRAL P. MÁX.       | ALARMA PRESIÓN MÁX.<br>Función disponible solamente en el<br>sistema con sensor.<br>Presión máxima más allá de la cual<br>todas las bombas activas se apagan.<br>Para deshabilitar, introducir el valor de<br>presión = 0 bares.                                                                                                    | 0FS bares                                 | 0 bares         |
| 4    | RET. PRES. MÁX.      | Función disponible solamente en el<br>sistema con sensor y si la alarma<br>correspondiente está habilitada<br>(parámetro anterior).<br>Retardo en segundos en la activación de<br>bloqueo por superación de la presión<br>máxima.                                                                                                    | 010 s                                     | 0 s             |
| 5    | NOMBRE AL. EXT.      | ALARMA AVERÍA EXTERIOR<br>Configuración de la indicación de la<br>alarma exterior conectada a la entrada<br>digital AUX2. Habitualmente una<br>alarma de sobretemperatura o<br>sobretensión, producida por un<br>dispositivo de control exterior.                                                                                                    | S.TEMPERATURA<br>S.TENSIÓN<br>AL.EXTERIOR | S. TENSIÓN      |
| 6    | AL. R. TÉRMICO<br>P1 | ALARMA RELÉ TÉRMICO P1<br>Activación de la protección térmica /<br>PTC bomba 1                                                                                                    | RELÉ TÉRMICO<br>PTC<br>DESHABILITADO      | RELÉ<br>TÉRMICO |
| 7    | AL. R. TÉRMICO<br>P2 | ALARMA RELÉ TÉRMICO P2<br>Activación de la protección térmica /<br>PTC bomba 2                                                                                                    | Relé térmico<br>PTC<br>DESHABILITADO      | RELÉ<br>TÉRMICO |
| 8    | AL. R. TÉRMICO<br>P3 | ALARMA RELÉ TÉRMICO P3<br>Activación de la protección térmica /<br>PTC bomba 3                                                                                                    | RELÉ TÉRMICO<br>PTC<br>DESHABILITADO      | RELÉ<br>TÉRMICO |

| 9  | AL. BAJO NIV.     | ALARMA BAJO NIVEL<br>Activación de la protección hardware de<br>bajo nivel/presión en aspiración<br>Del circuito sondas HIGH, LOW y COM a<br>los bornes 22 – 23 – 24                  | SÍ<br>NO | sí   |
|----|-------------------|----------------------------------------------------------------------------------------------------|----------|------|
| 10 | RET. BAJO NIV.    | Tiempo de retardo en segundos<br>bloqueo bombas por activación<br>protección bajo nivel/presión en<br>aspiración.                                                                     | 10100 s  | 10 s |
| 11 | ALARMA B.F.C.     | ALARMA B.F.C.<br>Activación de la protección contra el<br>funcionamiento fuera de curva de la/las<br>bombas.<br>Señal procedente de bulbo B.F.C.<br>conectado a entrada digital AUX3. | SÍ<br>NO | SÍ   |
| 12 | RES. REGISTRO AL. | Resetea la memoria del Registro de<br>Alarmas.                                                                                                    | SÍ<br>NO | NO   |

### Calibrado Alarma Bulbo Fuera de Curva (B.F.C.):

El bulbo fuera de curva está situado en el colector de impulsión y se debe calibrar en el valor de presión mínima del sistema, unos 0,5 bares inferior al valor de presión de puesta en marcha de la última bomba. Configurar en cero el tiempo de retardo (parámetro RET. IN AUX3 en el MENÚ I/O DIGITALES) de la alarma de fuera de curva. Con la instalación bajo presión, mediante los puentes de by-pass situados en la tarjeta (véase el capítulo 4.2), inhibir el funcionamiento de las bombas.

Habilitar el grupo para el funcionamiento automático. Abrir lentamente una toma para bajar la presión en el colector de impulsión. A medida que la presión disminuye, se encenderán los leds de las bombas que no se ponen en marcha porque su funcionamiento está deshabilitado. Una vez alcanzado el valor de presión establecido (presión mínima), actuar sobre el tornillo de regulación (en sentido horario aumenta el umbral de activación, en sentido antihorario disminuye) presente en el bulbo para modificar el umbral de activación. El encendido del led rojo de anomalía y la activación de la alarma correspondiente en la pantalla indican el accionamiento de la protección.

Una vez finalizado el calibrado, restablecer el tiempo de retardo alarma B.F.C. (se aconsejan 20 segundos) en el parámetro RET. IN AUX3 en el MENÚ I/O DIGITALES).

| Fase | Pantalla        | Comentario                                                                                                    | Campo                                                  | Default           |
|------|-----------------|----------------------------------------------------------------------------------------------------|--------------------------------------------------------|-------------------|
| 0    | Noche/día       | Sólo para los sistemas con sensor                                                                                                    |                                                        |                   |
| 1    | función N/D     | Activación del cambio de umbrales en el<br>funcionamiento en modalidad N<br>(nocturno).<br>Se puede deshabilitar mediante el reloj<br>interior, un mando exterior conectado a<br>AUX3 o tanto mediante el reloj interior<br>como un mando exterior.                                                              | DESHABILITADO<br>RELOJ INT.<br>MANDO EXT.<br>INT. EXT. | DESHABILIT<br>ADO |
| 2    | VALOR N/D       | Valor de decremento del SET de presión en<br>el funcionamiento en modalidad N<br>(nocturno). Cuando se habilita el<br>funcionamiento nocturno, todos los<br>umbrales disminuyen según el valor<br>configurado en este parámetro.<br>La letra N aparece resaltada en la parte<br>superior derecha de la pantalla. | -FS0FS                                                 | -1,00 bares       |
| 3    | Hora inicio n/d | Programación de la hora de activación cambio N/D.                                                                                                    |                                                        |                   |
| 4    | MIN. INICIO N/D | Programación de los minutos de activación cambio N/D.                                                                                                    |                                                        |                   |
| 5    | Hora fin N/D    | Programación de la hora de desactivación cambio N/D.                                                                                                    |                                                        |                   |
| 6    | MIN. FIN N/D    | Programación de los minutos de desactivación cambio N/D.                                                                                                    |                                                        |                   |

# 6.2.10 PROGRAMACIÓN DE ENTRADAS / SALIDAS ANALÓGICAS

| Fase | Pantalla                | Comentario                                                                                                    | Campo                                                    | Default |
|------|-------------------------|----------------------------------------------------------------------------------------------------|----------------------------------------------------------|---------|
| 0    | in/out analóg.          | Sólo para los sistemas con sensor                                                                                                    |                                                          |         |
| 1    | TIPO SENS. AI1          | Tipo de transductor conectado a la<br>entrada analógica Al1 (si está<br>seleccionado en Sistema).                                                                                                    | 4-20 mA<br>0-20 mA<br>0-10 V<br>0-2 V                    | 4-20 mA |
| 2    | Calib. Cero Ai1         | Visible sólo si se ha seleccionado 4-<br>20mA.<br>Adquisición del cero entrada 4-20<br>mA.<br>El calibrado es posible solamente en<br>el rango 3,5 ÷ 4,5mA.<br>Si el calibrado tiene éxito, aparece el<br>mensaje CALIBRADO OK.<br>Si está fuera de rango, aparece el<br>mensaje CALIBRADO KO. | sí<br>NO                                                 | NO      |
| 3    | FILTRO AI1              | Filtro software (n.º de muestreos) de la señal analógica entrada Al1.                                                                                                    | 1199                                                     | 1       |
| 4    | UNIDAD DE MEDIDA<br>Al1 | Programación de la unidad de<br>medida en la entrada Al1.                                                                                                    | DESHABILITA<br>DO<br>bar<br>°C<br>m <sup>3</sup> /h<br>m | bar     |

| 5  | TIPO SENS. AI2          | Tipo de transductor conectado a la<br>entrada analógica Al2 (si está<br>seleccionado en Sistema).                                                                                                    | 4-20 mA<br>0-20 mA<br>0-10 V<br>0-2 V                    | 4-20 mA       |
|----|-------------------------|----------------------------------------------------------------------------------------------------|----------------------------------------------------------|---------------|
| 6  | CALIB. CERO AI2         | Visible sólo si se ha seleccionado 4-<br>20mA.<br>Adquisición del cero entrada 4-20<br>mA.<br>El calibrado es posible solamente en<br>el rango 3,5 ÷ 4,5mA.<br>Si el calibrado tiene éxito, aparece el<br>mensaje CALIBRADO OK.<br>Si está fuera de rango, aparece el<br>mensaje CALIBRADO KO. | SÍ<br>NO                                                 | NO            |
| 7  | FILTRO AI2              | Filtro software (n.º de muestreos) de la señal analógica entrada Al2.                                                                                                    | 1199                                                     | 1             |
| 8  | UNIDAD DE MEDIDA<br>Al2 | Programación de la unidad de<br>medida en la entrada Al2.                                                                                                    | DESHABILITA<br>DO<br>bar<br>°C<br>m <sup>3</sup> /h<br>m | bar           |
| 9  | Salida analógica        | Función que se puede atribuir a la salida analógica Out_A.                                                                                                    | DESHABILITA<br>DO<br>AI1<br>AI2                          | DESHABILITADO |
| 10 | TIPO DE SALIDA AN.      | Fondo escala salida analógica AO1.                                                                                                    | 4-20 mA<br>0-20 mA<br>0-10 V<br>0-2 V                    | 4-20 mA       |

### 6.2.11 PROGRAMACIÓN DE ENTRADAS / SALIDAS DIGITALES

| Fase | Pantalla         | Comentario                                                                                                | Campo                                          | Default           |
|------|------------------|----------------------------------------------------------------------------------------------------|------------------------------------------------|-------------------|
| 0    | IN/OUT DIGITALES |                                                                                                    |                                                |                   |
| 1    | Lógica pr1       | Borne 2 sólo si está habilitado el<br>funcionamiento con<br>presóstatos.                                  | NC / NO                                        | NC                |
| 2    | lógica pr2       | Borne 3 sólo si está habilitado el<br>funcionamiento con<br>presóstatos.                                  | NC/NO                                          | NC                |
| 3    | lógica pr3       | Borne 4 sólo si está habilitado el<br>funcionamiento con<br>presóstatos.                                  | NC / NO                                        | NC                |
| 4    | Config. In. Aux1 | Configuración entrada AUX1<br>como presóstato de presión<br>máx. o mando autoprueba<br>desde el exterior. | deshabilitado<br>Alta presión<br>Inicio Autop. | DESHABILITAD<br>O |
| 5    | Config. In. AUX2 | Configuración entrada AUX2<br>como asenso desde el exterior<br>(NO) o alarma desde el exterior<br>(NC).   | DESHABILITADO<br>ALARMA EXT.<br>ON/OFF EXT.    | DESHABILITAD<br>O |

| 6 | CONFIG. IN. AUX3 | Configuración entrada AUX3<br>como cambio de set (NO) o<br>interruptor de fuera curva B.F.C.                         | DESHABILITADO<br>CAMBIO DE SET<br>B.F.C. | B.F.C. |
|---|------------------|----------------------------------------------------------------------------------------------------|------------------------------------------|--------|
| 7 | RET. IN AUX 1    | Tiempo de retardo en segundos<br>en la activación de la entrada<br>AUX1.<br>Visible sólo si AUX1 está<br>habilitado. | 020 s                                    | 0 s    |
| 8 | RET. IN. AUX2    | Tiempo de retardo en segundos<br>en la activación de la entrada<br>AUX2.<br>Visible sólo si AUX2 está<br>habilitado. | 020 s                                    | 0 s    |
| 9 | RET. IN. AUX3    | Tiempo de retardo en segundos<br>en la activación de la entrada<br>AUX3. Visible sólo si AUX3 está<br>habilitado.    | 020 s                                    | 0 s    |

# 6.2.12 PROGRAMACIÓN DEL CONTROL REMOTO RS485

| Fase | Pantalla          | Comentario   | Campo   | Default |
|------|-------------------|--------------|---------|---------|
| 0    | CONTROL REMOTO    |              |         |         |
| 1    | HABILIT. RS485    | Habilitación | SÍ      | SÍ      |
|      |                   |              | NO      |         |
| 2    | IND. MODBUS       |              | 1:31    | 1       |
| 3    | PARIDAD           |              | Ninguna | Ninguna |
|      |                   |              | Par     |         |
|      |                   |              | Impar   |         |
| 4    | RETARDO RESPUESTA |              | 0199 ms | 0       |
| 5    | BAUD RATE         |              | 1200    | 38400   |
|      |                   |              | 2400    |         |
|      |                   |              | 4800    |         |
|      |                   |              | 9600    |         |
|      |                   |              | 19200   |         |
|      |                   |              | 38400   |         |
|      |                   |              | 57600   |         |
|      |                   |              | 115200  |         |

# 6.2.13 CONFIGURACIÓN RELÉ TARJETA RILS6 RELANZAMIENTO SEÑALES CONTACTOS LIMPIOS

| Fase | Pantalla      | Comentario                          | Campo        | Default |
|------|---------------|-------------------------------------|--------------|---------|
| 0    | CONFIG. RILS6 |                                     |              |         |
| 1    | CONFIG. RELÉ1 | Permite configurar el relé OUT_1 de | AUT - MAN    | P1      |
|      |               | la tarjeta opcional RILS6.          | P1           |         |
|      |               |                                     | P2           |         |
|      |               |                                     | P3           |         |
|      |               |                                     | RELÉ TÉRMICO |         |
|      |               |                                     | NIVEL        |         |
|      |               |                                     | P MÁX        |         |
|      |               |                                     | P MÍN        |         |
|      |               |                                     | AL. EXT.     |         |
|      |               |                                     | AUTOP.KO     |         |
|      |               |                                     | POWER ON     |         |

es

| 2 | CONFIG. RELÉ 2 | Permite configurar el relé OUT_2 de | Véase la         | P2      |
|---|----------------|-------------------------------------|------------------|---------|
|   |                | la tarjeta opcional RILS6.          | configuración 1. |         |
| 3 | CONFIG. RELÉ3  | Permite configurar el relé OUT_3 de | Véase la         | P3      |
|   |                | la tarjeta opcional RILS6.          | configuración 1. |         |
| 4 | CONFIG. RELÉ4  | Permite configurar el relé OUT_4 de | Véase la         | RELÉ    |
|   |                | la tarjeta opcional RILS6.          | configuración 1. | TÉRMICO |
| 5 | CONFIG. RELÉ5  | Permite configurar el relé OUT_5 de | Véase la         | NIVEL   |
|   |                | la tarjeta opcional RILS6.          | configuración 1. |         |
| 6 | CONFIG. RELÉ6  | Permite configurar el relé OUT_6 de | Véase la         | POWER   |
|   |                | la tarjeta opcional RILS6.          | configuración 1. | ON      |

# 6.2.14 PARÁMETROS POR DEFECTO

| Fase | Pantalla          | Comentario                             | Campo | Default |
|------|-------------------|----------------------------------------|-------|---------|
| 0    | DEFAULT           |                                        |       |         |
| 1    | CARGA POR DEFECTO | Carga todos los parámetros por defecto | SÍ    |         |
|      |                   | (configuración de fábrica).            | NO    |         |

# 6.2.15 PROGRAMACIÓN DEL RELOJ

| Fase | Pantalla       | Comentario                            | Campo   | Default |
|------|----------------|---------------------------------------|---------|---------|
| 0    | RELOJ          |                                       |         |         |
| 1    | PROGRAMA FECHA | Programación de la fecha              | Día     |         |
|      |                |                                       | Mes     |         |
|      |                |                                       | Año     |         |
| 2    | PROGRAMA HORA  | Programación de la hora y los minutos | Hora +  |         |
|      |                |                                       | Minutos |         |

# 6.2.16 CONFIGURACIÓN DE LA PANTALLA

| Fase | Pantalla      | Comentario                                   | Campo | Default |
|------|---------------|----------------------------------------------|-------|---------|
| 0    | PANTALLA      |                                              |       |         |
| 1    | PANTALLA AI1  | La pantalla visualiza el valor de Al1.       | SÍ    | SÍ      |
| -    |               |                                              | NO    | _/      |
| 2    | PANTALLA AI2  | La pantalla visualiza el valor de Al2.       | SI    | SI      |
|      |               |                                              | NO    |         |
| 3    | PANTALLA      | La pantalla visualiza el valor de la fecha y | SÍ    | NO      |
|      | FECHA/HORA    | la hora.                                     | NO    |         |
| 4    | Barra gráfica | Habilita la visualización de la barra        | SÍ    | NO      |
|      |               | indicadora en la entrada seleccionada        | NO    |         |
|      |               | como retroacción.                            |       |         |
|      |               | Está disponible solamente en los             |       |         |
|      |               | sistemas con sensor.                         |       |         |

### 6.2.17 SOFTWARE

| Fase | Pantalla | Comentario                                                | Campo | Default           |
|------|----------|-----------------------------------------------------------|-------|-------------------|
| 0    | SOFTWARE |                                                           |       |                   |
| 1    | VERSIÓN  | Sólo lectura nombre programa cargado<br>y n.° de versión. |       | BSETF3<br>REL .01 |

### 6.2.18 CUENTAHORAS

| Fase | Pantalla       | Comentario                       | Campo | Default |
|------|----------------|----------------------------------|-------|---------|
| 0    | CUENTAHORAS    |                                  |       |         |
| 1    | CUENTAHORAS P1 | Lectura cuentahoras bomba 1      |       | 0       |
| 2    | CUENTAHORAS P2 | Lectura cuentahoras bomba 2      |       | 0       |
| 3    | CUENTAHORAS P3 | Lectura cuentahoras bomba 3      |       | 0       |
| 4    | RESETEA        | Reset memoria cuentahoras bombas |       |         |
|      | CUENTAHORAS    |                                  |       |         |

# INFORMACIÓN PARA EL INSTALADOR Y EL USUARIO

### 7 ALARMAS

En el modo MANUAL y AUTOMÁTICO se puede visualizar el Registro de Alarmas, pulsando los pulsadores ↑UP y OK/MENÚ.

Todas las alarmas se indican y memorizan, pero sólo algunas bloquean el funcionamiento automático del grupo.

Todas las alarmas producen el encendido del led rojo ANOMALÍA.

La alarma de bajo nivel de agua en aspiración enciende el led rojo BAJO NIVEL.

### Visualización de alarmas

Las diez últimas alarmas que se han activado se memorizan en la tarjeta y son visibles en el menú registro de alarmas.

En caso de activación de una alarma, el Led ANOMALÍA se enciende y se memoriza la alarma.

La alarma se visualiza en la pantalla durante todo el tiempo que permanezca la condición.

Al cesar la condición, la alarma se restaura automáticamente, manteniendo encendido el led ANOMALÍA parpadeante.

Con la tecla P3 (ESC) se puede efectuar el reconocimiento de la alarma: el led ANOMALÍA se apaga. El reset del registro de alarmas se realiza de modo manual en el menú Alarmas.

| MENÚ | REGISTRO DE ALARMAS                  |                     |
|------|--------------------------------------|---------------------|
| Fase | Pantalla                             | Comentario          |
| 0    | Mensaje de alarma 1:<br>fecha y hora | Alarma más reciente |
| 1    | Mensaje de alarma 2:<br>fecha y hora | Alarma              |
| 2    | Mensaje de alarma 3:<br>fecha y hora | Alarma              |
| 3    | Mensaje de alarma 4:<br>fecha y hora | Alarma más antigua  |

#### LISTA DE ALARMAS REGISTRO DE Definición Comentario ALARMAS UMBRAL PR MÁX ALARMA PRESIÓN Superación del umbral de presión máxima programada MÁXIMA durante un tiempo superior al retardo definido. (mediante sensor) Está deshabilitada en el modo de funcionamiento manual Si la alarma se acciona tres veces consecutivas a intervalos. de un minuto. la tarieta activa la funcionalidad automática: es necesario un reset manual. AL ALTA PRES ALARMA ALTA Presión alta por activación del presóstato de alta presión PRESIÓN conectado a AUX1. Bloquea el funcionamiento de las bombas hasta que persista la alarma. mediante Está activada tanto en el modo de funcionamiento manual presóstato exterior como automático. S TENSIÓN ALARMA EXTERIOR Alarma de dispositivo exterior de sobre/subtensión configurada como conectado a AUX2 Sobretensión/Subte La tarieta activa cualquier funcionalidad hasta que nsión permanezca el bloqueo. Está deshabilitada en el modo de funcionamiento manual. S TEMPERATURA ALARMA exterior Alarma de dispositivo exterior de sobretemperatura configurada como conectado a AUX2. Sobretemperatura La tarjeta activa cualquier funcionalidad hasta que permanezca el bloqueo. Está deshabilitada en el modo de funcionamiento manual. AL EXTERIOR ALARMA EXTERIOR Alarma de dispositivo exterior conectado a AUX2. configurada como La tarieta activa cualquier funcionalidad hasta que Bloqueo desde el permanezca el blogueo. exterior Está deshabilitada en el modo de funcionamiento manual UMBRAL PR MÍN Presión inferior al mínimo programado durante un tiempo AI ARMA superior al retardo definido. PRESIÓN MÍNIMA Está deshabilitada en el modo de funcionamiento manual (mediante sensor). Si la alarma se acciona tres veces consecutivas a intervalos de un minuto, la tarjeta activa la funcionalidad automática; es necesario un reset manual. ALARMA B.F.C. ALARMA Activación del bulbo fuera de curva B.F.C. (AUX3). ACTIVADA BUI BO Si el B.F.C. se activa en la entrada AUX3, no durante la FUERA DE CURVA autoprueba, sino en funcionamiento normal, la tarieta, tras haber esperado el tiempo de retardo programado, activa en secuencia todas las bombas para restablecer la presión. Al cesar la presencia de alarma del B.F.C. todas las bombas se paran, si no hay demanda por parte de los sensores/presóstatos. Están previstas dos situaciones diferentes. Activación del B.F.C. sin demanda de marcha bombas; en este caso podría haber un mal funcionamiento del sensor de los presóstatos o de los valores de calibrado. Activación del B.F.C. con las bombas en funcionamiento a consecuencia de una demanda de marcha: en este caso una o varias bombas podrían ser ineficaces (dirección de rotación incorrecta, parte hidráulica dañada o válvula cerrada). Está deshabilitada en el modo de funcionamiento manual.

| AL. BAJO NIV. | ALARMA BAJO<br>NIVEL (mediante<br>sondas/interruptor<br>de nivel) | Señal de falta de agua desde el circuito de control sondas<br>HIGH, LOW y COM a los bornes 22 – 23 – 24 produce la<br>parada de todas las bombas activas.<br>Está deshabilitada en el modo de funcionamiento manual. |
|---------------|-------------------------------------------------------------------|----------------------------------------------------------------------------------------------------|
| ALARMA RELÉ   | ALARMA                                                            | Activación del relé térmico o de la sonda exterior PTC con                                                                                                    |
| TERMICO P#    | ACTIVACION RELE                                                   | bloqueo de la bomba correspondiente.                                                                                                    |
| ALARMA PTC P# | TÉRMICO / PTC                                                     | La señal "Relé térmico/Ptc" depende del valor programado                                                                                                    |
|               | BOMBA n.°#                                                        | (§6.2.8).                                                                                                    |
| AUTOP.        | ALARMA DE                                                         | Autoprueba fracasada por activación del B.F.C. en la bomba                                                                                                    |
| FRACASADA P#  | AUTOPRUEBA                                                        | #.                                                                                                    |
|               | FRACASADA                                                         |                                                                                                    |
| ALARMA SENSOR | ALARMA SENSOR                                                     | Alarma de sensor 4-20 mA averiado.                                                                                                    |
|               | #                                                                 | Señal del(de los) sensor(es) inferior al mínimo.                                                                                                    |

es

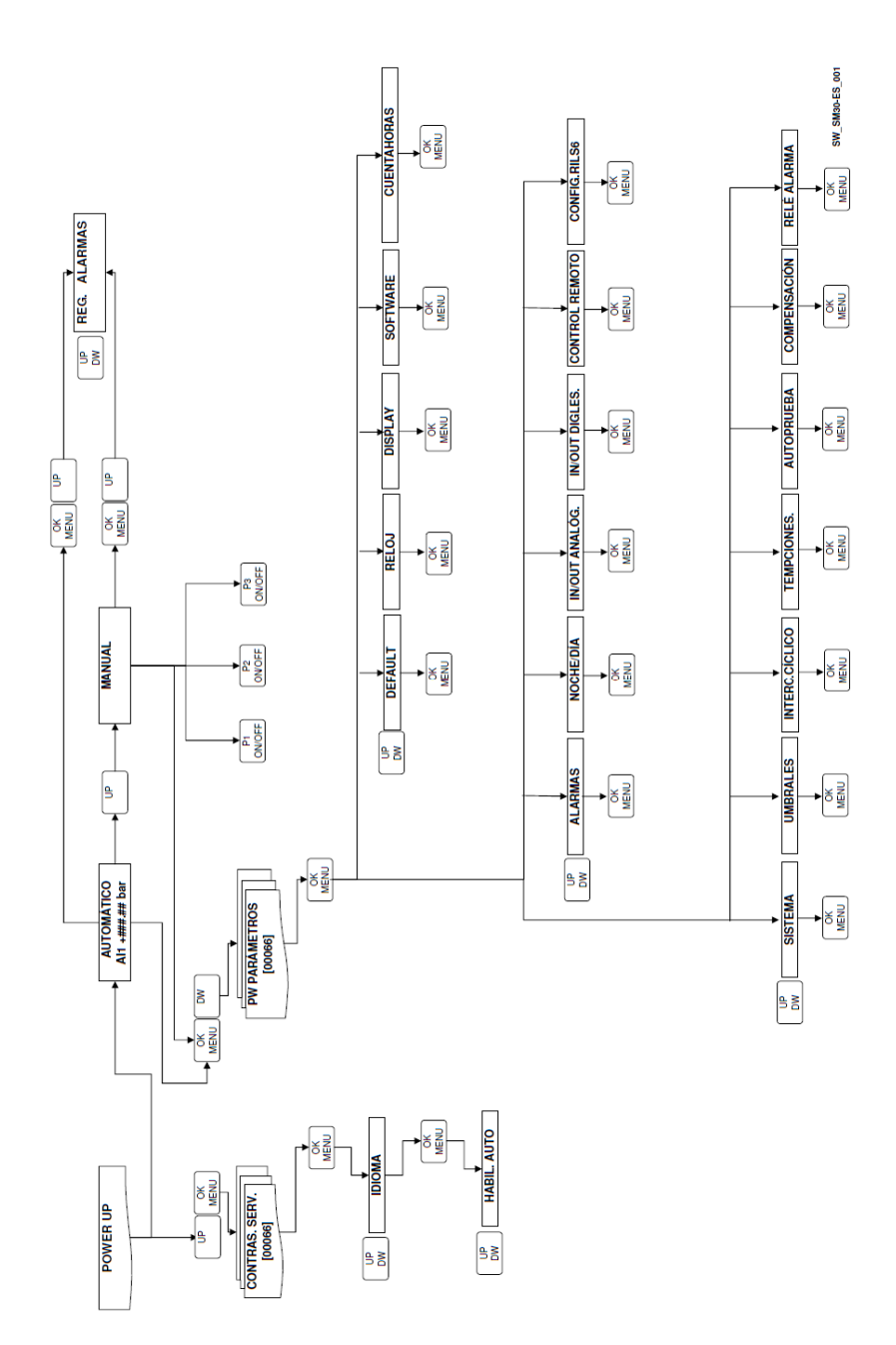

### 9 BUS DE CAMPO

Lista de los parámetros principales R (Read) y R/W (Read/Write) disponibles Modbus

| DIRECCIÓN | DESCRIPCIÓN               | RANGO                                 | DEFAULT |
|-----------|---------------------------|---------------------------------------|---------|
| 40003     | Valor SALIDA ANALÓGICA    | R                                     |         |
| 40004     | Valor ENTRADA AN. Al1     | R                                     |         |
| 40005     | Valor ENTRADA AN. AI2     | R                                     |         |
| 40021     | Estado ENTRADAS DIGITALES | R                                     |         |
| 40032     | UMBRAL STOP P1            | R/W                                   | 350     |
| 40033     | UMBRAL START P1           | R/W                                   | 270     |
| 40034     | UMBRAL STOP P2            | R/W                                   | 340     |
| 40035     | UMBRAL START P2           | R/W                                   | 260     |
| 40036     | UMBRAL STOP P3            | R/W                                   | 330     |
| 40037     | UMBRAL START P3           | R/W                                   | 250     |
| 40041     | RET. START P1             | R/W                                   | 003     |
| 40043     | RET. START P2-P3          | R/W                                   | 005     |
| 40044     | RET. STOP P1              | R/W                                   | 005     |
| 40045     | RET. STOP P2-P3           | R/W                                   | 003     |
| 40121     | DÍA (AUTOP.)              | R/W 0=Lunes, 1=Martes, 2=Miércoles,   | 0       |
|           |                           | 3=Jueves, 4=Viernes, 5=Sábado y       |         |
|           |                           | 6=Domingo                             |         |
| 40122     | HORA (AUTOP.)             | R/W                                   | 10      |
| 40123     | MINUTOS (AUTOP.)          | R/W                                   | 00      |
| 40124     | FUNCIÓN N/D               | R/W 0=deshabilitado, 1=mediante       | 0       |
|           |                           | reloj int., 2=mediante mando ext. y   |         |
|           |                           | 3=mediante mando int. y ext.          |         |
| 40125     | VALOR N/D                 | R/W                                   | 100     |
| 40126     | HORA INICIO N/D           | R/W                                   |         |
| 40127     | MINUTOS INICIO N/D        | R/W                                   |         |
| 40128     | HORA FIN N/D              | R/W                                   |         |
| 40129     | MINUTOS FIN N/D           | R/W                                   |         |
| 40130     | HABILIT. RS485 MODBUS     | R/W 0= deshabilitado y 1=habilitado   | 1       |
| 40131     | IND. MODBUS               | R/W                                   |         |
| 40132     | PARIDAD                   | R/W 0=ninguna, 1=par y 2= impar       | 0       |
| 40133     | RETARDO RESPUESTA         | R/W                                   |         |
| 40134     | BAUD RATE                 | R/W 0=1200, 1=2400, 2=4800,           | 5       |
|           |                           | 3=6900, 4=19200, 5=38400,             |         |
|           |                           | 6=57600 y 7=115200                    |         |
| 40135     | CUENTAHORAS P1            | R                                     |         |
| 40136     | CUENTAHORAS P2            | R                                     |         |
| 40137     | CUENTAHORAS P3            | R                                     |         |
| 40138     | REG. DE ALARMAS: tipo 1ª  | R 0=error flash, 1=error ferroram, 2= |         |
|           | activación                | al. BAJO NIVEL, 3= al. SENSOR 1, 4=   |         |
|           |                           | al. SENSOR 2, 5=al. R. TÉRMICO 1,     |         |
|           |                           | 6=al. R. TÉRMICO 2, 7= al. R.         |         |
|           |                           | TÉRMICO 3, 8= al. AUTOP.              |         |
|           |                           | FRACASADA P1, 9=al. AUTOP.            |         |
|           |                           | FRACASADA P2, 10=al. AUTOP.           |         |
|           |                           | FRACASADA P3, 11=al.B.F.C., 12=al.    |         |
|           |                           | ALTA PRES., 13=al. UMBRAL P. MÁX. y   |         |

|       |                                                    | 14=al. UMBRAL PR. MÍN.: |  |
|-------|----------------------------------------------------|-------------------------|--|
| 40139 | REG. DE ALARMAS: fecha 1ª activación               | R                       |  |
| 40140 | REG. DE ALARMAS: hora 1ª activación                | R                       |  |
| 40141 | REG. DE ALARMAS: min. 1ª activación                | R                       |  |
| 40142 | REG. DE ALARMAS: tipo 2ª activación                | R: véase 40138          |  |
| 40143 | REG. DE ALARMAS: fecha 2ª activación               | R                       |  |
| 40144 | REG. DE ALARMAS: hora 2ª activación                | R                       |  |
| 40145 | REG. DE ALARMAS: min. 2ª activación                | R                       |  |
| 40146 | REG. DE ALARMAS: tipo 3ª<br>activación             | R: véase 40138          |  |
| 40147 | REG. DE ALARMAS: fecha 3ª activación               | R                       |  |
| 40148 | REG. DE ALARMAS: hora 3ª activación                | R                       |  |
| 40149 | REG. DE ALARMAS: min. 3ª activación                | R                       |  |
| 40150 | REG. DE ALARMAS: tipo 4ª activación                | R: véase 40138          |  |
| 40151 | REG. DE ALARMAS: fecha 4ª activación               | R                       |  |
| 40152 | REG. DE ALARMAS: hora 4ª activación                | R                       |  |
| 40153 | REG. DE ALARMAS: min. 4ª activación                | R                       |  |
| 40154 | REG. DE ALARMAS: tipo 5ª activación                | R: véase 40138          |  |
| 40155 | REG. DE ALARMAS: fecha 5ª activación               | R                       |  |
| 40156 | REG. DE ALARMAS: hora 5ª activación                | R                       |  |
| 40157 | REG. DE ALARMAS: min. 5ª activación                | R                       |  |
| 40158 | REG. DE ALARMAS: tipo 6ª activación                | R: véase 40138          |  |
| 40159 | REG. DE ALARMAS: fecha 6ª activación               | R                       |  |
| 40160 | REG. DE ALARMAS: hora 6ª activación                | R                       |  |
| 40161 | REG. DE ALARMAS: min. 6ª activación                | R                       |  |
| 40162 | REG. DE ALARMAS: tipo 7 <sup>a</sup><br>activación | R: véase 40138          |  |
| 40163 | REG. DE ALARMAS: fecha 7ª activación               | R                       |  |

| 40164 | REG. DE ALARMAS: hora 7ª activación                  | R              |  |
|-------|------------------------------------------------------|----------------|--|
| 40165 | REG. DE ALARMAS: min. 7ª activación                  | R              |  |
| 40166 | REG. DE ALARMAS: tipo 8ª activación                  | R: véase 40138 |  |
| 40167 | REG. DE ALARMAS: fecha 8ª activación                 | R              |  |
| 40168 | REG. DE ALARMAS: hora 8ª activación                  | R              |  |
| 40169 | REG. DE ALARMAS: min. 8 <sup>a</sup><br>activación   | R              |  |
| 40170 | REG. DE ALARMAS: tipo 9 <sup>a</sup><br>activación   | R: véase 40138 |  |
| 40171 | REG. DE ALARMAS: fecha 9ª activación                 | R              |  |
| 40172 | REG. DE ALARMAS: hora 9 <sup>a</sup><br>activación   | R              |  |
| 40173 | REG. DE ALARMAS: min. 9ª activación                  | R              |  |
| 40174 | REG. DE ALARMAS: tipo 10ª activación                 | R: véase 40138 |  |
| 40175 | REG. DE ALARMAS: fecha 10 <sup>a</sup><br>activación | R              |  |
| 40176 | REG. DE ALARMAS: hora 10 <sup>a</sup><br>activación  | R              |  |
| 40177 | REG. DE ALARMAS: min. 10 <sup>a</sup><br>activación  | R              |  |

# 10 MANTENIMIENTO DE LA TARJETA ELECTRÓNICA

La tarjeta no necesita mantenimiento.

### **11 REPARACIONES - REPUESTOS**

ATENCIÓN

Para las reparaciones dirigirse a personal calificado y utilizar repuestos originales.

## 12 POSIBLES AVERÍAS

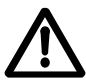

Las operaciones de mantenimiento y reparación deben ser realizadas por personal calificado. Antes de intervenir en el grupo, desconectar la alimentación eléctrica y verificar que no haya componentes hidráulicos bajo presión.

| Avería |                                                 | Causa |                                                                          | Remedio                                                                                                    |
|--------|-------------------------------------------------|-------|--------------------------------------------------------------------------|----------------------------------------------------------------------------------------------------|
| 1.     | Tarjeta<br>apagada                              | 1.    | Alimentación eléctrica<br>desconectada                                   | Conectar la alimentación.                                                                                                    |
|        |                                                 | 2.    | Fusible quemado en el cuadro.                                            | Verificar la tensión 24 Vc.a. de<br>alimentación en el cuadro eléctrico,<br>después del transformador de los<br>auxiliares.                                                       |
|        |                                                 |       |                                                                          | Sustituir el fusible quemado.                                                                                                    |
| 2.     | Puestas en<br>marcha y<br>paradas<br>frecuentes | 1.    | Programación incorrecta.                                                 | Programar los valores de start/stop.                                                                                                    |
|        |                                                 |       |                                                                          | Controlar las temporizaciones.                                                                                                    |
|        |                                                 | 2.    | Regulación incorrecta del<br>presóstato o umbrales del sensor.           | Aumentar la presión diferencial o la presión de stop.                                                                                                    |
| 3.     | SENS.<br>DIFERENTES                             | 1.    | Sensores diferentes conectados a<br>Al1 y Al2.                           | Verificar que, con RETROACCIÓN<br>programada en Al1/Al2, los sensores<br>de presión/nivel conectados a Al1 y Al2<br>sean del mismo tipo y los valores leídos<br>sean congruentes. |
| 4.     | ERROR FLASH<br>/ ERROR<br>FERRORAM              | 1.    | Errores de pérdida de datos en las<br>memorias interiores de la tarjeta. | Volver a programar los valores de los<br>parámetros congruentes con el tipo de<br>instalación.                                                                                    |

### 13 DESGUACE

Respetar las reglas y las leyes vigentes para la eliminación de residuos, embalaje incluido.

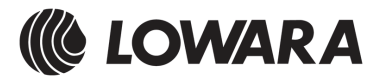

- it Lowara si riserva il diritto di apportare modifiche senza obbligo di preavviso.
- en Lowara reserves the right to make modifications without prior notice.
- fr Lowara se réserve le droit d'apporter des modifications sans obligation de préavis.
- de Änderungen, auch ohne vorherige Ankündigung, sind LOWARA jederzeit vorbehalten.
- es Lowara se reserva el derecho de realizar modificaciones sin necesidad de aviso previo.
- pt A Lowara reserva-se o direito de proceder a alterações sem aviso prévio.
- nl Lowara behoudt zich het recht voor om zonder voorafgaand bericht wijzigingen aan te brengen.
- da Lowara forbeholder sig retten til at ændre specifikationerne uden meddelelse herom.
- no Lowara forbeholder seg retten til å utføre endringer uten forvarsel.
- sv Lowara förbehåller sig rätten att utföra ändringar utan förhandsmeddelande.
- fi Lowara pidättää itselleen oikeuden tehdä muutoksia ilman ennakkoilmoitusta.
- is Lowara áskilur sér rétt til að gera breytingar án fyrirvara.
- et Lowara jätab endale õiguse teha muudatusi eelnevalt ette teatamata
- lv Lowara patur tiesības veikt izmaiņas bez iepriekšēja brīdinājuma.
- It "Lowara" pasilieka teisę atlikti pakeitimus be išankstinio įspėjimo.
- pl Lowara zastrzega sobie prawo do wprowadzenia zmian bez obowiązku wcześniejszego powiadomienia.
- cs Společnost Lowara si vyhrazuje právo na provedení změn bez předcházejícího upozornění.
- sk Spoločnosť Lowara si vyhradzuje právo na vykonanie zmien bez predchádzajúceho upozornenia.
- hu A Lowara fenntartja magának a jogot előzetes értesítés nélküli módosítások eszközlésére.
- ro Lowara îşi rezervă dreptul de a face modificări fără o înștiințare prealabilă.
- bg Фирмата Ловара си запазва правото да нанася промени без предупреждение
- sl Lowara si pridržuje pravico do vnašanja sprememb brez vsakršnega predhodnega obvestila.
- hr Lowara zadržava pravo promjene bez obveze prethodne najave.
- sr Lowara zadržava pravo promene bez obaveze prethodne najave.
- el Η Lowara διατηρεί το δικαίωμα να επιφέρει τροποποιήσεις χωρίς υποχρέωση προειδοποίησης
- tr Lowara şirketi önceden haber vermeksizin değişiklikler yapma hakkını saklı tutmaktadır
- ru Lowara оставляет за собой право вносить изменения без предварительного уведомления.
- uk Компанія Lowara залишає за собою право вносити зміни без попередження. ar

تحتفظ شركة لوارا Lowara بحق إجراء تعديلات بدون الالتزام بالتنبيه المُسبق.

Headquarters

LOWARA S.R.L. UNIPERSONALE Via Vittorio Lombardi 14 36075 Montecchio Maggiore VI Italia Tel. (+39) 0444 707111 - Fax (+39) 0444 492166 e-mail: lowara.mkt@xyleminc.com web: www.lowara.com

© 2011 Xylem, Inc